# **Open Hospital 1.14.2 - User's Guide**

## **Table of Contents**

| Open Hospital                                                    |
|------------------------------------------------------------------|
| 1 Introduction                                                   |
| 1.1 Main Features                                                |
| 1.2 About this User Manual                                       |
| 1.2.1 Help                                                       |
| 1.2.2 Legend                                                     |
| 2 Start the OH Application                                       |
| 2.1 Main menu                                                    |
| 2.2 Functions                                                    |
| 3 Outpatient Department Management ( <u>O</u> PD)                |
| 3.1 Main Characteristics                                         |
| 3.2 Functions of Out Patient Department                          |
| 3.2.1 Search Patient Visits ( <u>S</u> earch)                    |
| 3.2.2 Create a New Patient Visit ( <u>N</u> ew)                  |
| 3.2.3 Modify a Recorded Patient Visit ( <u>E</u> dit)            |
| 3.2.4 Delete a Recorded Patient Visit ( <u>D</u> elete)          |
| 3.3 OPD Extended                                                 |
| 3.3.1 Additional Features                                        |
| 4 Pharmacy ( <u>P</u> harmacy)                                   |
| 4.1 Pharmaceuticals ( <u>P</u> harmaceuticals)                   |
| 4.1.1 Main Characteristics                                       |
| 4.1.2 Functions of Pharmaceuticals                               |
| 4.1.2.1 Insert a New Pharmaceutical ( <u>N</u> ew)               |
| 4.1.2.2 Modify an Existing Pharmaceutical ( <u>E</u> dit)        |
| 4.1.2.3 Delete a Pharmaceutical ( <u>D</u> elete)                |
| 4.1.2.4 Export the List of Pharmaceuticals (E <u>x</u> port)     |
| 4.1.2.5 Stock Report ( <u>S</u> tock)                            |
| 4.1.2.6 Stoc <u>k</u> Card (Stoc <u>k</u> Card)                  |
| 4.1.2.7 Order of Pharmaceuticals ( <u>O</u> rder)                |
| 4.1.2.8 Expiring Pharmaceuticals (Ex <u>p</u> iring)             |
| 4.1.2.9 Average Monthly Consumption (A <u>M</u> C)               |
| 4.2 Pharmaceutical Stock (Pharmaceutical <u>S</u> tock)          |
| 4.2.1 Main Characteristics                                       |
| 4.2.2 Functions of Pharmaceuticals Stock                         |
| 4.2.2.1 Search Pharmaceuticals Stock Movements ( <u>F</u> ilter) |
| 4.2.2.2 Insert Stock Charging Movement ( <u>C</u> harge)         |

| 4.2.2.3 Insert Stock Discharging Movement (Discha <u>r</u> ge)                                             | . 32 |
|----------------------------------------------------------------------------------------------------|------|
| 4.2.2.4 Delete Last Stock Movement ( <b>Delete</b> )                                                       | . 36 |
| 4.3 Pharmaceuticals Stock Ward (Pharmaceuticals Stock <u>W</u> ard).                                       | . 37 |
| 4.3.1 Main Characteristics                                                                                 | . 37 |
| 4.3.2 Functions of Pharmaceuticals Stock Ward                                                              | . 37 |
| 4.3.2.1 Rectify ( <u>R</u> ectify).                                                                        | . 39 |
| 4.3.2.2 Search Ward Pharmacy Movements ( <u>F</u> ilter)                                                   | . 40 |
| 4.3.2.3 The Movements Panel                                                                                | . 41 |
| 4.3.2.4 Inserting a New Ward Pharmacy Movement ( <u>N</u> ew)                                              | . 41 |
| 4.3.2.5 Delete the Last Stock Movement in a Ward ( <u>D</u> elete)                                         | . 43 |
| 5 Laboratory ( <u>L</u> aboratory)                                                                         | . 45 |
| 5.1 Main Characteristics                                                                                   | . 45 |
| 5.2 Functions of Laboratory                                                                                | . 45 |
| 5.2.1 Search Laboratory Exams ( <u>S</u> earch)                                                            | . 46 |
| 5.2.2 Create a New Laboratory Exam ( <u>N</u> ew)                                                          | . 47 |
| 5.2.2.1 Results                                                                                            | . 49 |
| 5.2.3 Modify a Laboratory Exam ( <u>E</u> dit).                                                            | . 50 |
| 5.2.4 Delete Laboratory Exam ( <u>D</u> elete)                                                             | . 50 |
| 5.3 Laboratory Extended                                                                                    | . 51 |
| 5.3.1 Extended Laboratory Browsing                                                                         | . 51 |
| 5.3.2 New Laboratory Exam ( <u>N</u> ew)                                                                   | . 51 |
| 5.3.3 Laboratory Multiple Insert                                                                           | . 52 |
| 5.3.3.1 New Patient Exams ( <u>N</u> ew)                                                                   | . 52 |
| 6 Accounting (A <u>c</u> counting)                                                                         | . 55 |
| 6.1 Main Characteristics                                                                                   | . 55 |
| 6.2 Functions of Accounting                                                                                | . 55 |
| 6.2.1 Insert a New Bill ( <u>N</u> ew Bill)                                                                | . 57 |
| 6.2.1.1 Insert a Bill Entry Related to Medicals, Operations or Exams ( <u>M</u> edical, <u>O</u> peration, |      |
| <u>E</u> xam)                                                                                              | . 59 |
| 6.2.1.2 Insert a Bill Entry Related to Various Custom Reasons (C <u>u</u> stom)                            | . 61 |
| 6.2.1.3 Remove a Bill Entry of a Bill (Remove Item)                                                        | . 62 |
| 6.2.1.4 Insert a Payment (Payment)                                                                         | . 62 |
| 6.2.1.5 Insert a Refund ( <u>R</u> efund)                                                                  | . 62 |
| 6.2.1.6 Payment Receipt (Payme <u>n</u> t Receipt)                                                         | . 62 |
| 6.2.1.7 Remove a Payment (Remo <u>v</u> e Payment)                                                         | . 62 |
| 6.2.1.8 Give Change ( <u>G</u> ive Change)                                                                 | . 62 |
| 6.2.1.9 Save Function ( <u>S</u> ave)                                                                      | . 63 |
| 6.2.1.10 Paid Function (P <u>a</u> id)                                                                     | . 63 |
| 6.2.1.11 Print Receipt Function                                                                            | . 63 |
| 6.2.1.12 Close Function ( <u>C</u> lose)                                                                   | . 63 |
| 6.2.2 Edit an Existing Bill ( <u>E</u> dit Bill)                                                           | . 63 |

| 6.2.3 Delete a Bill ( <u>D</u> elete Bill)                                     | 71  |
|--------------------------------------------------------------------------------|-----|
| 6.2.4 Receipt (Recei <u>p</u> t).                                              | 71  |
| 6.2.5 Reports ( <u>R</u> eport)                                                | 71  |
| 6.3 Functions of Accounting in Multi-user Mode                                 | 72  |
| 7 Vaccines ( <u>V</u> accines)                                                 |     |
| 7.1 Main Characteristics                                                       |     |
| 7.2 Functions of Vaccines                                                      |     |
| 7.2.1 Search Vaccinations                                                      |     |
| 7.2.2 Insert a New Patient Vaccination ( <u>N</u> ew)                          |     |
| 7.2.3 Modify Data of a Recorded Patient Vaccination ( <u>E</u> dit)            |     |
| 7.2.4 Delete a Patient Vaccination ( <u>D</u> elete)                           |     |
| 7.3 Vaccines Extended ( <u>V</u> accines).                                     |     |
| 7.3.1 Extended Vaccine Browsing                                                |     |
| 8 Admission/Patient ( <u>A</u> dmission/Patient)                               | 79  |
| 8.1 Main Characteristics                                                       | 79  |
| 8.2 Functions of Admission/Patients                                            | 79  |
| 8.2.1 Search Patient                                                           | 81  |
| 8.2.2 Search Patient Enhanced                                                  | 82  |
| 8.3 Insert a New Patient ( <u>N</u> ew)                                        | 83  |
| 8.3.1 Modify Data of a Patient ( <u>E</u> dit)                                 | 84  |
| 8.3.2 Delete a Patient (Dele <u>t</u> e)                                       | 85  |
| 8.4 Insert a new Patient Extended ( <u>N</u> ew)                               | 86  |
| 8.4.1 Additional Features                                                      | 86  |
| 8.4.2 Height and Weight Functionality (Height and Weight)                      | 87  |
| 8.4.3 Patient Photo ( <u>N</u> ew Photo)                                       | 87  |
| 8.5 Admission Functions ( <u>A</u> dmission)                                   | 90  |
| 8.5.1 Start the Admission of a Patient ( <u>A</u> dmission)                    |     |
| 8.5.2 Patient Examination                                                      |     |
| 8.5.3 Insert or Modify Surgery Data                                            |     |
| 8.5.4 Insert or Modify Delivery Data                                           | 95  |
| 8.5.5 Discharge of a Patient ( <u>A</u> dmission)                              |     |
| 8.6 OPD ( <u>O</u> PD)                                                         |     |
| 8.7 Bill ( <u>B</u> ill)                                                       |     |
| 8.8 Manage Patient Historical Data (D <u>a</u> ta)                             |     |
| 8.8.1 Modify Data of an Admission ( <u>E</u> dit).                             |     |
| 8.8.2 Modify Data of an Outpatient Visit ( <u>E</u> dit)                       |     |
| 8.8.3 Delete an Admission ( <u>D</u> elete)                                    | 100 |
| 8.8.4 Delete an Outpatient Visit ( <u>D</u> elete)                             | 101 |
| 8.8.5 Manage Malnutrition Control of a Patient ( <u>M</u> alnutrition Control) | 101 |
| 8.8.5.1 Insert a New Control ( <u>N</u> ew)                                    | 102 |
| 8.9 Clinical Sheet (Clinical <u>S</u> heet)                                    | 103 |

| 8.9.1 Imaging ( <u>I</u> maging)                                                | 105 |
|---------------------------------------------------------------------------------|-----|
| 8.10 Therapy Management (T <u>h</u> erapy)                                      | 109 |
| 8.10.1 Add a Therapy ( <u>A</u> dd Therapy)                                     | 109 |
| 8.10.2 Modify a Therapy ( <u>E</u> dit Therapy).                                | 111 |
| 8.10.3 Remove a Therapy (Remove Therapy)                                        | 111 |
| 8.10.4 Check Availability of the Pharmaceuticals (C <u>h</u> eck Availability). | 111 |
| 8.10.5 Save Function ( <u>S</u> ave).                                           | 112 |
| 8.10.6 Close Function (Close).                                                  | 113 |
| 8.10.7 Notify & SMS                                                             | 114 |
| 8.10.8 Visits                                                                   | 114 |
| 8.10.8.1 Appointments rules                                                     | 115 |
| 8.11 Merge Function ( <u>M</u> erge)                                            | 115 |
| 8.11.1 Different Names                                                          | 116 |
| 8.11.2 Different Sex                                                            | 116 |
| 9 Statistics (S <u>t</u> atistics)                                              | 118 |
| 9.1 Main Characteristics                                                        | 118 |
| 9.2 Report Launcher (Launch Report)                                             | 119 |
| 10 Reports ( <u>R</u> eports)                                                   | 121 |
| 10.1 Main Characteristics                                                       | 121 |
| 10.2 Reports                                                                    | 121 |
| 10.2.1 Exams List ( <u>E</u> xams List)                                         | 122 |
| 10.2.2 Disease List ( <u>D</u> isease List)                                     | 122 |
| 10.2.3 Operation List ( <u>O</u> peration List)                                 | 122 |
| 11 Communication (Co <u>m</u> munication)                                       | 123 |
| 11.1 Main Characteristics                                                       | 123 |
| 11.2 Chat                                                                       | 124 |
| 11.3 Admission/Discharge Notifications                                          | 125 |
| 11.3.1 Admission Notifications                                                  | 125 |
| 11.3.2 Discharge Notifications                                                  | 125 |
| 11.4 Pharmaceuticals Critical Level Notifications                               | 126 |
| 11.5 Report Sharing                                                             | 127 |
| 12 Settings ( <u>S</u> ettings)                                                 | 128 |
| 12.1 Main Characteristics                                                       | 128 |
| 12.2 Types ( <u>T</u> ypes)                                                     | 129 |
| 12.2.1 Admission Types ( <u>A</u> dmission Type)                                | 130 |
| 12.2.2 Discharge Types (Disc <u>h</u> arge Type).                               | 131 |
| 12.2.3 Delivery Result Types (Delive <u>r</u> y Result Type)                    | 132 |
| 12.2.4 Delivery Types (De <u>l</u> ivery Type)                                  | 133 |
| 12.2.5 Disease Types ( <u>D</u> isease Type)                                    | 134 |
| 12.2.6 Exam Types ( <u>E</u> xam Type)                                          | 135 |
| 12.2.7 Medicals Stock Movement Types (Medical <u>s</u> Stock Mov Type)          | 136 |

| 12.2.8 Medicals Types ( <u>M</u> edicals Type).                     |     |
|---------------------------------------------------------------------|-----|
| 12.2.9 Operation Types ( <u>O</u> peration Type)                    |     |
| 12.2.10 Pregnant Treatment Types ( <u>P</u> regnant Treatment Type) |     |
| 12.2.11 Other Prices (Ot <u>h</u> er Prices)                        |     |
| 12.2.12 Age Types (Age Type)                                        |     |
| 12.2.13 Vaccine Types ( <u>V</u> accine Type).                      |     |
| 12.2.14 Imaging Type ( <u>I</u> maging Type).                       |     |
| 12.3 Hospital ( <u>H</u> ospital)                                   |     |
| 12.4 Ward ( <u>W</u> ard).                                          |     |
| 12.5 Disease ( <u>D</u> isease)                                     |     |
| 12.6 Exam ( <u>E</u> xams)                                          |     |
| 12.6.1 Results ( <u>R</u> esults)                                   |     |
| 12.7 Operations ( <u>O</u> peration)                                |     |
| 12.8 Vaccine ( <u>V</u> accine).                                    |     |
| 12.9 Prices ( <u>P</u> rice Lists)                                  |     |
| 12.9.1 Price Lists ( <u>M</u> anage Lists)                          | 156 |
| 12.10 Supplier ( <u>S</u> upplier)                                  |     |
| 12.11 SMS Manager (S <u>M</u> S Manager)                            |     |
| 12.12 Users & Groups ( <u>U</u> sers & Groups)                      |     |
| 12.12.1 Groups ( <u>G</u> roups)                                    |     |
| 12.12.2 Users ( <u>U</u> sers)                                      |     |
| 13 Worksheet ( <u>W</u> orksheet).                                  |     |
| 14 License.                                                         |     |

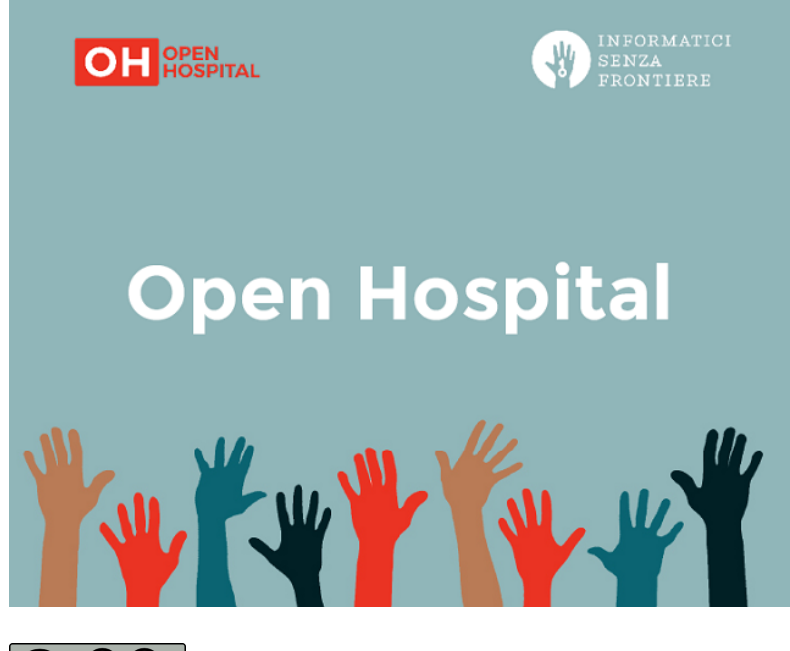

EY SA Informatici Senza Frontiere Onlus, 2022

User's Guide, © 2023 by Informatici Senza Frontiere Onlus

Policies is made available under a Creative Commons Attribution-ShareAlike 4.0 International License: https://creativecommons.org/licenses/by-sa/4.0//.

## **Open Hospital**

## **1** Introduction

OH - Open Hospital (https://www.open-hospital.org/) is a free and open-source Electronic Health Record (EHR) software application. Open Hospital is deployed as a desktop application that can be used in a standalone, single user mode (PORTABLE mode) or in a client / server network configuration (CLIENT mode), where multiple clients and users connect to the same database server.

Open Hospital is developed in Java and it is based on open-source tools and libraries; it runs on any computer, requires low resources and is designed to work without an internet connection.

Open Hospital is the first of a set of software applications that ISF<sup>[1]</sup> has developed to support the information management and the activities of hospitals and health centers in the simplest manner possible, by providing tools for administrative operations (like registering patients, and managing laboratory analysis and pharmaceutical stocks) and for the production of detailed statistics and reports. It was first deployed in 2006 at the St. Luke Hospital in Angal (Uganda) and it is now used in dozens of different locations around the world.

### **1.1 Main Features**

OH - Open Hospital features include:

- Pharmacy management
- Laboratory management
- OPD management
- Patient admission and discharge management
- Pregnancy management
- Malnutrition control management
- Vaccines database
- Patient billing support
- Therapy management
- Appointment scheduling
- Internal communication
- Statistics and printing

### 1.2 About this User Manual

In the following chapters, all the information needed to correctly and efficiently use the OH software is presented. More information can be found on the Open Hospital web site: https://www.open-hospital.org.

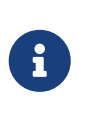

The information needed to install, configure or administer Open Hospital is not included in this manual; please refer to the *Open Hospital Administrator's Guide* supplied with the software.

### 1.2.1 Help

- The **Help** function available at the bottom of the main MENU of Open Hospital provides access to this document <u>offline</u>.
- It allows enabled user to easily access the application **Logs** folder

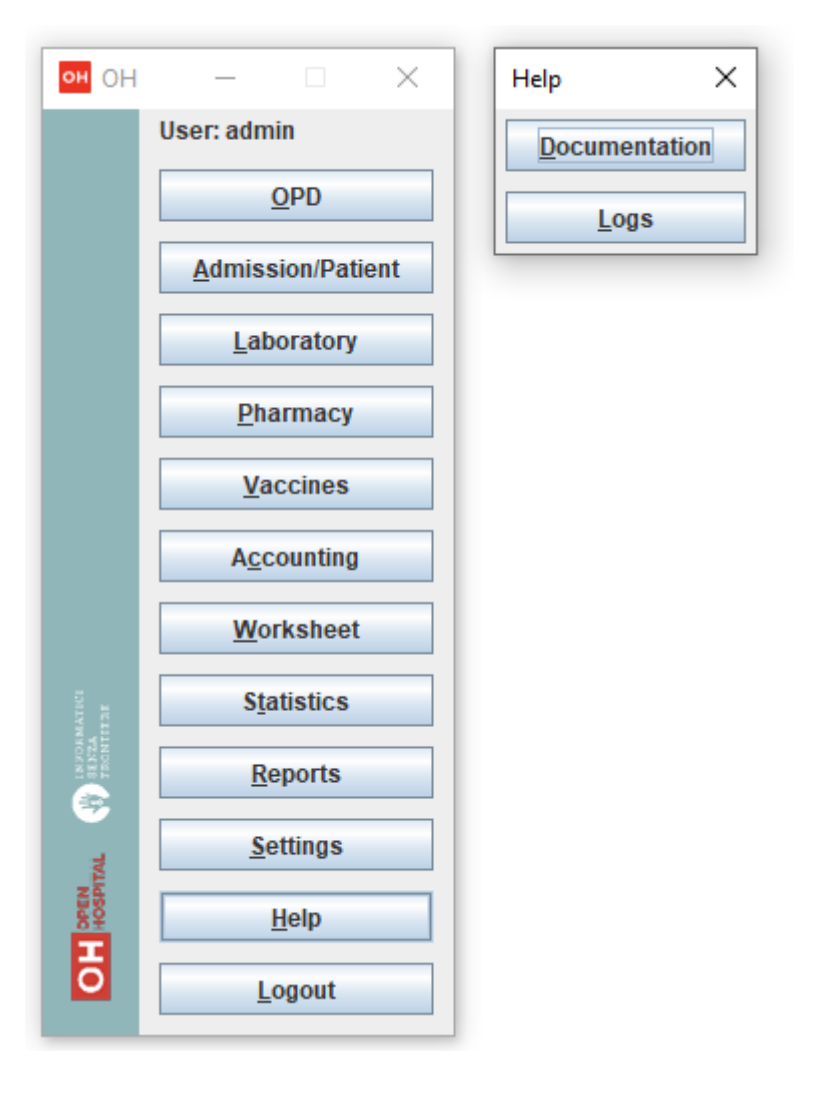

### 1.2.2 Legend

In this document, the following conventions are used:

- When a text is written in bold and highlighted in grey like **Pharmacy** or **New** it indicates a function of the application and it is also called a "button". **Pharmacy** is a button.
- When a text is written in bold italics (as an example, *Laboratory Browser*), it indicates the screen with the name "Laboratory Browser" (see example below). Each screen of the application is called a window. *Laboratory Browser* is a window.
- When a text is written in bold as **Search patient visits**, it indicates a function of the application, or an area of the window (for example, **Data table**).

• Each button always has a single letter with an underscore. The functionality offered by the button is made available by simultaneously pressing the "Alt" key and the "underlined" key (in the example of **Pharmacy**, press "Alt" and "P"). This behavior is common throughout the application and allows the user to operate (almost) without the use of the mouse. In this document, the "Alt" key and the "P" key will be indicated as "Alt + P".

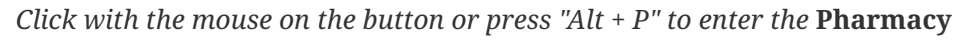

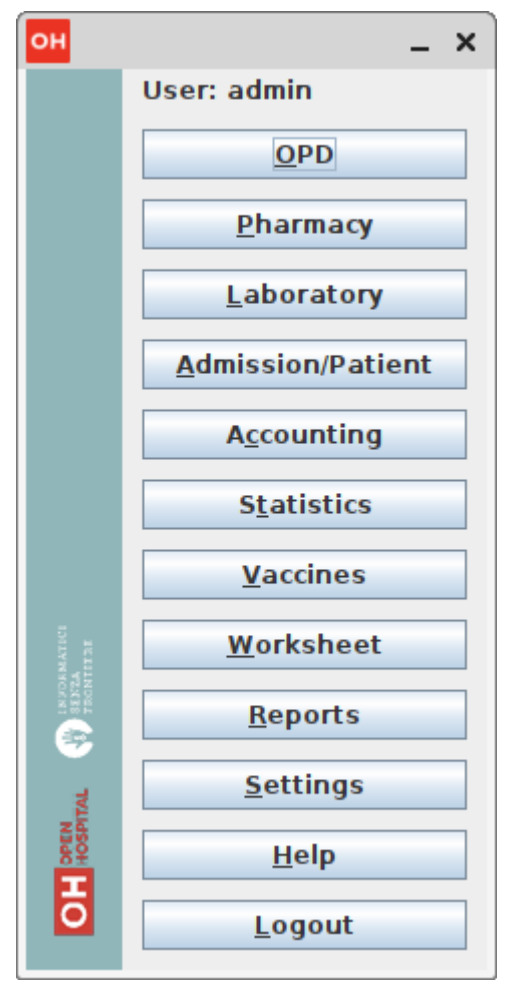

• Each screen of the application is a called "window". Most complex windows of the application are composed of more than one area. Areas can be a **Selection panel**, a **Data table**, or a **Buttons panel** (see *Laboratory Browser* window below).

| ~                                  | Laboratory Browser The name of this window.          |                      |                |              |     |                    |                     |                    |                     |          |                            |          |                            |
|------------------------------------|------------------------------------------------------|----------------------|----------------|--------------|-----|--------------------|---------------------|--------------------|---------------------|----------|----------------------------|----------|----------------------------|
| Select an exam                     | Select an exam DATE PATIENT EXAM                     |                      |                |              |     | RESULT             |                     |                    |                     |          |                            |          |                            |
|                                    | 15/03/2021 19:41:32                                  | Jeffreys Risa        |                |              |     | 3.1 Blood Slide (N | (alaria)            | NEGATIVE           |                     |          |                            |          |                            |
| All                                | -                                                    | 15/03/2021 19:41:32  | Jeffre         | ys Risa      |     |                    |                     |                    | 3.2 Blood Slide (C  | THERS,   | NEGATIVE                   |          |                            |
|                                    | _                                                    | 15/03/2021 14:35:46  | Depu           | y Darrell    |     |                    |                     |                    | 7.3.3 GOT           |          |                            |          | <= 50 (NORMAL)             |
| Date From: 27/04/2000              |                                                      | 15/03/2021 14:35:46  | Depu           | ıy Darrell   |     |                    |                     |                    | 7.3.4 ALT/GPT       |          |                            |          | > 50                       |
|                                    |                                                      | 15/03/2021 14:35:26  | Curti          | s Courson    |     |                    |                     |                    | 8.1 OCCULT BLOO     | D        |                            |          | NEGATIVE                   |
| Date To: 04/05/2022                |                                                      | 15/03/2021 14:35:09  | Nieve          | es Julietta  |     |                    |                     |                    | 3.1 Blood Slide (M  | (alaria) |                            |          | NEGATIVE                   |
|                                    | -                                                    | 15/03/2021 14:35:09  | Nieve          | es Julietta  |     |                    |                     |                    | 3.21 Trypanosom     | iasis    | Area where data a          | re       | NEGATIVE                   |
| Search                             |                                                      | 15/03/2021 14:35:09  | Nieve          | es Julietta  |     |                    |                     |                    | 3.6 CSF WET PREF    | P        | displayed is called        | the      | NEGATIVE                   |
|                                    |                                                      | 15/03/2021 12:32:17  | Sara           | Hucklingto   | n   |                    |                     |                    | 5.4 LEISMANIA       |          | "Data table".              |          | NEGATIVE                   |
|                                    |                                                      | 15/03/2021 12:32:17  | Sara           | Hucklingto   | n   |                    |                     |                    | 7.4.1 CREATININA    |          |                            |          | 1.4 - 2.5                  |
| Λ.                                 |                                                      | 15/03/2021 12:16:50  | Eddir          | ngs Carmir   | e   |                    |                     |                    | 1.5 ESR             |          |                            |          | NORMAL                     |
|                                    |                                                      | 13/03/2021 22:47:53  | Gere           | mia Dickin   | son |                    |                     |                    | 2.1 Grouping        |          |                            |          | AB RH+                     |
|                                    |                                                      | 13/03/2021 22:47:53  | Gere           | mia Dickin:  | son |                    |                     |                    | 7.4.1 CREATININA    |          |                            |          | < 1.4 (NORMAL)             |
|                                    |                                                      | 13/03/2021 01:17:47  | Kenty          | / Willis     |     |                    |                     |                    | 3.1 Blood Slide (N  | (alaria) | NEGATIVE                   |          |                            |
|                                    |                                                      | 13/03/2021 01:17:47  | Kenty Willis 4 |              |     |                    |                     |                    | 4.6 OTHER C&S       |          | NEGATIVE                   |          |                            |
|                                    |                                                      | 13/03/2021 00:54:26  | Bump           | oers Ferdir  |     |                    |                     | 2.2 Comb's Test    |                     | NEGATIVE |                            |          |                            |
|                                    |                                                      | 13/03/2021 00:54:26  | Bump           | oers Ferdir  |     |                    |                     | 3.1 Blood Slide (N | (alaria)            | NEGATIVE |                            |          |                            |
| Area where you can                 |                                                      | 13/03/2021 00:50:42  | Mary           | Garringto    | ו   |                    |                     |                    | URINALYSIS          |          |                            |          | Multiple results           |
| apply search                       |                                                      | 23/11/2020 16:02:33  | Quinl          | an Coors     |     |                    |                     |                    | 7.1 PROTEIN         |          |                            |          | NEGATIVE                   |
| critoria is called the             |                                                      | 23/11/2020 16:02:33  | Quinl          | an Coors     |     |                    |                     |                    | 7.2 SUGAR           |          |                            |          | NORMAL                     |
|                                    |                                                      | 21/11/2020 22:40:40  | Hobe           | rt Kittelso  | n   |                    |                     |                    | 1.4 Film Comment    | t        | 0                          |          |                            |
| Selection panel                    |                                                      | 21/11/2020 22:40:40  | Hobe           | rt Kittelso  | 1   |                    |                     |                    | 1.6 Sickling Test   |          | NEGATIVE                   |          |                            |
|                                    |                                                      | 21/11/2020 22:40:40  | Hobe           | rt Kittelso  |     |                    |                     | 4.1 CULTURE AND    | SENSITI             | POSITIVE |                            |          |                            |
|                                    |                                                      | 21/11/2020 22:40:18  | Janus          | sz Lavera    |     |                    |                     |                    | 1.4 Film Comment    | t        | 0                          |          |                            |
|                                    |                                                      | 21/11/2020 22:08:31  | Vince          | ent Arata    |     |                    |                     |                    | 4.6 OTHER C&S       |          | NEGATIVE                   |          |                            |
|                                    |                                                      | 21/11/2020 22:08:31  | Vince          | ent Arata    |     |                    |                     |                    | 5.4 LEISMANIA       |          | NEGATIVE                   |          |                            |
|                                    |                                                      | 21/11/2020 22:08:31  | Vince          | ent Arata    |     |                    |                     |                    | 6.4 HEPATITIS       |          |                            |          | NEGATIVE                   |
|                                    |                                                      | 21/11/2020 02:23:20  | Genn           | ia Susterlii | nd  |                    |                     |                    | 6.4 HEPATITIS       |          |                            |          | NEGATIVE                   |
|                                    |                                                      | 21/11/2020 02:23:20  | Genn           | ia Susterlii | nd  |                    |                     |                    | 6.5 OTHERS E.G B    | RUCELLA  | A, RHEUMATOID FACTOR, V    | WEIL FE  | . NEGATIVE                 |
|                                    | 21/11/2020 01:52:02 Jest                             |                      |                |              |     |                    |                     |                    | 5.5 ZN              |          |                            |          | NEGATIVE                   |
| 21/11/2020 01:47:45 Stanton Durrah |                                                      |                      |                |              |     |                    |                     |                    | 7.4.1 CREATININA    |          |                            |          | < 1.4 (NORMAL)             |
|                                    | 21/11/2020 01:47:45 Stanton Durrah 7.4.2 UREA 1      |                      |                |              |     |                    |                     | 10-55 (NORMAL)     |                     |          |                            |          |                            |
|                                    | 21/11/2020 01:41:32 Shannan Matias 6.2 TPHA POSITIVE |                      |                |              |     |                    |                     | POSITIVE           |                     |          |                            |          |                            |
|                                    |                                                      | 21/11/2020 01:41:18  | Eddy           | Rambin       |     |                    |                     |                    | 7.4.1 CREATININA    |          | C Aroo II                  | where we | u can chasse the function  |
|                                    |                                                      | 21/11/2020 01-/11-08 | llazmi         | ne Gwwn      |     |                    |                     |                    | 13.1 Blood Slide (N | (alaria) | Area w                     | vnere yo | ou can choose the function |
|                                    |                                                      | New                  | Edit           | Delet        | e   | Print Table        | Print <u>L</u> abel | Close              | to be ap            | plied is | called the "Button panel". |          |                            |

• To highlight an entry (for example, a single line in a **Data table**), click the mouse on the entry. The entry (the entire line) is then highlighted in blue. This behavior is valid throughout the application (see the example below):

| ~               |          | Pharm                                  | aceutical Browser         |                    |                    |             | - 0                       | 8  |
|-----------------|----------|----------------------------------------|---------------------------|--------------------|--------------------|-------------|---------------------------|----|
| TYPE            | CODE     | DESCRIPTION                            |                           | PcsXPck            | STOCK              | CRIT. LEVEL | OUT OF STOCK              |    |
| Laboratory      |          | 4 Dimethyl Aminobenzaldelyde           |                           | 0                  | 0                  | 0           | 2                         | -  |
| Drugs           |          | Acetazolamide 250mg Tab                |                           | 0                  | 0                  | 0           | ~                         | _  |
| Laboratory      |          | Acetic Acid Glacial 1 ltr              |                           | 0                  | 0                  | 0           | V                         | _  |
| Laboratory      |          | Aceton 99% 1ltr                        |                           | 0                  | 0                  | 0           | 2                         |    |
| Drugs           |          | Aciclovir cream                        |                           | 0                  | 320                | 2           |                           |    |
| Drugs           |          | Acyclovir 200mg Tab                    |                           | 0                  | 1,210              | 0           |                           |    |
| Surgery         |          | Adhesive Tape 2.5cm x 5m               |                           | 0                  | 20                 | 0           |                           |    |
| Surgery         |          | Adhesive Tape 7.5cm x 5m               |                           | 0                  | 0                  | 0           | V                         |    |
| Drugs           |          | Adrenaline 1mg/ml 1ml Amp              |                           | 0                  | 0                  | 0           | v                         |    |
| Surgery         |          | Air ring set 43x15cm, rubber with pump | Entry (line) is highlight | ed. 0              | 0                  | 0           | V                         |    |
| Surgery         |          | Airway Guedel Size 0                   |                           | 0                  | 0                  | 0           | 2                         |    |
| Surgery         |          | Airway Guedel Size 00                  |                           | 0                  | 0                  | 0           | V                         |    |
| Surgery         |          | Airway Guedel Size 1                   |                           | 0                  | 0                  | 0           | 2                         |    |
| Surgery         |          | Airway Guedel Size 2                   |                           | 0                  | 0                  | 0           | 2                         |    |
| Surgery         |          | Airway Guedel Size 3                   |                           | 0                  | 0                  | 0           | ~                         |    |
| Drugs           |          | Albendazole 200mg Tab                  |                           | 0                  | 37,200             | 450         |                           |    |
| Drugs           |          | Albendazole 400mg Tab                  |                           | 0                  | 0                  | 0           | ~                         |    |
| Drugs           |          | Aminophyline 25mg/ml,10ml Amp          |                           | 0                  | 190                | 0           |                           |    |
| Drugs           |          | Aminophylline 100mg Tab                |                           | 0                  | 8,981              | 0           |                           |    |
| Drugs           |          | Amitriptyline 25mg Tab                 |                           | 0                  | 5,600              | 0           |                           |    |
| Laboratory      |          | Amonium Oxalate                        |                           | 0                  | 0                  | 0           | 2                         |    |
| Drugs           |          | Amoxycillin /Clavulanate 375mg Tab     |                           | 0                  | 0                  | 0           | ~                         |    |
| Drugs           |          | Amoxycillin 125mg/5ml Powd. Susp 100ml |                           | 0                  | 180                | 0           |                           |    |
| Drugs           |          | Amoxycillin 250mg Caps                 |                           | 0                  | 56,080             | 0           |                           |    |
| Drugs           |          | Amphotericin B 50mg Vial               |                           | 0                  | 0                  | 0           | 2                         |    |
| Drugs           |          | Ampicillin 500mg Vial                  |                           | 0                  | 650                | 0           |                           |    |
| Chemical        |          | Anti Serum A 10ml                      |                           | 0                  | 0                  | 0           | 2                         | -  |
| Select type ALL | <b>•</b> | <u>N</u> ew <u>E</u> dit               | Delete Export             | <u>Stock</u> Stock | Card <u>O</u> rder | Expiring    | A <u>M</u> C <u>C</u> los | se |

## 2 Start the OH Application

To run Open Hospital, double-click the program icon on the desktop; an information image (splash image) appears for a few seconds and then the main *menu* of the OH application is shown.

If no desktop shortcut is present, open the folder where the software has been installed and doubleclick on the platform-specific startup script (**oh.bat** on Windows / **oh.sh** on Linux).

### 2.1 Main menu

The default Main Menu of the OH application shows the available functions.

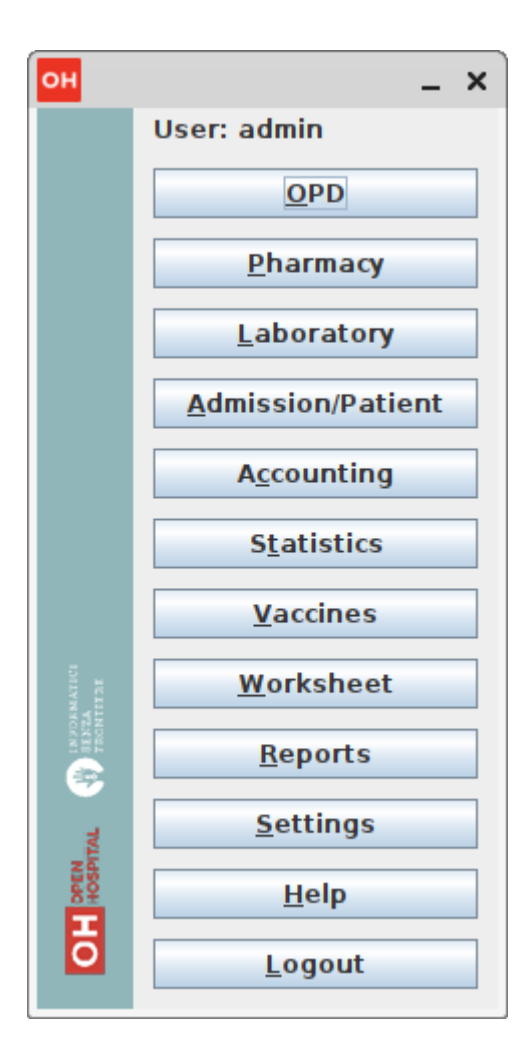

### **2.2 Functions**

From the main menu, it is possible to access functions and submenus. In the example below, selecting the *Settings* button leads to the OH settings submenu:

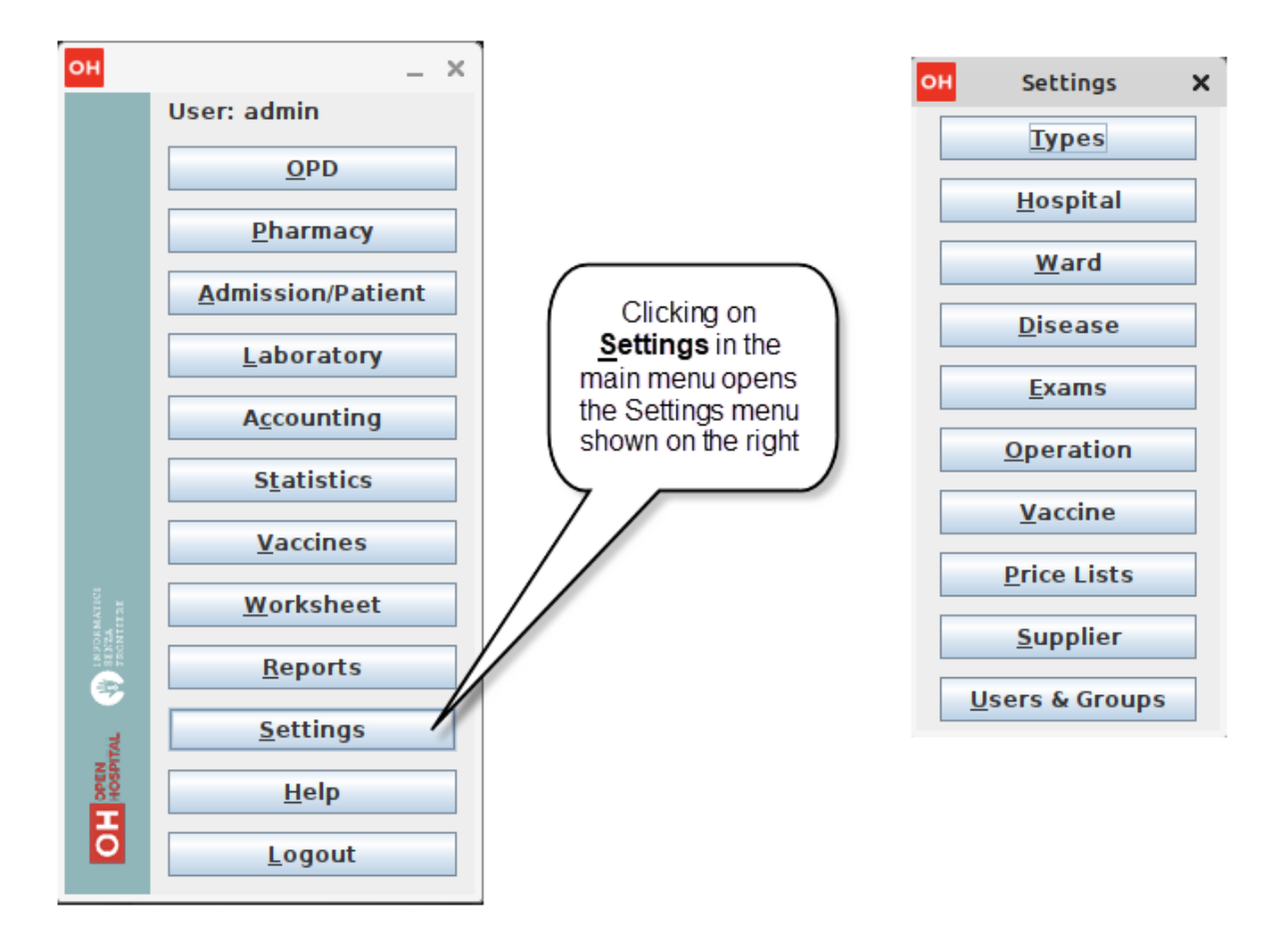

Some menu items lead directly to a specific function of the application (see the following example with the *OPD Out Patient Department* window):

|     |                        | OPD Out Patient Department  |      |         |      |                        |                   |                 |         |         |              |        |  |
|-----|------------------------|-----------------------------|------|---------|------|------------------------|-------------------|-----------------|---------|---------|--------------|--------|--|
| 1   |                        | Select a Ward               | CODE | OPD NO. | WARD | DATE                   | PAT. ID           | FULL NAME       | SEX AGE | DISEASE | DISEASE TYPE | STATUS |  |
| (   | Clicking on OPD in the | All Wards 👻                 |      |         |      |                        |                   |                 |         |         |              |        |  |
|     | accesses the OPD Out   | Select a Disease            |      |         |      |                        |                   |                 |         |         |              |        |  |
|     | Patient Department     | All Types                   |      |         |      |                        |                   |                 |         |         |              |        |  |
|     | window shown.          |                             |      |         |      |                        |                   |                 |         |         |              |        |  |
|     |                        |                             |      |         |      |                        |                   |                 |         |         |              |        |  |
| он  | ×                      | All Diseases                |      |         |      |                        |                   |                 |         |         |              |        |  |
|     | Use dmin               | Date From: 02/12/2022       |      |         |      |                        |                   |                 |         |         |              |        |  |
|     | V <u>o</u> pd          | Date To: 02/12/2022         |      |         |      |                        |                   |                 |         |         |              |        |  |
|     | Pharmacy               | Age From: 0                 |      |         |      |                        |                   |                 |         |         |              |        |  |
|     | Admission/Rationt      | Age To: 0                   |      |         |      |                        |                   |                 |         |         |              |        |  |
|     | Admission/Patient      | Select Sex                  |      |         |      |                        |                   |                 |         |         |              |        |  |
|     | Laboratory             | All  Male  Female           |      |         |      |                        |                   |                 |         |         |              |        |  |
|     | A <u>c</u> counting    |                             |      |         |      |                        |                   |                 |         |         |              |        |  |
|     | Statistics             | туре                        |      |         |      |                        |                   |                 |         |         |              |        |  |
|     | Vaccines               | ● All O New O Re-Attendance |      |         |      |                        |                   |                 |         |         |              |        |  |
| a . | Weekshoot              | Search                      |      |         |      |                        |                   |                 |         |         |              |        |  |
| VER | worksneet              | Count: 0                    |      |         |      |                        |                   |                 |         |         |              |        |  |
| 6   | Reports                |                             |      |         |      |                        |                   |                 |         |         |              |        |  |
| 3   | <u>S</u> ettings       |                             |      |         |      |                        |                   |                 |         |         |              |        |  |
| NEW | <u>H</u> elp           |                             |      |         |      |                        |                   |                 |         |         |              |        |  |
| В   | Logout                 |                             |      |         |      |                        |                   |                 |         |         |              |        |  |
|     | Fedore                 |                             |      |         |      | <u>N</u> ew <u>E</u> o | lit <u>D</u> elet | e <u>C</u> lose |         |         |              |        |  |

## 3 Outpatient Department Management ( <u>O</u>PD)

### **3.1 Main Characteristics**

The function of the Out Patient Department (OPD) allows the recording of ambulatory patient visits, searching, reviewing, editing, and eventually deleting visits. In addition, queries necessary for statistical purposes are available.

Click on the **<u>O</u>PD** button or press "Alt + O" in the main *menu* to access the OPD function.

Press the **OPD** button or "Alt + O".

| он                     | _ ×                      |
|------------------------|--------------------------|
|                        | User: admin              |
|                        | <u>O</u> PD              |
|                        | <u>P</u> harmacy         |
|                        | <u>L</u> aboratory       |
|                        | <u>Admission/Patient</u> |
|                        | A <u>c</u> counting      |
|                        | S <u>t</u> atistics      |
|                        | Vaccines                 |
| AMATICI<br>A<br>Iterae | <u>W</u> orksheet        |
| IN 20<br>THE TRACE     | <u>R</u> eports          |
| ITAL                   | <u>S</u> ettings         |
| HOSP                   | <u>H</u> elp             |
| ō                      | Logout                   |

### **3.2 Functions of Out Patient Department**

All functions available under **OPD** are accessible from the window **OPD Out Patient Department**, shown below:

| OPD Out Patient Department                                                                                                    |      |         |      |      |                           |                  |         |         |              | - 🗆 X       |
|----------------------------------------------------------------------------------------------------|------|---------|------|------|---------------------------|------------------|---------|---------|--------------|-------------|
| Search by Code (press ENTER)                                                                                                    | CODE | OPD NO. | WARD | DATE | PAT. ID                   | FULL NAME        | SEX AGE | DISEASE | DISEASE TYPE | STATUS USER |
| Code OPD No. Pat. ID                                                                                                    |      |         |      |      |                           |                  |         |         |              |             |
|                                                                                                    |      |         |      |      |                           |                  |         |         |              |             |
| Other Filters                                                                                                    |      |         |      |      |                           |                  |         |         |              |             |
| All Wards 💌                                                                                                    |      |         |      |      |                           |                  |         |         |              |             |
| All Disease Types 🔹                                                                                                    |      |         |      |      |                           |                  |         |         |              |             |
| Search Disease:                                                                                                    |      |         |      |      |                           |                  |         |         |              |             |
| All Diseases                                                                                                    |      |         |      |      |                           |                  |         |         |              |             |
| All  Male  Female Female All All |      |         |      |      |                           |                  |         |         |              |             |
| Date From: 30/01/2023                                                                                                    |      |         |      |      |                           |                  |         |         |              |             |
| Date To: 30/01/2023                                                                                                    |      |         |      |      |                           |                  |         |         |              |             |
| Age From: 0                                                                                                    |      |         |      |      |                           |                  |         |         |              |             |
| Age To: 0                                                                                                    |      |         |      |      |                           |                  |         |         |              |             |
| Patient Type:  All  New  Re-Attendance                                                                                                    |      |         |      |      |                           |                  |         |         |              |             |
| O My Patients  All                                                                                                    |      |         |      |      |                           |                  |         |         |              |             |
| Search Reset                                                                                                    |      |         |      |      |                           |                  |         |         |              |             |
| Count: 0                                                                                                    |      |         |      |      |                           |                  |         |         |              |             |
|                                                                                                    |      |         |      |      |                           |                  |         |         |              |             |
|                                                                                                    |      |         |      |      |                           |                  |         |         |              |             |
|                                                                                                    |      |         |      |      |                           |                  |         |         |              |             |
|                                                                                                    |      |         |      | New  | <u>E</u> dit <u>D</u> ele | te <u>C</u> lose |         |         |              |             |

The following functions are available from the **Buttons panel** of the window **OPD Out Patient Department**:

- <u>N</u>ew: create a new patient visit.
- Edit: modify an existing patient visit.
- **<u>D</u>elete**: delete a patient visit.
- <u>Close</u>: exit from the OPD Out Patient Department function.

Furthermore, a search function (**Search**) is available using the **Selection panel** on the left side of the window.

### 3.2.1 Search Patient Visits (Search)

Queries about ambulatory patient visits can be done using the search criteria available on the **Selection panel** area of the window (on the left side of the window).

The following fields are available to select or narrow the resulting matches:

- Search by code (only one can be used at a time)
  - Code: Search an OPD visit by its code. Each code is unique, so only ONE result is expected
  - **OPD No.**: Search OPD visits by their Progressive in Year. This starts every year from 1, so one or more results are expected
  - Pat. Id: Search OPD visits by Patient ID. One or more results are expected

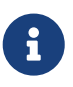

to apply the above **Exclusive Filters** one has to just type a *number* and press *ENTER*.

- Other filters (they are all applied when pressing <u>Search</u>)
  - Ward: Select a specific OPD ward
  - Disease type: Select a specific disease type or all disease types

- **Disease**: Select either a specific disease or all diseases, or search using partial matches by typing some letters in the search field
- $\circ~{\bf Sex}:$  Select patients by sex: All / Male / Female
- $\circ~$  Date: "Date From" and "Date To" to select all visits occurring during the specified period
- Age: "Age From" and "Age To" to select patients by age
- Type of patient: Select visits by type of attendance: All / New / Re-Attendance
- **User**: Select visits by doctor (USER column): only visits inserted by the logged user (me) or All

After specifying the selection criteria, press the **Search** button. The counter at the bottom of the window indicates how many visits match the specified criteria, and the individual visit data is shown in the **Data table** area. The **Reset** button blanks all filters to default values.

The example below shows all the visits for patients with *asthma* disease admitted in the period from 29-5-2020 until 5-6-2021; all ages, all sexes, and all patient types are included.

| OPD Out Pat   | tient Department    |               |      |         |      |                  |         |                     |               | _         |         | _                         | - 0        | ×     |
|---------------|---------------------|---------------|------|---------|------|------------------|---------|---------------------|---------------|-----------|---------|---------------------------|------------|-------|
| Search by Co  | do (proce ENTER)    |               | CODE | OPD NO. | WARD | DATE             | PAT. ID | FULL NAME           | SEX           | AGE       | DISEASE | DISEASE TYPE              | STATU      | USER  |
| Search by Co  | de (press ENTER)    |               | 400  | 392     | OPD  | 23/11/2020 16:00 | 470     | Leddy Everette      | M             | 41 Asthma |         | 4 NON-COMMUNICABLE DISEAS | ES New     | admin |
| Code          | OPD No.             | Pat. ID       | 356  | 348     | OPD  | 03/11/2020 18:23 | 448     | Jurgensen Fritz     | M             | Asthma    |         | 4 NON-COMMUNICABLE DISEAS | ES New     | admin |
|               |                     |               | 348  | 340     | OPD  | 03/11/2020 18:15 | 443     | Abboud Jeanene      | F             | Asthma    |         | 4 NON-COMMUNICABLE DISEAS | ES New     | admin |
|               |                     |               | 257  | 250     | OPD  | 03/11/2020 16:51 | 246     | Fredrickson Denna   | M             | 1 Asthma  |         | 4 NON-COMMUNICABLE DISEAS | ES New     | admin |
| Other Filters |                     |               | 207  | 200     | OPD  | 03/11/2020 16:09 | 194     | Scheff Benjamin     | M             | 14 Asthma |         | 4 NON-COMMUNICABLE DISEAS | ES New     | admin |
| All Marada    |                     |               | 168  | 161     | OPD  | 03/11/2020 09:24 | 375     | Nicolai Adan        | M             | 76 Asthma |         | 4 NON-COMMUNICABLE DISEAS | ES New     | admin |
| All Warus     |                     |               | 158  | 151     | OPD  | 02/11/2020 09:14 | 365     | Reardon Mora        | F             | 2B Asthma |         | 4 NON-COMMUNICABLE DISEAS | ES Re-Att. | admin |
| All Disease T | vnes                | -             | 100  | 94      | OPD  | 02/11/2020 20:54 | 168     | Molly Rod           | F             | 19 Asthma |         | 4 NON-COMMUNICABLE DISEAS | ES Re-Att. | admin |
|               |                     |               | 41   | 38      | OPD  | 02/11/2020 19:45 | 108     | Ivery Hyman         | F             | 40 Asthma |         | 4 NON-COMMUNICABLE DISEAS | ES Re-Att. | admin |
| Search Dise   | ase:                |               | 22   | 20      | OPD  | 02/11/2020 19:14 | 85      | Threadgill Mack     | F             | ep Asthma |         | 4 NON-COMMUNICABLE DISEAS | ES Re-Att. | admin |
| A athena      |                     |               | 3    | 2       | OPD  | 02/11/2020 16:57 | 51      | Abramo Oliver       | M             | 70 Asthma |         | A NON-COMMUNICABLE DISEAS | ES Re-Att. | admin |
| Astrima       |                     |               |      |         |      |                  |         |                     |               |           |         |                           |            |       |
| Anaemia       |                     | <b>^</b>      |      |         |      |                  |         |                     | $\rightarrow$ |           |         |                           |            |       |
| Animal/snak   | e bite              |               |      |         |      |                  |         |                     |               |           |         |                           |            |       |
| Anxiety diso  | rders               |               |      |         |      |                  |         |                     |               |           |         |                           |            |       |
| Asthma        |                     |               |      |         |      |                  |         |                     |               |           |         |                           |            |       |
| Benine neop   | lasm"s ( all type ) |               |      |         |      |                  |         |                     |               |           |         |                           |            |       |
| Cancer of th  | e breast            |               |      |         |      |                  |         |                     |               |           |         |                           |            |       |
| Cancele and   | other skin cancers  |               |      |         |      |                  |         |                     |               |           |         |                           |            |       |
| Cardiac arro  | et                  |               |      |         |      |                  |         |                     |               |           |         |                           |            |       |
| caruac arre   | Ann To: 0           |               |      |         |      |                  |         |                     |               |           |         |                           |            |       |
|               | Mge to: 0           |               |      |         |      |                  |         |                     |               |           |         |                           |            |       |
|               |                     |               |      |         |      |                  |         |                     |               |           |         |                           |            |       |
| Patient Type  | e: 🖲 All 🔾 New 🤇    | Re-Attendance |      |         |      |                  |         |                     |               |           |         |                           |            |       |
|               |                     |               |      |         |      |                  |         |                     |               |           |         |                           |            |       |
|               | My Patients (I)     | All           |      |         |      |                  |         |                     |               |           |         |                           |            |       |
|               |                     |               |      |         |      |                  |         |                     |               |           |         |                           |            |       |
|               |                     |               |      |         |      |                  |         |                     |               |           |         |                           |            |       |
|               | Search Res          | et            |      |         |      |                  |         |                     |               |           |         |                           |            |       |
|               | 0                   |               |      |         |      |                  |         |                     |               |           |         |                           |            |       |
|               | Count: 11           |               |      |         |      |                  |         |                     |               |           |         |                           |            |       |
|               |                     |               |      |         |      |                  |         |                     |               |           |         |                           |            |       |
|               |                     |               |      |         |      |                  |         |                     |               |           |         |                           |            |       |
|               |                     |               |      |         |      |                  |         |                     |               |           |         |                           |            |       |
|               |                     |               |      |         |      |                  |         |                     |               |           |         |                           |            |       |
|               |                     |               |      |         |      |                  |         |                     |               |           |         |                           |            |       |
|               |                     |               |      |         |      |                  |         |                     |               |           |         |                           |            |       |
|               |                     |               |      |         |      | New              | Edit [  | elete <u>C</u> lose |               |           |         |                           |            |       |
|               |                     |               |      |         |      |                  |         |                     |               |           |         |                           |            |       |

### 3.2.2 Create a New Patient Visit (New)

Press the <u>New</u> button in the *OPD Out Patient Department* window to access the *New OPD Registration* window, shown below.

| OH New OPD Registration             |   | × |
|-------------------------------------|---|---|
| New Attendance Referral Referred To |   |   |
| Attendance Date                     |   |   |
| 29/11/2022                          |   |   |
| Disease Type                        |   |   |
| All Types                           | - |   |
| Diagnosis                           |   |   |
|                                     | - |   |
| Diagnosis n.2 (full list)           |   |   |
|                                     | - |   |
| Diagnosis n.3 (full list)           |   |   |
|                                     | - |   |
| Age:                                |   |   |
| Sex: 🖲 Male 🔾 Female                |   |   |
| <u>O</u> K <u>C</u> ancel           |   |   |

To record a visit, enter data into the following fields:

• **Type of attendance**: This field is not meant to distinguish whether or not an individual is new in the ambulatory (that is, whether this is the absolute first time they have entered the ambulatory). The NEW ATTENDANCE selection indicates whether the patient comes to the ambulatory to report a new health issue or new disease for which no care has been previously addressed or recorded. This could be their initial visit or their n-th time in the ambulatory; it does not matter with regard to this field. If this visit is for an issue or disease previously addressed, the field is not selected and records are created for the patient with regard to the follow-up care and instructions for recovery.

*Example: A patient comes to the ambulatory because they report a cut; this event is recorded as NEW ATTENDANCE. The doctor sutures the wound and invites the patient to come back ten days later. When the same patient comes back after ten days to have his/her stitches removed, a new OPD record is created, without the NEW ATTENDANCE flag set.* 

- Attendance Date: The date on which the patient is seen for the recorded activity.
- **Disease Type**: By selecting a *Disease Type*, the first diagnosis list will contain only related diseases. The second and third list continues to contain all diseases.

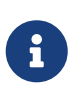

Disease Types are defined by the Administrator. Ask the Administrator or check the Settings chapter.

• **Diagnosis**: A maximum of three diseases can be diagnosed per attendance ("new attendance" or "re-attendance" does not matter in this context). Normally, the patient reports at least one visit reason, but it may happen that during the same visit, the doctor finds other concurrent pathologies. Thus it is possible to record up to a maximum of three (the first being the only one mandatory) diagnoses.

It is possible to use filters to find diseases more easily. To do so, enter a text fragment in the search field that is part of the disease name. The closer the search text comes to the name of the

disease being searched, the more precise the search is.

*Example: In the OPD Out Patient Department window, only the first diagnosis and its type are shown, but all the corresponding data is stored and available in reports and for searching.* 

- Age: The patient's age; the valid age range is 0-120.
- Sex: The patient's sex; either male or female.

When finished entering data, the **Buttons panel** has the following choices:

- **OK**: confirm and record the patient's visit.
- **Cancel**: close the window and return to the **OPD Out Patient Department** window.

### 3.2.3 Modify a Recorded Patient Visit (Edit)

In order to modify a visit, first highlight it in the *OPD Out Patient Department* window. Once the visit has been highlighted, press the <u>Edit</u> button. When the *Edit OPD Registration* window is shown, all the data can be changed or modified.

| он New OPD Registration                   | × |
|-------------------------------------------|---|
| 🕨 New Attendance 📃 Referral 📃 Referred To |   |
| Attendance Date                           |   |
| 29/11/2020                                |   |
| Disease Type                              |   |
| 2.OTHER INFECTIOUS/COMMUNICABLE DISEASES  |   |
| Diagnosis 🦲                               |   |
| Eye Infection 💌                           |   |
| Diagnosis n.2 (full list)                 |   |
| · · · · · · · · · · · · · · · · · · ·     |   |
| Diagnosis n.3 (full list)                 |   |
| ▼                                         |   |
| <b>Age:</b> 68                            |   |
| Sex: 🖲 Male 🔾 Female                      |   |
| <u>O</u> K <u>Cancel</u>                  |   |

Once the data have been inserted, the **Buttons panel** shows the following choices:

- **OK**: confirm new values (all the previous values will be lost).
- <u>Cancel</u>: close the window and return to the *OPD Out Patient Department* window without applying any changes.

### 3.2.4 Delete a Recorded Patient Visit (Delete)

In order to delete a visit, first highlight it in the *OPD Out Patient Department* window. Once the visit has been highlighted, press the **Delete** button. The highlighted record is shown in a confirmation dialog: now the record can be deleted. Deleted records are no longer available.

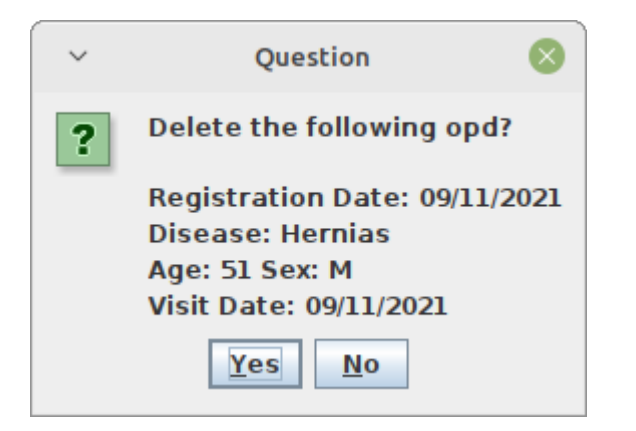

The **Buttons panel** shows the following choices:

- **<u>Y</u>es**: confirm the deletion of the visit.
- <u>No</u>: close the window and return to the *OPD Out Patient Department* window without deleting the visit.

### **3.3 OPD Extended**

The OPD functionality can be extended by changing the *OPDEXTENDED* flag in the configuration file. Ask the Administrator or refer to the *Administrator's Guide*.

### **3.3.1 Additional Features**

Press the <u>New</u> button in the *OPD Out Patient Department* window to access the *New OPD Registration* window, shown below.

| OH New OPD Re    | gistrati  | ion             |             |            |      |        |          |            |         |        |          |             |   |   |                 | -  | ×     |
|------------------|-----------|-----------------|-------------|------------|------|--------|----------|------------|---------|--------|----------|-------------|---|---|-----------------|----|-------|
|                  |           |                 |             | 6          | ⊖ Re | -Atten | dance 🔾  | New Attend | lance [ | Refe   | rral 🔲 I | Referred To |   |   |                 |    |       |
| Attendance Date  | e         | 30/01/2023      | 15          | 22:19      | *    | 1      | OPD      | ) No. 1    |         | 2      | War      | d OPD       | - | 8 | Notes & Sympton | ıs | <br>• |
| Search           | 3         | tamie           |             |            |      | Q,     | Johanson | Tamie      |         |        |          |             | - | 2 |                 |    |       |
| Disease Type     |           | All Types       |             |            |      |        |          |            |         |        |          |             | - |   |                 |    |       |
| Diagnosis        |           |                 |             |            |      | 9      |          |            |         |        |          |             | - |   |                 |    |       |
| Diagnosis n.2 (f | ull list) |                 |             |            |      | 9      |          |            |         |        |          |             | - |   |                 |    |       |
| Diagnosis n.3 (f | ull list) |                 |             |            |      | 9      |          |            |         |        |          |             | - |   |                 |    |       |
| LAST OPD         | VISIT     | on 03/11/2020 1 | 16:02 - Liv | ver cirrho | sis  |        |          |            |         |        |          |             |   |   |                 |    |       |
|                  | Note      | <none></none>   |             |            |      | •      |          |            | _       |        |          |             |   |   |                 |    |       |
| Next visit da    | te        |                 | 15          |            | •    | Ward   | OPD      |            |         | 7      |          |             |   |   |                 |    |       |
| Patient Ope      | ration    | 5               |             |            |      |        |          |            |         |        |          |             |   |   |                 |    |       |
| Patient (cod     | le: 487   | )               |             |            |      |        |          |            |         |        |          |             |   |   |                 |    |       |
|                  |           |                 |             |            |      |        |          |            |         |        |          |             |   |   |                 |    |       |
| First Name       | Joha      | nson            |             |            |      |        |          |            |         |        |          |             |   | ^ |                 |    |       |
| Last Name        | Tami      | ie              |             |            |      |        |          |            |         |        |          |             |   |   |                 |    |       |
| Address          | Gulc      | on St.          |             |            |      |        |          |            |         |        |          |             |   |   |                 |    |       |
| City             | Butte     | Town            |             |            |      |        |          |            |         |        |          |             |   |   |                 |    |       |
| Next of Kin      |           | 15.1            |             |            |      |        |          |            |         |        |          |             |   |   |                 |    |       |
| Age              | 3y 7n     | n 150           |             |            |      |        |          |            |         |        |          |             |   |   |                 |    |       |
| Sex              |           |                 | O Male      | Fem        | ale  |        |          |            |         |        |          |             |   |   |                 |    |       |
|                  |           |                 |             |            |      |        |          |            |         |        |          |             |   | - |                 |    |       |
|                  |           |                 |             |            |      |        |          |            |         |        |          |             |   |   |                 |    | _     |
|                  |           |                 |             |            | [    | OK     | Anar     | mnesis     | Exami   | nation | Car      | ncel        |   |   | <u></u>         |    | -     |
|                  |           |                 |             |            | l    | 2.4    |          |            | 2       |        |          |             |   |   |                 |    |       |

The OPD Extended module affords the following additional features:

- Calendar (1): to choose the visit date
- OPD number (2): the progressive number per year automatically set by the system; changes to the value can be made only at the first registration in a year, and then it will be increased automatically at each registration. The OPD number **MUST** be unique for each year.
- Registered Patient (3): before choosing a disease, first select a patient from the drop-down list (this is **required**); to find a patient, use the nearby search field by typing part of the patient's name or code. This improves the reliability of reports and statistics, and is a service to the patient as it accounts for the patient's history.
- Radio box (5): to distinguish whether an individual is new (New Attendance) or a (Re-Attendance) in the ambulatory. The New Attendance selection indicates that the patient came to the ambulatory to report a new health issue or new disease for which no care has been previously provided and/or addressed. This could be their initial visit or their n-th time in the ambulatory; it does not matter for this selection. The important criteria for selecting New Attendance is that the problem under consideration is a new issue; that is, one that has not been dealt with previously. For an issue or disease previously dealt with but not completely addressed (that is, completely cured or healed), Re-Attendance is selected and records are created for the patient in regard to the follow-up care and instructions for recovery. Any other follow-up visits for the same issue are also marked as Re-Attendance.

Example: A patient comes to the ambulatory because they report a cut; this event is recorded as a \*New Attendance\*. The doctor sutures the wound and invites the patient to come back in ten days. When the same patient comes back after ten days to have his/her stitches removed, a new OPD record is created with the \*Re-Attendance\* flag set, as this visit is a continuation of the previous visit and medical problem.

- Once a patient is selected and if a previous OPD visit is found, special fields are populated with the most recent visit of the patient (4), his/her personal data (5), and the **Re-Attendance** radio box will be selected automatically upon selection of the main (first) disease (6);
- It is now possible to set the next appointment date (7) and in what ward (OPD or IPD). This automatically schedules a visit visible in Therapy Management and Worksheet.
- Selecting the trash can icon (7) clears the next visit information (date, time and ward) and deletes the appointment if previously specified.
- The selection of the OPD ward (8) is required so as to specify where the visit is taking place. After the first selection in a session, the application remembers the selection to ease the data entry.
- If a new attendance for this patient is required, click the "New Attendance" (6) radio box and proceed normally.
- If editing an old OPD, it is possible to change everything except the patient to whom the OPD refers, and the "New Attendance" radio box.
- In the event that the selected patient's personal data need to be updated, it is possible to click on the Edit icon 📝 near his/her name; a new window shows the patient's personal information ready for modification.
- In the event that the patient is not yet registered, the *new patient* entry can be selected to register a new patient; after registration, the program returns to the OPD window and the new patient is selected.
- If the user is enabled by the Administrator (see Users & Groups), the following is shown:
  - the **Examination** button function (see Patient examination)
  - the **Operation** tab after the patient's tab (5) to record small surgeries and other interventions (see Operations) as well as in Admission (see Insert or Modify Surgery Data).

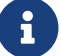

For OPD and IPD wards, see Ward settings.

## 4 Pharmacy (Pharmacy)

Pressing **<u>P</u>harmacy** from the main menu provides access to the Pharmacy menu. From the Pharmacy menu, the following functions are available: **<u>P</u>harmaceuticals**, **Pharmaceuticals <u>Stock</u>**, and **Pharmaceuticals Stock <u>W</u>ard**.

×

Submenu: Press the **Pharmacy** button or "Alt + P" to open the Pharmacy submenu

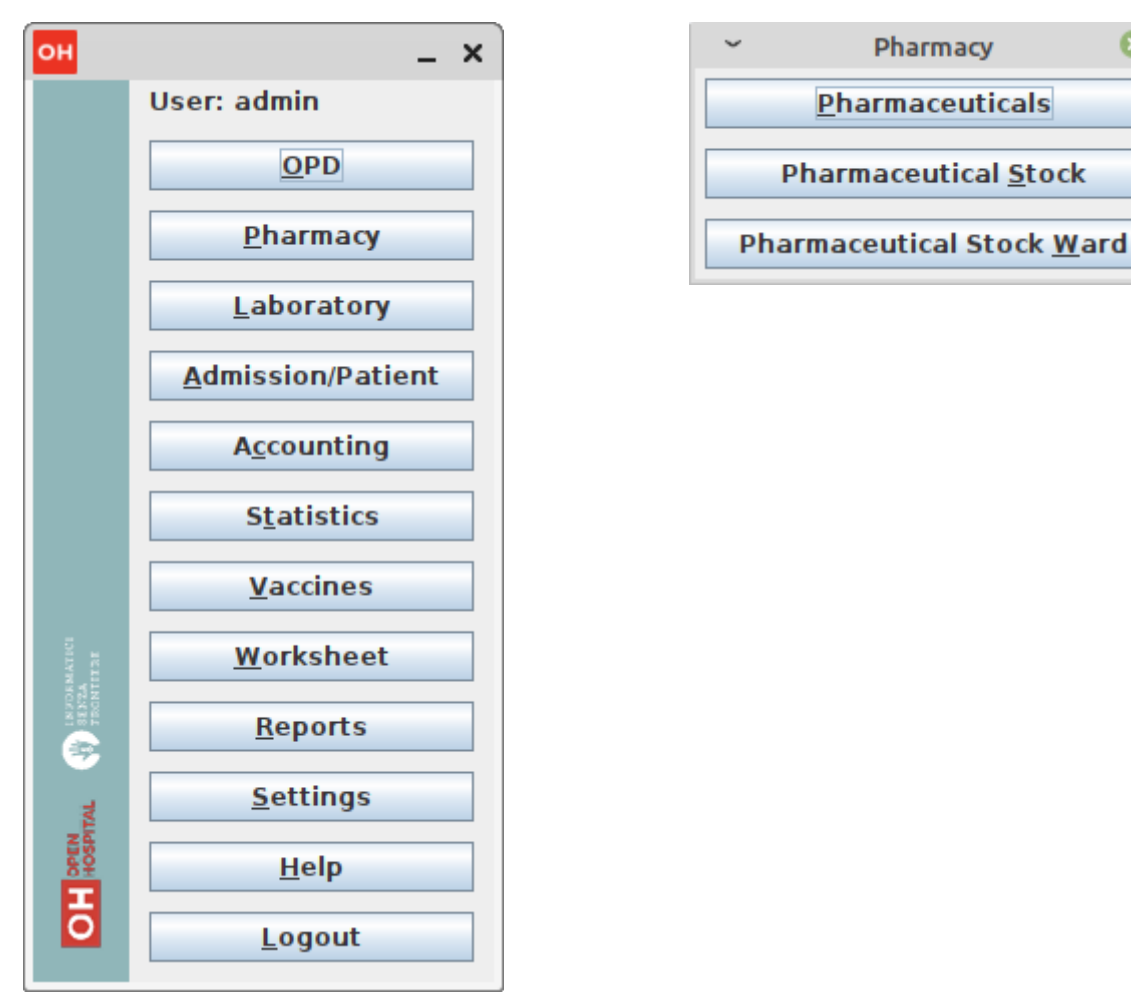

G

Pharmaceuticals Stock Ward functionality can be disabled by changing the INTERNALPHARMACIES flag in the configuration file. Ask the Administrator or refer to the *Administrator's Guide*.

### 4.1 Pharmaceuticals (Pharmaceuticals)

### 4.1.1 Main Characteristics

Pharmaceutical functions allow for the insertion, modification, and deletion of pharmaceuticals. Moreover, it provides important information about pharmaceuticals:

- the current quantity lying in the stock
- the limit quantity that defines when a pharmaceutical is going out of stock
- if the pharmaceutical is out of stock

• the drugs expiring today or within a specified time period

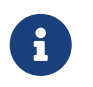

In Open Hospital, to identify pharmaceuticals, sometimes the word, "pharmaceutical" is used and sometimes the synonym "medical" is used.

### 4.1.2 Functions of Pharmaceuticals

To access the functions of Pharmaceuticals, press **<u>P</u>harmaceuticals** in the Pharmacy menu.

All functions available under Pharmaceuticals are accessible from the *Pharmaceutical Browser* window, shown below. It displays all the pharmaceuticals available in the hospital.

| ~               |      | Pharmaceu                              | tical Browser      |            |            |                     | -         | e 🙁           |
|-----------------|------|----------------------------------------|--------------------|------------|------------|---------------------|-----------|---------------|
| TYPE            | CODE | DESCRIPTION                            |                    | PcsXPck    | STOCK      | CRIT. LEVEL         | OUT OF ST | госк          |
| Laboratory      |      | 4 Dimethyl Aminobenzaldelyde           |                    |            | 0 3        | 5                   |           | -             |
| Drugs           |      | Acetazolamide 250mg Tab                |                    |            | 0 0        | 0                   | 2         |               |
| Laboratory      |      | Acetic Acid Glacial 1 ltr              |                    | 1          | 0 0        | 0                   | 2         |               |
| Laboratory      |      | Aceton 99% 1ltr                        |                    |            | 0 0        | 0                   | 2         |               |
| Drugs           |      | Aciclovir cream                        |                    |            | 0 320      | 2                   |           |               |
| Drugs           |      | Acyclovir 200mg Tab                    |                    | 1          | 0 1,210    | 0                   |           |               |
| Surgery         |      | Adhesive Tape 2.5cm x 5m               |                    |            | 0 20       | 0                   |           |               |
| Surgery         |      | Adhesive Tape 7.5cm x 5m               |                    |            | 0 0        | 0                   | 2         |               |
| Drugs           |      | Adrenaline 1mg/ml 1ml Amp              |                    | 1          | 0 0        | 0                   | 2         |               |
| Surgery         |      | Air ring set 43x15cm, rubber with pump |                    |            | 0 0        | 0                   | V         |               |
| Surgery         |      | Airway Guedel Size 0                   |                    |            | 0 0        | 0                   | 2         |               |
| Surgery         |      | Airway Guedel Size 00                  |                    |            | 0 0        | 0                   | 2         |               |
| Surgery         |      | Airway Guedel Size 1                   |                    |            | 0 0        | 0                   | V         |               |
| Surgery         |      | Airway Guedel Size 2                   |                    |            | 0 0        | 0                   | 2         |               |
| Surgery         |      | Airway Guedel Size 3                   |                    |            | 0 0        | 0                   | 2         |               |
| Drugs           |      | Albendazole 200mg Tab                  |                    |            | 0 37,200   | 450                 |           |               |
| Drugs           |      | Albendazole 400mg Tab                  |                    |            | 0 0        | 0                   | 2         |               |
| Drugs           |      | Aminophyline 25mg/ml,10ml Amp          |                    |            | 0 190      | 0                   |           |               |
| Drugs           |      | Aminophylline 100mg Tab                |                    |            | 0 8,981    | 0                   |           |               |
| Drugs           |      | Amitriptyline 25mg Tab                 |                    |            | 0 5,600    | 0                   |           |               |
| Laboratory      |      | Amonium Oxalate                        |                    |            | 0 0        | 0                   | ¥         |               |
| Drugs           |      | Amoxycillin /Clavulanate 375mg Tab     |                    | 1          | 0 0        | 0                   | 2         |               |
| Drugs           |      | Amoxycillin 125mg/5ml Powd. Susp 100ml |                    |            | 0 180      | 0                   |           |               |
| Drugs           |      | Amoxycillin 250mg Caps                 |                    |            | 0 56,080   | 0                   |           |               |
| Drugs           |      | Amphotericin B 50mg Vial               |                    | 1          | 0 0        | 0                   | 2         |               |
| Drugs           |      | Ampicillin 500mg Vial                  |                    |            | 0 650      | 0                   |           |               |
| Chemical        |      | Anti Serum A 10ml                      |                    |            | 0 0        | 0                   | V         | -             |
| Select type ALL | -    | <u>N</u> ew <u>E</u> dit <u>D</u> ele  | te E <u>x</u> port | Stock Stoc | kCard Orde | r Ex <u>p</u> iring | AMC       | <u>C</u> lose |

If the pharmaceutical quantity is under the critical level, it is shown in RED.

If the pharmaceutical quantity is zero, it is shown in GRAY and the square in the last column is checked.

The following functions are accessible from the **Buttons panel** of the **Pharmaceutical Browser** window:

- **<u>N</u>ew**: register a new pharmaceutical.
- Edit: modify a registered pharmaceutical.
- **<u>D</u>elete**: delete a pharmaceutical.
- **Export**: export the pharmaceuticals to a CSV file (Excel).
- **<u>S</u>tock**: show the report of stock quantities.
- **StockCard**: show the history of the movement of a certain pharmaceutical (must be selected in the list first).
- **Order**: show the list of pharmaceuticals that have to be ordered.
- **Expiring**: show the list of pharmaceuticals that are going to expire (today, next month, within two months, within three months, or within another month to be specified).
- AMC: show the AMC (average monthly consumption) of pharmaceuticals.
- <u>Close</u>: exit from the **Pharmaceuticals Browser**.

At the bottom left of the window, there is a "Select type" combo box. Based on the value selected, the table either displays a pharmaceutical of a specific type or all pharmaceuticals if the default value of ALL is used. Just to the right of the combo box is a field that is used to search for a specific pharmaceutical by description by typing a keyword into the field.

It is possible to sort the table by any of the column headers by double-clicking on the column name. Filtered type (combo box), searched keys (the search field) and sorting are all reflected in the STOCK report.

### 4.1.2.1 Insert a New Pharmaceutical (New)

Press the <u>New</u> button in the *Pharmaceutical Browser* window to access the *New Medical* window, shown below.

To insert a new pharmaceutical, enter the following fields:

- **Type**: for example, Drugs or Chemical
- Code: code that uniquely identifies the pharmaceutical for fast searching.
- **Description**: the description of the pharmaceutical.
- Pieces per Packet: number of pieces per packet (if more than 1).
- Critical level: the minimum quantity required in stock.

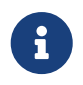

Types can be defined by the Administrator. Check the <u>Settings</u> chapter for more information.

| ~                  | New Medical               | 8 |
|--------------------|---------------------------|---|
| Туре:              | Chemical                  | - |
| Code:              |                           |   |
| Description:       |                           |   |
| Pieces per Packet: | 1                         |   |
| Critical level:    | 0.0                       |   |
|                    | <u>O</u> K <u>C</u> ancel |   |

When all the data is entered, the **Buttons panel** has the following choices:

- **<u>O</u>K**: confirm and save the data.
- **<u>C</u>ancel**: close the window and return to the **Pharmaceutical Browser** window.

### 4.1.2.2 Modify an Existing Pharmaceutical (Edit)

After selecting the pharmaceutical to modify, press the <u>Edit</u> button in the *Pharmaceutical Browser* window to access the *Edit Medical* window, shown below. All the data can be modified or changed.

| он Edit Medical    | ×                         |
|--------------------|---------------------------|
| Туре:              | Drugs                     |
| Code:              | 44                        |
| Description:       | Atropine 1mg/ml 1ml Amp   |
| Pieces per Packet: | 10                        |
| Critical level:    | 0.0                       |
|                    | <u>O</u> K <u>C</u> ancel |

When all the data is entered, the **Buttons panel** has the following choices:

- **<u>O</u>K**: confirm and save the data.
- **Cancel**: close the window and return to the **Pharmaceutical Browser** window.

#### 4.1.2.3 Delete a Pharmaceutical (Delete)

To delete a pharmaceutical, highlight it in the Browser window as before. Next, press the **Delete** button and a confirmation dialog is shown:

| ~ | Question C                          | 3 |
|---|-------------------------------------|---|
| ? | Delete medical: Acyclovir 200mg Tab | ? |
|   | Yes No                              |   |

The **Buttons panel** has the following choices:

- **Yes**: confirm the deletion of the pharmaceutical.
- No: close the window and return to the *Pharmaceutical Browser* window.

#### 4.1.2.4 Export the List of Pharmaceuticals (Export)

Use this function to export the list of pharmaceuticals shown in the *Pharmaceutical Browser* window that then can be imported into Excel.

Press the **Export** button in the **Pharmaceutical Browser** window to access the **Save** window, shown below. The window uses the language of the computer, regardless of the language used in Open Hospital.

This begins the exporting of the list of pharmaceuticals.

In the *Save* window:

- select the directory of the file system where the data is to be stored
- input the name for the file (Filename)

| ~                      |                | Save | 8           |
|------------------------|----------------|------|-------------|
| Save <u>I</u> n: 🗖 D   | ocuments       |      | • A A C B E |
|                        |                |      |             |
|                        |                |      |             |
|                        |                |      |             |
|                        |                |      |             |
| File <u>N</u> ame:     | Stock          |      |             |
| Files of <u>T</u> ype: | Excel (*.xlsx) |      | -           |
|                        |                |      | Save Cancel |

### 4.1.2.5 Stock Report (Stock)

Press the **<u>Stock</u>** button in the **Pharmaceutical Browser** window to produce the report of pharmaceuticals in the stock, grouped by *IN STOCK* and *OUT OF STOCK*.

#### 4.1.2.6 Stoc<u>k</u>Card (Stoc<u>k</u>Card)

Press the **StockCard** button in the **Pharmaceutical Browser** window to show the history of the movement for a selected pharmaceutical for a specific time range. The data can either be in report format or exported to a CSV file.

### 4.1.2.7 Order of Pharmaceuticals (Order)

Press the **Order** button in the **Pharmaceutical Browser** window to produce the list of pharmaceuticals remaining in stock and the ones to be reordered according to their critical level.

#### 4.1.2.8 Expiring Pharmaceuticals (Expiring)

Press the **Expiring** button in the *Pharmaceutical Browser* window to produce the list of pharmaceuticals that are going to expire, grouped by type and lot.

#### 4.1.2.9 Average Monthly Consumption (AMC)

Press the **AMC** button in the *Pharmaceutical Browser* window to produce a report showing the average monthly consumption of pharmaceuticals.

### 4.2 Pharmaceutical Stock (Pharmaceutical Stock)

### **4.2.1 Main Characteristics**

The Pharmaceutical Stock feature is used to store and trace every stock movement that has been made. Every movement is identified by the following data:

• date of the movement

- type of the movement, that is, if it is a charging or discharging type
- the ward to which the movement refers. This feature is needed for discharging movements only. It is important to know in which ward pharmaceuticals have been used; otherwise, this field is empty
- the quantity
- the pharmaceutical (which in turn relates to different categories: Laboratory, Surgery, Drugs or Chemical)
- the lot to which the movement is referred. Some pharmaceuticals may not have a lot related (for example, 'Gloves'), so the field can be omitted. It is recommended to store even the lot (if it exists) because every lot has its own peculiarity:
  - a name (that can be its code)
  - a preparation date
  - $\circ~$  a due date

In this way, which movement that refers to the pharmaceuticals expiring can be found, or pharmaceuticals prepared on a specific date, or how many movements have been registered about that lot, and so on.

• the supplier of the pharmaceutical. This characteristic is needed for charging movements only. This field is empty in other cases.

### 4.2.2 Functions of Pharmaceuticals Stock

To access the functions of Pharmaceuticals, press **Pharmaceutical <u>S</u>tock** in the Pharmacy menu, shown below.

| ~  | Pharmacy                        | 8 |
|----|---------------------------------|---|
|    | <u>P</u> harmaceuticals         |   |
|    | Pharmaceutical <u>S</u> tock    |   |
| Pł | harmaceutical Stock <u>W</u> ar | ď |

The *Stock Movement Browser* window, shown below, is opened.

| OH Stock Movement Browser |        |            |                 |                    |           |      |                 |                   |          |                  |            |            |        |        | - [      | X C   |
|---------------------------|--------|------------|-----------------|--------------------|-----------|------|-----------------|-------------------|----------|------------------|------------|------------|--------|--------|----------|-------|
| Selection Panel           | REF. N | DATE       | TYPE            | WARD               | )         | QTY  | CO PHARM        | CEUTICAL          | MED TYPE | LOT              | PREP DATE  | DUE DATE   | ORIGIN | COST   | TOTAL    | USER  |
| Pharmaceutical            | Ref025 | 10/05/2024 | 4 1 Disch.      | CHILDREN           | NARD      | 100  | 105 Amoxycillin | 250mg Caps        | Drugs    | Lot-001          | 10/05/2024 | 01/05/2026 |        | 25.00  | 2500.0   | admin |
| Description               | Ref024 | 10/05/202  | 4 1 Charg       | e                  |           | 5000 | 105 Amoxycillin | 250mg Caps        | Drugs    | Lot-001          | 10/05/2024 | 01/05/2026 | JMS P  | 25.00  | 125000.0 | admin |
|                           |        |            |                 |                    |           |      |                 |                   |          |                  |            |            |        |        |          |       |
|                           |        |            |                 |                    |           |      |                 |                   |          |                  |            |            |        |        |          |       |
| All                       |        |            |                 |                    |           |      |                 |                   |          |                  |            |            |        |        |          |       |
| Туре                      |        |            |                 |                    |           |      |                 |                   |          |                  |            |            |        |        |          |       |
| All                       |        |            |                 |                    |           |      |                 |                   |          |                  |            |            |        |        |          |       |
| Movement                  |        |            |                 |                    |           |      |                 |                   |          |                  |            |            |        |        |          |       |
| Туре                      |        |            |                 |                    |           |      |                 |                   |          |                  |            |            |        |        |          |       |
| All                       |        |            |                 |                    |           |      |                 |                   |          |                  |            |            |        |        |          |       |
| Ward                      |        |            |                 |                    |           |      |                 |                   |          |                  |            |            |        |        |          |       |
| All                       |        |            |                 |                    |           |      |                 |                   |          |                  |            |            |        |        |          |       |
| Date                      |        |            |                 |                    |           |      |                 |                   |          |                  |            |            |        |        |          |       |
| From: 03/05/2024          |        |            |                 |                    |           |      |                 |                   |          |                  |            |            |        |        |          |       |
| To: 10/05/2024            |        |            |                 |                    |           |      |                 |                   |          |                  |            |            |        |        |          |       |
| Lot Preparation Date      |        |            |                 |                    |           |      |                 |                   |          |                  |            |            |        |        |          |       |
| From:                     |        |            |                 |                    |           |      |                 |                   |          |                  |            |            |        |        |          |       |
| To:                       |        |            |                 |                    |           |      |                 |                   |          |                  |            |            |        |        |          |       |
| Lot Due Date              |        |            |                 |                    |           |      |                 |                   |          |                  |            |            |        |        |          |       |
| From:                     |        |            |                 |                    |           |      |                 |                   |          |                  |            |            |        |        |          |       |
| To:                       |        |            |                 |                    |           |      |                 |                   |          |                  |            |            |        |        |          |       |
| Filter Reset Keep         |        |            |                 |                    |           |      |                 |                   |          |                  |            |            |        |        |          |       |
|                           |        |            |                 | T                  | otal Qty: | N/A  |                 |                   |          |                  |            | Total:     | UGX    | 122,50 |          |       |
|                           |        |            | C <u>h</u> arge | Discha <u>r</u> ge | Delete    |      | Export to Excel | Stoc <u>k</u> Car | d Stoci  | ( <u>L</u> edger | Close      |            |        |        |          |       |

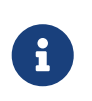

The User column can be enabled or disabled by changing the *SINGLEUSER* flag in the configuration file. Ask the Administrator to enable/disable this function or refer to the *Administrator's Guide*.

The following functions are available from the **Buttons panel** of the window *Stock Movement Browser*:

- Charge: record a new charge movement.
- Discharge: record a new discharge movement.
- **<u>D</u>elete**: delete the last movement.
- **Export to Excel**: export pharmaceuticals stock movements.
- **StockCard**: show the history of the movement for a certain pharmaceutical (can be directly selected by the list otherwise will be requested).
- **Stock Ledger**: show the history of the movement for all pharmaceuticals within a selected date range.
- <u>Close</u>: exit the *Stock Movement Browser* window.

Furthermore, a search function (<u>Filter</u>) is available using the **Selection panel** on the left of the window.

### 4.2.2.1 Search Pharmaceuticals Stock Movements (Filter)

| он Stock Movement  | Browser           |
|--------------------|-------------------|
| Selection Panel —  |                   |
| Pharmaceutical -   |                   |
| Descr              | ription           |
|                    |                   |
| All                | -                 |
| Ту                 | pe                |
| All                | -                 |
| Movement           |                   |
| Ту                 | pe                |
| All                | -                 |
| Wa                 | ard               |
| All                | -                 |
| Da                 | ite               |
| From:              | 03/05/2024        |
| To:                | 10/05/2024 🛅      |
| Lot Preparation Da | ate               |
| From:              | 15                |
| То:                | 15                |
| Lot Due Date       |                   |
| From:              | 15                |
| To:                | 15                |
| <u>F</u> ilter Re  | ese <u>t</u> Keep |
|                    |                   |

Using the *Stock Movement Browser* search function, the information in the window can be filtered to show:

- how many boxes of pharmaceuticals remain in the stock
- which movements have been made on a specific day
- in which ward a specific pharmaceutical has been discharged
- if there are any pharmaceuticals expired

Queries about the movements of pharmaceuticals can be done using the search criteria available on the **Selection panel** area of the **Stock Movement Browser** window (left side of the browser). The search results are shown in the **Data table** area.

The **Selection panel** is used to select a group of movements according to specific filters. The filter is set using the tools contained in the **Selection panel**.

Filters refer to three different objects: the **Pharmaceutical**, the **Movement**, and the **Lot Preparation and Lot Due Date**.

For a **Pharmaceutical**, choose either its:

- Description, the pharmaceutical's name
- *Type*: Laboratory, Surgery, Chemical, or Drug, etc.

To avoid conflicting filters, only one of the options is available at any one time. So, when the description combo box is active, the other one is not, and vice versa.

To quickly find a medical, simply type a keyword that is a part of the medical's name into the text field at the top of the pharmaceuticals products combo box and press the search button ( $\mathbb{Q}$ ) that follows this text field.

For a **Movement**, choose either its:

- *Type*: specifies if it is a charge or a discharge type. If the discharge option is selected, then the ward combo box is enabled. The ward combo box allows finding any discharging movements that refer to a specific ward.
- *Date*: specifies the data range for the search, between the 'Date From' and 'Date To' values. The date tools consist of three blank areas, which (from left to right) refer to day, month and year. As a value is inserted into a blank area, moving to the next area is accomplished by using the "Tab" key on the keyboard. When the window is shown, the date range is set to the previous week by default.

Finally, for **Lot Preparation Date** and **Lot Due Date**, movements that refer to specific lots can be found by inserting:

- the *lot preparation date*: a valid time span (between 'Preparation Date From' and 'Preparation Date To')
- the *due date*; behaves similarly to the lot preparation tool and the movement date tool

Each filter can be combined with another, allowing for many possibilities.

After the filtering criteria are chosen, press the **<u>Filter</u>** button and the matching data is shown in the **Data table** area.

By pressing the **Reset** button, all criteria reset to default values.

### 4.2.2.2 Insert Stock Charging Movement (Charge)

To insert charging movements, press **Charge** in the **Stock Movement Browser** window. The **Stock Movement** window is shown:

| ~            |             | SI             | tock Mo     | vement         |               |          |      | 8     |
|--------------|-------------|----------------|-------------|----------------|---------------|----------|------|-------|
| Date:        | 09/05/2022  | +              |             | Refere         | ence No.:     |          |      |       |
| Charge Type: | Charge 💌    |                |             |                |               |          |      |       |
| Supplier:    | <b>•</b>    |                |             |                |               |          |      |       |
|              | Туре а      | code or a      | descri      | ption and      | press ENTER   | 2        |      |       |
| CODE         | DESCRIPTION | QTY/PAC        | QTY         | UNIT/PACK      | TOTAL LOT NO. | EXPIRING | COST | TOTAL |
|              |             |                |             |                |               |          |      |       |
|              |             |                |             |                |               |          |      |       |
|              |             |                |             |                |               |          |      |       |
|              |             |                |             |                |               |          |      |       |
|              |             |                |             |                |               |          |      |       |
|              |             |                |             |                |               |          |      |       |
|              |             |                |             |                |               |          |      |       |
|              |             |                |             |                |               |          |      |       |
|              |             |                |             |                |               |          |      |       |
|              |             |                |             |                |               |          |      |       |
|              |             |                |             |                |               |          |      |       |
|              |             |                |             |                |               |          |      |       |
|              |             |                |             |                |               |          |      |       |
|              |             | <u>D</u> elete | <u>S</u> av | re <u>C</u> an | cel           |          |      |       |

It is possible to perform more than one charging movement at a time. The window is composed of two areas: a **Panel** and a **Grid**.

The **Panel** contains the following fields:

- Date: the date of the movement
- Charge Type: the charge type
- **Supplier**: the origin of the pharmaceutical
- **Reference No.**: the reference of the operation

The **Grid** is filled with the pharmaceuticals involved in the charging movement. To fill the grid, use the field above the grid to select a pharmaceutical. Enter into the field the code or the description of the pharmaceutical to move, and press **ENTER**. This will open the **Choose a Medical** window.

|       | Choose a Medical                       | 8 |
|-------|----------------------------------------|---|
| CODE  | DESCRIPTION                            |   |
| A-23  | Amonium Oxalate                        |   |
| A-106 | Amoxycillin /Clavulanate 375mg Tab     |   |
| A-226 | Amoxycillin 125mg/5ml Powd. Susp 100ml |   |
| A-105 | Amoxycillin 250mg Caps                 |   |
| P-180 | Paracetamol 120mg/5ml 100ml            |   |
| P-179 | Paracetamol 120mg/5ml Syrup            |   |
| P-415 | Paracetamol 500 MG                     |   |
| S-173 | Salbutamol 4mg Tab                     |   |
| D-204 | Salbutamol Inhaler 10ml                |   |
| D-203 | Salbutamol solution for inhalation 5ml |   |
|       |                                        |   |
|       | Yes No                                 |   |

Select the desired medical and click  $\underline{\mathbf{Y}}$ es. This will open a new window where the quantity of the medical is specified:

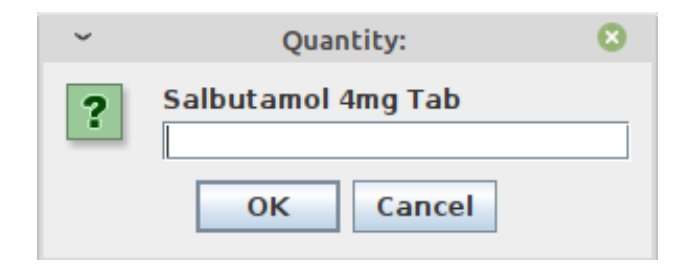

Then press **O**K. If there is an existing lot in the system, the *Existing Lot* window is shown:

| ~                    | Existing Lots        |            |            |          | 8    |
|----------------------|----------------------|------------|------------|----------|------|
| ?                    | Use an existing lot? |            |            |          |      |
|                      | LOT ID               | PREPARATIO | DUE DATE   | QUANTITY | COST |
|                      | -41119164            | 01/04/2019 | 30/03/2025 | 69310    |      |
|                      |                      |            |            |          |      |
|                      |                      |            |            |          |      |
|                      |                      |            |            |          |      |
|                      |                      |            |            |          |      |
|                      |                      |            |            |          |      |
|                      |                      |            |            |          |      |
|                      |                      |            |            |          |      |
|                      |                      |            |            |          |      |
|                      |                      |            |            |          |      |
|                      |                      |            |            |          |      |
|                      |                      |            |            |          |      |
|                      |                      |            |            |          |      |
|                      |                      |            |            |          |      |
|                      |                      |            |            |          |      |
|                      |                      |            |            |          |      |
|                      |                      |            |            |          |      |
|                      |                      |            |            |          |      |
|                      |                      |            |            |          |      |
|                      | I                    |            |            |          |      |
| Selected Lot New Lot |                      |            |            |          |      |

If stock movement is related to this existing lot, select it and click **Selected Lot**. Otherwise, click **New Lot**; then the *Lot Information* window is shown with the following fields:

- Lot No.: the lot code
- Lot preparation: the lot preparation date
- Expiring: the lot expiring date

| ~         | Lot Information |            |    |  |  |
|-----------|-----------------|------------|----|--|--|
| ?         | Lot No.         | Lot id     |    |  |  |
|           | Lot preparation | 10/05/2022 |    |  |  |
|           | Expiring        | 10/05/2022 | 15 |  |  |
| OK Cancel |                 |            |    |  |  |

Enter the appropriate values and then press the **OK** button. The *Input* window is shown, where the unit cost is specified:

| ~ | Input     | 8 |
|---|-----------|---|
| ? | Unit cost |   |
|   | OK Cancel |   |

Then click **OK** to insert the medical information as a line in the grid.

Finally, click the **Save** button to save the charge movement.

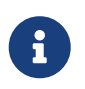

The Lot definition can be set as automatic by changing the AUTOMATICLOT\_IN flag in the configuration file, so every new charging movement automatically creates a new lot. Regardless of the setting, the Expiring Date must always be provided. Ask the Administrator or refer to the *Administrator's Guide*.

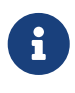

In order to avoid managing the cost of medicals, set the LOTWITHCOST flag to *no* in the configuration file. Ask the Administrator or refer to the *Administrator's Guide*.

### 4.2.2.3 Insert Stock Discharging Movement (Discharge)

To insert discharging movements, press the **Discha<u>rg</u>e** button in the **Stock Movement Browser** window. The **Stock Movement** window is shown:

| ~                  |                | Stock Movement                        | ଁ 😣 ି    |  |  |
|--------------------|----------------|---------------------------------------|----------|--|--|
| Date               | 09/05/2022     | Reference No.                         |          |  |  |
| Discharge Type     | Discharge 💌    |                                       |          |  |  |
| Destination        | •              |                                       |          |  |  |
|                    | Type a code of | r a description and press ENTER       |          |  |  |
| CODE               | DESCRIPTION    | UNIT/PACK QTY UNIT/PACK TOTAL LOT NO. | EXPIRING |  |  |
|                    |                |                                       |          |  |  |
|                    |                |                                       |          |  |  |
|                    |                |                                       |          |  |  |
|                    |                |                                       |          |  |  |
|                    |                |                                       |          |  |  |
|                    |                |                                       |          |  |  |
|                    |                |                                       |          |  |  |
|                    |                |                                       |          |  |  |
|                    |                |                                       |          |  |  |
|                    |                |                                       |          |  |  |
|                    |                |                                       |          |  |  |
|                    |                |                                       |          |  |  |
|                    |                |                                       |          |  |  |
| Delete Save Cancel |                |                                       |          |  |  |

It is possible to perform more than one discharging movement at a time. The window is composed of two areas: a **Panel** and a **Grid**.

The **Panel** contains the following fields:

- Date: the date of the movement
- Discharge Type: the discharge type
- **Destination**: the ward where the discharged medical will be affected
- **Reference No.**: the reference number of the operation

The **Grid** is filled in with pharmaceuticals involved in the discharging movement. To fill the grid, enter into the field above the grid the description of the pharmaceutical to discharge, and press **ENTER.** This opens the **Choose a Medical** window.

|       | Choose a Medical                       | 8 |
|-------|----------------------------------------|---|
| CODE  | DESCRIPTION                            |   |
| A-23  | Amonium Oxalate                        |   |
| A-106 | Amoxycillin /Clavulanate 375mg Tab     |   |
| A-226 | Amoxycillin 125mg/5ml Powd. Susp 100ml |   |
| A-105 | Amoxycillin 250mg Caps                 |   |
| P-180 | Paracetamol 120mg/5ml 100ml            |   |
| P-179 | Paracetamol 120mg/5ml Syrup            |   |
| P-415 | Paracetamol 500 MG                     |   |
| S-173 | Salbutamol 4mg Tab                     |   |
| D-204 | Salbutamol Inhaler 10ml                |   |
| D-203 | Salbutamol solution for inhalation 5ml |   |
|       |                                        |   |
|       | Yes <u>N</u> o                         |   |

Select the desired medical and click  $\underline{\mathbf{Y}}$ es. This opens the *Quantity* window, showing the existing stock for the medical. In the input field, enter the quantity of the medical to discharge.

| ~ | Quantity Code: 314                                    |  |  |
|---|-------------------------------------------------------|--|--|
| ? | Gloves Surgical Sterile 6.5<br>Lying in stock: 1000.0 |  |  |
|   | OK Cancel                                             |  |  |

Then press **O**K. The *Lot Information* window is shown:

| ~         | Lot Information |               |            |          | 8 |
|-----------|-----------------|---------------|------------|----------|---|
| ?         | Select a lot    |               |            |          |   |
|           | LOT ID          | PREPARATION D | DUE DATE   | QUANTITY |   |
|           | 1190/55/4291    | 15/03/2021    | 15/03/2021 | 1000     | - |
|           |                 |               |            |          |   |
|           |                 |               |            |          |   |
|           |                 |               |            |          |   |
|           |                 |               |            |          |   |
|           |                 |               |            |          |   |
|           |                 |               |            |          |   |
|           |                 |               |            |          |   |
|           |                 |               |            |          |   |
|           |                 |               |            |          |   |
|           |                 |               |            |          |   |
|           |                 |               |            |          |   |
|           |                 |               |            |          |   |
|           |                 |               |            |          |   |
|           |                 |               |            |          |   |
|           |                 |               |            |          |   |
|           |                 |               |            |          |   |
|           |                 |               |            |          |   |
|           |                 |               |            |          |   |
| OK Cancel |                 |               |            |          |   |

Select the existing lot and click **O**K to insert the medical discharge into the grid.

Click the **<u>Save</u>** button to save the discharge movement.

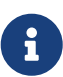

The Lot definition can be set as automatic by changing the flag AUTOMATICLOT\_OUT in the configuration file, so every new discharging movement will automatically select a suitable lot for the operation according to the expiring date. If the first selected lot does not contain a high enough quantity to serve the discharging movement, several discharging movements may be generated. Ask the Administrator or check the *Administrator's Guide* for more information.

### 4.2.2.4 Delete Last Stock Movement (Delete)

In Pharmaceutical Stock it is not possible to change the past and all operations need to be done in consecutive order. If a mistake concerns a movement in the past (for example, the wrong quantity of a pharmaceutical is inserted in charge), then use a new opposite movement to correct the mistake (in the example, use a discharge movement to undo the unwanted change).

Nevertheless, the admin can enable/disable the **<u>D</u>elete** button that allows the enabled user do delete only the last movement, and helps quickly undoing mistakes.

To delete the last movement, select first the row that you want to delete and press the **Delete** button in the *Stock Movement Browser* window. Only one row is allowed to delete at a time.

If it is not the last movement the following *Error* message is shown:

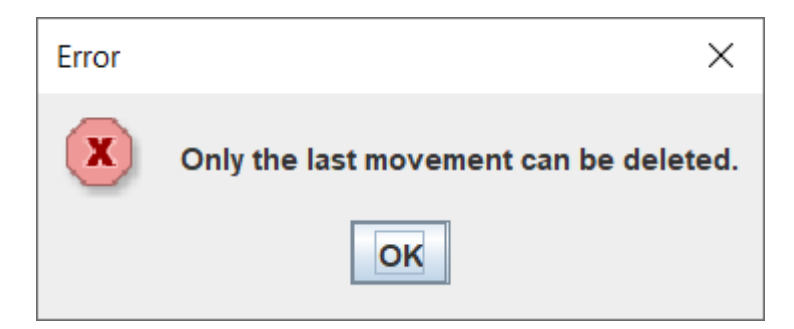

But if the row selected is the last movement this *Question* message is presented:

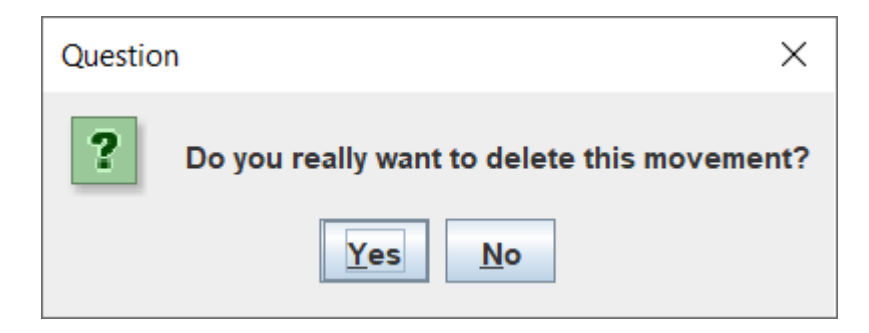

Click  $\underline{\mathbf{Y}es}$  to confirm the deletion of the last movement, otherwise click  $\underline{\mathbf{N}o}$  to cancel the operation. After clicking the  $\underline{\mathbf{Y}es}$  button, the system checks if the product involved in the selected movement has not been used itself in the *Pharmaceuticals Stock*  $\underline{W}ard$  (see <u>Pharmaceuticals Stock</u> Ward in this document).

If the product has been already used in a Ward, then the *Error* message is shown.

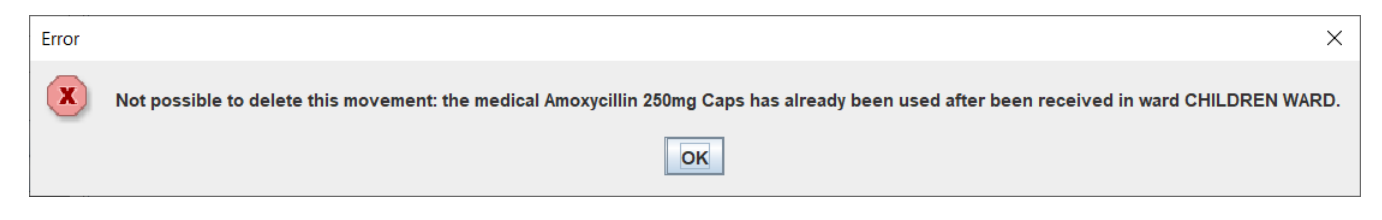

Otherwise the selected movement is deleted and the *Success* window is shown:
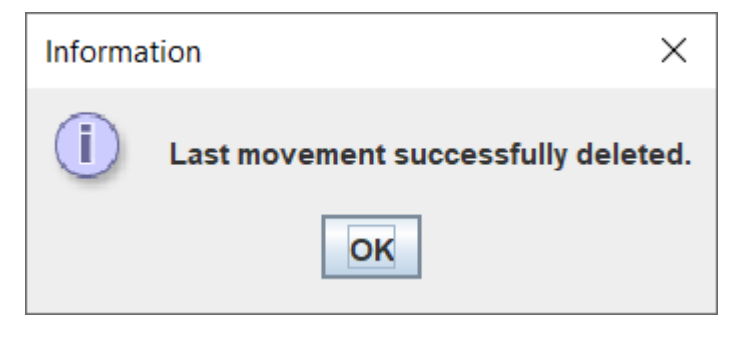

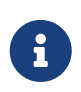

This button can be enabled/disabled to allow/not allow movements deletion. Ask the Administrator or check the Administrator's Guide for more information.

# 4.3 Pharmaceuticals Stock Ward (Pharmaceuticals Stock <u>W</u>ard)

### 4.3.1 Main Characteristics

The Pharmaceutical Stock Ward feature allows the management of the pharmacy at the ward level.

**Pharmaceuticals Stock Ward** functionality can be enabled or disabled by changing the *INTERNALPHARMACIES* flag in the configuration file. Ask the Administrator or refer to the *Administrator's Guide*.

### 4.3.2 Functions of Pharmaceuticals Stock Ward

To access the functions of Pharmaceuticals, press **Pharmaceutical Stock <u>W</u>ard** on the Pharmacy menu shown below.

| ~  | Pharmacy                        | 8  |
|----|---------------------------------|----|
|    | <u>P</u> harmaceuticals         |    |
|    | Pharmaceutical <u>S</u> tock    |    |
| Pł | narmaceutical Stock <u>W</u> ar | rd |

The window *Ward Pharmacy*, shown below, will be opened. All functions available under Pharmaceutical Stock are accessible from the *Ward Pharmacy* window by selecting one **WARD** on the top left of the window.

| он                                    | Ward Pharmacy _                             | п× |
|---------------------------------------|---------------------------------------------|----|
| <select a="" ward=""> 💌 WARD</select> | Date From: 20/12/2022 🛅 Date To: 20/12/2022 | 15 |
|                                       |                                             |    |
|                                       |                                             |    |
|                                       |                                             |    |
|                                       |                                             |    |
|                                       |                                             |    |
|                                       |                                             |    |
|                                       |                                             |    |
|                                       |                                             |    |
|                                       |                                             |    |
|                                       |                                             |    |
|                                       |                                             |    |
|                                       |                                             |    |
|                                       | <u>C</u> lose                               |    |

After the selection of the ward (FEMALE WARD in this example), the *Ward Pharmacy* window is shown, allowing for the management of the ward pharmacy of the FEMALE WARD:

| Mard Pharmacy                  |                                                                         | - 🗆 X            |
|--------------------------------|-------------------------------------------------------------------------|------------------|
| FEMALE WARD                    | Date From: 09/02/2024                                                   | e To: 09/02/2024 |
| Medical                        | Outcomes Incomings Drugs                                                |                  |
| All Types 💌                    | Double click to show lot details                                        |                  |
|                                | MEDICAL QUANTITY UNITS                                                  |                  |
|                                | Amphotericin B 50mg Vial 100.0 pieces                                   | <u>R</u> ectify  |
|                                | Acyclovir 200mg Tab 100.0 pieces                                        | Rectify          |
|                                | Amoxycillin 250mg Caps 1000.0 pieces                                    | <u>R</u> ectify  |
| Age                            | cotton Wool 500G 20.0 pieces                                            | <u>R</u> ectify  |
|                                | Mosquito Net Impregnated Large 20.0 pieces                              | <u>R</u> ectify  |
| Age From: 0 Age To: 0          | X-Ray Fixer 3.3kg for 22.5 Ltr 10.0 pieces                              | <u>R</u> ectify  |
| Sev                            | Paracetamol 500 MG 210.0 pieces                                         | Rectify          |
| ● All ○ Male ○ Female          |                                                                         |                  |
| Weight                         |                                                                         |                  |
| From 0 To 0                    |                                                                         |                  |
| <u>F</u> ilter Re <u>s</u> et  |                                                                         |                  |
| Count: 0                       |                                                                         |                  |
| <u>N</u> ew <u>Rectify</u> Reg | ort <u>Excel</u> <u>D</u> elete Stoc <u>k</u> Card Stock <u>L</u> edger | <u>C</u> lose    |

The available functions are:

- <u>N</u>ew: create a new discharging movement for the patient.
- **<u>Rectify</u>**: rectify the quantity lying in stock (see 6.3.2.1 Rectify).
- **Report**: print the ward medical inventory report.
- **Excel**: export the data in a format to import into Excel.

- **<u>D</u>elete**: delete the last movement.
- **StockCard**: show the history of the movement for a certain pharmaceutical (can be directly selected by the list otherwise will be requested).
- **Stock Ledger**: show the history of the movement for all pharmaceuticals within a selected date range.
- <u>Close</u>: exit from the *Ward Pharmacy* window.

Differently from the **Pharmaceuticals** <u>Stock</u> functionality, the **Pharmaceutical** Stock <u>W</u>ard allows only discharging movement to patients since it is an internal management of pharmaceuticals held in the ward after they have been "charged" by the main pharmacy. It is also possible that the discharging movement from ward to ward can be accomplished.

The *Ward Pharmacy* window shows a **Filter panel** on the left, a **Movements panel** in the rightcenter, and a **Button panel** at the bottom.

### 4.3.2.1 Rectify (<u>Rectify</u>)

It is possible to rectify the quantity held in stock in the Ward Pharmacy. This may be necessary when a drug is damaged or stolen. To do this, click the **<u>Rectify</u>** button to open the *Rectify* window.

| ~               |                                      | 8        |
|-----------------|--------------------------------------|----------|
|                 | Rectify                              |          |
|                 |                                      | In stock |
| Medical         | ▼                                    |          |
| Lot No.         | Choose a <u>L</u> ot <u>N</u> ew Lot |          |
| Actual Quantity |                                      |          |
| Reason          |                                      |          |
|                 | <u>O</u> K <u>C</u> ancel            |          |

- Select the medical. Once the medical has been selected, the quantity currently in stock is displayed.
- If lots exist for the drug, click **Choose a Lot**; otherwise, click on <u>New Lot</u> (new lot creation).
- Modify the Actual Quantity.
- Enter the reason for the rectification.

| ~               |                                                | 8        |
|-----------------|------------------------------------------------|----------|
|                 | Rectify                                        |          |
|                 |                                                | In stock |
| Medical         | Acetazolamide 250mg Tab 💌                      | 120.0    |
| Lot No.         | AUTO_I_98 Choose a Lot New Lot                 | In lot   |
| Actual Quantity | 118 -                                          | 120.0    |
| Reason          | Reducing quantity to 118 (scrapping 2 tablets) |          |
|                 | <u>O</u> K <u>C</u> ancel                      |          |

Click **<u>O</u>K** to save the rectification or **<u>C</u>ancel** to abort the change.

| 4.3.2.2 Search War | d Pharmacy | Movements | ( <u>F</u> ilter) |
|--------------------|------------|-----------|-------------------|
|--------------------|------------|-----------|-------------------|

| Medical                       |
|-------------------------------|
| All Types 🗸                   |
|                               |
| All Medicals                  |
| Age                           |
| Age From: 0 Age To: 0         |
| Sex                           |
| 🖲 All 🔾 Male 🔷 Female         |
| Weight                        |
| From 0 To 0                   |
| <u>F</u> ilter Re <u>s</u> et |
| Count: 0                      |

The **Filter panel** allows the filtering of registered movements by:

- Medical
- Age
- Sex
- Weight

The counter at the bottom automatically displays the number of movements that match the filtering criteria after clicking the **<u>Filter</u>** button.

The **Reset** button resets all the values in the **Filter panel** back to their default values as shown in the figure above.

### 4.3.2.3 The Movements Panel

The **Movements panel** is made up of three tabs:

- **Outcomes**: shows all the movements registered between the dates in the **From** and **To** fields at the top of the window. By default, **From** and **To** dates are set to the current date. Every movement is identified by the following fields:
  - **Date**: the date of the movement.
  - **Patient**: the patient the movement is related to, their age, sex, and weight (ND if the weight has not been defined at the moment of registration).
  - Medical: the drug subject of the movement.
  - **Quantity**: the quantity subject of the movement.
- **Incomings**: shows all incomings from the main pharmacy; it is to say, all discharging movements registered in the *Pharmaceutical Stock* window related to the selected ward.
- **Drugs**: the number of drugs remaining in the selected ward as a result of all incoming minus all the outgoings.

### 4.3.2.4 Inserting a New Ward Pharmacy Movement (<u>N</u>ew)

To insert ward pharmacy movements, press the <u>N</u>ew button in the **Ward Pharmacy** window. The **New / Edit** window is shown:

| он New / Edit      |          |            |            |                |      |          | ×                   |
|--------------------|----------|------------|------------|----------------|------|----------|---------------------|
| O Patient          |          |            |            |                |      | Select P | atient 💰            |
| 🔘 Internal use 📗   | ITERN    | AL USE     |            |                |      |          |                     |
| Another Ward       | MATE     | RNITY WARD |            |                |      | •        |                     |
| parac              |          | Paracetamo | I 500 MG   |                |      | -        | 🐈 <u>M</u> edical   |
| Paracatamal 500 M( | <u>,</u> | MEDICAL    |            |                | 10.0 | QUANTITY | LOT NO.             |
|                    | -        |            |            |                | 10.0 |          | 1010                |
|                    |          |            |            |                |      |          |                     |
|                    |          |            |            |                |      |          |                     |
|                    |          |            |            |                |      |          |                     |
|                    |          |            |            |                |      |          |                     |
|                    |          |            |            |                |      |          |                     |
|                    |          |            |            |                |      |          |                     |
|                    |          |            |            |                |      |          |                     |
|                    |          |            |            |                |      |          |                     |
|                    |          |            |            |                |      |          |                     |
|                    |          |            |            |                |      |          |                     |
|                    |          |            |            |                |      |          |                     |
|                    |          |            |            |                |      |          |                     |
|                    |          |            |            |                |      |          | Remove <u>I</u> tem |
|                    |          |            | <u>о</u> к | <u>C</u> ancel |      |          |                     |

As mentioned previously, only discharging movements are allowed in this functionality. So, the information required is the following:

- **Patient** or **Internal use** or **Another Ward**: a registered patient can be selected by clicking on the <u>**Pick Patient**</u> button so the movement is associated with his/her ID or select **Internal use** and type a description to specify that the movement is not related to a patient. Selecting **Another Ward** allows for choosing the destination ward from the list provided.
- **Medical**: first select the drug to give to that patient (the only ones that are in the ward as a result of a previous discharging movement in the *Pharmaceutical Stock Browser*) from the dropdown list and then press the <u>Medical button</u>. It is possible to specify the quantity (multiple and half-piece are allowed) in the window shown:

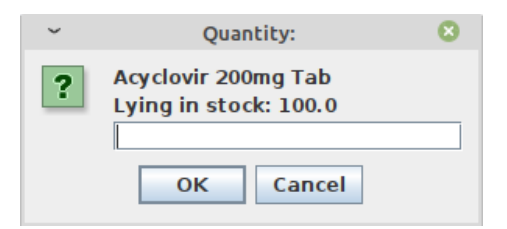

If *AUTOMATICLOTWARD\_TOWARD* has been enabled, the user will be requested to select a lot (similar to Insert Stock Discharging Movement).

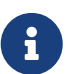

The lot selection can be enabled or disabled (set as automatic) by changing the flag AUTOMATICLOTWARD\_TOWARD in the configuration file, so every new discharging movement will automatically select a suitable lot for the operation according to the expiring date (FEFO). If the first selected lot does not contain enough quantity to serve the discharging movement, several discharging movements may be generated if the quantity laying in other lots can satisfy the request. Ask the Administrator or check the *Administrator's Guide* for more information.

Before pressing the <u>O</u>K button, insert as many Medicals as needed; it will show a corresponding number of movements in the **Outcomes** tab of the **Movement panel** in the **Ward Pharmacy** window. These movements are also visible in the **Incomings** tab of the **Movement panel** in the **Ward Pharmacy** window of the receiving ward, in case of discharging to another ward.

### 4.3.2.5 Delete the Last Stock Movement in a Ward (Delete)

In a pharmaceutical stock ward, it is possible to discharge medicals to **patient**, **internal use** or **another ward**. If a mistake is made during the discharge, it is possible to delete it in order to correct the stock of the ward and resume the action.

The Administrator can enable or disable the **Delete** button that allows the deletion of the last movement. This aids in quickly undoing mistakes.

To delete the last movement, select first the row that you want to delete and press the Delete button in the Stock Movement Browser window. Only one row is allowed to delete at a time.

If the selection is not the last movement the following error message dialog is shown:

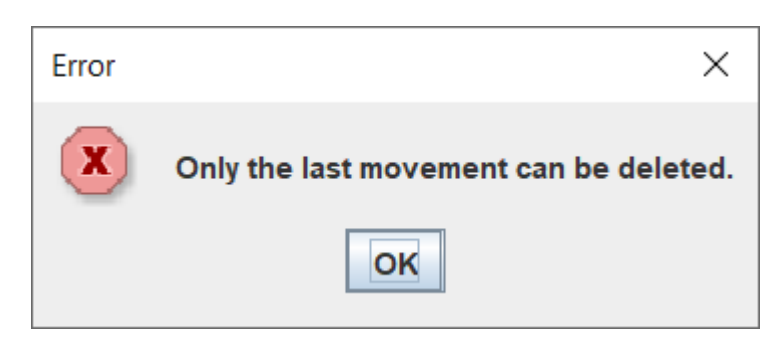

If the row selected is the last movement then this *Question* message is presented:

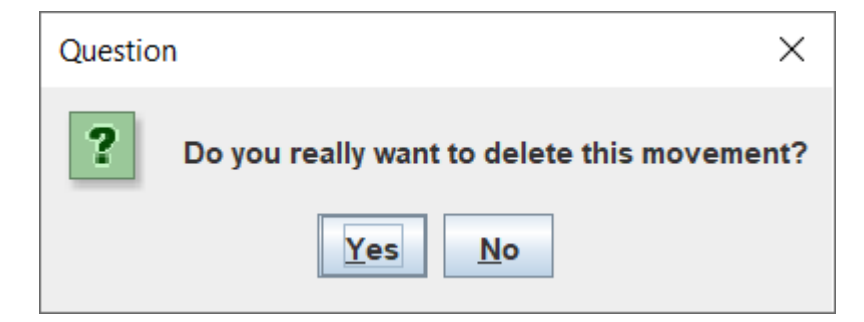

Click  $\underline{\mathbf{Y}es}$  to confirm the deletion of the last movement, otherwise click  $\underline{\mathbf{No}}$  to cancel the operation. After clicking the  $\underline{\mathbf{Y}es}$  button, if the movement discharges to another ward, the system checks if the product involved in the selected movement has not been used in the destination ward. If not, then the movement is deleted, otherwise the deletion is denied.

If the product has been used in the destination ward, then the *Error* message is shown:

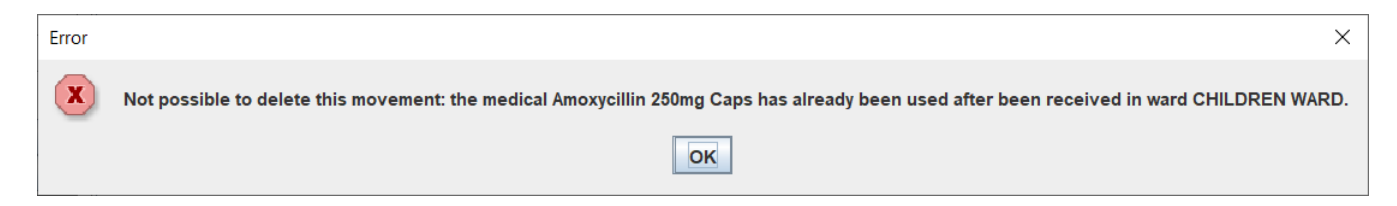

Otherwise the selected movement is deleted and the *Success* window is shown:

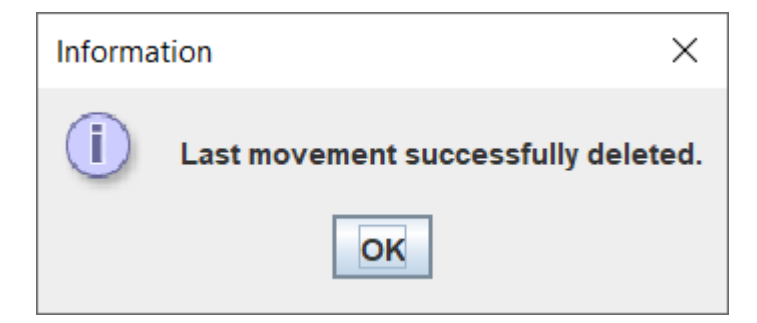

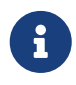

This button can be enabled or disabled to control movements deletions. Ask the Administrator or check the Administrator's Guide for more information.

# 5 Laboratory (Laboratory)

# **5.1 Main Characteristics**

The Laboratory features are used to manage the laboratory exams.

Press the **Laboratory** button or "Alt + L".

| он                     | _ ×                      |
|------------------------|--------------------------|
|                        | User: admin              |
|                        | <u>O</u> PD              |
|                        | <u>P</u> harmacy         |
|                        | <u>L</u> aboratory       |
|                        | <u>Admission/Patient</u> |
|                        | A <u>c</u> counting      |
|                        | S <u>t</u> atistics      |
|                        | Vaccines                 |
| AMATICI<br>MA<br>TITAF | <u>W</u> orksheet        |
| OCNI<br>STRE<br>TROP   | <u>R</u> eports          |
| ATAL                   | <u>S</u> ettings         |
| DPEN                   | <u>H</u> elp             |
| ō                      | Logout                   |

It is possible to create, modify or delete exams.

- Insert a new laboratory exam
- Delete (or edit) an existing exam
- Select some exams with the Search button (select the exam's name and the range of dates for the exam)

## **5.2 Functions of Laboratory**

To access the Laboratory's functions, press **<u>L</u>aboratory** on the main menu of Open Hospital. The *Laboratory Browser* window is shown:

All functions available under **<u>L</u>aboratory** are accessible from the *Laboratory Browser* window, shown below. By default, the system shows all the laboratory exams recorded in the last week.

| ~                     |                  | Laboratory Browser                                          |                                                        | - 🔇              |
|-----------------------|------------------|-------------------------------------------------------------|--------------------------------------------------------|------------------|
| Select an exam        | DATE             | PATIENT                                                     | EXAM                                                   | RESULT           |
|                       | 15/03/2021 19:41 | Jeffreys Risa                                               | 3.1 Blood Slide (Malaria)                              | NEGATIVE         |
| All                   | 15/03/2021 19:41 | Jeffreys Risa                                               | 3.2 Blood Slide (OTHERS, E.G. TRIUPHANOSOMIAS, MICRIFI | NEGATIVE         |
|                       | 15/03/2021 14:35 | Depuy Darrell                                               | 7.3.3 GOT                                              | <= 50 (NORMAL)   |
| Date From: 05/09/2020 | 15/03/2021 14:35 | Depuy Darrell                                               | 7.3.4 ALT/GPT                                          | > 50             |
|                       | 15/03/2021 14:35 | Curtis Courson                                              | 8.1 OCCULT BLOOD                                       | NEGATIVE         |
| Date To: 12/09/2022   | 15/03/2021 14:35 | Nieves Julietta                                             | 3.1 Blood Slide (Malaria)                              | NEGATIVE         |
|                       | 15/03/2021 14:35 | Nieves Julietta                                             | 3.21 Trypanosomiasis                                   | NEGATIVE         |
| Search                | 15/03/2021 14:35 | Nieves Julietta                                             | 3.6 CSF WET PREP                                       | NEGATIVE         |
|                       | 15/03/2021 12:32 | Sara Hucklington                                            | 5.4 LEISMANIA                                          | NEGATIVE         |
|                       | 15/03/2021 12:32 | Sara Hucklington                                            | 7.4.1 CREATININA                                       | 1.4 - 2.5        |
|                       | 15/03/2021 12:16 | Eddings Carmine                                             | 1.5 ESR                                                | NORMAL           |
|                       | 13/03/2021 22:47 | Geremia Dickinson                                           | 2.1 Grouping                                           | AB RH+           |
|                       | 13/03/2021 22:47 | Geremia Dickinson                                           | 7.4.1 CREATININA                                       | < 1.4 (NORMAL)   |
|                       | 13/03/2021 01:17 | Kenty Willis                                                | 3.1 Blood Slide (Malaria)                              | NEGATIVE         |
|                       | 13/03/2021 01:17 | Kenty Willis                                                | 4.6 OTHER C&S                                          | NEGATIVE         |
|                       | 13/03/2021 00:54 | Bumpers Ferdinand                                           | 2.2 Comb's Test                                        | NEGATIVE         |
|                       | 13/03/2021 00:54 | Bumpers Ferdinand                                           | 3.1 Blood Slide (Malaria)                              | NEGATIVE         |
|                       | 13/03/2021 00:50 | Mary Garrington                                             | URINALYSIS                                             | Multiple results |
|                       | 23/11/2020 16:02 | Quinlan Coors                                               | 7.1 PROTEIN                                            | NEGATIVE         |
|                       | 23/11/2020 16:02 | Quinlan Coors                                               | 7.2 SUGAR                                              | NORMAL           |
|                       | 21/11/2020 22:40 | Hobert Kittelson                                            | 1.4 Film Comment                                       | 0                |
|                       | 21/11/2020 22:40 | Hobert Kittelson                                            | 1.6 Sickling Test                                      | NEGATIVE         |
|                       | 21/11/2020 22:40 | Hobert Kittelson                                            | 4.1 CULTURE AND SENSITIVITY (C&S) FOR HAEMOPHILUS IN   | POSITIVE         |
|                       | 21/11/2020 22:40 | Janusz Lavera                                               | 1.4 Film Comment                                       | 0                |
|                       | 21/11/2020 22:08 | Vincent Arata                                               | 4.6 OTHER C&S                                          | NEGATIVE         |
|                       | 21/11/2020 22:08 | Vincent Arata                                               | 5.4 LEISMANIA                                          | NEGATIVE         |
|                       | 21/11/2020 22:08 | Vincent Arata                                               | 6.4 HEPATITIS                                          | NEGATIVE         |
|                       | 21/11/2020 02:23 | Genna Susterlind                                            | 6.4 HEPATITIS                                          | NEGATIVE         |
|                       | 21/11/2020 02:23 | Genna Susterlind                                            | 6.5 OTHERS E.G BRUCELLA, RHEUMATOID FACTOR, WEIL FE    | NEGATIVE         |
|                       | 21/11/2020 01:52 | Jestine Dacruz                                              | 5.5 ZN                                                 | NEGATIVE         |
|                       | 21/11/2020 01:47 | Stanton Durrah                                              | 7.4.1 CREATININA                                       | < 1.4 (NORMAL)   |
|                       | 21/11/2020 01:47 | Stanton Durrah                                              | 7.4.2 UREA                                             | 10-55 (NORMAL)   |
|                       | 21/11/2020 01:41 | Shannan Matias                                              | 6.2 TPHA                                               | POSITIVE         |
|                       | 21/11/2020 01:41 | Eddy Rambin                                                 | 7.4.1 CREATININA                                       | NEGATIVE         |
|                       | 21/11/2020 01:41 | lazmine Gwyn                                                | 3.1 Blood Slide (Malaria)                              | +++              |
|                       |                  | <u>N</u> ew <u>E</u> dit <u>D</u> elete <u>P</u> rint Table | Print Label Close                                      |                  |

Data that identify laboratory exams are the following:

- Date: indicates the date and time when the exam was entered
- Exam: the description of the exam
- Result: the result of the exam

To access the other functions of the laboratory in the **Buttons panel**, the following choices are available:

- <u>N</u>ew: enter a new laboratory exam.
- **<u>E</u>dit**: modify an existing laboratory exam.
- **<u>D</u>elete**: delete an existing laboratory exam.
- **<u>P</u>rint Table**: print the list of laboratory exams shown in the table.
- **Print** <u>L</u>**abel**: print the labels of the samples for laboratory exams.
- **<u>C</u>lose**: close the window and return to the main menu.

Furthermore, a search function (**Search)** is available using the **Selection panel** on the left of the window.

### 5.2.1 Search Laboratory Exams (Search)

The search function allows for selecting and showing laboratory exams on the **Data table** of the *Laboratory Browser* window.

In the example below, all types of exams executed on the date 21.11.2020 are shown in the **Data** table.

| <ul> <li></li> </ul>         |                  | Laboratory Browser                                         |                                                        | - 🛛            |
|------------------------------|------------------|------------------------------------------------------------|--------------------------------------------------------|----------------|
| Select an exam               | DATE             | PATIENT                                                    | EXAM                                                   | RESULT         |
| 21/1                         | 11/2020 22:40 Ho | obert Kittelson                                            | 1.4 Film Comment                                       | 0              |
| All = 21/1                   | 11/2020 22:40 Ho | obert Kittelson                                            | 1.6 Sickling Test                                      | NEGATIVE       |
| 21/1                         | 11/2020 22:40 Ho | obert Kittelson                                            | 4.1 CULTURE AND SENSITIVITY (C&S) FOR HAEMOPHILUS INF  | POSITIVE       |
| Date From: 21/11/2020 📅 21/1 | 11/2020 22:40 Ja | nusz Lavera                                                | 1.4 Film Comment                                       | 0              |
| 21/1                         | 11/2020 22:08 Vi | ncent Arata                                                | 4.6 OTHER C&S                                          | NEGATIVE       |
| Date To: 21/11/2020 🛅 21/1   | 11/2020 22:08 Vi | ncent Arata                                                | 5.4 LEISMANIA                                          | NEGATIVE       |
| 21/1                         | 11/2020 22:08 Vi | ncent Arata                                                | 6.4 HEPATITIS                                          | NEGATIVE       |
| <u>Search</u> 21/1           | 11/2020 02:23 Ge | enna Susterlind                                            | 6.4 HEPATITIS                                          | NEGATIVE       |
| 21/1                         | 11/2020 02:23 Ge | enna Susterlind                                            | 6.5 OTHERS E.G BRUCELLA, RHEUMATOID FACTOR, WEIL FELIX | NEGATIVE       |
| 21/1                         | 11/2020 01:52 Je | stine Dacruz                                               | 5.5 ZN                                                 | NEGATIVE       |
| 21/1                         | 11/2020 01:47 St | anton Durrah                                               | 7.4.1 CREATININA                                       | < 1.4 (NORMAL) |
| 21/1                         | 11/2020 01:47 St | anton Durrah                                               | 7.4.2 UREA                                             | 10-55 (NORMAL) |
|                              |                  |                                                            |                                                        |                |
|                              |                  | <u>N</u> ew <u>Edit</u> <u>D</u> elete <u>P</u> rint Table | Print Label <u>C</u> lose                              |                |

Data about exams can be selected by choosing specific fields among the following:

- Select an exam: Valid values are:
  - All: exams of all types are shown
  - Pick a single exam from the list; only exams of the selected type are shown
- **Date**: "Date From" and "Date To" only shows the exams executed within the requested time period

After the selection press, the **Search** button; the system shows in the table results of the search applying the criteria requested.

### 5.2.2 Create a New Laboratory Exam (New)

Press the <u>New</u> button in the *Laboratory Browser* window. The *New Laboratory Exam* window is shown:

| ~        | New Laboratory Exam – 😣                 |
|----------|-----------------------------------------|
| Date     | 20/06/2022 5:40 + Material              |
| Exam     | Select an exam                          |
| Patient  | In Select a patient                     |
| Name     | Age Sex (M/F)                           |
| Note     |                                         |
| Result — |                                         |
|          |                                         |
|          |                                         |
|          |                                         |
|          |                                         |
|          |                                         |
|          |                                         |
|          |                                         |
|          |                                         |
|          |                                         |
|          |                                         |
|          |                                         |
|          |                                         |
| L        |                                         |
|          | <u>O</u> K <u>P</u> rint <u>C</u> ancel |

To record the visit, enter the following fields:

- **Date**: the date of the exam; the application defaults to the current date.
- Material: choose from the available values the material used in the exam.
- **Exam**: choose the exam.
- **Patient In**: it activates itself if the selected patient is currently admitted; it is possible to change it if needed.
- **Select a patient**: select the patient that is examined. The field is not mandatory as the patient's data be input into the following fields.
- Name: the first and last name of the patient (automatically filled if a patient is selected).
- Age: the age of the patient (range 0-120) (automatically filled if a patient is selected).
- Sex: the value *M* for male or the value *F* for female (automatically filled if a patient is selected).
- Note: a free-form area for notes and/or description.
- **Result**: based on the exam chosen the panel is populated with all available results for selection.

#### 5.2.2.1 Results

In Open Hospital, there are two kinds of possible results for each exam:

- **Single Result**: selection of a single result from a list (Procedure 1)
- Multiple Results: selection of many results from a list of positive/negative values (Procedure 2)
- Or manually inputting the precise result (Procedure 3)

|          |                                         |     | он      | Edit L             | aboratory Exam  | _ ×         |
|----------|-----------------------------------------|-----|---------|--------------------|-----------------|-------------|
| ~        | New Laboratory Exam                     | - 😣 | Date    | 26/10/2022 15 8:27 | + Material Unde | fined 💌     |
| Date     | 30/06/2022 🛅 16:48 + Material           | -   | Exam    | URINALYSIS         |                 | -           |
| Exam     | 1.1 HB                                  | -   | 🔲 In    | <b>P. Code</b> 525 | Mary Garrington | -           |
| Patient  | In Select a patient                     | -   | Patient | s Data             |                 |             |
| Name     | Age Sex (M/F)                           |     | Name    | Mary Garrington    | Age 0           | Sex (M/F) F |
| Note     |                                         |     | Note    |                    |                 |             |
|          |                                         | -   |         | J                  |                 |             |
| Result - |                                         |     | Result  |                    |                 |             |
|          | >=12 (NORMAL)                           |     |         | BILIRUBIN          | ● P ○ N         |             |
|          | >=12 (NORMAL)                           |     |         | HCG                | ○ P ● N         |             |
|          | 6 - 12                                  |     |         | PROTEIN            | ○ P ● N         |             |
|          |                                         |     |         | SEDIMENTS          | ⊖ P ● N         |             |
|          |                                         |     |         | SUGAR              | • P • N         |             |
|          |                                         |     |         | UROBILINOGEN       | ⊖ P ® N         |             |
|          |                                         |     |         |                    |                 |             |
|          |                                         |     |         |                    |                 |             |
|          |                                         |     |         |                    |                 |             |
|          |                                         |     |         |                    |                 |             |
|          |                                         |     |         |                    |                 |             |
|          |                                         |     |         |                    |                 |             |
|          |                                         |     |         |                    |                 |             |
|          |                                         |     |         | ок                 | Print Cancel    |             |
|          | <u>O</u> K <u>P</u> rint <u>C</u> ancel |     |         |                    |                 |             |
| ~        | New Laboratory Exam                     | - 🛛 |         |                    |                 |             |
| Date     | 29/06/2022 🛅 16:53 + Material           | -   |         |                    |                 |             |
| Exam     | 1.1 HB (Procedure 3)                    | -   |         |                    |                 |             |
| Patient  | In Select a patient                     | -   |         |                    |                 |             |
| Name     | Age Sex (M/F)                           |     |         |                    |                 |             |
| Note     |                                         |     |         |                    |                 |             |
|          |                                         | -   |         |                    |                 |             |
| Result – |                                         |     |         |                    |                 |             |
|          | 11.2 gal                                |     |         |                    |                 |             |
|          |                                         |     |         |                    |                 |             |
|          |                                         |     |         |                    |                 |             |
|          |                                         |     |         |                    |                 |             |
|          |                                         |     |         |                    |                 |             |
|          |                                         |     |         |                    |                 |             |
|          |                                         |     |         |                    |                 |             |
|          |                                         |     |         |                    |                 |             |
|          |                                         |     |         |                    |                 |             |
|          |                                         |     |         |                    |                 |             |
|          |                                         |     |         |                    |                 |             |
|          |                                         |     |         |                    |                 |             |
|          |                                         |     |         |                    |                 |             |
|          |                                         |     |         |                    |                 |             |
|          |                                         |     |         |                    |                 |             |

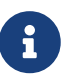

Exams, Exam Type, and Results can be defined by the Administrator. Ask the Administrator or check the Settings chapter.

When the data is specified, the **Buttons panel** provides the following choices:

- **<u>O</u>K**: confirm and record the data.
- **Print**: print the result.

• **<u>C</u>ancel**: close the window and return to the *Laboratory Browser* window.

### 5.2.3 Modify a Laboratory Exam (Edit)

To modify an exam, highlight the exam in the *Laboratory Browser* window. Once the exam has been highlighted, press the <u>Edit</u> button to enter the *Edit Laboratory Exam* window, shown below. Now the record is available for changes. This function allows for editing all the data for the exam including setting the result of the exam.

| ~        | Edit Laboratory Exam – 😣                |
|----------|-----------------------------------------|
| Date     | 21/11/2020 1:40 + Material Undefined -  |
| Exam     | 1.1 HB                                  |
| Patient  | 🖌 In Hutcheson Jere 🔍                   |
| Name     | Jere Hutcheson Age 40 Sex (M/F) F       |
| Note     |                                         |
| Result – |                                         |
|          | 6 - 12<br>< 6<br>>=12 (NORMAL)          |
|          | <u>O</u> K <u>P</u> rint <u>C</u> ancel |

### 5.2.4 Delete Laboratory Exam (Delete)

To delete an exam, highlight the exam in the *Laboratory Browser* window. Once the exam has been highlighted, press the **Delete** button, and a confirmation window is shown:

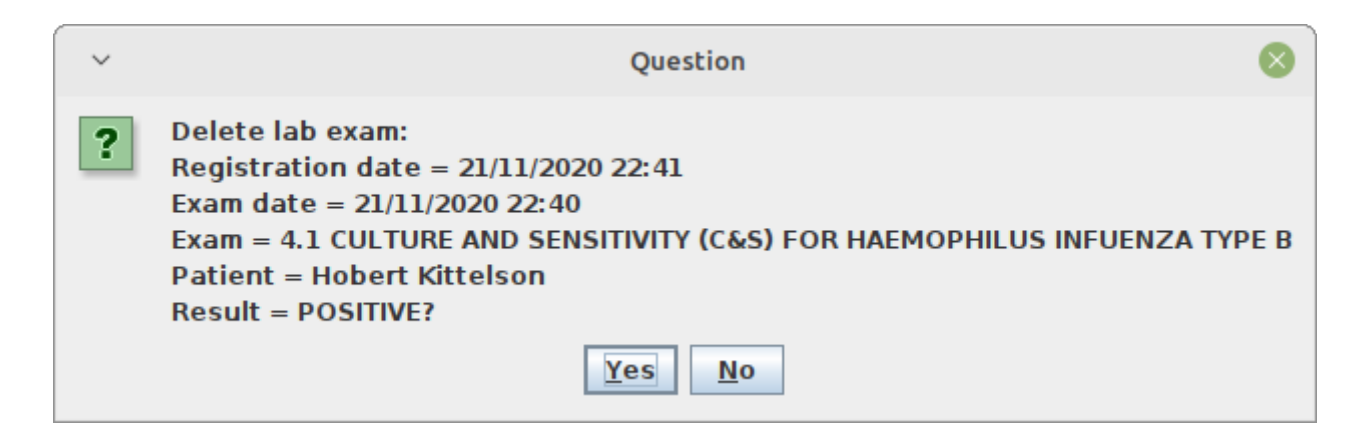

### **5.3 Laboratory Extended**

The Laboratory functionality can be extended by changing the *LABEXTENDED* flag in the configuration file. Ask the Administrator or refer to the *Administrator's Guide*.

### 5.3.1 Extended Laboratory Browsing

If the extended Laboratory functionality is enabled, the Laboratory Browser window shows a new column containing the name of the patient.

| <ul> <li></li> </ul>  | Laboratory Browser – Q |                                                             |                                                        |                  |  |  |  |  |  |
|-----------------------|------------------------|-------------------------------------------------------------|--------------------------------------------------------|------------------|--|--|--|--|--|
| Select an exam        | DATE                   | PATIENT                                                     | EXAM                                                   | RESULT           |  |  |  |  |  |
|                       | 15/03/2021 19:41:32    | Jeffreys Risa                                               | 3.1 Blood Slide (Malaria)                              | NEGATIVE         |  |  |  |  |  |
| All                   | 15/03/2021 19:41:32    | Jeffreys Risa                                               | 3.2 Blood Slide (OTHERS, E.G. TRIUPHANOSOMIAS, MICRIFI | NEGATIVE         |  |  |  |  |  |
|                       | 15/03/2021 14:35:46    | Depuy Darrell                                               | 7.3.3 GOT                                              | <= 50 (NORMAL)   |  |  |  |  |  |
| Date From: 20/04/2000 | 15/03/2021 14:35:46    | Depuy Darrell                                               | 7.3.4 ALT/GPT                                          | > 50             |  |  |  |  |  |
|                       | 15/03/2021 14:35:26    | Curtis Courson                                              | 8.1 OCCULT BLOOD                                       | NEGATIVE         |  |  |  |  |  |
| Date To: 27/04/2022   | 15/03/2021 14:35:09    | Nieves Julietta                                             | 3.1 Blood Slide (Malaria)                              | NEGATIVE         |  |  |  |  |  |
|                       | 15/03/2021 14:35:09    | Nieves Julietta                                             | 3.21 Trypanosomiasis                                   | NEGATIVE         |  |  |  |  |  |
| Search                | 15/03/2021 14:35:09    | Nieves Julietta                                             | 3.6 CSF WET PREP                                       | NEGATIVE         |  |  |  |  |  |
|                       | 15/03/2021 12:32:17    | Sara Hucklington                                            | 5.4 LEISMANIA                                          | NEGATIVE         |  |  |  |  |  |
|                       | 15/03/2021 12:32:17    | Sara Hucklington                                            | 7.4.1 CREATININA                                       | 1.4 - 2.5        |  |  |  |  |  |
|                       | 15/03/2021 12:16:50    | Eddings Carmine                                             | 1.5 ESR                                                | NORMAL           |  |  |  |  |  |
|                       | 13/03/2021 22:47:53    | Geremia Dickinson                                           | 2.1 Grouping                                           | AB RH+           |  |  |  |  |  |
|                       | 13/03/2021 22:47:53    | Geremia Dickinson                                           | 7.4.1 CREATININA                                       | < 1.4 (NORMAL)   |  |  |  |  |  |
|                       | 13/03/2021 01:17:47    | Kenty Willis                                                | 3.1 Blood Slide (Malaria)                              | NEGATIVE         |  |  |  |  |  |
|                       | 13/03/2021 01:17:47    | Kenty Willis                                                | 4.6 OTHER C&S                                          | NEGATIVE         |  |  |  |  |  |
|                       | 13/03/2021 00:54:26    | Bumpers Ferdinand                                           | 2.2 Comb's Test                                        | NEGATIVE         |  |  |  |  |  |
|                       | 13/03/2021 00:54:26    | Bumpers Ferdinand                                           | 3.1 Blood Slide (Malaria)                              | NEGATIVE         |  |  |  |  |  |
|                       | 13/03/2021 00:50:42    | Mary Garrington                                             | URINALYSIS                                             | Multiple results |  |  |  |  |  |
|                       | 23/11/2020 16:02:33    | Quinlan Coors                                               | 7.1 PROTEIN                                            | NEGATIVE         |  |  |  |  |  |
|                       | 23/11/2020 16:02:33    | Quinlan Coors                                               | 7.2 SUGAR                                              | NORMAL           |  |  |  |  |  |
|                       | 21/11/2020 22:40:40    | Hobert Kittelson                                            | 1.4 Film Comment                                       | 0                |  |  |  |  |  |
|                       | 21/11/2020 22:40:40    | Hobert Kittelson                                            | 1.6 Sickling Test                                      | NEGATIVE         |  |  |  |  |  |
|                       | 21/11/2020 22:40:40    | Hobert Kittelson                                            | 4.1 CULTURE AND SENSITIVITY (C&S) FOR HAEMOPHILUS I    | POSITIVE         |  |  |  |  |  |
|                       | 21/11/2020 22:40:18    | Janusz Lavera                                               | 1.4 Film Comment                                       | 0                |  |  |  |  |  |
|                       | 21/11/2020 22:08:31    | Vincent Arata                                               | 4.6 OTHER C&S                                          | NEGATIVE         |  |  |  |  |  |
|                       | 21/11/2020 22:08:31    | Vincent Arata                                               | 5.4 LEISMANIA                                          | NEGATIVE         |  |  |  |  |  |
|                       | 21/11/2020 22:08:31    | Vincent Arata                                               | 6.4 HEPATITIS                                          | NEGATIVE         |  |  |  |  |  |
|                       | 21/11/2020 02:23:20    | Genna Susterlind                                            | 6.4 HEPATITIS                                          | NEGATIVE         |  |  |  |  |  |
|                       | 21/11/2020 02:23:20    | Genna Susterlind                                            | 6.5 OTHERS E.G BRUCELLA, RHEUMATOID FACTOR, WEIL FE    | NEGATIVE         |  |  |  |  |  |
|                       | 21/11/2020 01:52:02    | Jestine Dacruz                                              | 5.5 ZN                                                 | NEGATIVE         |  |  |  |  |  |
|                       | 21/11/2020 01:47:45    | Stanton Durrah                                              | 7.4.1 CREATININA                                       | < 1.4 (NORMAL)   |  |  |  |  |  |
|                       | 21/11/2020 01:47:45    | Stanton Durrah                                              | 7.4.2 UREA                                             | 10-55 (NORMAL)   |  |  |  |  |  |
|                       | 21/11/2020 01:41:32    | Shannan Matias                                              | 6.2 TPHA                                               | POSITIVE         |  |  |  |  |  |
|                       | 21/11/2020 01:41:18    | Eddy Rambin                                                 | 7.4.1 CREATININA                                       | NEGATIVE         |  |  |  |  |  |
|                       | 21/11/2020 01-41-08    | llazmine Guun                                               | 13.1 Blood Slide (Malaria)                             | 1444 (C)         |  |  |  |  |  |
|                       |                        | <u>N</u> ew <u>E</u> dit <u>D</u> elete <u>P</u> rint Table | Print Label Close                                      |                  |  |  |  |  |  |

The presence of the patient name column is required by this mode.

### 5.3.2 New Laboratory Exam (New)

The *New Laboratory Exam* window is now strictly related to the patient, that is to say, the exam must be assigned to a patient previously registered in the system.

Before one closes the window with the exam result, a patient must be selected from the list; the fields in the **Patient's Data** panel provide some simple patient details.

A search field can be used to find a patient by typing part of his/her name or his/her Open Hospital code (which is specified in the Patient window, see *Patient Extended*).

The *New Laboratory Exam* window is shown:

| ~         | New Laboratory Exam – 😣                 |
|-----------|-----------------------------------------|
| Date      | 20/06/2022 5:52 + Material <            |
| Exam      | Select an exam 🗸                        |
| 🗌 In      | P. Code Select a patient 💌              |
| Patient's | s Data                                  |
| Name      | Age Sex (M/F)                           |
| Note      |                                         |
| Result —  |                                         |
|           |                                         |
|           |                                         |
|           |                                         |
|           |                                         |
|           |                                         |
|           |                                         |
|           |                                         |
|           |                                         |
|           |                                         |
|           |                                         |
|           |                                         |
|           |                                         |
|           |                                         |
|           | <u>O</u> K <u>P</u> rint <u>C</u> ancel |

The **Patient's Data** panel cannot be modified except for the **Note** field which only shows the information related to the selected patient.

### 5.3.3 Laboratory Multiple Insert

The *New Laboratory* functionality can be extended by changing the *LABMULTIPLEINSERT* flag in the configuration file. The flag *LABEXTENDED* has to be enabled too. Refer to the *Administration's Guide*.

The New Laboratory Multiple allows multiple exam insertions for each patient, avoiding repeating the new laboratory exam procedure (**New**) for every exam for the same patient.

### 5.3.3.1 New Patient Exams (<u>N</u>ew)

Press the <u>New</u> button in the *Laboratory Browser* window: The *New Patient Exams* window is shown (including sample exam data):

| ~           | New Pat               | ient Exams               | - 🗆 🚫             |
|-------------|-----------------------|--------------------------|-------------------|
| Date        | 23/07/2021 15 16:11 + |                          |                   |
| Patient     |                       | 💐 <u>F</u> ind Patient 🔹 | OPD OIP           |
|             | EXAM                  | RESULT                   | 🕂 Exam 🛛 😫 Remove |
| 1.1 HB      |                       | >=12 (NORMAL)            | Material          |
| 1.2 WBC Cou | nt                    | 4000 - 7000 (NORMAL)     | Undefined         |
| URINALYSIS  |                       | Multiple results         | ondenned          |
|             |                       |                          | Result            |
|             |                       |                          |                   |
|             |                       |                          | HCG               |
|             |                       |                          | PROTEIN           |
|             |                       |                          |                   |
|             |                       |                          |                   |
|             |                       |                          |                   |
| Note        |                       |                          |                   |
|             |                       |                          |                   |
|             |                       |                          |                   |
|             | <u>0</u> I            | K <u>C</u> ancel         |                   |

To record the visit, enter the following fields:

- Date: the date of the exam, the application defaults to the current date.
- Patient: select a patient by pressing the Find Patient button.
- **OPD/IPD**: the window automatically checks if the patient is admitted or not in the hospital; the value can be changed if needed.
- **Exam**: choose the exam. The first window asks for the material. Then a second window asks for the exam. Finally, a third window asks for the result if the exam allows only a single result; otherwise, the list of multiple results is shown in the right panel, together with the chosen material.
- <u>**Remove**</u>: remove a selected exam.
- Note: additional exam reporting (different for each exam).

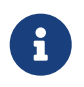

At any time, before pressing OK, modifications can be made to every exam by clicking on it in the list and changing material, results, or notes in the related

panels.

# 6 Accounting (Accounting)

# **6.1 Main Characteristics**

Accounting is the function that is used to manage the billing process where bills for pharmaceuticals, operations, exams, and other costs of a patient are created and managed. Currently, the billing process is not linked with other functions of **Open Hospital** and therefore the application does not generate the accompanying billing information based on the therapy followed by the patient: <u>the billing information must be input for all items manually.</u>

In addition, the accounting function supports the management of bill payments (total or partial) and the generation of reports.

Submenu: Press the Accounting button or "Alt + C" to open the Accounting submenu

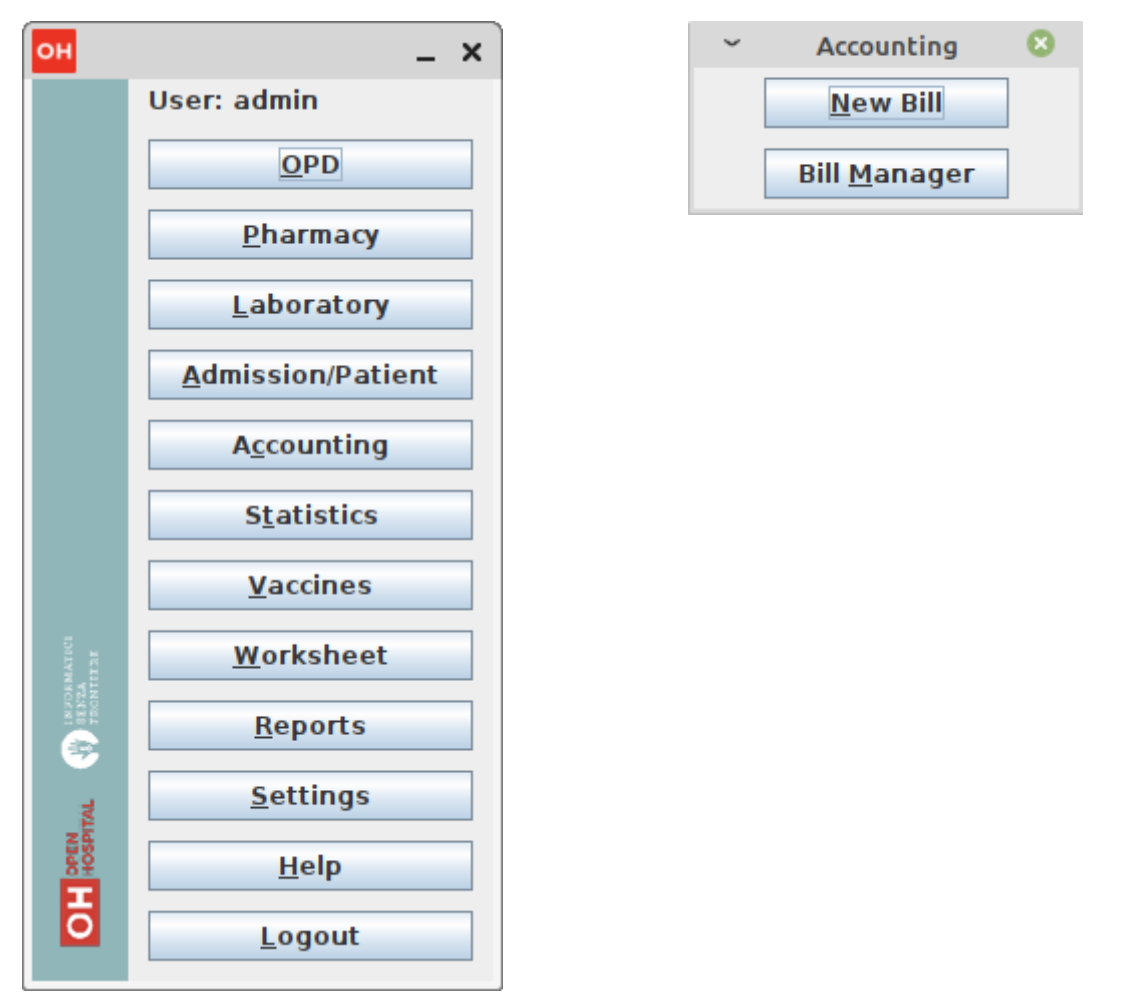

## **6.2 Functions of Accounting**

All functions available under A<u>c</u>counting are accessible from the *Patients Bills Management* window, shown below. To access the *Patient Bills Management* window, press **Bill <u>M</u>anager** on the *Accounting* menu.

By default, the window shows in the **Data table** all the bills for today (current day).

| он                 |           |                  |                | Patien       | t Bills Manag | ement            |                          |                  |                 | -        | ×      |
|--------------------|-----------|------------------|----------------|--------------|---------------|------------------|--------------------------|------------------|-----------------|----------|--------|
|                    | admin 🔻   | Today Date Fr    | om: 09/11/2021 | Date To: 09  | 9/11/2021     | 15 December      | ▼ <u>+</u> 2022 <u>+</u> |                  |                 | \$       |        |
| Bills              | Pending   | Closed           |                |              |               |                  |                          |                  |                 |          |        |
| USER               | ID        | DATE             | PAT. ID        | P/           | ATIENT        |                  | AMOUNT                   | LAST PAYMENT     | STATUS          | BALANCE  | IN/OUT |
| admin              | 47        | 09/11/2021 18:29 | 540 Redy       | Villen       |               |                  | 80.0                     | 09/11/2021 18:30 | С               | 0.0      |        |
| admin              | 46        | 09/11/2021 17:44 | 539 Philo      | mena Redondo |               |                  | 102.0                    | 09/11/2021 17:44 | 0               | 72.0     |        |
| admin              | 45        | 09/11/2021 17:22 | 537 Wally      | / Simpsons   |               |                  | 60.0                     | 09/11/2021 17:22 | C               | 0.0      |        |
| admin              | 44        | 09/11/2021 15:40 | 535 Kenn       | iy Flanagan  |               |                  | 151.0                    | 09/11/2021 15:41 | C               | 0.0      |        |
| admin              | 43        | 09/11/2021 15:39 | 534 Mirta      | Veluma       |               |                  | 80.0                     | 09/11/2021 15:39 | 0               | 30.0     |        |
|                    |           |                  |                |              |               |                  |                          |                  |                 |          |        |
| Paid To<br>Paid Pe | riod: UGX | 3                | 71 Not Paid:   | UGX          | 102           | <u>N</u> ew Bill | Edit Bill                | Delete Bill Rec  | ei <u>p</u> t ! | Report ( | lose   |
| admin T            | oday:     | 5                | 0 admin Period | :            | 371           |                  |                          |                  |                 |          |        |

For each bill, the following <u>data</u> are shown in the **Data table**:

- USER: the user who initially created or later updated the bill
- ID: the number of the bill (created automatically by the application).
- DATE: the date and time of the bill creation.
- PAT ID: the patient's ID (created automatically by the application at the registration time).
- **PATIENT**: the patient's name.
- AMOUNT: the total amount of the bill.
- LAST PAYMENT: the date and time of the last payment.
- **STATUS**: the status of the bill; values are: "O" (open) if not fully paid; "C" (closed) if fully paid.
- BALANCE: the bill amount which has not yet been paid.
- IN/OUT: the bill refers to an admission or OPD

The following <u>filter options</u> are available at the **Upper panel** of the **Patient Bills Management** window:

- [user] selector (e.g. 'admin'): users (cashiers) filter
- **<u>T</u>oday**: shows in the **Data table** only the bills for the current day.
- Date From and Date To: dates selectors used to select a period
- [Month] selector (e.g. 'December'): to quickly select one month in Date From and Date To field
- [year] selector (e.g. '2022'): to quickly select a year in Date From and Date To field
- [Patient] selector: to filter bills for a patient within the specified Date From and Date To period

The following <u>functions</u> are accessible from the **Buttons panel** of the **Patient Bills Management** window:

- <u>N</u>ew Bill: insert a new bill.
- Edit Bill: modify a stored bill if its status is "O" (Open).
- **Delete Bill**: delete a stored bill (does not remove the bill but changes the status to "D").
- **Receipt**: print a bill receipt.
- **<u>Report</u>**: print a variety of reports.
- **<u>C</u>lose**: exit from **Patients Bills Management** and return to the main menu

Furthermore, the *Patient Bills Management* window shows an **Incomes Table** with the following information:

- First Row: the PAID and UNPAID amounts (in the specified currency) for Today
- Second Row: the PAID and UNPAID amounts (in the specified currency) for the visualized Period
- Third Row: the amount PAID for Today and within the selected Period for the selected User

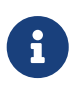

The USER column, The [User] selector and the **Third Row** are shown only in multiuser mode (see 6.2.1.9 Save Function (<u>Save</u>))

### 6.2.1 Insert a New Bill (New Bill)

The **New Bill** function is used to generate a new bill for a patient. Press the <u>New Bill</u> button in the *Patients Bills Management* window to access the *New Patient Bill* window, shown below.

To record a new bill, it must be saved with the **<u>Save</u>** function (see description below).

Before describing the function of the *New Patient Bill* window, the components of the window are described.

The *New Patient Bill* window is composed of four areas: the **Bill panel** at the top, the **Item panel** in the center, the **Payments panel** at the bottom, and the **Buttons panel** on the right.

Bills are composed of items. A billing item is a cost related to either a pharmaceutical, an operation, an exam, or other/custom costs.

Data shown in the **Bill panel** area are:

- Date: the date and time of the bill.
- **Patient**: the patient associated with the bill.
- List: the Price List that will be used for this bill

NOTE: Price Lists can be defined by the Administrator. Ask the Administrator or check the Settings chapter.

Data shown in the Item Panel area are:

• ITEM, QTY, AMOUNT: the descriptions of the bill entry, the selected quantity, and the amount;

the amount is calculated as the unit cost of the item multiplied by the quantity;

• TOTAL: the total amount of the bill

NOTE: Prices, or unit costs, can be defined by the Administrator. Ask the Administrator or check the Settings chapter.

Data shown in the **Payments panel** area are:

- Date: the date and time of the payment.
- Amount: the amount of the payment.
- **BALANCE**: the remaining amount to be paid (the difference between the Total (\*) and the sum of the payments).

| N  | lew Patient Bill × |            |    |       |     |   |                        |         |  |                            |
|----|--------------------|------------|----|-------|-----|---|------------------------|---------|--|----------------------------|
| Da | ate                | 10/10/2022 | 15 | 18:18 | •   |   | 💐 Find <u>P</u> atient | 8       |  | admin                      |
| Pa | atient             |            |    |       |     |   | List                   | Basic 💌 |  | OPD                        |
|    | TOTAL              |            |    |       | UGX |   |                        | 0       |  | 🐈 <u>M</u> edical          |
|    |                    | ITEM       |    |       | QT  | Y | AMOUNT                 |         |  | Peration                   |
|    |                    |            |    |       |     |   |                        |         |  | 🐈 <u>E</u> xam             |
|    |                    |            |    |       |     |   |                        |         |  | 🐈 O <u>t</u> her           |
|    |                    |            |    |       |     |   |                        |         |  | 🐈 C <u>u</u> stom          |
|    |                    |            |    |       |     |   |                        |         |  | 😫 Remove <u>I</u> tem      |
|    |                    |            |    |       |     |   |                        |         |  |                            |
|    | TO PAY             |            |    |       | UGX |   |                        | 0       |  | 🐈 Payment                  |
|    |                    |            |    |       |     |   |                        |         |  | 🐈 <u>R</u> efund           |
|    |                    |            |    |       |     |   |                        |         |  | 🔛 Payme <u>n</u> t Receipt |
|    |                    |            |    |       |     |   |                        |         |  | 🗱 Remo <u>v</u> e Payment  |
|    |                    |            |    |       |     |   |                        |         |  | 🚽 <u>G</u> ive Change      |
|    |                    |            |    |       |     |   |                        |         |  | 💾 <u>S</u> ave             |
|    |                    |            |    |       |     |   |                        | -       |  | √ P <u>a</u> id            |
|    | BALANCE            |            |    |       | UGX |   |                        | 0       |  | 🖉 <u>C</u> lose            |

To insert a new bill, the **Date field** value is required. The application defaults to the current date and time, but the values can be modified.

In addition, a patient must be selected. To do that, press the **Find <u>P</u>atient** button on top of the screen. The **Patient Selection** window is shown:

| ~            | Patier                    | nt S | election       |       | 0          |
|--------------|---------------------------|------|----------------|-------|------------|
| Search Patie | nt New Patien             | t    |                |       |            |
| CODE         |                           |      | ]              |       |            |
| CODE         | INAME<br>Jeanna Biskember | 4    |                |       |            |
| 519          |                           | - ^  |                | Name: |            |
| 517          | Maria Nieko               | -11  |                | Age:  |            |
| 516          | Genna Susterlind          |      |                | Sex:  |            |
| 515          | Alvaro Bobertson          | -    |                |       |            |
| 514          | Mario Rossi               | -11  |                | TOB   |            |
| 513          | Makenzie Everton          | -11  |                | 100.  |            |
| 512          | Millman Enriquetta        | -11  | Tax Number ID  |       |            |
| 511          | Henderson Alba            | 11   | Tax Number 1D  |       |            |
| 510          | Bacuba Scottie            | 11   |                |       |            |
| 509          | Ventier Asia              | 11   | Address        |       | City       |
| 508          | De Koenig Melissa         |      | Address        |       | city       |
| 507          | Westermann Fred           |      |                |       |            |
| 506          | Zabel John                |      | Parents        |       |            |
| 505          | Curtney Gina              |      |                |       |            |
| 504          | Froue Jane                |      |                |       |            |
| 503          | Sturgeon Charlie          |      |                |       |            |
| 502          | Furlong Merryman          |      |                |       |            |
| 500          | Matthews Ruth             |      | Next of Kin    |       | Telephone  |
| 499          | Vessin Jordan             |      |                |       |            |
| 498          | Falky Mady                |      |                |       |            |
| 497          | Vernon Reklin             |      | Blood Type     |       | Insurance  |
| 496          | Angelo Jaime              |      |                |       |            |
| 495          | Rodriguez Oscar           |      |                |       |            |
| 494          | James Veronica            |      | Marital Status |       | Profession |
| 493          | Musso Kina                |      |                |       |            |
| 492          | Ballantine Lashawna       |      |                |       |            |
| 491          | Holter Josette            |      | Patient Notes  |       |            |
| 490          | Cairo Tawnya              |      |                |       |            |
| 489          | Morning Mellisa           |      |                |       |            |
| 488          | Glennis Isabelle          | _    | -              |       |            |
|              | llohanson Tamia           | _    |                |       |            |
|              | <u>S</u> elect            |      | <u>C</u> ancel |       |            |

Once the patient is selected, start entering the data related to the bill.

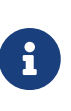

A patient can have several pending bills only if the parameter ALLOWMULTIPLEOPENEDBILL is enabled (see the Administrator Manual). Otherwise, if the patient has a pending bill, the bill will be recalled to edit it. A new bill cannot be started for a patient before closing the previous bill.

There are several types of bill categories (or types) identified by the buttons in the **Buttons panel** on the right of the window:

- **Medical**: enter bill entries for pharmaceuticals.
- **Operation**: enter bill entries for operations.
- **<u>E</u>xam**: enter bill entries for exams.
- **Other**: enter other prices defined in the Price List.
- Custom: enter custom items defined on the fly.

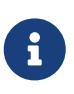

Types can be defined by the Administrator. Ask the Administrator or check the Settings chapter.

# 6.2.1.1 Insert a Bill Entry Related to Medicals, Operations or Exams (<u>M</u>edical, <u>O</u>peration, <u>E</u>xam)

We show here how to insert a bill entry for pharmaceutical (**Medical**); the function to insert a bill entry for operation (**Operation**) and exam (**Exam**) is the same with the only difference that for the

| Ν | lew Patien                | t Bill              | ×   |                 |        |                              |  |  |
|---|---------------------------|---------------------|-----|-----------------|--------|------------------------------|--|--|
| D | ate                       | 10/10/2022 🛅 18:18  | •   | Schange Patient | *      | admin                        |  |  |
| P | atient                    | Sara Hucklington    |     | List Ba         | asic 💌 | OPD                          |  |  |
|   | TOTAL                     |                     | UGX |                 | 10     | 🕂 Medical                    |  |  |
|   |                           | ITEM                | QTY | AMOUNT          |        |                              |  |  |
|   | Cyclopho                  | sphamide 500mg Vial | 1   | 0.0             |        |                              |  |  |
|   | 5 days of hospitalization |                     | 1   | 10.0            |        | 🕂 Exam                       |  |  |
|   |                           |                     |     |                 |        | 🕂 O <u>t</u> her             |  |  |
|   |                           |                     |     |                 |        | 🕂 C <u>u</u> stom            |  |  |
|   |                           |                     |     |                 |        | <b>#</b> Remove <u>I</u> tem |  |  |
|   |                           |                     |     |                 |        |                              |  |  |
|   | TO PAY                    |                     | UGX |                 | 10     | 🛉 Pa <u>v</u> ment           |  |  |
|   | 10/10/202                 | 22 18:20            |     | 7.0             |        | 🕂 <u>R</u> efund             |  |  |
|   |                           |                     |     |                 |        | 🔛 Payme <u>n</u> t Receipt   |  |  |
|   |                           |                     |     |                 |        | 🗱 Remo <u>v</u> e Payment    |  |  |
|   |                           |                     |     |                 |        | 🚽 <u>G</u> ive Change        |  |  |
|   |                           |                     |     |                 |        | 💾 <u>S</u> ave               |  |  |
|   |                           |                     |     |                 |        | √ P <u>a</u> id              |  |  |
|   | BALANCE                   |                     | UGX |                 | 3      | 🖉 <u>C</u> lose              |  |  |

last two the quantity is not required (the quantity is always 1).

To insert a bill entry, press the **<u>M</u>edical** button. The *Medical* window is shown:

| ~ | Medical                                              | 8 |  |  |  |  |  |
|---|------------------------------------------------------|---|--|--|--|--|--|
|   | Select a medical:                                    |   |  |  |  |  |  |
| • | 4 Dimethyl Aminobenzaldelyde                         | - |  |  |  |  |  |
|   | Acetazolamide 250mg Tab<br>Acetic Acid Glacial 1 ltr |   |  |  |  |  |  |
|   |                                                      |   |  |  |  |  |  |
|   | Aceton 99% 1ltr                                      |   |  |  |  |  |  |
|   | Aciclovir cream                                      |   |  |  |  |  |  |
|   | Acyclovir 200mg Tab                                  |   |  |  |  |  |  |
|   | Adhesive Tape 2.5cm x 5m                             |   |  |  |  |  |  |
|   | Adhesive Tape 7.5cm x 5m                             |   |  |  |  |  |  |
|   | Adrenaline 1mg/ml 1ml Amp                            |   |  |  |  |  |  |
|   | Air ring set 43x15cm, rubber with pump               | - |  |  |  |  |  |
|   | OK Cancel                                            |   |  |  |  |  |  |

Using the mouse, highlight the required pharmaceutical (medical).

The **Buttons panel** of the *Medical* window has the following choices:

• **OK**: select the highlighted pharmaceutical

• **<u>Cancel</u>**: return to the *New Patient Bill* window without selecting any pharmaceutical

If **OK** is selected, the *Quantity* window is shown, where the quantity of the pharmaceutical used by the patient can be entered:

| ~ | Quantity         | 8 |
|---|------------------|---|
| 0 | Insert quantity: |   |
|   | OK Cancel        |   |

The **Buttons panel** of the *Quantity* window has the following choices:

- **OK**: select the highlighted pharmaceutical and return to the *New Patient Bill* window.
- **Cancel**: return to the *New Patient Bill* window without selecting any pharmaceutical.

#### 6.2.1.2 Insert a Bill Entry Related to Various Custom Reasons (Custom)

To insert a custom bill entry, press the **Custom** button. The application will show the **Custom Item** window, shown below.

| ~                                 | Custom Item 🛛 😣 |  |  |  |  |  |  |  |  |
|-----------------------------------|-----------------|--|--|--|--|--|--|--|--|
| K Choose a description:           |                 |  |  |  |  |  |  |  |  |
| Number of days of hospitalization |                 |  |  |  |  |  |  |  |  |
|                                   | OK Cancel       |  |  |  |  |  |  |  |  |

In this window, enter a description for the custom item (in the example above, it is "Number of days of hospitalization").

The **Buttons panel** of the *Custom Item* window has the following choices:

- OK: go to another *Custom Item* window (to enter the quantity, see below).
- **Cancel**: return to the *New Patient Bill* window without inserting any custom bill entry.

In the *Custom Item* window, enter the amount related to the bill entry (in the example above, the "20" is in the local currency, i.e., it is in US dollars if the country is the USA).

The **Buttons panel** of the *Custom Item* window has the following choices:

• OK: confirm the bill entry and return to the *New Patient Bill* window.

• **<u>C</u>ancel**: return to the *New Patient Bill* window without inserting any bill entry.

### 6.2.1.3 Remove a Bill Entry of a Bill (Remove Item)

To remove a bill entry, select the bill in the *New Patient Bill* window and then press the **Remove Item** button. The selected bill entry is removed. Bill entries can be removed before or after the final saving (see the <u>Save function</u> described below).

### 6.2.1.4 Insert a Payment (Payment)

To insert a payment, press the **Payment** button. The application shows the **Quantity** window, shown below.

| ~ | Quantity         | 8 |
|---|------------------|---|
|   | Insert quantity: |   |
|   | OK Cancel        |   |

Provide the amount of the payment (in the example above, the "12" is in the local currency, i.e. it is US dollars if the country is the USA) in the text field.

The **Buttons panel** of the *Quantity* window has the following choices:

- OK: confirm the payment and return to the *New Patient Bill* window.
- **<u>C</u>ancel**: return to the *New Patient Bill* window without inserting any payment.

### 6.2.1.5 Insert a Refund (<u>R</u>efund)

Sometimes the cashier has to process a refund for the patient; in this case, press the **<u>R</u>efund** button and insert the amount of the refund. The amount is converted to a negative value and added to the payments list.

### 6.2.1.6 Payment Receipt (Payment Receipt)

A Payment receipt can be printed at any time given that at least one payment is made. Click the **Payment Receipt** button.

### 6.2.1.7 Remove a Payment (Remove Payment)

A payment can be removed by selecting the payment in the *New Patient Bill* window and then pressing the **Remove Payment** button.

### 6.2.1.8 Give Change (Give Change)

Sometimes it could be useful to calculate the difference between the bill balance and the payment amount the patient is making when paying their bill. By pressing the **<u>G</u>ive Change** button, the amount the patient is paying must be specified and the program calculates the difference between the payment and the current bill balance. If the amount being paid is greater than the bill balance (i.e., they are overpaying), the amount of change to give to the patient is displayed.

### 6.2.1.9 Save Function (Save)

When all the data input for a bill is completed (bill or payments), press the <u>Save</u> button in the **Buttons panel** of the *New Patient Bill* window.

The application saves the bill and returns to the *Patient Bills Management* window; the status of the bill is "O" (Open) until it is PAID (**Paid**).

### 6.2.1.10 Paid Function (Paid)

If the patient is going to pay the complete amount of the bill, press the **Paid** button. If the balance is not equal to zero, the system automatically adds a payment in the payments list equal to the balance and sets the bill as "C" (Closed).

### **6.2.1.11 Print Receipt Function**

A receipt can be printed at any time by pressing the **Paid** button. *To enable this feature, the RECEIPTPRINTER* flag in the configuration file must be set and a proper printer device must be connected to the system. Ask the Administrator or refer to the *Administrator's Guide*.

### 6.2.1.12 Close Function (<u>C</u>lose)

The close function allows for optionally exiting from the *New Patient Bill* window without saving changes. Press the <u>Close</u> button to access the close function. The confirmation window is shown:

| ~ | Question                                                 | 8  |
|---|----------------------------------------------------------|----|
| ? | Bill has been changed. Would you like to save the change | s? |
|   | Yes No Cancel                                            |    |

### 6.2.2 Edit an Existing Bill (Edit Bill)

To modify an existing bill, select the bill in the *Patient Bills Management* window and then press the <u>Edit Bill</u> button. The *Edit Patient Bill* window is shown:

| Edit Patient | t Bill: 46         |     |                             | ×                                |
|--------------|--------------------|-----|-----------------------------|----------------------------------|
| Date         | 09/11/2021 🛅 17:44 | •   | 💐 C <u>h</u> ange Patient 🔹 | admin                            |
| Patient      | Philomena Redondo  |     | List Basic <b>v</b>         | FEMALE WARD                      |
| TOTAL        |                    | UGX | 102                         | 🕂 Medical                        |
|              | ITEM               | QTY | AMOUNT                      | + Operation                      |
| Caesaria     | in section         | 1   | 80.0                        | Exam                             |
| Suture Si    | Inide 250 mg rab   | 2   | 12.0                        |                                  |
| 2.1 Group    | ping               | 1   | 10.0                        | TOther                           |
|              |                    |     |                             |                                  |
|              |                    |     |                             | Remove <u>I</u> tem              |
|              |                    |     |                             |                                  |
| TO PAY       |                    | UGX | 102                         | Payment                          |
| 09/11/20     | 21 17:44           |     | 110.0                       | 🕂 Refund                         |
| 09/11/20     | 21 17:44           |     | -80.0                       | Payme <u>n</u> t Receipt         |
|              |                    |     |                             | <b>#</b> Remo <u>v</u> e Payment |
|              |                    |     |                             | Give Change                      |
|              |                    |     |                             | 💾 <u>S</u> ave                   |
|              |                    |     | 1                           | ✓ P <u>a</u> id                  |
| BALANCE      | Ε                  | UGX | 72                          | O Close                          |

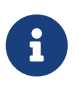

Only bills with a status of "O" (Open) can be modified by enabled users (See User & Groups); otherwise, an A4 report is shown.

If the bill, at the time of creation, was related to an admitted patient, the related ward is shown in the upper right.

If the patient's status has changed, the application prompts for the next action:

### Case 1)

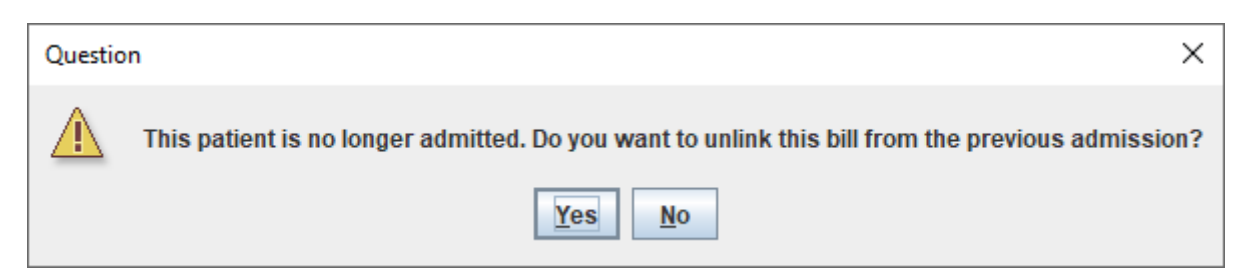

If the answer selected is "Yes", the bill is updated and belongs to the "OPD" category (no admission).

| Edit Patient | Bill: 46            |     |                           |        | ×                         |
|--------------|---------------------|-----|---------------------------|--------|---------------------------|
| Date         | 09/11/2021 15 17:44 | •   | 💩 C <u>h</u> ange Patient | *      | admin                     |
| Patient      | Philomena Redondo   |     | List B                    | asic 🔻 | OPD                       |
| TOTAL        |                     | UGX |                           | 102    | Hedical                   |
|              | ITEM                | QTY | AMOUNT                    |        |                           |
| Caesaria     | n section           | 1   | 80.0                      |        |                           |
| Acetazola    | mide 250mg Tab      | 2   | 0.0                       |        | 🕆 Exam                    |
| Suture Si    | lk (1) S595         | 2   | 12.0                      |        | 🕂 Other                   |
| 2.1 Group    | oing                | 1   | 10.0                      |        |                           |
|              |                     |     |                           |        |                           |
|              |                     |     |                           |        | Kemove <u>I</u> tem       |
|              |                     |     |                           |        |                           |
| TO PAY       |                     | UGX |                           | 102    | 🕂 Pa <u>v</u> ment        |
| 09/11/202    | 21 17:44            |     | 110.0                     |        |                           |
| 09/11/202    | 21 17:44            |     | -80.0                     |        |                           |
|              |                     |     |                           |        | E Payment Receipt         |
|              |                     |     |                           |        | 🗱 Remo <u>v</u> e Payment |
|              |                     |     |                           |        | 🚽 Give Change             |
|              |                     |     |                           |        | 💾 <u>S</u> ave            |
|              |                     |     | ·                         |        | ✓ P <u>a</u> id           |
| BALANCE      |                     | UGX |                           | 72     | O Close                   |

If the answer selected is "No", the bill remains unchanged and continues to belong to the original admission.

| Edit Patient           | : Bill: 46          |     |                             | ×                       |
|------------------------|---------------------|-----|-----------------------------|-------------------------|
| Date                   | 09/11/2021 15 17:44 | •   | 🕹 C <u>h</u> ange Patient 🔹 | admin                   |
| Patient                | Philomena Redondo   |     | List Basic <b>v</b>         | FEMALE WARD             |
| TOTAL                  |                     | UGX | 102                         | 🕂 Medical               |
|                        | ITEM                | QTY | AMOUNT                      | + Operation             |
| Caesaria               | n section           | 1   | 80.0                        |                         |
| Acetazola<br>Suturo Si | IMIDE 250Mg Tab     | 2   | 12.0                        |                         |
| 2.1 Grout              | bina                | 1   | 10.0                        | 🕂 O <u>t</u> her        |
|                        |                     |     |                             | + C <u>u</u> stom       |
|                        |                     |     |                             | Remove Item             |
|                        |                     |     |                             |                         |
| TO PAY                 |                     | UGX | 102                         | 🕂 Payment               |
| 09/11/202              | 21 17:44            |     | 110.0                       | refund                  |
| 09/11/202              | 21 17:44            |     | -80.0                       | Payment Receipt         |
|                        |                     |     |                             | Remo <u>v</u> e Payment |
|                        |                     |     |                             | 🚽 Give Change           |
|                        |                     |     |                             | Save                    |
|                        |                     |     |                             | ✓ P <u>a</u> id         |
| BALANCE                |                     | UGX | 72                          | O Close                 |

### Case 2)

| Questio | n X                                                                                   |
|---------|---------------------------------------------------------------------------------------|
|         | This patient is admitted now. Do you want to link this bill to the current admission? |
|         | Yes No                                                                                |

If the answer selected is "Yes", the bill is updated and belongs to the current admission.

| Edit Patient | : Bill: 46          |     |                             | ×                       |
|--------------|---------------------|-----|-----------------------------|-------------------------|
| Date         | 09/11/2021 15 17:44 | •   | 💐 C <u>h</u> ange Patient 🔹 | admin                   |
| Patient      | Philomena Redondo   |     | List Basic V                | MATERNITY WARD          |
| TOTAL        |                     | UGX | 102                         | 🕂 Medical               |
|              | ITEM                | QTY | AMOUNT                      | + Operation             |
| Caesaria     | n section           | 1   | 80.0                        |                         |
| Acetazola    | mide 250mg Tab      | 2   | 0.0                         | <u> </u>                |
| 2 1 Grour    | ik (1) 8595         | 2   | 12.0                        | 🕂 O <u>t</u> her        |
| 2.1 0100     | , ing               |     | 10.0                        | 🕂 C <u>u</u> stom       |
|              |                     |     |                             | Remove Item             |
|              |                     |     |                             |                         |
| TO PAY       |                     | UGX | 102                         | Payment                 |
| 09/11/202    | 21 17:44            |     | 110.0                       | + Refund                |
| 09/11/202    | 21 17:44            |     | -80.0                       |                         |
|              |                     |     |                             | Payment Receipt         |
|              |                     |     |                             | Remo <u>v</u> e Payment |
|              |                     |     |                             | 🚽 Give Change           |
|              |                     |     |                             | Save                    |
|              |                     |     | 1                           | ✓ P <u>a</u> id         |
| BALANCE      |                     | UGX | 72                          | Ø <u>C</u> lose         |

If the answer selected is "No", the bill is unchanged and is associated with the "OPD" category (no admission)

| Edit Patient | Edit Patient Bill: 46 × |     |                             |                                  |  |  |
|--------------|-------------------------|-----|-----------------------------|----------------------------------|--|--|
| Date         | 09/11/2021 🛅 17:44      | •   | 💩 C <u>h</u> ange Patient 🔹 | admin                            |  |  |
| Patient      | Philomena Redondo       |     | List Basic 💌                | OPD                              |  |  |
| TOTAL        |                         | UGX | 102                         | edical                           |  |  |
|              | ITEM                    | QTY | AMOUNT                      | - Operation                      |  |  |
| Caesaria     | n section               | 1   | 80.0                        |                                  |  |  |
| Acetazola    | imide 250mg Tab         | 2   | 0.0                         | <u><u><u></u></u><u>E</u>xam</u> |  |  |
| Suture Si    | IK (1) S595             | 2   | 12.0                        | 🛉 🕂 Other                        |  |  |
| 2.1 0100     | Jing                    |     | 10.0                        | + Custom                         |  |  |
|              |                         |     |                             | a Remove Item                    |  |  |
|              |                         |     |                             |                                  |  |  |
| TO PAY       |                         | UGX | 102                         | Payment                          |  |  |
| 09/11/202    | 21 17:44                |     | 110.0                       | Refund                           |  |  |
| 09/11/202    | 21 17:44                |     | -80.0                       | Payment Receipt                  |  |  |
|              |                         |     |                             | Remove Payment                   |  |  |
|              |                         |     |                             | 🚽 <u>G</u> ive Change            |  |  |
|              |                         |     |                             | E Save                           |  |  |
|              |                         |     | 1                           | ✓ P <u>a</u> id                  |  |  |
| BALANCE      | <u> </u>                | UGX | 72                          | O Close                          |  |  |

### Case 3)

| Questic | on X                                                                                                   |
|---------|----------------------------------------------------------------------------------------------------|
|         | This bill was linked to a previous admission. Do you want to link it to the current admission instead? |
|         | <u>Y</u> es <u>N</u> o                                                                                 |

If the answer selected is "Yes", the bill is updated and belongs to the current admission.

| Edit Patien | t Bill: 46          |     |                             | ×                       |
|-------------|---------------------|-----|-----------------------------|-------------------------|
| Date        | 09/11/2021 15 17:44 | •   | 💐 C <u>h</u> ange Patient 🔹 | admin                   |
| Patient     | Philomena Redondo   |     | List Basic 💌                | MATERNITY WARD          |
| TOTAL       |                     | UGX | 102                         | Hedical                 |
|             | ITEM                | QTY | AMOUNT                      | + Operation             |
| Caesaria    | an section          | 1   | 80.0                        |                         |
| Acetazola   | amide 250mg Tab     | 2   | 0.0                         | <u> </u>                |
| 2 1 Grou    | ning                | 2   | 12.0                        | 🕂 Other                 |
| 2.1 0100    | ping                |     | 10.0                        | 🕂 C <u>u</u> stom       |
|             |                     |     |                             | Remove Item             |
|             |                     | 1   |                             |                         |
| TO PAY      |                     | UGX | 102                         | Payment                 |
| 09/11/20    | 21 17:44            |     | 110.0                       | Refund                  |
| 09/11/20    | 21 17:44            |     | -80.0                       | Payment Receipt         |
|             |                     |     |                             | Remo <u>v</u> e Payment |
|             |                     |     |                             | 🚽 <u>G</u> ive Change   |
|             |                     |     |                             | Save                    |
|             |                     |     |                             | √ P <u>a</u> id         |
| BALANC      | E                   | UGX | [72]                        | Ose <u>C</u> lose       |

If the answer selected is "No", the bill is unchanged and belongs to the original admission.

| Edit Patient | Bill: 46            |     |                 |        | ×                       |
|--------------|---------------------|-----|-----------------|--------|-------------------------|
| Date         | 09/11/2021 15 17:44 | •   | Schange Patient | *      | admin                   |
| Patient      | Philomena Redondo   |     | List Ba         | isic 💌 | FEMALE WARD             |
| TOTAL        |                     | UGX |                 | 102    | 🕂 Medical               |
|              | ITEM                | QTY | AMOUNT          |        | + Operation             |
| Caesaria     | n section           | 1   | 80.0            |        |                         |
| Acetazola    | mide 250mg Tab      | 2   | 0.0             |        | The Exam                |
| Suture Si    | ik (1) S595         | 2   | 12.0            |        | + O <u>t</u> her        |
| 2.1 0100     | ning                | 1   | 10.0            | _      | 🕂 C <u>u</u> stom       |
|              |                     |     |                 |        | Remove Item             |
|              |                     | 1   |                 |        |                         |
| TO PAY       |                     | UGX |                 | 102    | 🐈 Payment               |
| 09/11/202    | 21 17:44            |     | 110.0           |        | Refund                  |
| 09/11/202    | 21 17:44            |     | -80.0           |        | Payment Receipt         |
|              |                     |     |                 |        | Remo <u>v</u> e Payment |
|              |                     |     |                 |        | 🚽 <u>G</u> ive Change   |
|              |                     |     |                 |        | 💾 <u>S</u> ave          |
|              |                     |     |                 |        | √ P <u>a</u> id         |
| BALANCE      | <u>.</u>            | UGX |                 | 72     | 🖉 <u>C</u> lose         |

The relation of a bill with a patient admission is found in the last column in the "Patient Bills Management" window:

| OH Patient Bills Management _ D X |          |                         |            |                        |                      |                                             |                  |                 |         |               |
|-----------------------------------|----------|-------------------------|------------|------------------------|----------------------|---------------------------------------------|------------------|-----------------|---------|---------------|
|                                   | admin 🔻  | <u>T</u> oday Date From | n: 09/11/2 | 021 🛅 Date To: 09/11/2 | 021 🛅 December       | <b>▼</b> <sup>^</sup> → 2022 <sup>^</sup> → | ]                |                 | ی 🔹     |               |
| Bills                             | Pending  | Closed                  |            |                        |                      |                                             |                  |                 |         |               |
| USER                              | ID       | DATE                    | PAT. ID    | PATIENT                | -                    | AMOUNT                                      | LAST PAYMENT     | STATUS          | BALANCE | IN/OUT        |
| admin                             | 47       | 09/11/2021 18:29        | 540        | Redy Villen            |                      | 80.0                                        | 09/11/2021 18:30 | ) C             | 0.      |               |
| admin                             | 46       | 09/11/2021 17:44        | 539        | Philomena Redondo      |                      | 102.0                                       | 09/11/2021 17:44 | 1 0             | 72.     |               |
| admin                             | 45       | 09/11/2021 17:22        | 537        | Wally Simpsons         |                      | 60.0                                        | 09/11/2021 17:22 | 2 C             | 0.      |               |
| admin                             | 44       | 09/11/2021 15:40        | 535        | Kenny Flanagan         |                      | 151.0                                       | 09/11/2021 15:41 | C               | 0.      |               |
| admin                             | 43       | 09/11/2021 15:39        | 534        | Mirta Veluma           |                      | 80.0                                        | 09/11/2021 15:39 | 9 0             | 30.     |               |
| Daid To                           | day. UCY |                         | Net Paid   | • 16Y                  | 0                    |                                             |                  |                 |         |               |
| Paid To<br>Paid Pa                | day: UGX | (                       | Not Paid   | UGX                    | 102 <u>N</u> ew Bill | Edit Bill                                   | Delete Bill R    | ecei <u>p</u> t | Report  | <u>C</u> lose |
| admin 1                           | Inday:   | 3/1                     |            | ariod:                 | 371                  |                                             |                  |                 |         |               |

### 6.2.3 Delete a Bill (Delete Bill)

To delete an existing bill, select the bill in the *Patient Bills Management* window and press the **Delete Bill** button. The *Delete* window is shown:

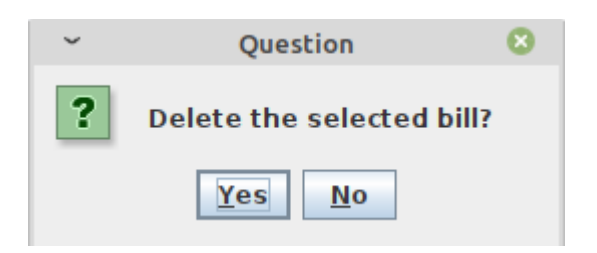

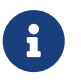

Generally, this functionality is not allowed for regular users and should be performed only by the Administrator.

### 6.2.4 Receipt (Receipt)

A bill receipt can be printed directly from the *Patient Bills Management* window. Highlight the bill and click the **Receipt** button. A proper printer device must be connected to the system.

### 6.2.5 Reports (Report)

The Open Hospital accounting module comes with a set of reports hereby listed:

- Today (Closure): a report that shows the current user incomes
- Today: a report that shows a statement with all paid and unpaid bills for today
- **Period**: a report that shows a statement with all paid and unpaid bills within the period currently selected
- This month: a report that shows a statement with all paid and unpaid bills within the current month
- **Select month**: a report that shows a statement with all paid and unpaid bills within the specified month
- **Patient's Statement**: a report that shows a statement with all paid and unpaid bills for the selected patient

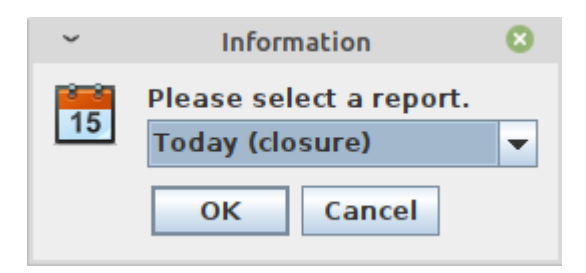

For each report, except Today (Closure), one of the following options must be chosen:

- **Short Report (only BadDebts bills)**: a report that shows a statement with only the unpaid bills and the total for the others
- Full Report (all bills): a report that shows a statement with all paid and unpaid bills

| ~ | Information                       |  |  |  |  |  |  |
|---|-----------------------------------|--|--|--|--|--|--|
| r | Please select a report.           |  |  |  |  |  |  |
|   | Short Report (only BadDebt bills) |  |  |  |  |  |  |
|   | OK Cancel                         |  |  |  |  |  |  |

Once the choice has been made, after some time the JasperViewer® will show the generated report as follows:

|         |                                                                                                    | 」<br>□                 | asperViewer |                 |                  |                 |            | - * 😣    |
|---------|----------------------------------------------------------------------------------------------------|------------------------|-------------|-----------------|------------------|-----------------|------------|----------|
|         | St. Luke                                                                                                    |                        |             |                 |                  |                 |            | <b>_</b> |
|         | P.O. BOX 85 - NEBBI - ANGAL<br>angal@ucmb.ug.co.<br>+256 0472621076<br>Periodical Incomes/Billed and Receivables Report(with pending |                        |             |                 |                  |                 |            |          |
| Perio   |                                                                                                    |                        |             |                 |                  |                 |            |          |
|         |                                                                                                    | r                      | eport fro   | <b>om</b> 20/11 | L/2020 <b>TC</b> | <b>D</b> 20/11/ | 2020       | =        |
| Bill ID | Date                                                                                                    | Patient                | Amount      | Last<br>Payment | Paid             | Balance         | Statu<br>s |          |
| 24      | (20/11/20)                                                                                                    | 151 - Lien Notter      | 136.00      | 20/11/2020      |                  | 136.00          | 0          |          |
| 2       | (20/11/20)                                                                                                    | 245 - Vanish Katrina   | 28.00       | 23/11/2020      |                  | -2.00           | 0          |          |
| 3       | (20/11/20)                                                                                                    | 503 - Charlie Sturgeon | 10.00       | 20/11/2020      | 120.00           | -110.00         | 0          |          |
| 4       | (20/11/20)                                                                                                    | 445 - Rodolfo Scoggins | 68.00       | 20/11/2020      |                  | 68.00           | 0          |          |
| 5       | (20/11/20)                                                                                                    | 125 - Kristie Muldoon  | 64.00       | 20/11/2020      |                  | 64.00           | 0          |          |
| 6       | (20/11/20)                                                                                                    | 301 - Noe Kruse        | 12.00       | 20/11/2020      | 80.00            | -68.00          | 0          |          |
| 7       | (20/11/20)                                                                                                    | 167 - Richard Gauldin  | 26.00       | 20/11/2020      |                  | 26.00           | 0          |          |
| 8       | (20/11/20)                                                                                                    | 141 - Brandie Lutz     | 180.00      | 23/11/2020      | 500.00           | -70.00          | 0          |          |
| 9       | (20/11/20)                                                                                                    | 191 - Leonard Badgett  | 46.00       | 20/11/2020      | 80.00            | -34.00          | 0          |          |
| 10      | (20/11/20)                                                                                                    | 180 - Brock Boyter     | 145.00      | 23/11/2020      | 50.00            | 145.00          | 0          |          |
| 11      | (20/11/20)                                                                                                    | 189 - Jake Tibbetts    | 224.00      | 20/11/2020      | 150.00           | 74.00           | 0          |          |
| 12      | (20/11/20)                                                                                                    | 514 - Mario Rossi      | 46.00       | 20/11/2020      |                  | 46.00           | 0          |          |
|         |                                                                                                    |                        | 985.00      |                 | 980.00           | 275.00          |            |          |
|         |                                                                                                    |                        |             |                 |                  |                 |            |          |
|         |                                                                                                    |                        |             |                 |                  |                 |            |          |
|         |                                                                                                    |                        |             |                 |                  |                 |            |          |
|         |                                                                                                    |                        | Page 1 of   | 1               |                  |                 |            |          |

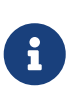

By default, an internal PDF viewer is used. An external PDF reader can be used by modifying the INTERNALVIEWER flag in the configuration file. Ask the Administrator or refer to the *Administrator's Guide*.

The PDF report can be saved by clicking on the save button ( $\square$ ). The report can also be printed by clicking on the print button ( $\oiint$ ).

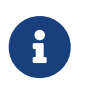

A PDF copy of every report is always saved within the folders of Open Hospital. Ask the Administrator or refer to the *Administrator's Guide*.

## 6.3 Functions of Accounting in Multi-user Mode

In multi-user mode, the Incomes Table will show only the Incomes for the logged user:
| он      |           |                                                                                                    |                                                        | Pati              | ient Bills Mana | gement                                        |                                                                                 |                  |                        | -       | . 🗆 ×  |
|---------|-----------|----------------------------------------------------------------------------------------------------|--------------------------------------------------------|-------------------|-----------------|-----------------------------------------------|---------------------------------------------------------------------------------|------------------|------------------------|---------|--------|
|         | admin 🔻   | <u>T</u> oday Date Fro                                                                                      | om: 09/11/2                                            | 2021 🛅 Date To:   | 09/11/2021      | 15 December                                   | × 2022 ×                                                                        |                  |                        |         |        |
| Bills   | Pending   | Closed                                                                                                    |                                                        |                   |                 |                                               |                                                                                 |                  |                        |         |        |
| USER    | ID        | DATE                                                                                                    | PAT. ID                                                |                   | PATIENT         |                                               | AMOUNT                                                                          | LAST PAYMENT     | STATUS                 | BALANCE | IN/OUT |
| admin   | 47        | 09/11/2021 18:29                                                                                            | 540                                                    | Redy Villen       |                 |                                               | 80.0                                                                            | 09/11/2021 18:30 | С                      | 0.0     |        |
| admin   | 46        | 09/11/2021 17:44                                                                                            | 539                                                    | Philomena Redondo |                 |                                               | 102.0                                                                           | 09/11/2021 17:44 | 0                      | 72.0    |        |
| admin   | 45        | 09/11/2021 17:22                                                                                            | 537                                                    | Wally Simpsons    |                 |                                               | 60.0                                                                            | 09/11/2021 17:22 | С                      | 0.0     |        |
| admin   | 44        | 09/11/2021 15:40                                                                                            | 535                                                    | Kenny Flanagan    |                 |                                               | 151.0                                                                           | 09/11/2021 15:41 | C                      | 0.0     |        |
| admin   | 43        | 09/11/2021 15:39                                                                                            | 534                                                    | Mirta Veluma      |                 |                                               | 80.0                                                                            | 09/11/2021 15:39 | 0                      | 30.0    |        |
| Paid To | day: UGX  | The application show<br>thom panel the Incon<br>the the amounts PAID<br>AID for TODAY with<br>PERIOD select | vs in the<br>nes Table<br>and NOT<br>n the time<br>ed. | UGX               | 0               | The In<br>shows ti<br>for TOI<br>the P<br>sel | comes Table<br>he amount PAIE<br>DAY and within<br>ERIOD for the<br>ected user. |                  |                        |         |        |
| Paid Pe | riod: UGX | 3                                                                                                    | 71 Not Paic                                            | : UGX             | 102             | New Bill                                      | Fait Rill                                                                       | Jelete Bill Rec  | ei <u>p</u> t <u>i</u> |         | lose   |
| admin T | Today:    |                                                                                                    | 0 admin P                                              | eriod:            | 371             |                                               |                                                                                 |                  |                        |         |        |

So, the **Incomes Table** will show the following information:

- First Row: the PAID and UNPAID for Today
- Second Row: the PAID and UNPAID for the specified Period
- Third Row: the PAID and UNPAID for the current user for Today

The Administrator, or any enabled user (See User & Groups), can filter all incomes for all users with a payment amount:

| он       | Patient Bills Management                                                                |                   |                  |                              | _ = ×         |
|----------|-----------------------------------------------------------------------------------------|-------------------|------------------|------------------------------|---------------|
|          | admin 🖵 Ioday Date From: 09/11/2021 🛅 Date To: 09/11/2021 🛅 December                    | 2022              | -                | 3                            | 6             |
| Bills    | Pending Closed                                                                          |                   |                  |                              |               |
| USER     | ID DATE PAT. ID PATIENT                                                                 | AMOUNT            | LAST PAYMENT     | STATUS BALAN                 | CE IN/OUT     |
| admin    | 47 0 021 18:29 540 Redy Villen                                                          | 80.0              | 09/11/2021 18:30 | С                            | 0.0           |
| admin    | 46 09/A 17:44 539 Philomena Redondo                                                     | 102.0             | 09/11/2021 17:44 | 0                            | /2.0          |
| admin    | 43 09/11/2 0 535 Kenny Flanagan                                                         | 151.0             | 09/11/2021 17:22 |                              | 0.0           |
| admin    | 43 09/11/20 534 Mirta Veluma                                                            | 80.0              | 09/11/2021 15:39 | 0                            | 30.0          |
| Paid Too | Enabled users can filter the<br>Incomes Table by the users<br>involved in some payment. | Edit Bill         | Delete Bill Perc | aint                         | Clase         |
| Paid Per | iod: UGX 371 Not Paid: UGX 102 New Bill                                                 | <u>E</u> dit Bill | Delete Bill Reco | ei <u>p</u> t <u>R</u> eport | <u>C</u> lose |
| admin T  | oday: 0 admin Period: 371                                                               |                   |                  |                              |               |

# 7 Vaccines (<u>V</u>accines)

## 7.1 Main Characteristics

The vaccines functions are used to manage vaccines for all the registered patients. It is possible to register vaccinations, modify or delete them. A specific search function is also available.

Click with the mouse on the button or press "Alt + V" to enter the **Patient Vaccine Browser** window

| он                    | _ ×                       |
|-----------------------|---------------------------|
|                       | User: admin               |
|                       | <u>O</u> PD               |
|                       | <u>P</u> harmacy          |
|                       | <u>L</u> aboratory        |
|                       | <u>A</u> dmission/Patient |
|                       | Accounting                |
|                       | S <u>t</u> atistics       |
|                       | Vaccines                  |
| KMATICI<br>A<br>TITAE | <u>W</u> orksheet         |
| TEGN                  | <u>R</u> eports           |
| TAL                   | <u>S</u> ettings          |
| OPEN                  | <u>H</u> elp              |
| ō                     | Logout                    |

## 7.2 Functions of Vaccines

All functions available under <u>Vaccines</u> are accessible from the window *Patient Vaccine Browser* window, shown below.

By default, the window shows in the **Data table** all the vaccinations added to the system in the last week.

| ~                     |      | Patient Vaccine Bro               | wser  |               |         | 🛛            |
|-----------------------|------|-----------------------------------|-------|---------------|---------|--------------|
| Select a vaccine type | DATE | PATIENT                           | SEX   | AGE           | VACCINE | VACCINE TYPE |
| All Type 🔻            |      |                                   |       |               |         |              |
| Select a vaccine      |      |                                   |       |               |         |              |
| All vaccines 🗸        |      |                                   |       |               |         |              |
| Date From: 27/04/2022 |      |                                   |       |               |         |              |
| Date To: 27/04/2022   |      |                                   |       |               |         |              |
| Age From: 0           |      |                                   |       |               |         |              |
| Age To: 0             |      |                                   |       |               |         |              |
| Select Sex            |      |                                   |       |               |         |              |
| 🖲 All 🔾 Male 🔾 Female |      |                                   |       |               |         |              |
| Search                |      |                                   |       |               |         |              |
| Count: 0              |      |                                   |       |               |         |              |
|                       |      |                                   |       |               |         |              |
|                       |      |                                   |       |               |         |              |
|                       |      |                                   |       |               |         |              |
|                       |      |                                   |       |               |         |              |
|                       |      |                                   |       |               |         |              |
|                       |      |                                   |       |               |         |              |
|                       |      | <u>N</u> ew <u>E</u> dit <u>D</u> | elete | <u>C</u> lose |         |              |

The following functions are accessible from the **Buttons panel** of the **Patient Vaccine Browser** window:

- <u>N</u>ew: insert a new vaccination.
- **<u>E</u>dit**: modify a stored vaccination.
- **<u>D</u>elete**: delete a stored vaccination.
- **<u>C</u>lose**: exit from the **Patient Vaccine Browser** window and return to the main menu.

Furthermore, there is a search function available in the **Selection panel** on the left of the window.

### 7.2.1 Search Vaccinations

Queries about vaccinations can be done using the search criteria available in the **Selection panel** area of the window (left side of the window). The results of the search are shown in the **Data table** area.

Vaccinations can be selected by choosing specific field values from the following list:

- Vaccine type: selection of a vaccine type to filter the vaccines list
- Vaccine: select a specific vaccine or all vaccines with "All vaccines"
- Date: "Date: From" and "Date: To" subsets the vaccinations to a specific time period
- Age: "Age From" and "Age To" subsets the patients subject to vaccinations by an age range
- Sex: All / Male / Female

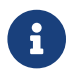

Vaccine Types and Vaccines can be defined by the Administrator. Ask the

After the selection, press the **Search** button; the system shows in the **Data table** the results of applying the search criteria requested.

The function also shows in the field "Count:" the number of vaccinations that are shown in the **Data table** (in the example, there are 26).

| ~                                    |            |     | Patient Vaccine Browser        |                      |              |  |  |  |  |
|--------------------------------------|------------|-----|--------------------------------|----------------------|--------------|--|--|--|--|
| Select a vaccine type                | DATE       | SEX | AGE                            | VACCINE              | VACCINE TYPE |  |  |  |  |
| Select a vaccine type                | 15/03/2021 | М   | 1                              | POLIO 1 C            | Child        |  |  |  |  |
|                                      | 15/03/2021 | F   | 37                             | TT VACCINE DOSE 2    | Pregnant     |  |  |  |  |
| Аптуре                               | 15/03/2021 | М   | 35                             | TT VACCINE DOSE 3    | Pregnant     |  |  |  |  |
|                                      | 15/03/2021 | M   | 54                             | TT VACCINE DOSE 4    | Pregnant     |  |  |  |  |
| Select a vaccine                     | 23/11/2020 | M   | 57                             | POLIO 3 C            | Child        |  |  |  |  |
|                                      | 23/11/2020 | F   | 50                             | TT VACCINE DOSE 2    | Pregnant     |  |  |  |  |
| All vaccines 🔹                       | 23/11/2020 | M   | 14                             | MEASLES              | Child        |  |  |  |  |
|                                      | 22/11/2020 | M   | 2                              | POLIO 3 C            | Child        |  |  |  |  |
| Date From: 19/07/2001                | 21/11/2020 | F   | 6                              | POLIO 1 C            | Child        |  |  |  |  |
|                                      | 21/11/2020 | M   | 2                              | MEASLES              | Child        |  |  |  |  |
| Date To: 26/07/2021                  | 21/11/2020 | F   | 51                             | POLIO 2 C            | Child        |  |  |  |  |
|                                      | 21/11/2020 | F   | 52                             | TT VACCINE DOSE 3    | Pregnant     |  |  |  |  |
| Age From: 0                          | 20/11/2020 | F   | 29                             | TT VACCINE DOSE 2    | Pregnant     |  |  |  |  |
|                                      | 20/11/2020 | F   | 1                              | DPT 2 - HepB + Hib 1 | Child        |  |  |  |  |
| Age To: 0                            | 20/11/2020 | M   | 41                             | DPT 3 - HepB + Hib 1 | Child        |  |  |  |  |
|                                      | 20/11/2020 | F   | 2                              | POLIO 1 C            | Child        |  |  |  |  |
| Select Sex                           | 20/11/2020 | F   | 2                              | DPT 2 - HepB + Hib 1 | Child        |  |  |  |  |
|                                      | 20/11/2020 | F   | 41                             | DPT 3 - HepB + Hib 1 | Child        |  |  |  |  |
| All      Male      Female     Female | 20/11/2020 | F   | 42                             | TT VACCINE DOSE 2    | Pregnant     |  |  |  |  |
|                                      | 20/11/2020 | F   | 6                              | MEASLES              | Child        |  |  |  |  |
| Search                               | 20/11/2020 | M   | 16                             | BCG                  | Child        |  |  |  |  |
|                                      | 20/11/2020 | F   | 79                             | TT VACCINE DOSE 5    | No pregnant  |  |  |  |  |
| Count: 26                            | 20/11/2020 | М   | 33                             | TT VACCINE DOSE 4    | Pregnant     |  |  |  |  |
|                                      | 20/11/2020 | M   | 13                             | BCG                  | Child        |  |  |  |  |
|                                      | 20/11/2020 | М   | 35                             | POLIO 3 C            | Child        |  |  |  |  |
|                                      | 19/11/2020 | М   | 30                             | TT VACCINE DOSE 3    | No pregnant  |  |  |  |  |
|                                      |            |     |                                |                      |              |  |  |  |  |
|                                      |            | N   | ew <u>E</u> dit <u>D</u> elete | <u>C</u> lose        |              |  |  |  |  |

### 7.2.2 Insert a New Patient Vaccination (New)

This function is used to register a new patient vaccination.

Press the <u>New</u> button in the *Patient Vaccine Browser* window to access the *New Patient Vaccine* window, shown below.

| ~              | New Patient Vaccine         | $\otimes$ |
|----------------|-----------------------------|-----------|
| Date           | 13/04/2022 T Progressive 27 |           |
| Search Patient | Select a patient            | •         |
| Vaccine Type   | All Type                    | -         |
| Vaccine        | All vaccines                | •         |
| Patient's Data |                             |           |
| Name           | Age Sex (M/F)               |           |
|                | OK Cancel                   |           |

To record a new patient vaccination, enter the following fields:

• Date: the date of the vaccination

- **Progressive**: the progressive number in the year (set automatically by the system)
- Patient: select the patient by entering the Patient code or selecting a patient
- Vaccine Type: the Vaccine Type
- Vaccine: the vaccine

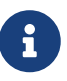

Vaccine Types and Vaccines can be defined by the Administrator. Ask the Administrator or check the <u>Settings</u> chapter.

When all the required information is entered, the **Buttons panel** has the following choices:

- **<u>O</u>K**: confirm the data and record the patient vaccination.
- **Cancel**: close the window and return to the **Patient Vaccine Browser** window without recording the patient vaccination,

### 7.2.3 Modify Data of a Recorded Patient Vaccination (Edit)

To modify data of a patient vaccination, select the vaccination in the *Patient Vaccine Browser* window and then press the <u>Edit</u> button. When the *Edit Patient Vaccine* window is shown, the record is available for changes. Date, vaccine type, and the vaccine can be changed:

| ~               | Edit Patien | : Vaccine          |
|-----------------|-------------|--------------------|
| Date            | 21/11/2020  | Progressive 16     |
| Search Patient  |             | Shultz Ardis       |
| Vaccine Type    | Child       | -                  |
| Vaccine         | POLIO 2 C   | <b>•</b>           |
| Patient's Data- |             |                    |
| Name Shul       | tz Ardis    | Age 51 Sex (M/F) F |
|                 | <u>0</u> K  | ancel              |

All the data for the vaccination can be changed except for the patient associated with the vaccination.

Once all the changes are made, the **Buttons panel** has the following choices:

- OK: confirm the new values (all the previous values will be lost).
- <u>Cancel</u>: close the window and return to the *Patient Vaccine Browser* window without changing any values.

### 7.2.4 Delete a Patient Vaccination (Delete)

To delete a stored patient vaccination, select the vaccination in the table in the *Patient Vaccine Browser* window. Next, press the **<u>D</u>elete** button. The confirmation window is shown. The

vaccination can then be deleted. Deleted vaccinations are no longer available.

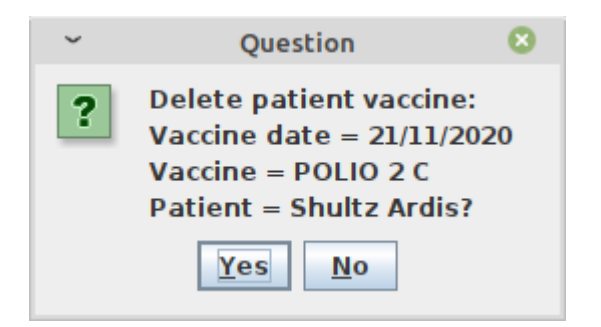

## 7.3 Vaccines Extended (Vaccines)

The vaccine functionality can be extended by changing the *PATIENTVACCINEEXTENDED* flag in the configuration file. Ask the Administrator or refer to the *Administrator's Guide*.

## 7.3.1 Extended Vaccine Browsing

| ~                     |            | Patient Vac              | cine Browser   |               |                      | 8            |
|-----------------------|------------|--------------------------|----------------|---------------|----------------------|--------------|
|                       | DATE       | PATIENT                  | SEX            | AGE           | VACCINE              | VACCINE TYPE |
| Select a vaccine type | 15/03/2021 | Vessin Jordan            | M              | 1             | POLIO 1 C            | Child        |
|                       | 15/03/2021 | Genina Justterin         | F              | 37            | TT VACCINE DOSE 2    | Pregnant     |
| Аптуре                | 15/03/2021 | Anthon Geremy            | M              | 35            | TT VACCINE DOSE 3    | Pregnant     |
|                       | 15/03/2021 | Marcus Kellop            | M              | 54            | TT VACCINE DOSE 4    | Pregnant     |
| Select a vaccine      | 23/11/2020 | Heard Elna               | M              | 57            | POLIO 3 C            | Child        |
|                       | 23/11/2020 | Orbison An               | F              | 50            | TT VACCINE DOSE 2    | Pregnant     |
| All vaccines 🔹        | 23/11/2020 | Horwitz Stuart           | M              | 14            | MEASLES              | Child        |
|                       | 22/11/2020 | Rochester Lenny          | M              | 2             | POLIO 3 C            | Child        |
| Data From: 19/07/2001 | 21/11/2020 | Lounsbury Valda          | F              | 6             | POLIO 1 C            | Child        |
| Date From. 19/07/2001 | 21/11/2020 | Sargeant Milda           | M              | 2             | MEASLES              | Child        |
| Date To: 26/07/2021   | 21/11/2020 | Shultz Ardis             | F              | 51            | POLIO 2 C            | Child        |
|                       | 21/11/2020 | Madaline Mincks          | F              | 52            | TT VACCINE DOSE 3    | Pregnant     |
| Age From: 0           | 20/11/2020 | Ciancio Michale          | F              | 29            | TT VACCINE DOSE 2    | Pregnant     |
|                       | 20/11/2020 | Batman Camelia           | F              | 1             | DPT 2 - HepB + Hib 1 | Child        |
| Age To: 0             | 20/11/2020 | Ali Norman               | M              | 41            | DPT 3 - HepB + Hib 1 | Child        |
|                       | 20/11/2020 | Erdmann Dustin           | F              | 2             | POLIO 1 C            | Child        |
| Select Sex            | 20/11/2020 | Nerina Vernell           | F              | 2             | DPT 2 - HepB + Hib 1 | Child        |
|                       | 20/11/2020 | Jeana Bennett            | F              | 41            | DPT 3 - HepB + Hib 1 | Child        |
| 🖲 All 🔘 Male 🕓 Female | 20/11/2020 | Saucedo Hortense         | F              | 42            | TT VACCINE DOSE 2    | Pregnant     |
|                       | 20/11/2020 | Deschamp Shonda          | F              | 6             | MEASLES              | Child        |
| Search                | 20/11/2020 | Andrepont Golden         | M              | 16            | BCG                  | Child        |
|                       | 20/11/2020 | Veloz Su                 | F              | 79            | TT VACCINE DOSE 5    | No pregnant  |
| Count: 26             | 20/11/2020 | Abdul Burton             | M              | 33            | TT VACCINE DOSE 4    | Pregnant     |
|                       | 20/11/2020 | Mcsherry Mortimer        | M              | 13            | BCG                  | Child        |
|                       | 20/11/2020 | Merrihew Pamila          | M              | 35            | POLIO 3 C            | Child        |
|                       | 19/11/2020 | Mario Rossi              | M              | 30            | TT VACCINE DOSE 3    | No pregnant  |
|                       |            |                          |                |               |                      |              |
|                       |            | <u>N</u> ew <u>E</u> dit | <u>D</u> elete | <u>C</u> lose |                      |              |

The extended version of the window looks like the following:

The only difference is that there is a new column containing the name of the patient.

# 8 Admission/Patient (Admission/Patient)

## 8.1 Main Characteristics

The Admission/Patient functionality allows registering a new patient, modifying their personal details, browsing their history, and admitting them to a hospital ward.

Click with the mouse on the button or press "Alt + A" to enter the **Patient Browser** window

| он                    | _ ×                      |
|-----------------------|--------------------------|
|                       | User: admin              |
|                       | OPD                      |
|                       | <u>P</u> harmacy         |
|                       | <u>L</u> aboratory       |
|                       | <u>Admission/Patient</u> |
|                       | Accounting               |
|                       | S <u>t</u> atistics      |
|                       | Vaccines                 |
| RMATICI<br>A<br>TUTAR | <u>W</u> orksheet        |
| INDU<br>TRAN          | <u>R</u> eports          |
| TVT                   | <u>S</u> ettings         |
| HOSPI                 | <u>H</u> elp             |
| ō                     | <u>L</u> ogout           |

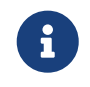

An OPD registration can be started from here if the OPDEXTENDED flag is set to YES. Ask the Administrator or refer to the *Administrator's Guide*.

## 8.2 Functions of Admission/Patients

All the functions available under <u>Admission/Patient</u> are accessible from the *Patient Browser* window, shown below.

By default, the window shows a **Data table** with all of the patients currently present in the system.

| он                                                        |                    | Pat                     | ient Browser |     |                                                                                     | _ = ×             |
|-----------------------------------------------------------|--------------------|-------------------------|--------------|-----|-------------------------------------------------------------------------------------|-------------------|
|                                                           | CODE               | NAME                    | AGE          | SEX | CITY / ADDRESS / TELEPHONE / NOTE                                                   | WARD              |
| Admission Status                                          | 553                | Yellen Unison           | 25y 4m 0d    | F   | Tuscin - Maddy rd. 90 - + 39                                                        | FEMALE WARD       |
| All                                                       | 552                | Troy Daniels            | 45y 4m 0d    | м   | Kroster - Joysan avenu 27 - + 33143143431                                           | 2                 |
|                                                           | 551                | Anna Porttison          | 13y 4m 0d    | F   | Roty - Road Village st. 1 - +11.4322121                                             |                   |
| Ward                                                      | 550                | Loredana Worthy         | 51y 10m 1    | F   | Misty city - Portland way 4 - +551354224                                            |                   |
| CHILDREN WARD                                             | 549                | Kerry Johnson           | 2y 6m 6d     | м   | Madison Town - Local way 27/2 - +2145245253                                         |                   |
| FEMALE WARD                                               | 548                | Mary Parway             | 73y 3m 28d   | F   | Verink - Marins Place 86/b - +39                                                    |                   |
|                                                           | 547                | John Mastiry            | 55y 4m 1d    | М   | Keiring - Korty Road It. 55 - +144542245                                            |                   |
| MALE WARD                                                 | 546                | Jennifer Florence       | 5y 3m 29d    | F   | Johnson - Sesame st. 26/2 - +2245423234                                             |                   |
| MATERNITY WARD                                            | 545                | Kenny Gurion            | 41y 4m 2d    | M   | Resping - Wayland town N 45 - + 442315435425                                        |                   |
| Count: 501                                                | 544                | Rosa Ursily             | 21y 4m 21d   | F   | Maryint - Westington st. N. 45 - +39                                                |                   |
|                                                           | 543                | Jeremy Keenan           | 47y 3m 25d   | M   | Gherson - Giant Plaza 24 - + 39213221312                                            |                   |
| Age                                                       | 542                | Jeff Buskey             | 22y 1m 13d   | м   | Kernigan - Ruster Street 27 - +851344333                                            | MALE WARD         |
| From: To:                                                 | 541                | Philomena Jenkins       | 38y 11m 5d   | F   | Wellington - Western park N. 23 - +72145462545                                      |                   |
|                                                           | 540                | Redy Villen             | 44y 3m 23d   | F   | Bloomingdale - Willer road 81 - + 393134341                                         | FEMALE WARD       |
| Sex                                                       | 539                | Philomena Redondo       | 40y 10m 7d   | F   | Muoni - Westfiled district - +180287435746545                                       | FEMALE WARD       |
|                                                           | 538                | Veronica Erini          | 3y 2m 21d    | F   | Uroha - New place 1 - +2154215434314                                                |                   |
| All                                                       | 537                | Wally Simpsons          | 47y 0m 29d   | M   | New Village - Remsy Av. 1 - +394331112313                                           |                   |
|                                                           | 536                | Geofrey Adenilson       | 53y 4m 22d   | M   | Juskey - Jefferson lane 258 - +1443521111                                           |                   |
|                                                           | 535                | Kenny Flanagan          | 57y 0m 3d    | м   | Wally - First Avn. 762 - +123451354                                                 |                   |
|                                                           | 534                | Mirta Veluma            | 42y 0m 29d   | F   | Alimbu - Ambalony way - + 39432313123                                               |                   |
|                                                           | 533                | Jennifer Stantson       | 27y 0m 21d   | F   | Madison - Fersy Plaza 1 - + 39                                                      | FEMALE WARD       |
|                                                           | 532                | Kevin Aramburu          | 44y 7m 3d    | M   | Medington - St. Regents Road 45 - +21.112431545                                     |                   |
|                                                           | 531                | Maximilian Huntis       | 56y 6m 5d    | м   | Restiville - Wilson road 51 - +2-23131312                                           |                   |
|                                                           | 530                | Jeanina Smith           | 25y 11m 1    | F   | Springfield - Flanders Rd - +12443111                                               |                   |
|                                                           | 529                | Sara Hucklington        | 3y 3m 6d     | F   | Kulele - Long Road 1 - +39                                                          |                   |
|                                                           | 528                | Kenty Willis            | 16y 10m 1    | F   | Jikney - Furja Street 81 - +3914413                                                 |                   |
| Search Key                                                | 527                | Marcus Kellop           | 55y 3m 20d   | м   | Mirly - Fullister Pl. 45/b - +396153134                                             |                   |
| Search Rey                                                | 526                | Genina Justterin        | 38y 5m 21d   | F   | Uribe - Ghoulam Rd 231 - +393452432                                                 |                   |
|                                                           | 525                | Mary Garrington         | 2y 9m 15d    | F   | Kendring - Ganston - +393413231                                                     |                   |
|                                                           | 524                | Geremia Dickinson       | 69y 9m 29d   | м   | Kellog - Springfiled - + 396131211                                                  | <b>•</b>          |
| <u>N</u> ew <u>E</u> dit <u>D</u> elete <u>A</u> dmission | Ana <u>m</u> nesis | Examination <u>O</u> PD | Laborato     | У   | <u>B</u> ill Da <u>t</u> a <u>Imaging</u> Clinical <u>Sheet</u> T <u>h</u> erapy Me | rge <u>C</u> lose |

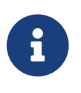

If the list of patients becomes very large, it is likely to result in a slowdown of the system, depending on the network settings. It is possible to optimize the use of memory by changing the flag ENHANCEDSEARCH in the configuration file. Ask the Administrator or refer to the *Administrator's Guide*.

The following data are shown in the *Patient Browser* window:

- Code: the patient's code (automatically generated by the application)
- Name: the patient's full name
- Age: the patient's age in years, months, and days
- Sex: the patient's sex
- City / Address / Telephone / Note: all this information separated by a "-"
- Ward: the ward where this patient is currently admitted; this field is blank if the patient is not admitted to the hospital at the current time

The following functions are accessible from the **Buttons panel** of the window **Patient Browser** window:

- <u>N</u>ew: insert a new patient.
- **<u>E</u>dit**: modify an existing patient.
- **Delete**: delete an existing patient.
- **<u>Admission</u>**: manage the admission of the patient in the hospital.
- Anamnesis: manage the medical history, case history, or anamnesis of a patient.
- **E**<u>x</u>**amination**: manage the patient examination.
- **<u>O</u>PD**: start an OPD visit on the selected patient.
- Laboratory: start a new laboratory exam on the selected patient.
- **<u>B</u>ill**: start a bill on the selected patient.
- **Data**: modify data for a patient, including the history of their admissions/out of patient visits as well as their malnutrition data.
- Clinical Sheet: analyze the clinical sheet of a patient and print it.

- Therapy: manage the therapy of a patient.
- **<u>C</u>lose**: exit from the **Patient Browser** window and return to the main menu.

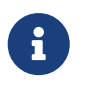

It is possible to have an **Imaging** function that allows for the loading and viewing of image files for the selected patient by changing the flag DICOMMODULEENABLED in the configuration file. Ask the Administrator or refer to the *Administrator's Guide*.

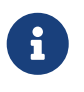

It is possible to have a **Merge** function that can be used in the case of double patient registration, by changing the flag MERGEFUNCTION in the configuration file. Ask the Administrator or refer to the *Administrator's Guide*.

Furthermore, a search function is available using the **Selection panel** on the left of the window.

### 8.2.1 Search Patient

Queries about patients can be done using the search criteria available in the **Selection panel** area of the window (left side of the window). The results of the search are shown in the **Data table** area.

Patient selection can be accomplished by specifying a specific value for the fields in the following list:

- Admission Status. The choices are:
  - All: all patients are included in the selection
  - Admitted: only patients admitted are included in the selection
  - Not Admitted: only patients not admitted are included in the selection
- Ward. Select one or more wards:
  - Children Ward
  - Female Ward
  - Male Ward
  - Maternity Ward
- Age. Specify the patient's age range
- Sex. Specify the patient's gender:
  - All
  - Male
  - Female
- Search Key Any character string entered is matched against the patient's name and address. A complete string or only some characters can be entered, and the system will show all the patients matching the string. For example, entering, "isabe", will result in all patients who have "isabe" in their name being selected and displayed; so both "Glennis Isabelle" and "Isaiah Isabelle" are shown.

| он                        |           |                  | Patient Browse | r   |                  |                     |                     |         |       | _ = × |
|---------------------------|-----------|------------------|----------------|-----|------------------|---------------------|---------------------|---------|-------|-------|
|                           | CODE      | NAME             | AGE            | SEX |                  | CITY / ADDF         | ESS / TELEPHONE / N | OTE     |       | WARD  |
| Admission Status          | 488       | Isabelle Glennis | 8y 9m 16       | d F | Grove - Downers  | Rd south - +341     | 23443               |         |       |       |
| All                       | 317       | Isaiah Isabelle  | 75y 1m 0       | d M | Gary Town - Cart | ersville district 5 | - +45211111         |         |       |       |
| Ward                      |           |                  |                |     |                  |                     |                     |         |       |       |
|                           |           |                  |                |     |                  |                     |                     |         |       |       |
|                           |           |                  |                |     |                  |                     |                     |         |       |       |
| FEMALE WARD               |           |                  |                |     |                  |                     |                     |         |       |       |
| MALE WARD                 |           |                  |                |     |                  |                     |                     |         |       |       |
| MATERNITY WARD            |           |                  |                |     |                  |                     |                     |         |       |       |
| Count: 2                  |           |                  |                |     |                  |                     |                     |         |       |       |
| Age                       |           |                  |                |     |                  |                     |                     |         |       |       |
| From                      |           |                  |                |     |                  |                     |                     |         |       |       |
|                           |           |                  |                |     |                  |                     |                     |         |       |       |
| Sex                       |           |                  |                |     |                  |                     |                     |         |       |       |
|                           |           |                  |                |     |                  |                     |                     |         |       |       |
|                           |           |                  |                |     |                  |                     |                     |         |       |       |
|                           |           |                  |                |     |                  |                     |                     |         |       |       |
|                           |           |                  |                |     |                  |                     |                     |         |       |       |
|                           |           |                  |                |     |                  |                     |                     |         |       |       |
|                           |           |                  |                |     |                  |                     |                     |         |       |       |
|                           |           |                  |                |     |                  |                     |                     |         |       |       |
|                           |           |                  |                |     |                  |                     |                     |         |       |       |
|                           |           |                  |                |     |                  |                     |                     |         |       |       |
|                           |           |                  |                |     |                  |                     |                     |         |       |       |
| Search Key                |           |                  |                |     |                  |                     |                     |         |       |       |
| isabe                     |           |                  |                |     |                  |                     |                     |         |       |       |
|                           |           |                  |                |     |                  |                     |                     |         |       |       |
| New Edit Delete Admission | Anamnesis | Examination      | OPD Laborat    | ory | Bill Data        | Imaging             | Clinical Sheet      | Therapy | Merge | Close |
|                           |           |                  |                | -   |                  | - 3                 |                     |         |       |       |

6

Wards can be defined by the Administrator. Ask the Administrator or check the Settings chapter.

## 8.2.2 Search Patient Enhanced

When the number of registered patients becomes huge, memory usage can be optimized by changing the *ENHANCEDSEARCH* flag in the configuration file. Ask the Administrator or refer to the *Administrator's Guide*.

Once the enhanced search has been enabled, the new **Patient Browser** window looks like the following:

| он                        |                    |             | Patient Brows             | er                 |               |             |                       |                  |       | _ = ×         |
|---------------------------|--------------------|-------------|---------------------------|--------------------|---------------|-------------|-----------------------|------------------|-------|---------------|
| Admission Status          | CODE               | NAME        | AGE                       | SEX                |               | CITY / ADDF | RESS / TELEPHONE / N  | OTE              |       | WARD          |
|                           |                    |             |                           |                    |               |             |                       |                  |       |               |
|                           |                    |             |                           |                    |               |             |                       |                  |       |               |
| Ward                      |                    |             |                           |                    |               |             |                       |                  |       |               |
| CHILDREN WARD             |                    |             |                           |                    |               |             |                       |                  |       |               |
| FEMALE WARD               |                    |             |                           |                    |               |             |                       |                  |       |               |
| MALE WARD                 |                    |             |                           |                    |               |             |                       |                  |       |               |
| MATERNITY WARD            |                    |             |                           |                    |               |             |                       |                  |       |               |
| Count: 0                  |                    |             |                           |                    |               |             |                       |                  |       |               |
| Date Administra Data *    |                    |             |                           |                    |               |             |                       |                  |       |               |
| Admission Date *          |                    |             |                           |                    |               |             |                       |                  |       |               |
| From: 15 To: 15           |                    |             |                           |                    |               |             |                       |                  |       |               |
| Discharge Date            |                    |             |                           |                    |               |             |                       |                  |       |               |
| From: To:                 |                    |             |                           |                    |               |             |                       |                  |       |               |
| Age                       |                    |             |                           |                    |               |             |                       |                  |       |               |
| From: To:                 |                    |             |                           |                    |               |             |                       |                  |       |               |
| Sex                       |                    |             |                           |                    |               |             |                       |                  |       |               |
| All                       |                    |             |                           |                    |               |             |                       |                  |       |               |
|                           |                    |             |                           |                    |               |             |                       |                  |       |               |
| Search Key                |                    |             |                           |                    |               |             |                       |                  |       |               |
|                           |                    |             |                           |                    |               |             |                       |                  |       |               |
|                           |                    |             |                           |                    |               |             |                       |                  |       |               |
| New Edit Delete Admission | Ana <u>m</u> nesis | Examination | <u>O</u> PD <u>L</u> abor | atory <u>B</u> ill | Da <u>t</u> a | Imaging     | Clinical <u>Sheet</u> | T <u>h</u> erapy | Merge | <u>C</u> lose |

Initially, the list is empty. To show some patients, enter a search criterion in the **Search Key** field and then press the search  $(\mathbb{Q})$  button and the window will show only patients matching the specified criteria.

| он                                                        |                    |                  | Patie       | nt Browser |     |                            |                     |                        |                  |       | _ 🗆 ×         |
|-----------------------------------------------------------|--------------------|------------------|-------------|------------|-----|----------------------------|---------------------|------------------------|------------------|-------|---------------|
|                                                           | CODE               | NAME             |             | AGE        | SEX |                            | CITY / ADD          | RESS / TELEPHONE / N   | IOTE             |       | WARD          |
| Admission Status                                          | 488                | Isabelle Glennis | 8           | By 9m 16d  | F   | Grove - Downers R          | d south - +3412     | 3443                   |                  |       |               |
| All                                                       | 317                | Isaiah Isabelle  |             | 75y 1m 0d  | M   | Gary Town - Carter         | sville district 5 - | +45211111              |                  |       |               |
| Ward                                                      |                    |                  |             |            |     |                            |                     |                        |                  |       |               |
| CHILDREN WARD                                             |                    |                  |             |            |     |                            |                     |                        |                  |       |               |
| FEMALE WARD                                               |                    |                  |             |            |     |                            |                     |                        |                  |       |               |
| MALE WARD                                                 |                    |                  |             |            |     |                            |                     |                        |                  |       |               |
| MATERNITY WARD                                            |                    |                  |             |            |     |                            |                     |                        |                  |       |               |
| Count: 2                                                  |                    |                  |             |            |     |                            |                     |                        |                  |       |               |
| Date                                                      |                    |                  |             |            |     |                            |                     |                        |                  |       |               |
| Admission Date *                                          |                    |                  |             |            |     |                            |                     |                        |                  |       |               |
| From: To:                                                 |                    |                  |             |            |     |                            |                     |                        |                  |       |               |
| Discharge Date                                            |                    |                  |             |            |     |                            |                     |                        |                  |       |               |
| From: III To: III                                         |                    |                  |             |            |     |                            |                     |                        |                  |       |               |
| Age                                                       |                    |                  |             |            |     |                            |                     |                        |                  |       |               |
| From: To:                                                 |                    |                  |             |            |     |                            |                     |                        |                  |       |               |
| Sex                                                       |                    |                  |             |            |     |                            |                     |                        |                  |       |               |
| All                                                       |                    |                  |             |            |     |                            |                     |                        |                  |       |               |
|                                                           |                    |                  |             |            |     |                            |                     |                        |                  |       |               |
| Search Key                                                |                    |                  |             |            |     |                            |                     |                        |                  |       |               |
| isabe 🔍                                                   |                    |                  |             |            |     |                            |                     |                        |                  |       |               |
|                                                           |                    |                  |             |            |     |                            |                     |                        |                  |       |               |
| <u>N</u> ew <u>E</u> dit <u>D</u> elete <u>A</u> dmission | Ana <u>m</u> nesis | Examination      | <u>O</u> PD | Laborato   | ry  | <u>B</u> ill Da <u>t</u> a | Imaging             | Clinical <u>S</u> heet | T <u>h</u> erapy | Merge | <u>C</u> lose |

Moreover, further search criteria are added in this mode:

- Admission Date: search for all patients admitted in between the specified dates, regardless if they are still admitted or not
- **Discharge Date**: search for all patients discharged in between the specified dates, regardless if they were admitted again later on

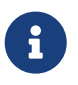

To show the full patient list again, just press the search button with an empty search criterion.

## 8.3 Insert a New Patient (<u>N</u>ew)

This function is used to register a new patient into the hospital.

Press the <u>New</u> button in the *Patient Browser* window to access the *New Patient* window, shown below.

| ~                         | New Patient                   | 8        |  |  |  |  |
|---------------------------|-------------------------------|----------|--|--|--|--|
|                           | Insert data for a new patient |          |  |  |  |  |
| First Name *              | Note                          |          |  |  |  |  |
| Second Name *             |                               |          |  |  |  |  |
| Age *                     |                               | =        |  |  |  |  |
| Sex * 🖲                   | Male 🔾 Female                 |          |  |  |  |  |
| Address                   |                               |          |  |  |  |  |
| City                      |                               |          |  |  |  |  |
| Next of Kin               |                               |          |  |  |  |  |
| Telephone                 |                               | <b>•</b> |  |  |  |  |
| <u>O</u> K <u>C</u> ancel |                               |          |  |  |  |  |

To record a new patient, enter the following fields:

- First Name: the patient's first name
- Second Name: the patient's last name or other names
- Age: the patient's age in years
- Sex: the patient's sex: male or female
- Address: the address of where the patient lives
- City: the city where the patient lives
- Next of Kin: the name of the patient's closest relative
- Telephone: the patient's telephone number
- Note: a free text for adding notes about the patient

When data entry has been completed, observe that the **Buttons panel** has two choices:

- **<u>O</u>K**: confirm the data and add the patient's record.
- **Cancel**: close the window and return to the **Patient Browser** window without adding the patient.

### 8.3.1 Modify Data of a Patient (Edit)

To modify the data of a patient, select the patient in the *Patient Browser* window and then press the <u>Edit</u> button. When the *New Patient* window is shown, the record is available for changes. All

the data can be changed.

| ~                         | Edit Patient     | 8 |  |  |  |  |
|---------------------------|------------------|---|--|--|--|--|
|                           | Genina Justterin |   |  |  |  |  |
| First Name *              | Genina           |   |  |  |  |  |
| Second Name *             | Justterin        |   |  |  |  |  |
| Age *                     | 37               | = |  |  |  |  |
| Sex * 🔾                   | Male 🖲 Female    |   |  |  |  |  |
| Address                   | Ghoulam Rd 231   | _ |  |  |  |  |
| City                      | Uribe            |   |  |  |  |  |
| Next of Kin               |                  |   |  |  |  |  |
| Telephone                 | +393452432       |   |  |  |  |  |
| <u>O</u> K <u>C</u> ancel |                  |   |  |  |  |  |

When modification of the data has been completed, observe that the **Buttons panel** has two choices:

- **O**K: confirm the new values (all the previous values will be lost).
- **Cancel**: close the window and return to the **Patient Browser** window without changing the patient's data.

### 8.3.2 Delete a Patient (Delete)

To delete a stored patient, select the patient in the *Patient Browser* window. Next, press the **Delete** button. The name of the patient is shown in the *Question* window below: by pressing "yes", the patient's data is deleted. Deleted information is no longer available in the system. *The patient is not completely removed from the system; ask the Administrator to restore the data if needed.* 

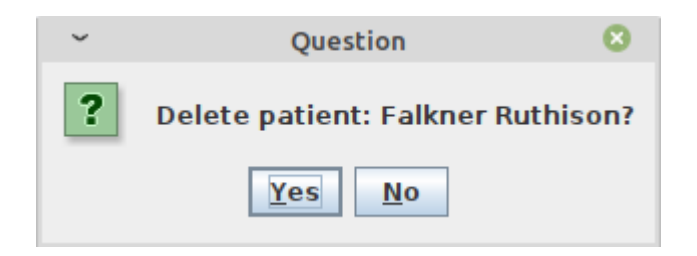

In the **Buttons panel**, the choices are:

- **<u>Y</u>es**: confirm the deletion of the patient.
- No: close the window and return to the previous window.

## 8.4 Insert a new Patient Extended (New)

The New Patient functionality can be extended by changing the *PATIENTEXTENDED* flag in the configuration file. Ask the Administrator or refer to the *Administrator's Guide*.

## 8.4.1 Additional Features

The **New Patient Extended** module affords the following improvements:

| он                                                                                                    | New Patient                         | ×                                                             |
|----------------------------------------------------------------------------------------------------|-------------------------------------|---------------------------------------------------------------|
| Insert data for a                                                                                                    | Blood Type<br>Unknown 💌             | Patient Photo                                                 |
| Second Name *                                                                                                    | Profession                          |                                                               |
| Age     German      German      Germa | -Father's Name                      | Load <u>File</u> Note                                         |
| Sex * O Male O Female Address                                                                                                    | Mother's Name                       |                                                               |
| City                                                                                                    | Parents are together                | The patient                                                   |
| Next of Kin                                                                                                    | Has Insurance                       | Has viewed and<br>approved the treatment<br>consent form      |
| Telephone     + 39       * Indicates required fields                                                                                                    | ○ Yes ○ No ⑧ Unknown                | Consents to the use of<br>the data for additional<br>services |
| <u>0</u>                                                                                                    | K Ana <u>m</u> nesis <u>C</u> ancel |                                                               |

To record a new patient, the following fields are available:

- Tax Number ID: is the national ID or other ID that uniquely identifies the patient
- Age / BirthDate / Description: the age can be specified in three different ways:

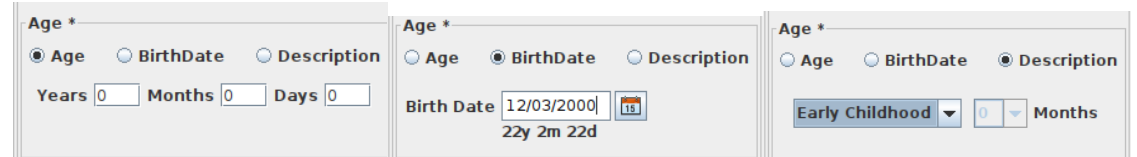

Regardless of how it is entered, the age is converted to an age in years in the *Patient Browser* window.

The date picker includes a "Clear" option (lower right corner) to remove or clear

|                    | <<  | <      | June 2022 |      |     | > >> |      |
|--------------------|-----|--------|-----------|------|-----|------|------|
|                    | Sun | Mon    | Tue       | Wed  | Thu | Fri  | Sat  |
|                    |     |        |           | 1    | 2   | 3    | 4    |
|                    | 5   | 6      | 7         | 8    | 9   | 10   | 11   |
|                    | 12  | 13     | 14        | 15   | 16  | 17   | 18   |
|                    | 19  | 20     | 21        | 22   | 23  | 24   | 25   |
|                    | 26  | 27     | 28        | 29   | 30  |      |      |
|                    |     |        |           |      |     |      |      |
|                    | Tod | ay: Ju | ın 3,     | 2022 |     | С    | lear |
| irrent date value. |     |        |           |      |     |      |      |

- BloodType: valid values are 0+, A+, B+, AB+, 0-, A-, B-
- **Marital Status**: valid values are Single, Married, Divorced, and Widowed. If left empty, the default is Unknown
- **Profession**: valid values are Other, Farming, Construction, Medicine, Food/Hospitality, Homemaker, Mechanic, Business, Janitorial Services, Mining, and Engineering. If left empty, the default is Unknown
- Father's Name: specify the name of the patient's father and if he is still alive
- Mother's Name: specify the name of the patient's mother and if she is still alive
- Parents Together: specify if the parents are still together
- Has Insurance: specify if the patient has a health financial protection plan (insurance)
- Load File: a button used to load a patient's picture (which will be cropped and squared)

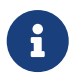

Age Types (Descriptions) can be defined by the Administrator. Ask the Administrator or check the <u>Settings</u> chapter.

### 8.4.2 Height and Weight Functionality (Height and Weight)

The height and weight of the patient are not required when registering a new patient. It is done through the examination module available in the *Patient Browser* window.

### 8.4.3 Patient Photo (New Photo)

The New Patient functionality can be extended by changing the <u>VIDEOMODULEENABLED</u> flag in the configuration file. Ask the Administrator or refer to the *Administrator's Guide*.

Once the video module has been enabled, the *New Patient* window looks as follows:

|                             | New Patient              |                                                         |  |  |  |  |  |  |
|-----------------------------|--------------------------|---------------------------------------------------------|--|--|--|--|--|--|
| Insert data for a           | new patient              | Patient Photo                                           |  |  |  |  |  |  |
| First Name *                | Blood Type<br>Unknown 👻  |                                                         |  |  |  |  |  |  |
| Second Name *               | Marital Status           |                                                         |  |  |  |  |  |  |
| Tax Number ID               | Profession               |                                                         |  |  |  |  |  |  |
| Age                         | Unknown                  |                                                         |  |  |  |  |  |  |
| Age                         | Father's Name            | New Photo File                                          |  |  |  |  |  |  |
| Years 0 Months 0 Days 0     |                          | Note                                                    |  |  |  |  |  |  |
|                             | 🔾 Dead 🖲 Unknown 🔾 Alive |                                                         |  |  |  |  |  |  |
| Sex * 🔾 Male 🔍 Female       | Mother's Name            |                                                         |  |  |  |  |  |  |
| Address                     |                          |                                                         |  |  |  |  |  |  |
| City                        | ○ Dead                   |                                                         |  |  |  |  |  |  |
|                             | Parents are together     |                                                         |  |  |  |  |  |  |
| Next of Kin                 | 🔾 Yes 📿 No 💿 Unknown     | ·                                                       |  |  |  |  |  |  |
| Telephone +39               | Has Insurance            | The patient                                             |  |  |  |  |  |  |
| * Indicates required fields | 🔾 Yes 🔾 No 🖲 Unknown     | Consents to the use of the data for additional services |  |  |  |  |  |  |
| OK Anamnesis Cancel         |                          |                                                         |  |  |  |  |  |  |

By clicking on the **New Photo** button, the webcam should be activated (check for any lights on the device). The **Patient Photo** window should show what the camera is pointing at.

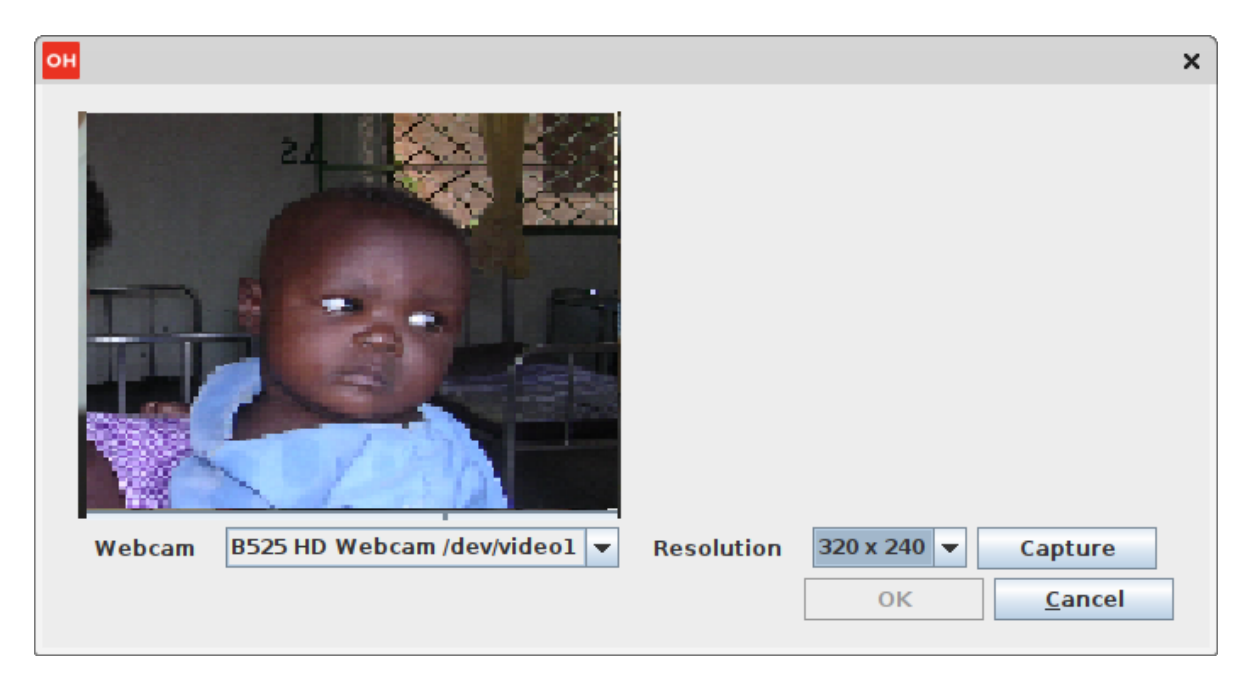

By clicking on the **Capture** button a picture is taken and the location of the selection is shown in red.

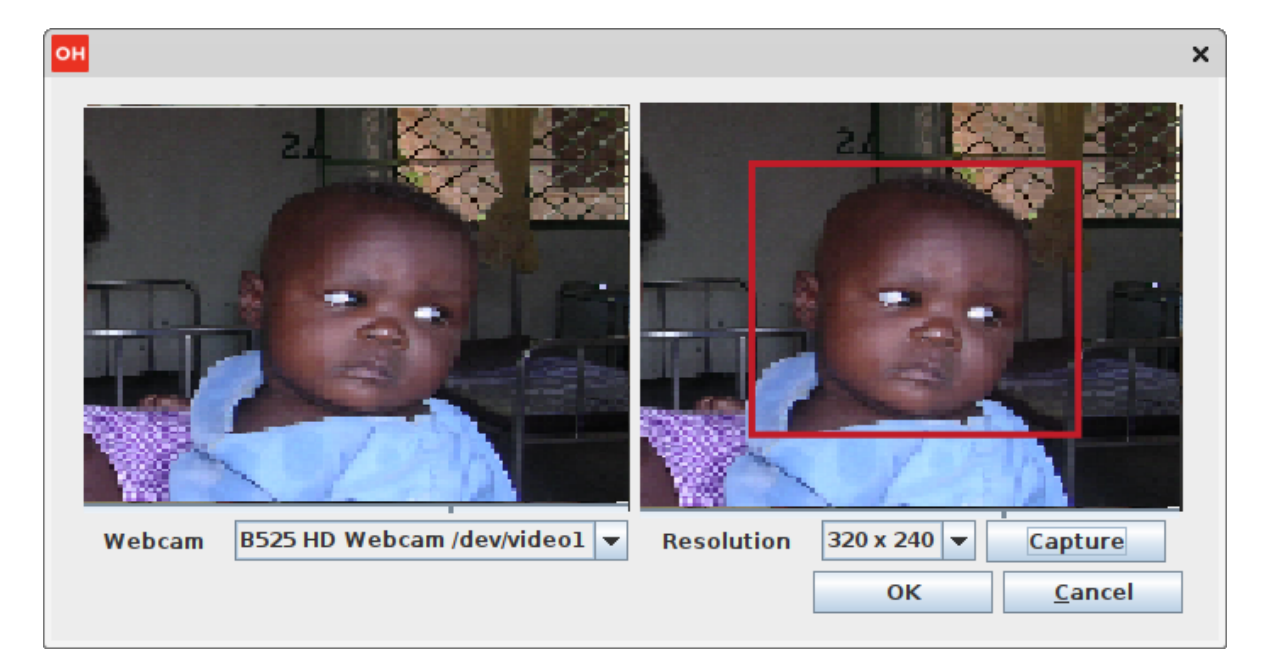

By clicking on the **OK** button the picture is attached to the patient information.

| он                          | New Patient                         | ×                                              |
|-----------------------------|-------------------------------------|------------------------------------------------|
| Insert data for a           | new patient                         | Patient Photo                                  |
| First Name *                | Blood Type                          |                                                |
|                             | Unknown 👻                           |                                                |
|                             |                                     |                                                |
| Second Name *               | Marital Status                      |                                                |
|                             | Unknown 🔫                           |                                                |
| Tax Number ID               |                                     |                                                |
|                             | Profession                          |                                                |
|                             | Unknown 👻                           |                                                |
| Age *                       | Eather's Name                       | New Photo File                                 |
| Age                         |                                     | <u>New Photo</u> <u>File</u>                   |
| Veste 0 Menthe 0 Dave 0     |                                     | Note                                           |
| rears o Months o Days o     | 🔾 Dead 🔍 Unknown 🖓 Alive            |                                                |
|                             |                                     |                                                |
|                             |                                     |                                                |
| Sex * 🔾 Male 🔾 Female       | Mother's Name                       |                                                |
|                             |                                     |                                                |
| Address                     |                                     |                                                |
|                             | 🔾 Dead 🖲 Unknown 🔾 Alive            |                                                |
| City                        |                                     |                                                |
|                             | Parents are together                |                                                |
|                             |                                     | The patient                                    |
| Next of Kin                 | 🔾 Yes 🔾 No 🔍 Unknown                | Has viewed and                                 |
|                             | Has Insurance                       | approved the treatment     consent form        |
| Telephone +39               |                                     | consent form                                   |
|                             | 🔾 Yes 🔾 No 💿 Unknown                | Consents to the use of the data for additional |
| * Indicates required fields |                                     | services                                       |
|                             |                                     |                                                |
| <u>0</u>                    | K Ana <u>m</u> nesis <u>C</u> ancel |                                                |
|                             |                                     |                                                |

By clicking again on the **<u>New Photo</u>** button, a picture is taken ready to be attached to the patient information.

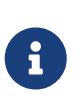

If the camera does not function, then change the flag to DEBUG in the configuration file to generate additional diagnostic information. Ask the Administrator or refer to the *Administrator's Guide*.

#### 8.4.6 Anamnesis

The medical history, case history, or anamnesis of a patient is information gained by a physician by asking specific questions either of the patient or of other people who know the person and can give suitable information. The aim is to obtain information useful in formulating a diagnosis and providing medical care to the patient.

To modify the anamnesis data of a patient, select the patient in the *Patient Browser* window and then press the <u>Edit</u> button. When the *Edit Patient* window is shown, click on the *Anamnesis* button and the record is available for changes. All the data can be changed.

| он Anamnesis                           |                        |                                 | Х                                      |  |
|----------------------------------------|------------------------|---------------------------------|----------------------------------------|--|
| Patient<br>Code: 530 First Name: Phile | Second Name: Redondo   |                                 |                                        |  |
| Family History                         | Past Problems (Closed) | Recent Problems (Open)          | Surgeries                              |  |
| Nothing to declare                     | Nothing to declare     | Nothing to declare              |                                        |  |
| Hypertension                           | Hypertension           | Hypertension                    |                                        |  |
| Drug Addiction                         | Drug Addiction         | Drug Addiction                  | Allowsies                              |  |
| Diseases                               | Diseases               | Diseases                        | Allergies                              |  |
| Cardiovascolaris                       | Cardiovascolaris       | Cardiovascolaris                |                                        |  |
| Infective                              | Infective              | Infective                       | Therapies                              |  |
| Endocrine / Metabolic                  | Endocrine / Metabolic  | Endocrine / Metabolic           |                                        |  |
| Respiratory                            | Respiratory            | Respiratory                     |                                        |  |
| Neoplastic                             | Neoplastic             | Neoplastic                      |                                        |  |
| Ortoreumatologic                       | Ortoreumatologic       | Ortoreumatologic                | Usual Medications                      |  |
| Gyno/Obstetrical                       | Gyno/Obstetrical       | Gyno/Obstetrical                |                                        |  |
| Other                                  | Other                  | Other                           |                                        |  |
| Remarks (Family)                       | Remarks (Closed)       | Remarks (Open)                  | Remarks (Extra)                        |  |
|                                        |                        |                                 |                                        |  |
|                                        | Physi                  | ological History                |                                        |  |
| Diet 🔽 Normal 🗌 Other                  |                        |                                 |                                        |  |
| Alvo 🔽 Normal 🗌 Other                  |                        | Period V Normal Other           |                                        |  |
| Diuresis 🗹 Normal 🗌 Other              |                        | Menopause Volume No Yes Years 0 |                                        |  |
| Alcool 🖌 No 🗌 Yes                      |                        | HRT 🔽 No 🗌 Yes                  |                                        |  |
| Smoke 🗹 No 🗌 Yes                       |                        | Pregnancies 🗹 No 🔄 Yes Number 0 | Delivered 0 Aborted 0                  |  |
| Drugs 🖌 No 🔄 Yes                       |                        |                                 | ······································ |  |
|                                        | Save                   | e <u>C</u> ancel                |                                        |  |

#### 8.4.7 Patient Consensus

Consent from a patient is needed regardless of the procedure, whether it's a physical examination or something else. The principle of consent is an important part of medical ethics and international human rights law. In Open Hospital there are two types of Patient consent: - Consent to treatment: consent to treatment means a person must give permission before they receive any type of medical treatment, test or examination. This field is mandatory. - Consent to additional services - consent to additional services means that the person consents to the use of the registered data for additional services, such as communications, mails, calls, follow ups reminders, digital services, etc. This field is NOT mandatory, but one hospital may decide to introduce it in its paper forms.

## 8.5 Admission Functions (Admission)

The admission functions include the managing of patient admission, including surgery, delivery, and discharge.

To access the Admission function, first highlight the patient in the *Patient Browser* window. Next, press the <u>Admission</u> button.

If the patient is not admitted, then the *New Admission* window is shown.

If the patient is already admitted, then the *Edit Admission Record* is shown.

## 8.5.1 Start the Admission of a Patient (Admission)

Once a patient is registered, they can be admitted to a hospital ward.

First, to insert the admission of a patient, highlight the patient in the *Patient Browser* window. Once this is done, press the <u>Admission</u> button. The *New Admission* window is shown (if the patient is already admitted the *Edit Admission Record* window is shown):

|                                                         | New Admission                                              |                             |
|---------------------------------------------------------|------------------------------------------------------------|-----------------------------|
| Code: 1<br>Name: John Smith<br>Age: 13y 0m 0d<br>Sex: M | Admission / Discharge Operation Note Ward From Health Unit | Progressive in Year *       |
| Tax Number ID                                           | Admission Date * Admission Type *                          | Malnutrition                |
| Address City                                            | Diagnosis -IN- *                                           | <b></b>                     |
| Next of Kin Telephone                                   | Discharge Date Bed Days                                    | Discharge Type              |
| + 39<br>Blood Type Insurance                            | Diagnosis -OUT-                                            |                             |
| Patient Notes                                           | n. 2                                                       | <b>v</b>                    |
|                                                         | n. 3                                                       | <b></b>                     |
|                                                         |                                                            | * Indicates required fields |
|                                                         | Save Examination Anamnesis Close                           |                             |

To start an admission, enter the appropriate date into the following fields (on the right side of the window):

- Ward: the ward where the patient is admitted
- **From Health Unit**: (not mandatory) in case of referral, optionally enter the name of the facility where the patient came from
- **Progressive in Year**: is the progressive number per year and per ward automatically set by the system; the value can be changed as needed
- Admission Date: the date of the admission, automatically set to today
- Admission Type: the type of admission (i.e. Ambulance, Self, Referral, etc.)
- **Malnutrition**: (not mandatory) in case of malnutrition, optionally check this box so management of the malnutrition control can be done in the **Patient Data** window (see the Malnutrition control function).
- Diagnosis IN: the diagnosis the patient was admitted with

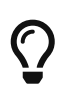

It is possible to filter to find diseases more easily. To do this, enter a text fragment in the search field that is part of the disease name. The closer the search text comes to the name of the disease being searched for, the more precise the search is.

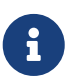

Wards, Admission Types, and Diagnosis can be defined by the Administrator. Ask the Administrator or check the <u>Settings</u> chapter.

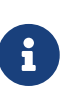

The "Progressive in Year" field is automatically populated by the program; in the case of maternity, the counter starts from the first of January or from the first of June based on the current norm for the health facility. To change the behavior please ask the Administrator to set the <u>MATERNITYRESTARTINJUNE</u> flag in the configuration file or refer to the *Administrator's Guide*.

When data entry has been completed, observe that the **Buttons panel** has the following choices:

- **<u>Save</u>**: confirm and persist the current values.
- Examination: open the *Examination* window (see Patient examination).
- <u>Close</u>: close the window and return to the *Patient Browser* window without applying any changes.

Once the <u>Save</u> button is pressed, the *New Admission* window closes and the patient's status is changed in the *Patient Browser* window as shown in the following figure:

| Patient Browser                         |                                                                            |                   |                                  |                           |                                                  |               |   |
|-----------------------------------------|----------------------------------------------------------------------------|-------------------|----------------------------------|---------------------------|--------------------------------------------------|---------------|---|
|                                         | CODE                                                                       | NAME              | AGE                              | SEX                       | CITY / ADDRESS / TELEPHONE / NOTE                | WARD          |   |
| Admission Status                        | 531                                                                        | Mario Rossi       | 28y 10m 4d                       | F                         | Via Verdi - Roma                                 |               | - |
| All                                     | 529                                                                        | Sara Hucklington  | 0y 9m 6d                         | F                         | Kulele - Long Road 1 - +39                       |               | = |
|                                         | 528                                                                        | Kenty Willis      | 14y 6m 20d                       | F                         | Jikney - Furja Street 81 - +3914413              | CHILDREN W    | A |
| Ward                                    | 527                                                                        | Marcus Kellop     | 52y 9m 27d                       | М                         | Mirly - Fullister Pl. 45/b - +396153134          |               |   |
| CHILDREN WARD                           | 526                                                                        | Genina Justterin  | 36y 5m 30d                       | F                         | Uribe - Ghoulam Rd 231 - +393452432              |               |   |
| FEMALE WARD                             | 525                                                                        | Mary Garrington   | 0y 7m 17d                        | F                         | Kendring - Ganston - +39                         |               |   |
|                                         | 524                                                                        | Geremia Dickinson | 67y 8m 20d                       | м                         | Kellog - Springfiled - +39                       |               |   |
| MALE WARD                               | 523                                                                        | Quinlan Coors     | 6y 10m 19d                       | М                         | Derbyshire - Franlkin St 12 - +416824999         |               |   |
| MATERNITY WARD                          |                                                                            | Harry Colterson   | 62y 7m 7d                        | М                         | Ottey - Westeman St. 12 - +912314411             | MALE WARD     |   |
| Count: 478                              | Count: 478 521 Betta Jamison 10y 10m 1 F Kensington - Kinney Rd. 43 - + 39 |                   | Kensington - Kinney Rd. 43 - +39 |                           | _                                                |               |   |
|                                         | 520                                                                        | Rochester Lenny   | 0y 10m 20d                       | М                         | Warengton - Letterman St. 512 - +005199944       |               |   |
| Age                                     | 519                                                                        | Jeanna Rickember  | 3y 10m 22d                       | F                         | Justin - Lavon Road 62 - +2243143213             |               |   |
| From: To:                               | 518                                                                        | Jeremy Lindon     | 58y 3m 1d                        | M                         | Misurel - Stenton Plaza 151 - +394252422         |               | _ |
|                                         | 517                                                                        | Maria Njoko       | 20y 6m 2d                        | F                         | West Kurtika - Mongi Road 56 - +2434\334         |               | _ |
| Sex                                     | 516                                                                        | Genna Susterlind  | 46y 3m 4d                        | F                         | Rudkenny - Genev Road 77 - +3813144111           |               | _ |
|                                         | 515                                                                        | Alvaro Robertson  | 12y 1m 30d                       | M                         | Guarinton - Courtney ST. 27 - +39                |               | _ |
| All                                     | 514                                                                        | Mario Rossi       | 28y 10m 3d                       | M                         | Roma - Via Verdi - +397653431                    |               | _ |
| Search Key                              | 513                                                                        | Makenzie Everton  | 27y 9m 29d                       | M                         | Albrington - Wayland 21 - +3924534314            |               | _ |
| 512 Millman Enriquetta                  |                                                                            | 80y 10m 9d        | F                                | Crossing - Hartney St. 55 |                                                  | _             |   |
|                                         | 511                                                                        | Henderson Alba    | 53y 10m 9d                       | F                         | Street - South Ilford                            |               |   |
|                                         | 510                                                                        | Racuba Scottie    | 42y 10m 9d                       | F                         | Valley south - Montgomery road 11 - +12-43541\54 | <u> </u>      |   |
| <u>N</u> ew <u>E</u> dit <u>D</u> elete | Admission                                                                  | Examination OPD   | Bill                             | Da <u>t</u> a             | Clinical <u>Sheet</u> Therapy Merge              | <u>C</u> lose |   |

### **8.5.2 Patient Examination**

During a patient examination patient, general parameters such as weight, height, arterial pressure, heart rate, temperature, saturation, respiratory rate, and auscultation can be recorded. Open Hospital calculates the patient's BMI automatically.

There are two ways to access the module. In the *Patient Browser* window, highlight the patient and click **Examination**. Or in the *New Admission* or *Edit Admission Record* window, click the **E xamination** button. The following window is shown:

| ~                |     |                   | Patient Examina             | tion          |               |            |           |          | - 🛛  |
|------------------|-----|-------------------|-----------------------------|---------------|---------------|------------|-----------|----------|------|
|                  |     | Date              | 30/05/2022 🛅 12:34          | +             |               | [          | Complain  |          |      |
|                  | (H) | Height            |                             |               | cm            | 171        |           |          |      |
| BMI:<br>23.9     | (w) | Weight            |                             |               | kg            | 69.9       |           |          |      |
| Normal weight    |     | Arterial Pressure | min 80 / 120 I              | nax           | mmHg          | I          |           |          |      |
| Norman weight    |     | Heart Rate        | $\frown$                    |               | bpm           | 60         |           |          |      |
|                  |     | Temperature       | $\frown$                    |               | С             | 36.0       |           |          |      |
|                  |     | Saturation        |                             | $\Box$        | %             | 98.0       |           |          |      |
|                  |     | HGT               | $\Box$                      |               | mg/dl         | 80         |           |          |      |
|                  |     | Respiratory Rate  | $-\nabla$                   |               | bpm           | 20         |           |          |      |
|                  |     | Diuresis Vol 24H  | $\bigtriangledown$          |               | ml            | 100        |           |          |      |
|                  |     | Diuresis          | Oliguria                    | •             |               |            |           |          |      |
|                  |     | Bowel             | Diarrheal 🔹                 | <b>r</b>      |               |            |           |          |      |
|                  |     | Auscultation      | Crackles                    | -             |               |            |           |          |      |
| DATE             | (H) | (W) AP            | HR T 02                     | HGT I         | RR D2         | 4H D       | В         | AUSC     | NOTE |
| 22/11/2020 02:35 | 171 | 69.9 80/120       | 60 36.0 98.0                | 80            | - 10          | 0 Oliguria | Diarrheal | Crackles |      |
|                  |     |                   |                             |               |               |            |           |          |      |
|                  |     |                   |                             |               |               |            |           |          |      |
|                  |     |                   |                             |               |               |            |           |          |      |
|                  |     |                   | <u>S</u> ave <u>D</u> elete | <u>P</u> rint | <u>C</u> lose |            |           |          |      |

The window is divided into two areas: The panel on the left is where new information is entered and the area where the examination history is displayed is on the right.

Enter the following information:

- Date: the date of the examination; by default, it is set to the current date and time
- Height: the patient's height (in cm)
- Weight: the patient's weight (in Kg)
- Arterial Pressure: the patient's arterial pressure (in mmHg)
- Heart rate: the patient's heart rate (in bpm)
- Temperature: the patient's temperature (in °C)
- Saturation: the patient's saturation (%)
- HGT: the result of the Hemo Glucose test (in mg/dl)
- Respiratory Rate: the patient's respiratory rate (in bpm)
- Diuresis Vol 24H: the patient's daily urine volume (in ml)
- Diuresis: the Diuresis description
- Bowel: the description of bowel function
- Auscultation: the patient's auscultation. This will default to unknown if not specified. Options are: Unknown, Normal, Bronchial, Crackles, Rhonchi, Stridor, and Wheezes
- Complain: any additional notes concerning the examination

After entering the data, Open Hospital automatically calculates the BMI and displays the result on the human figure at the left.

When all the data has been entered, click **<u>Save</u>** to save the examination.

To remove an examination, select one or more records in the lower table and click **Delete** to delete them.

## 8.5.3 Insert or Modify Surgery Data

To insert/modify operations data of a patient admission, first highlight the patient in the **Patient Browser** window and then press the **Admission** button. The **Edit Admission Record** window is shown.

Operation related data can be inserted or modified directly by selecting the **Operation** tab at the top of the window during the admission or modification process of the admission.

Operations data that can be managed are:

- **Operation**: the operation type
- **Date**: the operation date (must be at least older than, or equal to the admission date and at most, more recent than, or equal to the discharge date)
- **Result**: the result of the operation
- Trans Unit: (not mandatory) the number of transfusion units of blood used
- Remarks: (not mandatory) comments about the operation

| ~              |                                     |           | Edit Ad                | mission Record                   |        | - 🔇                     |
|----------------|-------------------------------------|-----------|------------------------|----------------------------------|--------|-------------------------|
|                | Code: 120                           | Admissior | ) / Discharge Operatio | n Delivery Note                  |        |                         |
|                | Name: Knupp Eric<br>Age: 70y 0m 15d | Operation |                        |                                  | Da     | te 24/06/2022 11 8:27 + |
|                | Sex: F                              | Result    | Success                |                                  | ▼ Tra  | ans Unit                |
|                | тов:                                | Remarks   |                        |                                  |        |                         |
| Tax Number ID  |                                     |           |                        |                                  |        | Add Clear Delete        |
| Address        | City                                |           | DATE                   | OPERATION DESIGNATION            | RESULT | TRANS UNIT              |
| Main Road 6    | Nyacara                             |           |                        |                                  |        |                         |
| Parents        | Nyacara                             |           |                        |                                  |        |                         |
|                |                                     |           |                        |                                  |        |                         |
| Next of Kin    | + 05478146                          |           |                        |                                  |        |                         |
| Blood Type     | Insurance                           |           |                        |                                  |        |                         |
| Marital Status | Profession                          |           |                        |                                  |        |                         |
| Patient Notes  |                                     |           |                        |                                  |        |                         |
|                |                                     |           |                        |                                  |        |                         |
|                |                                     | v         | <u>S</u> ave E         | <u>x</u> amination <u>C</u> lose |        |                         |

It is possible to record several operations at once. The buttons <u>New</u>, <u>Save</u> and <u>Delete</u> at the top right of the table allow the manipulation of the items of the table.

To add a new operation, click on the button <u>New</u> and enter the data as mentioned above, and then click on <u>Save</u>.

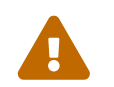

Clicking on the button Save just adds the operation to the table; it is not yet

permanently recorded.

To delete a line from the table, select the line to delete by clicking on it (it automatically highlights), then click on the button **Delete**. When finished, click on the button **Save** below the table to save the changes.

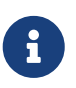

Operation Type and Operations can be defined by the Administrator. Ask the Administrator or check the <u>Settings</u> chapter.

## 8.5.4 Insert or Modify Delivery Data

If a female patient is admitted, the Maternity ward will be present in the ward list, and, by selecting it, the *Edit Admission Record* window will change as shown below:

In the Delivery tab, information about the Maternity case can be specified including:

- Visit Date: the date of a visit before the delivery, if any
- Weight: the weight of the mother before the delivery, if measured
- Treatment Type: the treatment type given to the mother, if any
- Delivery Date: the date of the delivery
- Delivery Type: the type of the delivery
- Delivery Result Type: the result of the delivery
- Control Dates: the dates of control after the delivery
- Abort Date: the date of the abort if the result of the delivery was an abortion

| ✓                                               | Edit Admission Record                                     | - 😣                  |
|-------------------------------------------------|-----------------------------------------------------------|----------------------|
| Code: 365                                       | Admission / Discharge Operation Delivery Note             |                      |
| Name: Reardon Mora<br>Age: 25y 1m 13d<br>Sex: F | Visit Date Weight 100.0                                   | Treatment Type       |
| тов:                                            | Delivery Date Delivery Type                               | Delivery Result Type |
| Tax Number ID                                   | 08/11/2020 5 4:40 + DELIVERY ASSISTED BY CESARIAN SECTION |                      |
| Address                                         |                                                           | Control n.1 Date     |
| East Rugh 66 Lansing                            |                                                           | Control n.2 Date     |
| Parents                                         |                                                           | Abort Date           |
| Next of Kin Telephone                           |                                                           | ± -                  |
| Blood Type Insurance                            |                                                           |                      |
| Marital Status Profession                       |                                                           |                      |
| Patient Notes                                   |                                                           |                      |
|                                                 | Save Examination Close                                    |                      |

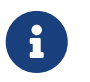

Treatment Type, Delivery Type, and Delivery Result Type can be defined by the Administrator. Ask the Administrator or check the <u>Settings</u> chapter.

## 8.5.5 Discharge of a Patient (<u>A</u>dmission)

To discharge a patient from the hospital, highlight the patient in the *Patient Browser* window and then press the <u>Admission</u> button. The *Edit Admission Record* window is shown.

To complete the discharge of the patient, enter the following data:

- Discharge Date: the date of the discharge
- **Bed Days**: the number of days admitted. Computed by the system as the difference between the admission date and discharge date
- Discharge Type: the type of the discharge
- Diagnosis OUT: the diagnosis the patient was discharged with

As in the case of *Diagnosis IN*, it is possible to filter to find diseases more easily.

| ~              |                                                   | Edit Admission Reco               | rd                                            | - 🔇                         |  |  |  |  |
|----------------|---------------------------------------------------|-----------------------------------|-----------------------------------------------|-----------------------------|--|--|--|--|
|                | Code: 348                                         | Admission / Discharge Operation D | Admission / Discharge Operation Delivery Note |                             |  |  |  |  |
|                | Name: Meche Carlosy<br>Age: 41y 10m 18d<br>Sex: F | Ward MATERNITY WARD               | From Health Unit                              | Progressive in Year *       |  |  |  |  |
| Tax Number ID  | 108:                                              | Admission Date *                  | Admission Type *                              | Malnutrition                |  |  |  |  |
| Address        | City                                              | Diagnosis -IN- *                  |                                               |                             |  |  |  |  |
| Lane           | Fredericksburg                                    | 🔍 Acute Flag                      | ccid Paralysis                                | -                           |  |  |  |  |
| Parents        |                                                   |                                   |                                               |                             |  |  |  |  |
|                |                                                   | 04/12/2020 16:58 +                | Bed Days<br>32                                | Discharge Type<br>REFERRED  |  |  |  |  |
| Next of Kin    | Telephone                                         |                                   |                                               |                             |  |  |  |  |
| Blood Type     | Insurance                                         | Diagnosis -OUT-                   |                                               |                             |  |  |  |  |
|                |                                                   | n. 1                              |                                               | -                           |  |  |  |  |
| Marital Status | Profession                                        |                                   |                                               |                             |  |  |  |  |
| Patient Notes  |                                                   | n. 2                              |                                               | •                           |  |  |  |  |
|                |                                                   | n. 3                              |                                               | <b>v</b>                    |  |  |  |  |
|                |                                                   |                                   |                                               | * Indicates required fields |  |  |  |  |
|                |                                                   | <u>S</u> ave E <u>x</u> amination | <u>C</u> lose                                 |                             |  |  |  |  |

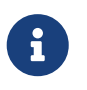

Discharge Types and Diseases can be defined by the Administrator. Ask the Administrator or check the <u>Settings</u> chapter.

When data entry has been completed, observe that the **Buttons panel** has the following choices:

- **<u>Save</u>**: confirm the values on the window.
- Examination: to open the *Examination* window (See Patient examination).
- <u>Close</u>: close the window and return to the *Patient Browser* window without applying any changes.

Once the <u>Save</u> button is pressed, the *Edit Admission Record* window closes and the patient's status is changed in the *Patient Browser* window as shown in the following figure:

| Patient Browser                         |           |                         |            |               |                                                      |               |
|-----------------------------------------|-----------|-------------------------|------------|---------------|------------------------------------------------------|---------------|
|                                         | CODE      | NAME                    | AGE        | SEX           | CITY / ADDRESS / TELEPHONE / NOTE                    | WARD          |
| Admission Status                        | 354       | Beckmann Kurt           | 38y 10m 9d | F             | Orchard - Rollen Dr. 134 - +0754524245               | MATERNITY W   |
| All                                     | 353       | Ciancio Michale         | 28y 10m 9d | F             | Ilvers - Harvey Pl. 4 - +141434                      |               |
|                                         | 352       | Dean Jarvis             | 39y 10m 9d | F             | 0ak - Royal                                          | MATERNITY W   |
| Ward                                    | 351       | Connie Westbrook        | 28y 10m 9d | F             | Mount - Ave.                                         | MATERNITY W   |
| CHILDREN WARD                           | 350       | Martin Deforge          | 18y 10m 9d | F             | Falls - Niagara                                      | MATERNITY W   |
|                                         | 349       | Mcguirk Bennett         | 40y 10m 9d | F             | NJ - Elizabeth - +5242421412                         | MATERNITY W   |
|                                         | 348       | Carlo Meche             | 40y 10m 9d | F             | Fredericksburg - Lane                                | MATERNITY W   |
| MALE WARD                               | 347       | Jere Hutcheson          | 40y 10m 9d | F             | NY - Fairport                                        | MATERNITY W   |
| MATERNITY WARD                          | 346       | Kirton Winford          | 37y 10m 9d | F             | Parkville - Dr. 56                                   | MATERNITY W   |
| Count: 478                              | 345       | Lamore Dylan            | 19y 10m 9d | F             | Wyring - Salem County West - +31431341               | MATERNITY W   |
|                                         | 344       | Manual Rowse            | 43y 10m 9d | M             | WI - Menasha                                         |               |
| Age                                     | 343       | Jenks Modesto           | 0y 10m 9d  | F             | PA - Waynesboro                                      | CHILDREN WA   |
| From: To:                               | 342       | Ellard Hyman            | 1y 10m 9d  | M             | VA - Leesburg                                        | CHILDREN WA   |
|                                         | 341       | Bryden Keneth           | 0y 10m 9d  | M             | Desplains - North Drive 23                           | CHILDREN WA   |
| Sex                                     | 340       | Everart Lindon          | 20y 10m 9d | M             | Lurewon - Opal new                                   |               |
|                                         | 339       | Jack Lupe               | 42y 10m 9d | M             | River town - Fall road                               |               |
| All                                     | 338       | Raul Koski              | 33y 10m 9d | M             | ND - Bismarck                                        |               |
| Carach Key                              | 337       | John Emberton           | 39y 10m 9d | M             | Beach - Ormond                                       |               |
| Search Key                              | 336       | Moreles Emery           | 36y 10m 9d | M             | Des Moines - Drive st 66                             |               |
|                                         | 335       | Provenzano Branden      | 75y 10m 9d | M             | Wartingon - Leland st. 56                            |               |
|                                         | 334       | Starns Kristopher       | 14y 10m 9d | М             | Mass Cambrisge - Lowell st 5                         | <b>•</b>      |
| <u>N</u> ew <u>E</u> dit <u>D</u> elete | Admission | Examination <u>O</u> PD | Bill       | Da <u>t</u> a | Clinical <u>Sheet</u> T <u>h</u> erapy <u>M</u> erge | <u>C</u> lose |

## 8.6 OPD (<u>O</u>PD)

If the *OPDEXTENDED* flag is set as YES in the configuration file (ask the Administrator), the button **<u>OPD</u>** in the *Patient Browser* window allows for starting an OPD by selecting the related patient first (see Create a new patient visit for more information).

## 8.7 Bill (<u>B</u>ill)

The button **<u>Bill</u>** in the *Patient Browser* window is used to start a bill for a selected patient (see Insert a new bill for more information).

## 8.8 Manage Patient Historical Data (Data)

This function allows modifying data about a patient and modifying or deleting the history of admissions and discharges of a patient. Malnutrition can also be managed with this function.

To access the patient historical data function, first highlight the patient in the **Patient Browser** window. Next, press the **Data** button. The **Patient Data** window is shown:

| ~                                                                |                   |                                  | Pati                | ent Data |                                 |                |                          |                                 |                                  |      | - 😣 |
|------------------------------------------------------------------|-------------------|----------------------------------|---------------------|----------|---------------------------------|----------------|--------------------------|---------------------------------|----------------------------------|------|-----|
| Code: 339<br>Name: Jack Lupe<br>Age: 44y 5m 2d<br>Sex: M<br>TOB: |                   | DATE<br>02/11/2020<br>25/09/2020 | WA<br>OPD<br>MALE W | ARD      | DIAGN(<br>Malaria<br>Gastro-int | osis in        | DIA(<br>Malari<br>Gastro | SNOSIS OUT<br>a<br>p-intestinal | STATUS<br>New Admi<br>11/10/2020 |      |     |
| Address                                                          |                   | City                             |                     | Evame    | Operat                          | ions           | Druge                    |                                 |                                  |      |     |
| Fall road N. 782                                                 |                   | River town                       |                     |          |                                 | IUIIS          | EXAM                     |                                 | CODE                             | RES  | ШТ  |
| -Parents<br>-Next of Kin                                         |                   | Telephone                        |                     |          |                                 |                |                          |                                 |                                  |      |     |
| Blood Type                                                       |                   | Insurance                        |                     |          |                                 |                |                          |                                 |                                  |      |     |
| Marital Status                                                   |                   | Profession                       |                     |          |                                 |                |                          |                                 |                                  |      |     |
| <u> </u>                                                         | <u>D</u> PD Chart | <u>A</u> dmission Chart          | Di <u>s</u> char    | ge Chart | Lau                             | nch <u>R</u> e | port                     | <u>D</u> ICOM                   | <u> </u>                         | lose |     |

The screen is divided into three areas:

- Patient summary (on the left)
- Data table (on the right)
- Buttons panel

The **Patient summary** area shows a summary of the patient's data.

The **Data table** shows a summary of all the outpatients (OPD) visits and all the admissions related to the patient.

The following functions are accessible from the **Buttons panel** of the window **Patient Data**:

- Edit: modify the data of an admission or an outpatient visit.
- **Delete**: delete an existing admission.
- <u>Malnutrition Control</u>: create, modify or delete malnutrition control data of a patient.
- <u>Close</u>: exit from the function *Patient Data* and return to the *Patient Browser* window.

### 8.8.1 Modify Data of an Admission (Edit)

To modify the data of an admission, select the admission in the **Data table** of the **Patient Data** window and then press the **Edit** button. When the **Edit Admission Record** window is shown, the record is available for changes. All data can be changed.

| New Admission – Ø                            |                                                  |  |  |  |  |  |  |
|----------------------------------------------|--------------------------------------------------|--|--|--|--|--|--|
| Code: 339                                    | Admission / Discharge Operation Note             |  |  |  |  |  |  |
| Name: Jack Lupe<br>Age: 44y 3m 28d<br>Sex: M | Ward From Health Unit Progressive in Year *      |  |  |  |  |  |  |
| Tax Number ID                                | Admission Date * Admission Type * Malnutrition   |  |  |  |  |  |  |
| Address                                      | Diagnosis -IN- *                                 |  |  |  |  |  |  |
| Fall road N. 782 River town                  | Gastro-intestinal DISEASEss (non infective)      |  |  |  |  |  |  |
| - Parents                                    | Discharge Date Bed Days Discharge Type           |  |  |  |  |  |  |
| Next of Kin                                  |                                                  |  |  |  |  |  |  |
| Blood Type                                   | n. 1 Gastro-intestinal DISEASEss (non infective) |  |  |  |  |  |  |
| Marital Status Profession                    |                                                  |  |  |  |  |  |  |
| Patient Notes                                |                                                  |  |  |  |  |  |  |
|                                              | n. 3 🔍 🔍 🗸                                       |  |  |  |  |  |  |
|                                              | * Indicates required fields                      |  |  |  |  |  |  |
|                                              | Save Examination Close                           |  |  |  |  |  |  |

When the changes have been completed, observe that the **Buttons panel** has the following choices:

- **<u>Save</u>**: confirm new values (all the previous values are lost).
- Examination: open the *Examination* window (See Patient examination).
- **<u>C</u>lose**: close the window and return to the **Patient Data** window without applying any changes.

### 8.8.2 Modify Data of an Outpatient Visit (Edit)

To modify the data of an outpatient visit, select the OPD in the **Data table** of the **Patient Data** window and then press the **Edit** button. When the **Edit OPD Registration** window is shown, the record is available for changes. All data can be changed.

| он                |                  |             |                | Edit OPD Registration | 1              |             |          | _ = ×            |
|-------------------|------------------|-------------|----------------|-----------------------|----------------|-------------|----------|------------------|
|                   |                  | 01          | Re-Attendance  | New Attendance        | 🗌 Referral     | Referred To |          |                  |
| Attendance Date   | e 02/11/2020     | 8:55        | +              | OPD No. 134           |                | Ward OPD    | <b>–</b> | lotes & Symptoms |
| Search            |                  |             | 🔍 Jack Lu      | ıpe                   |                |             | - 1      |                  |
| Disease Type      | 2. OTHER INFEC   | TIOUS/COMMU | NICABLE DISEAS | iES                   |                |             | -        |                  |
| Diagnosis         |                  |             | 🔍 Malari       | a                     |                |             | -        |                  |
| Diagnosis n.2 (fu | ull list)        |             |                |                       |                |             | -        |                  |
| Diagnosis n.3 (fu | ull list)        |             |                |                       |                |             | -        |                  |
|                   |                  |             |                |                       |                |             |          |                  |
|                   |                  |             |                |                       |                |             |          |                  |
| Next visit da     | te               | 15          | • Ward         | -                     |                |             |          |                  |
| Patient Oper      | ation            |             |                |                       |                |             |          |                  |
| Patient (code     | e: 339)          |             |                |                       |                |             |          |                  |
|                   |                  |             |                |                       |                |             |          |                  |
| First Name        | Jack             |             |                |                       |                |             |          |                  |
| Last Name         | Lupe             |             |                |                       |                |             |          |                  |
| Address           | Fall road N. 782 |             |                |                       |                |             |          |                  |
| City              | River town       |             |                |                       |                |             |          |                  |
| Next of Kin       |                  |             |                |                       |                |             |          |                  |
| Age               | 44y 10m 6d       |             |                |                       |                |             |          |                  |
| Sex               | ۲                | Male O Fema | le             |                       |                |             |          |                  |
| 50x               | Ŭ                |             |                |                       |                |             | -        |                  |
|                   |                  |             |                |                       |                |             |          |                  |
|                   |                  |             |                |                       |                |             |          |                  |
|                   |                  |             | <u>c</u>       | K <u>E</u> xamination | <u>C</u> ancel |             |          |                  |

When the changes have been completed, observe that the **Buttons panel** has the following choices:

- **Save**: confirm new values (all the previous values are lost).
- Examination: open the *Examination* window (See Patient examination).
- **Cancel**: close the window and return to the **Patient Data** window without applying any changes.

#### 8.8.3 Delete an Admission (Delete)

To delete a stored admission, select the admission in the *Patient Data* window. Next, press the **Delete** button. A confirmation window is shown; now the admission can be deleted. Deleted admissions are no longer available.

| ~ | Question 🛛 🔇                   |  |
|---|--------------------------------|--|
| ? | Delete the selected admission? |  |
|   | Yes No                         |  |

The **Buttons panel** has the following choices:

- <u>Y</u>es: confirm the deletion.
- No: close the window and return to the previous window.

## 8.8.4 Delete an Outpatient Visit (Delete)

To delete a stored outpatient visit (OPD), highlight it in the *Patient Data* window. Next, press the **Delete** button. A confirmation window is shown; now the OPD can be deleted. Deleted outpatient visits are no longer available.

| ~ | Question 😣               |  |  |  |
|---|--------------------------|--|--|--|
| ? | Delete the selected OPD? |  |  |  |
|   | Yes <u>N</u> o           |  |  |  |

The **Buttons panel** has the following choices:

- <u>Y</u>es: confirm the deletion.
- <u>No</u>: close the window and return to the previous window.

## 8.8.5 Manage Malnutrition Control of a Patient (Malnutrition Control)

The malnutrition control function is available only for the admissions who have concerns about malnutrition (malnutrition field activated in the *New Admission* window, see the next page).

The Malnutrition control function allows the registration of specified visits for those patients who need to control their weight/height index.

To access the Malnutrition control function, highlight the appropriate admission in the *Patient Data* window. Next, press the <u>Malnutrition Control</u> button. The *Malnutrition Browser* window is shown:

| V Malnutrition Browser |                         |                    |        |  |  |  |  |
|------------------------|-------------------------|--------------------|--------|--|--|--|--|
| FURTHER DATE           | APPROVAL DATE           | HEIGHT             | WEIGHT |  |  |  |  |
| 20/01/2013             | 20/02/2013              | 170.0              | 60.0   |  |  |  |  |
| 20/02/2013             | 20/03/2013              | 170.0              | 60.0   |  |  |  |  |
| 20/03/2013             | 20/04/2013              | 170.0              | 61.0   |  |  |  |  |
|                        |                         |                    |        |  |  |  |  |
| <u>N</u> ev            | v <u>E</u> dit <u>D</u> | elete <u>C</u> los | e      |  |  |  |  |

This function supports the insertion (**New**) of a new malnutrition control, the modification (**Edit**) or deletion (**Delete**) of an existing malnutrition control.

#### 8.8.5.1 Insert a New Control (<u>N</u>ew)

By pressing the <u>New</u> button in the *Malnutrition Browser* window, the *New Malnutrition* window, shown below, is available:

| ~                         | New Malnutrition |            |    |  |  |  |
|---------------------------|------------------|------------|----|--|--|--|
| Date of t                 | his control:     | 20/01/2013 | 15 |  |  |  |
| Date of t                 | he next control: | 20/02/2013 | 15 |  |  |  |
| Weight:                   |                  | 60         |    |  |  |  |
| Height:                   |                  | 170.0      |    |  |  |  |
| <u>O</u> K <u>C</u> ancel |                  |            |    |  |  |  |

To record a new control, enter the following fields:

- Date of this control: the system automatically sets the date to today
- Date of next control: the date of the next planned control
- Weight: the weight of the patient; use any kind of measure with decimal notation
- Height: the height of the patient; use any kind of measure with decimal notation

## 8.9 Clinical Sheet (Clinical <u>Sheet</u>)

The Clinical Sheet functionality is very similar to the **Data** functionality (see **Patient Browser** window).

To access the Clinical sheet function, highlight the patient in the *Patient Browser* window. Next, press the **Clinical <u>S</u>heet** button. The *Patient Data* window is shown:

| он             | 1                                              | Patient Data |                    |                      |         |                 | _ ×      |
|----------------|------------------------------------------------|--------------|--------------------|----------------------|---------|-----------------|----------|
|                | Code: 258                                      | DATE         | WARD               | DIAGNOSIS IN         | DIA     | GNOSIS OUT      | STATUS   |
|                | Name: Cormoline Rouch                          | 03/11/2020   | OPD                | Gastro-intestinal    | . Gastr | o-intestinal    | New Admi |
|                | Age: 7v 11m 6d                                 | 02/11/2020   | CHILDREN W         | Malaria              | NO DI   | ISEASE          | present  |
| Sex: M<br>TOB: |                                                |              |                    |                      |         |                 |          |
| Tax Number ID  |                                                |              |                    |                      |         |                 |          |
| Address        | City                                           | Exams        | Operations         | Drugs                |         |                 |          |
| Locust Rd.     | Waymo                                          | DATE         |                    | EXAM                 | CODE    | RESI            | JLT      |
|                |                                                | 20/11/2020   | 1.2 WB             | C Count              | 299     | 4000 - 7000 (   | NORMAL)  |
| Parents        |                                                | 20/11/2020   | 5.5 ZN             |                      | 300     | NEGATIVE        |          |
| T di citto     |                                                | 20/11/2020   | 5.6 WA             | YSON                 | 301     | NEGATIVE        |          |
|                |                                                | 03/11/2020   | URINAL             | YSIS                 | 178     | Multiple result | s        |
|                |                                                | 03/11/2020   | 3.1 Blo            | od Slide (Malaria)   | 206     | +++             |          |
|                |                                                | 02/11/2020   | 3.1 Blo            | od Slide (Malaria)   | 108     | ++++            |          |
|                |                                                | 02/11/2020   | 3.3 ST             | OOL MICROSCOPY       | 99      | Multiple result | s        |
| Next of Kin    | Telephone                                      |              |                    |                      |         |                 |          |
|                | +54213434                                      |              |                    |                      |         |                 |          |
| Blood Type     | Insurance                                      |              |                    |                      |         |                 |          |
| Marital Status | Profession                                     |              |                    |                      |         |                 |          |
| Patient Notes  |                                                |              |                    |                      |         |                 |          |
| <u>0</u> PI    | D Chart <u>A</u> dmission Chart Di <u>s</u> ch | arge Chart   | Launch <u>R</u> ep | port <u>I</u> maging | g       | <u>C</u> lose   |          |

The window does not allow changing the data, but for the selected patient, it shows all the outpatient (OPD) visits, the Admissions, his/her Laboratory exams and the various surgeries they underwent; by clicking on a row in the **Data table** at the top of the window, the related laboratory exams will be shown as follows:

- the selected row is an Admission: all the exams done between the admission date and the discharge date are shown in the **Data table**, in the *Exams* tab;
- the selected row is an outpatient (OPD) visit: all the exams done after the selected OPD visit until the next one (if any) or next admission date (if any) are shown in the **Data table**, in the *Exams* tab.

The tab *Operations* shows the various operations recorded for the selected patient between the admission date and the discharge date.

The tab **Drugs** shows the drugs recorded for the selected patient.

The **Buttons panel** has the following choices:

- **<u>O</u>PD Chart**: print the OPD chart if the selected row in the grid on top is an OPD visit.
- <u>Admission Chart</u>: print the Admission chart if the selected row in the grid on top is an Admission.
- **Discharge Chart**: print the Discharge chart if the selected row in the grid on top is an Admission and the patient is already discharged.
- Launch <u>Report</u>: print the clinical sheet of a patient.
- **Imaging**: launch the imaging viewer.
- <u>Close</u>: close the window and return to the *Patient Browser* window without applying any changes.

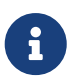

The DICOM flag in the configuration file must be changed to activate the imaging functionality. Ask the Administrator or refer to the *Administrator's Guide*.

By pressing the Launch <u>Report</u> button in the *Patient Data* window, a new window is shown:

| ~                  | Report | -             |    |
|--------------------|--------|---------------|----|
| Date From:         |        | 09/11/2021    | 15 |
| Date To:           |        | 09/06/2022    | 15 |
| Report for:        |        |               |    |
|                    |        |               |    |
| Admissio           | on     |               |    |
| OPD                |        |               |    |
| 🗌 Laborat          | огу    |               |    |
| 🗌 Operatio         | on     |               |    |
| Drugs              |        |               |    |
| 🗹 Examina          | tion   |               |    |
| Launch <u>R</u> ep | oort   | <u>C</u> lose | •  |

The application is set to get the entire history of the patient, but this can be changed by querying different date ranges and a specific set of information.

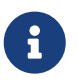

it is possible to double-click an item on any table to automatically restrict the Clinical Sheet report to the selected date ranges and item's category.

## 8.9.1 Imaging (<u>I</u>maging)

The DICOM flag in the configuration file must be changed to activate the imaging functionality. Ask the Administrator or refer to the *Administrator's Guide*.

In the *Patient Data* window, click the <u>I</u>maging button to access the *Imaging Viewer* window as shown below.

| он | Imaging Viewer _        | _ = × |
|----|-------------------------|-------|
|    |                         |       |
|    |                         |       |
|    |                         |       |
|    |                         |       |
|    |                         |       |
|    |                         |       |
|    |                         |       |
|    |                         |       |
|    |                         |       |
|    |                         |       |
|    |                         |       |
|    |                         |       |
|    |                         |       |
|    |                         |       |
|    |                         |       |
|    |                         |       |
|    |                         |       |
|    | Zoom Frames             |       |
|    |                         |       |
|    | Lead Image Delate Image |       |
|    | Foan unage Meiere unage |       |

This module allows attaching image files to the patient's folder. To do this, click the **Load Image** button. The following window is shown:

|                        |           | Open Image | ×         |
|------------------------|-----------|------------|-----------|
| Look <u>I</u> n: 📑 in  | nages     |            |           |
|                        |           |            |           |
|                        |           |            |           |
|                        |           |            |           |
|                        |           |            |           |
| File <u>N</u> ame:     |           |            |           |
| Files of <u>T</u> ype: | All Files |            | -         |
|                        |           | Open Imag  | je Cancel |

In the case of a multi-frame image, the whole folder can be selected:

| <b></b>           | Open Image           | × |
|-------------------|----------------------|---|
| Look <u>I</u> n:  | T WRIST RIGHT        |   |
| 📑 scou            | JT 3-PLANE RT 2      |   |
| 📑 scou            | JT AXIAL LG FOV RT 1 |   |
| 📑 STIR (          | COR. RT 5            |   |
| T1 TS             | SE COR RT 4          |   |
| T2 TS             | SE AX FS RT 3        |   |
|                   |                      |   |
|                   |                      |   |
|                   |                      |   |
| File <u>N</u> am  | ne:                  |   |
| Files of <u>T</u> | Type: All Files      | - |
|                   | Open Image Cancel    |   |

Next, the following data to be used for the image is prompted for (or the multi-frame image series):

- Date: the system will propose the current date or other dates provided by the image file itself
- Category: optionally select an image category (see Imaging Types):
- **Description**: the description to be used.

| ~            | Load Image                | 8  |
|--------------|---------------------------|----|
| Date:        | 05/03/2004                | 15 |
| Category:    | XRAY                      | -  |
| Description: | SCOUT 3-PLANE RT-2        |    |
|              | <u>O</u> K <u>C</u> ancel |    |

<u>N.B.</u> There is no **Edit Image**, so if a mistake is made, delete the image file (**Delete Image**) and then reload it (**Load Image**) again.

Find the image file and click the **Open Image** button to load the file into the **Imaging viewer**.

| он                      | Imaging Viewer | _ = × |
|-------------------------|----------------|-------|
| 18/11/2022 23:59<br>N/D |                |       |
|                         |                |       |
|                         |                |       |
|                         |                |       |
|                         | Zoom Frames    |       |

To view the file in the main window, double-click on it.

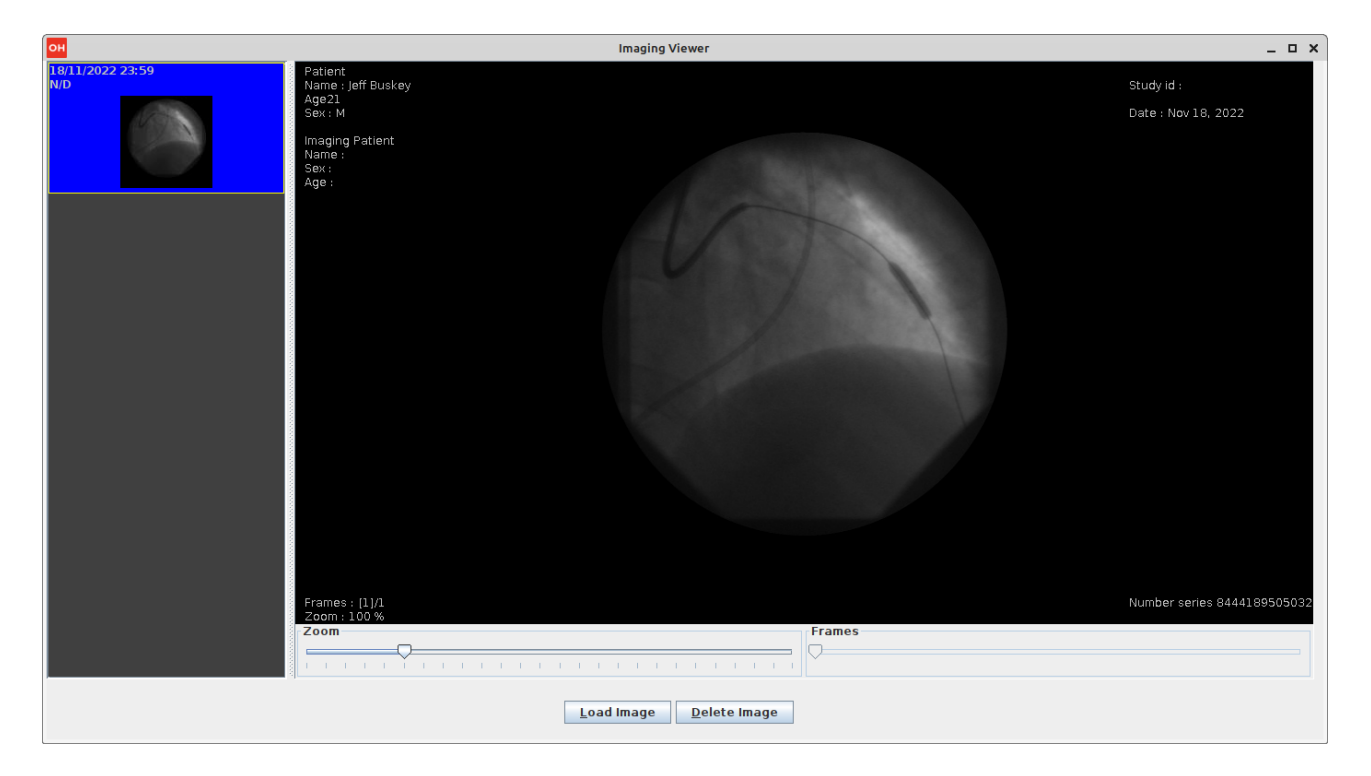

The **Zoom** slider can be used to Zoom in or out of the image.

More than one image file can be loaded into a patient folder. It is possible to delete an image file from the patient's folder. First, select the file in the left view and then click the **Delete Image** button.

The thumbnails on the left can be hidden by changing the *DICOMTHUMBNAILS* flag in the configuration file. Ask the Administrator or refer to the *Administrator's Guide*.
# 8.10 Therapy Management (T<u>h</u>erapy)

To manage the therapy of a patient, select the patient in the **Patient Browser** window. Next, press the **Therapy** button. The specific window for therapy management of the selected patient is shown. The window has no name, but it is typically referred to as the **Therapy** window. The name of the selected patient is shown at the top.

In the *Therapy* window, it is possible to insert, modify or remove a therapy for the selected patient.

In addition, from the *Therapy* window, it is possible to insert or remove (not modify) scheduled visits for the selected patient.

The window is complex, see the comments below to understand the structure.

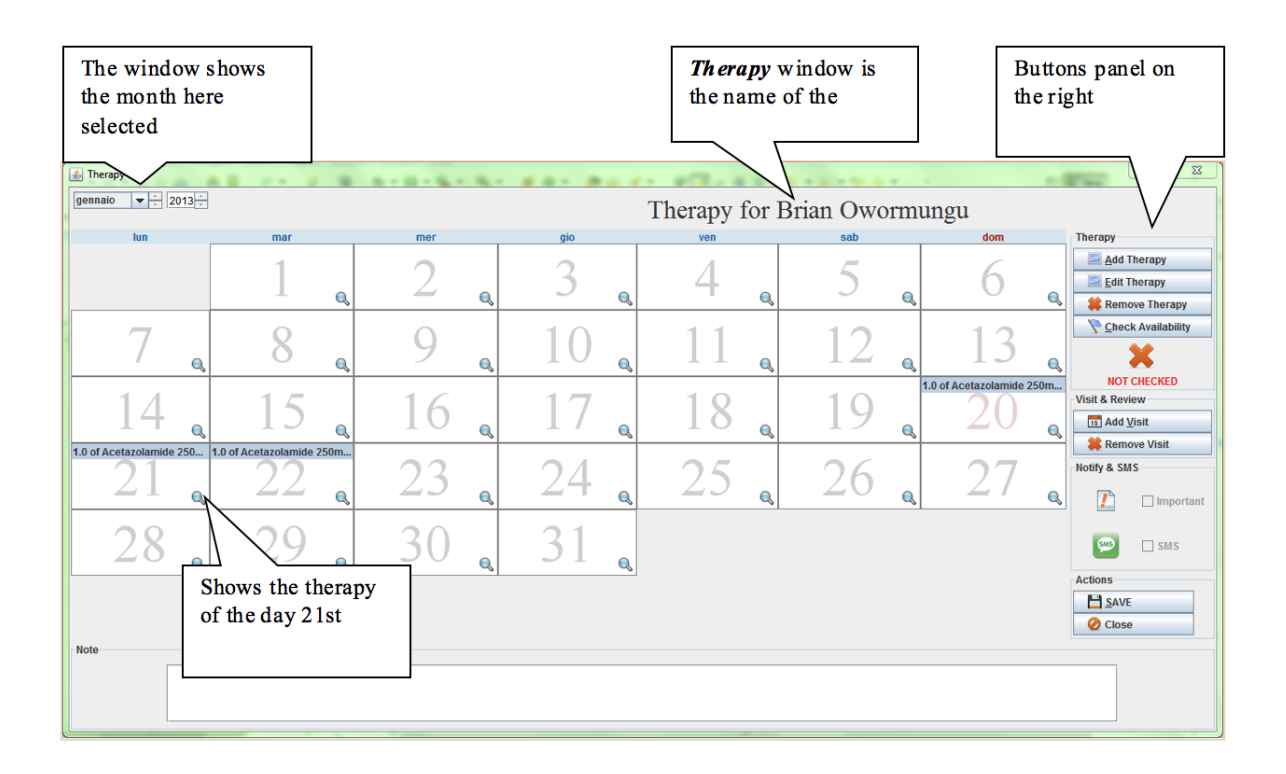

### 8.10.1 Add a Therapy (<u>A</u>dd Therapy)

To add a new therapy for the patient, press the <u>A</u>dd Therapy button on the right of the window. The *New Therapy Entry Form* window is shown.

A therapy defines for every pharmaceutical: the quantity, frequency, and period of use.

More than one therapy for the same patient can be added. The set of therapies defined for a patient is called a "Therapy plan".

| ~ |                                                                                                    | New Therapy                             | / Entry Fo | rm                                                                                                    | $\otimes$ |
|---|----------------------------------------------------------------------------------------------------|-----------------------------------------|------------|----------------------------------------------------------------------------------------------------|-----------|
| • | Pharmaceutical<br>Cloxacillin 500mg Vial<br>Cyclophosphamide 200mg Vial<br>Cyclophosphamide 500mg Vial<br>Diazepam 5mg / ml 2ml Amp<br>Diclofenac 25mg/ml 2ml Amp<br>Digoxin 0.25 mg/ml 2ml Amp<br>Gentamicin 40mg/ml 2ml<br>Quantity<br>4 2<br>© One © Two © Three<br>Frequency within period<br>Every 2 2 d | Cursor for large<br>quantity definition | 15         | Period<br>Days Weeks Months<br>4: 1: 0:<br>Starts - Ends<br>Start End<br>09/06/2022 Is 19/06/2022<br>Note<br>Small up/down<br>arrows for small<br>quantity definition |           |

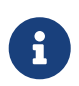

To better explain how the function **Add a therapy** works, the **Therapy** window below shows the results of the therapy defined in the *New Therapy Entry Form* shown above.

To add a therapy, the following information is required:

- **Pharmaceutical**: the pharmaceutical of the therapy; in the example above, this is *Cyclophosphamide 500mg* (highlight the desired pharmaceutical)
- **Quantity**: set the quantity; this can be done by clicking on the small up/down arrows (for small quantities) or moving the cursor on the right (for large quantities); in the example above, the selected value is "4"
- **Frequency within day**: set how many times (frequency) the dose has to be given during one day (possible choices are: one, two, three, four); in the example above, "One" means once per day
- **Frequency within period**: set the periodicity of the therapy; in the example above, this is every two days (a quantity of 4 *Cyclophosphamide 500mg* every two days has to be given)
- **Period**: set the length of therapy. To do this, select days, weeks, and months; in the example above, the therapy is 11 days long (4 days and 1 week)
- **Starts Ends**: set start and end dates of the therapy; in the example, the therapy starts on November 20<sup>th</sup> and finishes on November 30<sup>th</sup>
- Note: an optional area for free text or notes

When data entry has been completed, observe that the **Buttons panel** has the following choices:

- <u>O</u>K: confirm the data of the therapy. The therapy is not saved until it is confirmed with the <u>Save</u> button in the *Therapy* window (see the <u>Save function</u> described below).
- **<u>Cancel</u>**: close the window and return to the *Therapy* window.

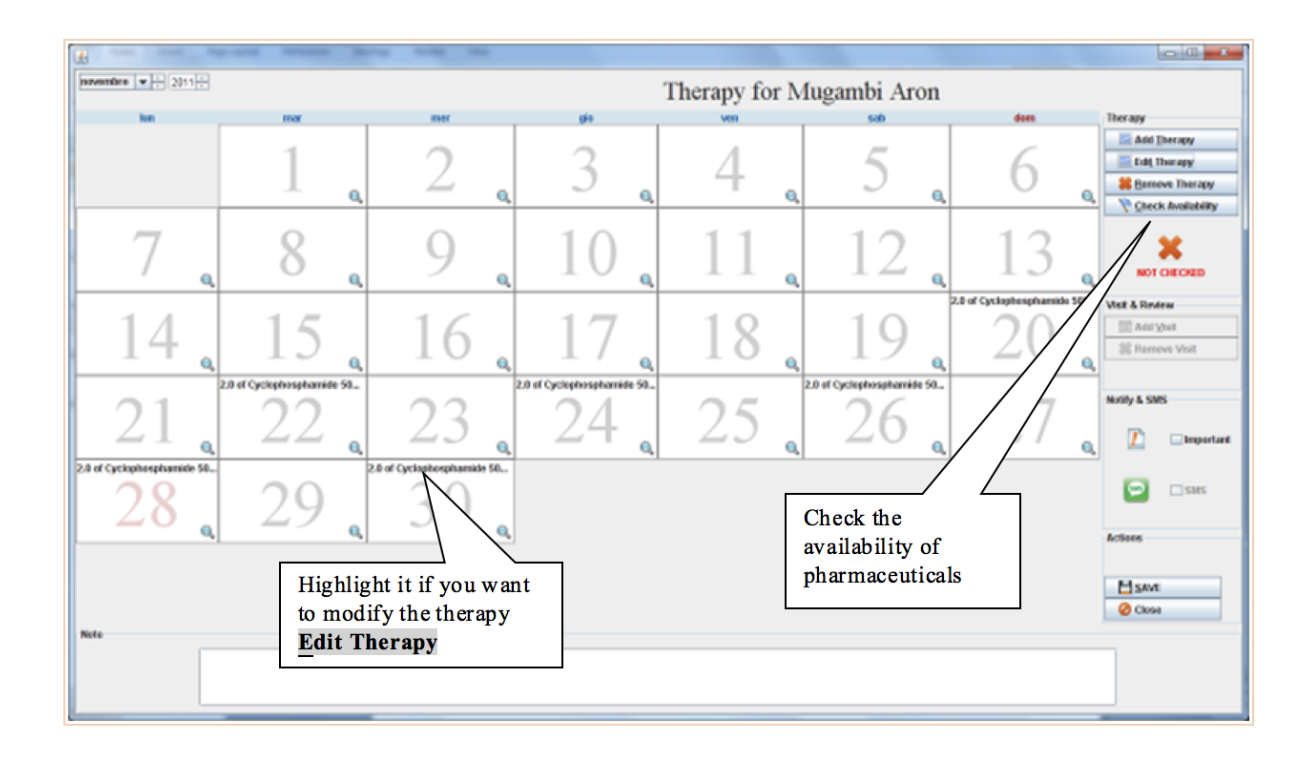

### 8.10.2 Modify a Therapy (Edit Therapy)

To modify a therapy, highlight one occurrence of the therapy (see box above) in the **Therapy** window and then press the **<u>E</u>dit Therapy** button. The **Edit Therapy Entry Form** window will appear. Any of the data can be modified as in the **Add a therapy** function.

See Add a therapy function for a detailed description.

### 8.10.3 Remove a Therapy (Remove Therapy)

To remove a therapy, highlight one occurrence of the therapy (see box above) in the **Therapy** window and then press the **<u>Remove Therapy</u>** button and the therapy is removed from the window and the <u>**Save**</u> button will be enabled (if not already enabled). The removal of a therapy is not effective until it is confirmed with the <u>**Save**</u> button (see <u>Save function</u>).

### 8.10.4 Check Availability of the Pharmaceuticals (Check Availability)

When the therapy plan is entered (all the therapies of a patient), press the *Check Availability* button in the **Buttons panel** on the right side of the *Therapy* window to check the availability of the related pharmaceuticals in the hospital. If the pharmaceutical checked is present in the quantity requested by the therapy plan, a green-colored checkmark is shown.

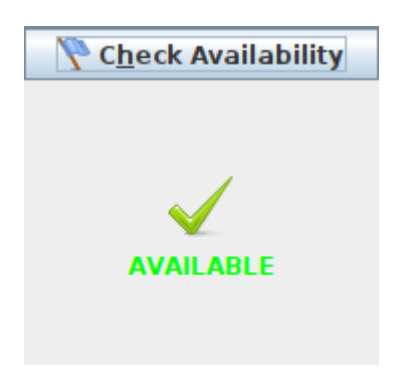

If insufficient quantities are available, the application shows the small window (shown below), called *Therapy Not Available:* 

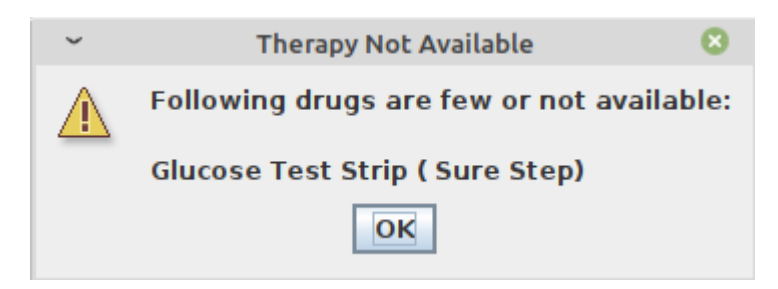

This window provides information that the therapy is not available, but it does not block the input of the Therapy plan. Click the **OK** button to dismiss the window.

After the check, in the **Buttons panel** of the *Therapy* window if there is a red X and the text "NOT AVAILABLE" this means that at least one of the involved drugs is not available.

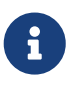

The check can also be done therapy by therapy and not only at the end of the input of all the therapies.

The check function is not mandatory, the therapy plan can be saved without checking the presence of the pharmaceuticals in the hospital (see <u>Save function</u> below).

### 8.10.5 Save Function (Save)

When the input of the therapy plan is completed, press the <u>Save</u> button in the **Buttons panel** of the *Therapy* window. Be aware that the therapy plan is saved when the *Message* window is shown:

| ~ | Information          | 8 |
|---|----------------------|---|
| i | Therapies plan saved |   |
|   | ОК                   |   |

If the availability check has not been executed yet (see Check availability of the pharmaceuticals), the *Not checked* window is shown:

| ~ | Not checked 🛛 🔇                            | 3 |
|---|--------------------------------------------|---|
| ? | The Therapy has not been checked, continue | ? |
|   | OK Cancel                                  |   |

The **Buttons panel** has the following choices:

- **OK**: confirm the therapy plan; if the check for the existence of the pharmaceuticals in the hospital has not been done the application saves the therapy plan and shows the confirmation window shown above.
- **<u>Cancel</u>**: return to the *Therapy* window without saving the therapy plan.

If the availability check is done (see Check availability of the pharmaceuticals), but the drugs requested by the therapy plan are not available in the hospital, the *Not Available* window is shown:

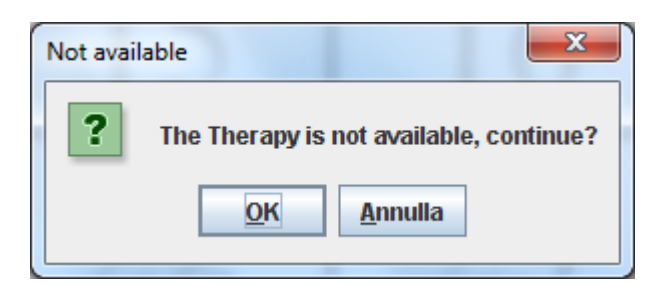

The **Buttons panel** has the following choices:

- <u>O</u>**K**: confirm the therapy plan; the therapy is saved, but the requested pharmaceuticals are not in the hospital. The application saves the therapy plan and shows the confirmation window, shown below.
- **<u>Cancel</u>**: return to the *Therapy* window without saving the therapy plan.

Whether or not the availability check that the pharmaceuticals are present in the hospital is done, when the application shows the notification window below, the therapies plan is saved.

| ~ | Information          | 8 |
|---|----------------------|---|
| i | Therapies plan saved |   |
|   | ОК                   |   |

Press **OK** to finish.

### 8.10.6 Close Function (Close)

The close function exits from the *Therapy* window. Press the **Close** button to access the Close function. The *Select an Option* window is shown:

The **Buttons panel** has the following choices:

| он | Select an Option      | × |
|----|-----------------------|---|
| ?  | Save?                 |   |
|    | Yes <u>N</u> o Cancel |   |

- <u>Y</u>es: this function is the same as the **Save function** (<u>Save</u>) described above.
- <u>No</u>: return to the *Therapy* window without saving the therapy plan.
- **Cancel**: exit the function and return to the **Therapy** window without applying any changes.

#### 8.10.7 Notify & SMS

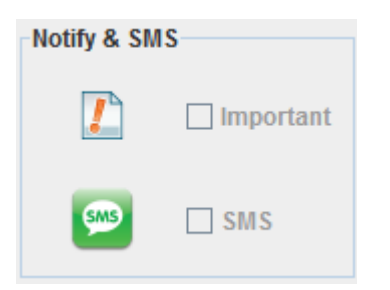

Use these two checkboxes to set the therapies plan for this patient as important (*not implemented yet*) and notifiable via SMS.

Briefly, the SMS notification works in the following way:

- therapies: a notification will be sent to the patient with an SMS at 8:00 am, with the text **"REMINDER: " + therapy details**;
- visits: a notification will be sent to the patient with an SMS 24 hours before the scheduled date and time, with the text **"REMINDER VISIT: " + visit details** (see SMS Manager).

#### 8.10.8 Visits

By clicking on the **A<u>d</u>d Visit** button, the following window is shown:

| ~                    | Add Visit                 | ⊗ `                      |
|----------------------|---------------------------|--------------------------|
| Ward                 | Please Select a Patient   |                          |
| CHILDREN WARD        | Crooks Amos               | 😂 Change <u>P</u> atient |
| Service              |                           |                          |
| Duration (Min)       |                           |                          |
| Date 27/06/2022 15 8 | :50 🔹                     |                          |
|                      | <u>O</u> K <u>C</u> ancel |                          |

The patient is already selected, while other fields need to be set:

- Ward: to specify the ward where the patient has to be received (it will be shown in the Worksheet, see Worksheet)
- Service: a brief description of the service that will be provided to the patient (optional)
- **Duration (Min)**: the estimated duration of the service that will be provided (optional, default is 30 minutes)
- Date: the date and the time for the appointment

Press **OK** to save the appointment and it will be shown in the calendar, along with the therapies.

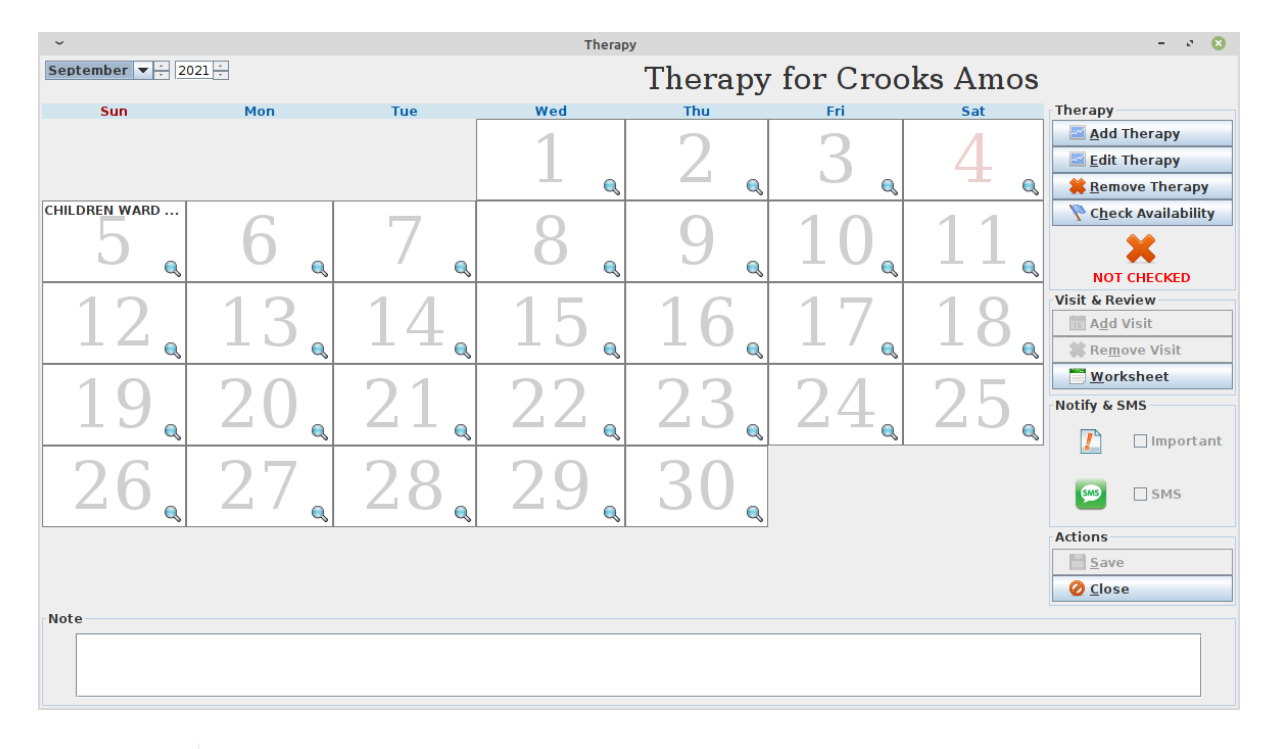

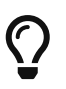

By pressing the **Worksheet** button, a visit can also be added there, after checking the actual workload for a specific date.

#### 8.10.8.1 Appointments rules

A patient appointment/visit is valid if it does not overlap with:

- other appointments within the same ward
- an existing appointment for the same patient in a different ward

# 8.11 Merge Function (Merge)

The merge function is used to merge two patients' histories into a single case. This is used to fix the case of two different registrations when a patient is admitted to the Hospital.

| ~                        |                        |                      | Patient Brov         | ser         |             |                 |                        |           |     | -       | 0             | 3         |
|--------------------------|------------------------|----------------------|----------------------|-------------|-------------|-----------------|------------------------|-----------|-----|---------|---------------|-----------|
| Adminutes Chature        | CODE                   | NAME                 | AG                   | E SE)       |             | CITY /          | ADDRESS / TELEPHON     | IE / NOTE |     | WAF     | RD            | $\square$ |
| Admission Status         | 531                    | Mario Rossi          | 28y 9m               | 18d M       | Via Verdi   | i - Roma        |                        |           |     |         |               |           |
| All                      | 529                    | Sara Hucklington     | 0y 8m                | 20d F       | Kulele - L  | ong Road 1.     | - + 39                 |           |     |         |               |           |
|                          | 528                    | Kenty Willis         | 14y 6r               | 3d F        | Jikney - F  | urja Street 8   | 1 - +3914413           |           |     |         |               |           |
| Ward                     | 527                    | Marcus Kellop        | 52y 9m               | 10d M       | Mirly - Fu  | llister Pl. 45/ | b-+396153134           |           |     |         |               |           |
| CHILDREN WARD            | 526                    | Genina Justterin     | 36y 5m               | 13d F       | Uribe - G   | houlam Rd 2     | 31 - +393452432        |           |     |         |               |           |
| FEMALE WARD              | 525                    | Mary Garrington      | 0y 7m                | 0d F        | Kendring    | - Ganston -     | +39                    |           |     |         |               |           |
|                          | 524                    | Geremia Dickinson    | 67y 8r               | 13d M       | Kellog - S  | Springfiled     | +39                    |           |     |         |               |           |
| MALE WARD                | 523                    | Quinlan Coors        | 6y 10r               | 12d M       | Derbyshi    | re - Franlkin   | St 12 - +416824999     |           |     |         |               |           |
| MATERNITY WARD           | 522                    | Harry Colterson      | 62y 6m               | 21d M       | Ottey - W   | /esteman St.    | 12 - +912314411        |           |     | MALE WA | RD            |           |
| Count: 478               | 521                    | Betta Jamison        | 10y 10               | nld F       | Kensingt    | on - Kinney F   | Rd. 43 - +39           |           |     |         |               |           |
|                          | 520                    | Rochester Lenny      | 0y 10r               | 13d M       | Warengt     | on - Letterm    | an St. 512 - +005199   | 944       |     |         |               |           |
| Age                      | 519                    | Jeanna Rickember     | 3y 10r               | 15d F       | Justin - Li | avon Road 6     | 2 - +2243143213        |           |     |         |               |           |
| From: To:                | 518                    | Jeremy Lindon        | 58y 2m               | 15d M       | Misurel -   | Stenton Pla     | za 151 - +394252422    | 2         |     |         |               |           |
|                          | 517                    | Maria Njoko          | 20y 5m               | 16d F       | West Kur    | tika - Mongi    | Road 56 - +2434\334    | 1         |     |         |               |           |
| Sex                      | 516                    | Genna Susterlind     | 46y 2m               | 18d F       | Rudkenn     | iy - Genev Ro   | ad 77 - +381314411     | 1         |     |         |               | -         |
|                          | 515                    | Alvaro Robertson     | 12y 1m               | 13d M       | Guarinto    | n - Courtney    | ST. 27 - +39           |           |     |         |               |           |
|                          | 514                    | Mario Rossi          | 28y 9m               | 17d M       | Roma - V    | 'ia Verdi - +3  | 97653431               |           |     |         |               |           |
|                          | 513                    | Makenzie Everton     | 27y 9m               | 12d M       | Albringto   | on - Wayland    | 21 - + 3924534314      |           |     |         |               | -         |
|                          | 512                    | Millman Enriquetta   | 80y 9m               | 23d F       | Crossing    | - Hartney St    | . 55                   |           |     |         |               | -         |
|                          | 511                    | Henderson Alba       | 53y 9m               | 23d F       | Street - S  | South liford    |                        |           |     |         |               |           |
| Search Key               | 510                    | Racuba Scottie       | 42y 9m               | 23d F       | Valley so   | uth - Montgo    | omery road 11 - +12-4  | 43541\54  |     |         |               |           |
|                          | 509                    | Ventier Asia         | 32y 9m               | 23d F       | Roadinsy    | / - Flamingo    | 45                     |           |     |         |               |           |
|                          | 508                    | De Koenig Melissa    | 50y 9m               | 23d F       | FURKIO - M  | verriam plaz    | a<br>                  |           |     |         |               |           |
|                          | 507                    | westermann Fred      | 21y 9m               | 230 M       | Biibao - A  | wenida joha     | nes 84                 |           |     |         |               | -         |
| New Patient Edit Patient | Dele <u>t</u> e Patier | nt <u>A</u> dmission | E <u>x</u> amination | <u>O</u> PD | Bill        | <u>D</u> ata    | Clinical <u>S</u> heet | Therapy   | Mer | ge      | <u>C</u> lose |           |

Merging data of two patients requires highlighting both of them in the *Patient Browser* window.

Once the two patients are selected, press the **Merge** button. The **Merge** window is shown:

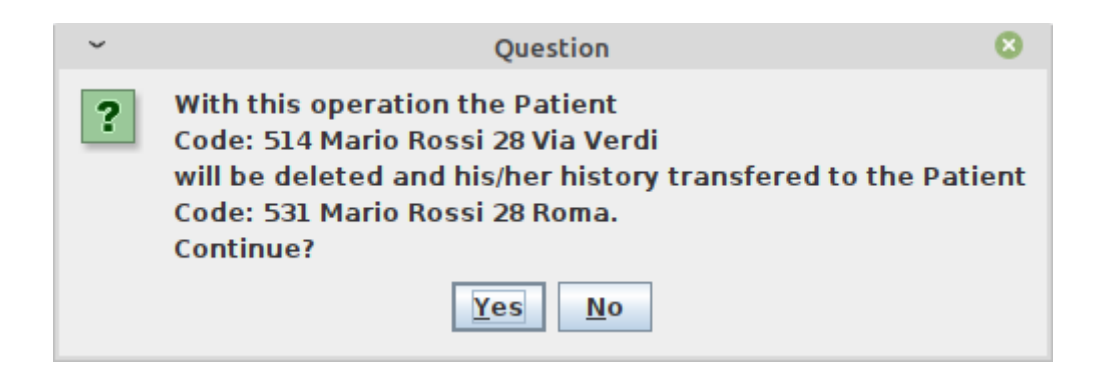

By pressing *Yes*, the patient with the smaller code is deleted and all their history is transferred to the other newer patient record, that is to say:

- Admission History
- Height & Weight History
- Laboratory History
- OPD History
- Bills History
- Pharmaceuticals Stock Ward History
- Therapy History
- Visit History
- Vaccine History

The other (older) patient is then deleted.

#### 8.11.1 Different Names

If two patients with different names are merged, the final name must be chosen in the window, shown below:

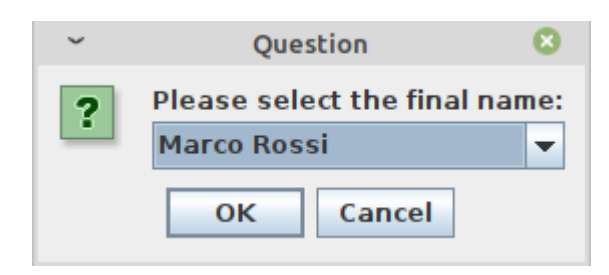

#### 8.11.2 Different Sex

If two patients with a different sex are merged, the operation is not allowed, with the window shown below:

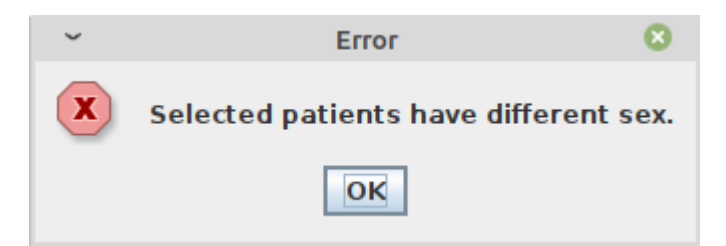

# 9 Statistics (Statistics)

# 9.1 Main Characteristics

The purpose of this function is to extract data registered in the application and present it in a useful fashion.

*Click with the mouse on the button or press "Alt + T" to enter the* **Statistics Report Launcher** 

| он                     | _ ×                       |
|------------------------|---------------------------|
|                        | User: admin               |
|                        | <u>O</u> PD               |
|                        | <u>P</u> harmacy          |
|                        | <u>L</u> aboratory        |
|                        | <u>A</u> dmission/Patient |
|                        | Accounting                |
|                        | S <u>t</u> atistics       |
|                        | <u>V</u> accines          |
| AMATICI<br>A<br>TIT'NE | <u>W</u> orksheet         |
| I NDUL                 | <u>R</u> eports           |
| TAT                    | <u>S</u> ettings          |
| HOSPI                  | <u>H</u> elp              |
| ō                      | Logout                    |

Open Hospital provides a set of reports designed for the Ugandan Ministry of Health (HMIS) and for the Kenyan Ministry of Health (MOH) as well as national independent reports (OH). All of these reports may be useful for any organization and can be added or removed as explained in the Administrator Manual's chapter "6 – Reports".

Open Hospital ships with the following set of reports:

- OH001 Registered patients
- OH002 Registered patients by origin
- OH003 Registered patients by Age and Sex
- OH004 All incomes by price codes
- OH005 Count outpatient
- OH006 Count outpatient diagnosis

- OH007 Lab monthly basic
- OH008 Lab summary for OPD
- OH009 InPatient Report
- OH010 OutPatient Report
- OH011A Revenues, Incomes & Receivables (All)
- OH011B Revenues, Incomes & Receivables (Pending)
- OH011C Revenues, Incomes & Receivables (Month)
- OH011D Revenues, Incomes & Receivables (Ward / Month)
- HMIS 108 page 1 1. census info
- HMIS 108 page 1 2. referrals
- HMIS 108 page 1 3. operations
- HMIS 108 In Patient (diagnosis In)
- HMIS 108 In Patient (diagnosis Out)
- HMIS 105 Opd attendance
- HMIS 105 Opd referrals
- HMIS 105 Opd by diagnosis
- HMIS 55b Lab monthly formatted
- HMIS 33b Weekly epidemiological surveillance
- HMIS 33b Weekly epidemiological surveillance over 5 years old
- HMIS 33b Weekly epidemiological surveillance under 5 years old
- MOH 717 Monthly Workload Report for Hospitals (Page1)
- MOH 717 Monthly Workload Report for Hospitals (Page2)
- MOH 705A Under 5 Daily Outpatient Morbidity Summary Sheet
- MOH 705A Over 5 Daily Outpatient Morbidity Summary Sheet
- OH23A1 Open bills list: a report that shows the list of opened bills (pending bills) per period
- OH23B1 Revenues, Incomes & Receivables: gives the list of incomes per period

## 9.2 Report Launcher (Launch Report)

This function is used to produce all reports listed in the previous paragraph. Pressing the **Statistics** button on the main menu the **Report Launcher** window is shown:

| он                                 | Report Launcher                                | _ ×  |
|------------------------------------|------------------------------------------------|------|
| Parameters Selection               |                                                |      |
| Report OH001 - Registered Patients | ▼ Date From: 20/04/2022 15 Date To: 20/11/2022 | 2 15 |
|                                    | Launch Report     Excel     Close              |      |

To produce one report:

- Select a report from the list
- Specify the period (it could be *month-year* or *from date-to date* depending on the report)
- Press the Launch <u>Report</u> button for PDF or <u>Excel</u> for CSV (Comma Separated Values) format

After some time passes, the JasperViewer® will show the generated report as follows:

| ▲ JasperViewer |          |                                              |   |
|----------------|----------|----------------------------------------------|---|
|                | 00% 💌    |                                              | _ |
| Registered P   | atients  | OF Open Hospital                             |   |
|                | St. Luke | Catholic Hospital and College of Nursing     |   |
|                |          | P.O. BOX 250 - Wolisso, Southwest Showa Zone |   |
| 4              |          | st.lukehospital@ethionet.et                  |   |
|                |          | +251-11 341 0800 / 0714                      |   |
| novembre       |          |                                              | = |
| 01 giovedì     | 253      |                                              |   |
| 02 venerdì     | 174      |                                              |   |
| 03 sabato      | 66       |                                              |   |
| 04 domenica    | 66       |                                              |   |
| 05 lunedì      | 287      |                                              |   |
| 06 martedì     | 251      |                                              |   |
| 07 mercoledì   | 241      |                                              | _ |
| 08 giovedì     | 225      |                                              |   |
| 09 venerdì     | 163      |                                              |   |
| 10 sabato      | 65       |                                              |   |
| 11 domenica    | 66       |                                              |   |
| 12 lunedì      | 318      |                                              |   |
| 13 martedì     | 237      |                                              |   |
| 14 mercoledì   | 223      |                                              |   |
| 15 giovedì     | 1        |                                              |   |
|                | 2636     |                                              |   |
| TOTAL          | 2636     |                                              | - |
|                |          |                                              | • |

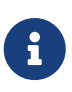

By default, an internal PDF viewer is used. An external PDF reader can be used by modifying the INTERNALVIEWER flag in the configuration file. Ask the Administrator or refer to the *Administrator's Guide*.

The report can be saved as a PDF by clicking on the save button ( $\square$ ) or printing it by clicking on the print button ( $\oiint$ ).

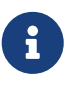

A PDF copy of every report is always saved within the folders of Open Hospital. Ask the Administrator or refer to the *Administrator's Guide*.

# 10 Reports (<u>Reports</u>)

# **10.1 Main Characteristics**

This function is used to generate reports about the hospital like a list of exams, diseases, etc.

*Click with the mouse on the button or press "Alt + R" to enter the* **Reports** *submenu* 

| он                        | _ ×                      |
|---------------------------|--------------------------|
|                           | User: admin              |
|                           | OPD                      |
|                           | <u>P</u> harmacy         |
|                           | <u>L</u> aboratory       |
|                           | <u>Admission/Patient</u> |
|                           | A <u>c</u> counting      |
|                           | Statistics               |
|                           | Vaccines                 |
| SEMATECE<br>ZA<br>NTET 3E | <u>W</u> orksheet        |
| I N N                     | <u>R</u> eports          |
| A                         | <u>S</u> ettings         |
| APPEN                     | <u>H</u> elp             |
| 0                         | Logout                   |

Open Hospital currently only has these three reports:

- Exams List
- Diseases List
- Operations List

# **10.2 Reports**

By pressing **<u>Reports</u>** from the main menu, the *Reports* menu is accessed. From this menu, the following types of reports are available: <u>**Exams List**</u>, <u>**Disease List**</u> and <u>**Operation List**</u>.

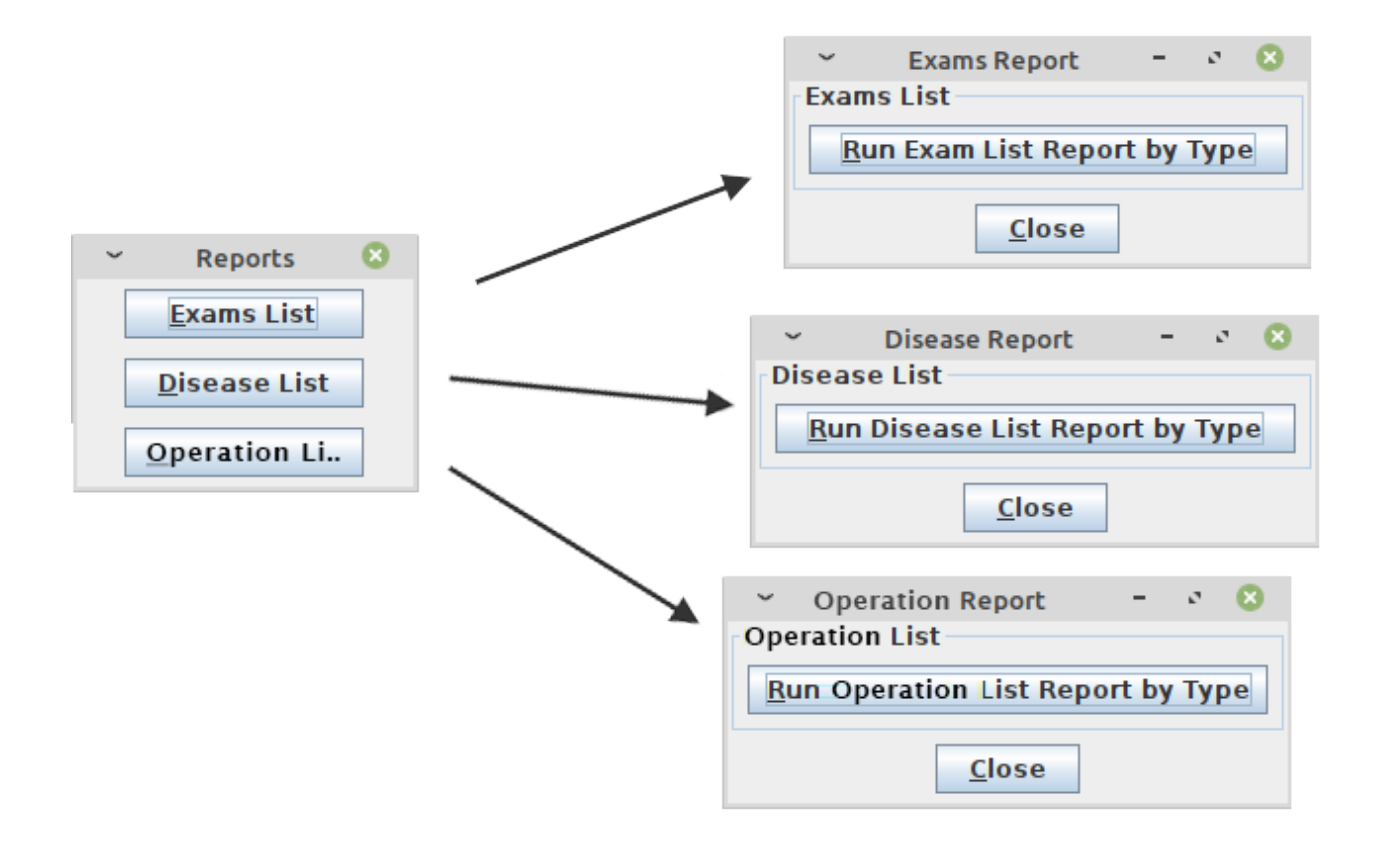

### 10.2.1 Exams List (Exams List)

This report is a list of exams, divided by types, as defined by the Administrator.

### 10.2.2 Disease List (Disease List)

This report is a list of diseases, divided by types, as defined by the Administrator.

### 10.2.3 Operation List (Operation List)

This report is a list of operations, divided by types, as defined by the Administrator.

# 11 Communication (Communication)

# **11.1 Main Characteristics**

The Communication module can be enabled by changing the *XMPPMODULEENABLED* flag in the configuration file. Ask the Administrator or refer to the *Administrator's Guide*.

Through the communication module events and notifications can be shared among users logged into the system,

*Click with the mouse on the button or press "Alt + M" to enter the* **Communication** *window.* 

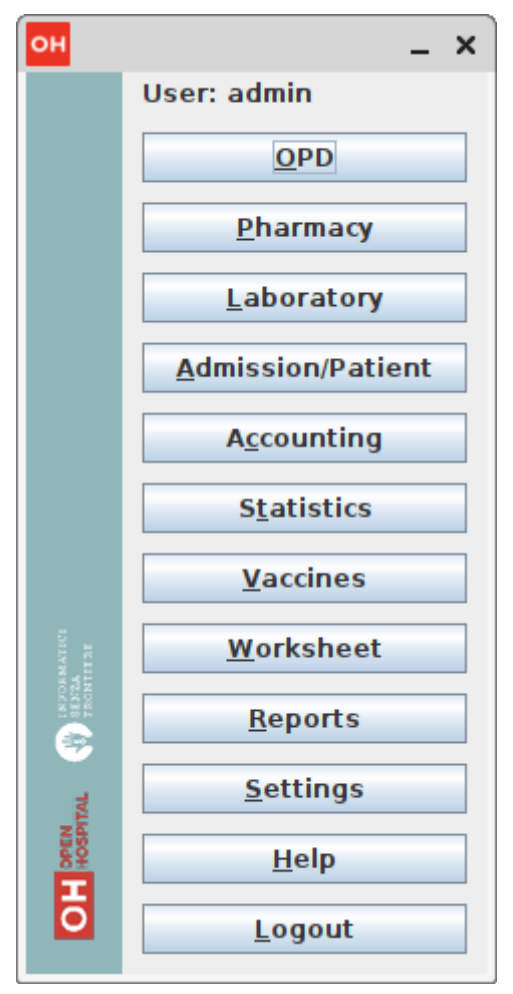

This function is used to chat and share information with other users logged in the system if in turn the application has been set in <u>multi-user</u> mode and an <u>XMPP Server</u> is active and running (Ask the Administrator or refer to the *Administrator's Guide*).

The functionality allows the following tasks:

- Chat
- Admissions notifications
- Pharmaceutical Stock critical levels notifications
- Report sharing

# 11.2 Chat

By pressing the **Communication**, the **Communication** window is shown:

| 🛃 Communication | n       |
|-----------------|---------|
| Contacts        |         |
| 🕒 allan         | <b></b> |
| S mary          |         |
| C duest         |         |
| o john          |         |
|                 |         |
|                 |         |
|                 |         |
|                 | •       |
| user's info     |         |
|                 |         |
|                 |         |
|                 |         |
|                 |         |
|                 |         |
|                 |         |
|                 |         |
|                 |         |
|                 |         |

It shows all users logged into the system. Some of them have a green circle near their name: it means that they are currently logged in the system and they are the only ones that can be interacted with. Others have the grey circle near their name: it means that they logged in at least one time in the past but are not currently using the system.

By double-clicking on an active user (i.e. Allan in the figure above), a chat session can be started, as shown in the figures below:

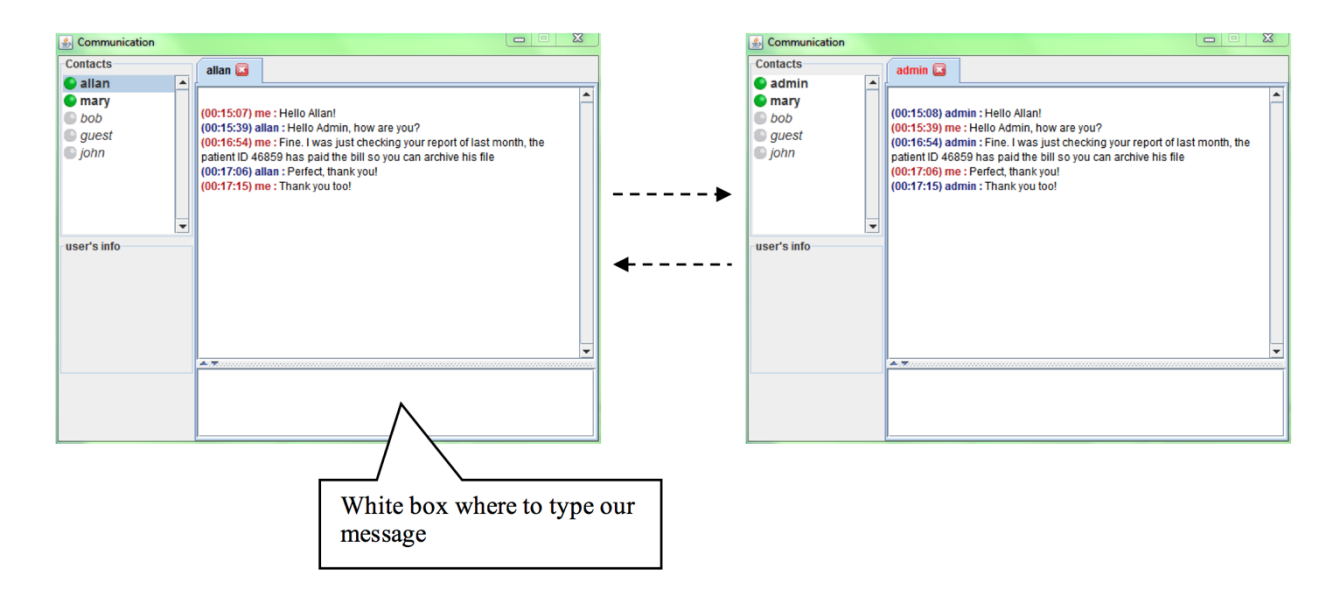

To send a message to Allan, type the message into the white box at the bottom and then press "ENTER"; the message is immediately sent to Allan; when Allan does the same, his response is immediately received. Other users logged in (i.e. Mary in the figures above) cannot see this private conversation.

# 11.3 Admission/Discharge Notifications

In the *New Admission* window, in the **Buttons panel** there is a dropdown box, as shown below:

| ~                         | New Admission – 🔇                               |
|---------------------------|-------------------------------------------------|
| Code: 297                 | Admission / Discharge Operation Note            |
| Age: 21y 3m 26d<br>Sex: M | MALE WARD  MALE WARD                            |
| Tax Number ID             | Admission Date *                                |
| Address                   | Diagnosis -IN- *                                |
| Gorny boul. 21 Wellington | Acute Flaccid Paralysis                         |
| Parents                   |                                                 |
|                           | Discharge Date Bed Days Discharge Type          |
| Next of Kin Telephone     |                                                 |
| +542241                   | Diagnosis -OUT-                                 |
| 0-                        | n. 1 Q                                          |
| Marital Status Profession |                                                 |
| Single                    |                                                 |
| Patient Notes             |                                                 |
|                           |                                                 |
| ]                         |                                                 |
|                           | * Indicates required fields                     |
|                           | Save Examination Close Share alert with: nobody |

The box lists all users currently logged into the system (those with the green circle near the name) and allows them to send an alert or not (nobody) when the **Save** button is pressed.

### **11.3.1 Admission Notifications**

If the decision is to send a notification about a new admission for user Allan, when the **Save** button is pressed, Allan sees in his *Communication* window a message like "new patient admission:" followed by the patient's name and the related ward.

An example of the Allan *Communication* window is shown below:

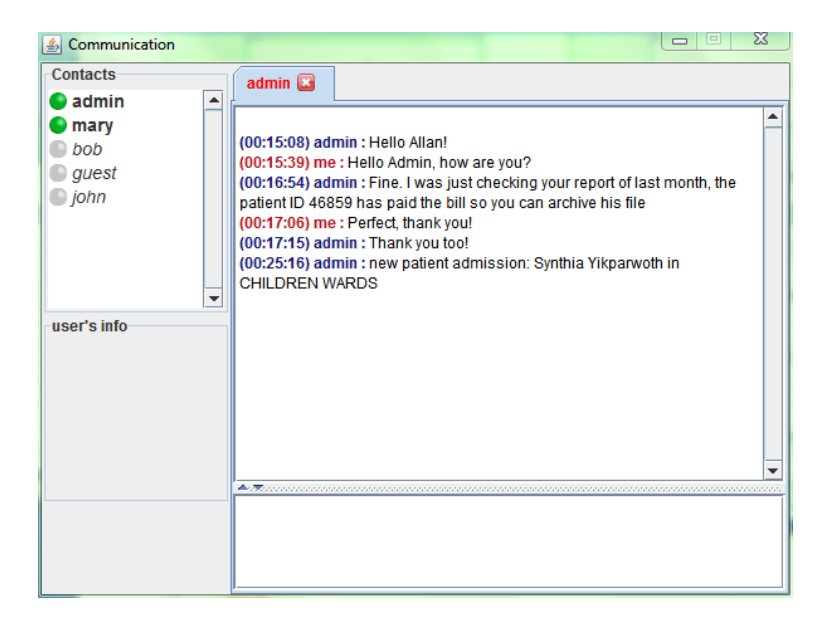

### **11.3.2 Discharge Notifications**

Similarly, notifications can be sent for discharge events. If the decision is to send a notification about a discharge to user Allan when the **Save** button is pressed, Allan sees in his **Communication** 

window a message like "discharged patient:" followed by the patient's name and the related Discharge Type.

An example of the Allan *Communication* window is shown below:

| Sommunication                                                                     | _                                                                                                    |                                                                                                    |              | 23 |
|-----------------------------------------------------------------------------------|----------------------------------------------------------------------------------------------------|----------------------------------------------------------------------------------------------------|--------------|----|
| Contacts                                                                          | admin 📧                                                                                                    |                                                                                                    |              |    |
| <ul> <li>admin</li> <li>mary</li> <li>bob</li> <li>guest</li> <li>john</li> </ul> | (00:15:08) ad<br>(00:15:39) me<br>(00:16:54) ad<br>patient ID 468<br>(00:17:06) me<br>(00:17:15) ad<br>(00:25:16) ad<br>CHILDREN (00:34:52) ad | min : Hello Allan!<br>= : Hello Admin, how are you?<br>min : Fine. I was just checking your report of las<br>559 has paid the bill so you can archive his file<br>= : Perfect, thank you!<br>min : Thank you too!<br>min : new patient admission: Synthia Yikparwot<br>VARDS<br>min : checharand patient: Synthia Yikparwoth for | t month, the | -  |
| user's info                                                                       | DISCHARGE                                                                                                    |                                                                                                    |              |    |
|                                                                                   |                                                                                                    |                                                                                                    |              |    |

# **11.4 Pharmaceuticals Critical Level Notifications**

In the *Stock Movement* window, there is a new box at the bottom, as shown below:

| ~      |           |            |                | Sto            | ock Moveme | nt      |              |       |             | 8          |
|--------|-----------|------------|----------------|----------------|------------|---------|--------------|-------|-------------|------------|
| Date   |           | 08/09/2022 | 15:58          | +              |            | Refer   | ence No.     |       |             |            |
| Discha | arge Type | Discharge  | •              |                |            |         |              |       |             |            |
| Destin | nation    | MATERNITY  | WARD 🔻         |                |            |         |              |       |             |            |
|        |           |            | Туре а со      | ode or a d     | escriptio  | n and j | press EN     | TER   |             |            |
| CODE   | :         | DESC       | RIPTION        |                | UNIT/PACK  | QTY     | UNIT/PACK    | TOTAL | LOT NO.     | EXPIRING   |
| 415    | Paracetar | mol 500 MG |                |                | 1          | 69000   | Units        | 69000 | -4111916415 | 30/03/2025 |
|        |           |            |                |                |            |         |              |       |             |            |
|        |           |            |                |                |            |         |              |       |             |            |
|        |           |            |                |                |            |         |              |       |             |            |
|        |           |            |                |                |            |         |              |       |             |            |
|        |           |            |                |                |            |         |              |       |             |            |
|        |           |            |                |                |            |         |              |       |             |            |
|        |           |            |                |                |            |         |              |       |             |            |
|        |           |            |                |                |            |         |              |       |             |            |
|        |           |            |                |                |            |         |              |       |             |            |
|        |           |            |                |                |            |         |              |       |             |            |
|        |           |            |                |                |            |         |              |       |             |            |
|        |           |            |                |                |            |         |              |       |             |            |
|        |           |            |                |                |            |         |              |       |             |            |
|        |           |            |                |                |            |         |              |       |             |            |
|        |           | Dala       | to Fou         |                | ol Sh      | are ale | rt with N    | abody |             |            |
|        |           | Dele       | te <u>s</u> av | e <u>C</u> ano | cei sn     | are ale | ert with: No | obody |             |            |

The box becomes active and useful only if the movement is going to reduce the selected pharmaceutical below the critical level. Given such an occurrence the event can be shared with another user logged into the system at the given time when the **OK** button is pressed.

Assuming such a notification about this discharging movement is to be shared with user Allan when the  $\underline{O}K$  button is pressed, Allan receives in his *Communication* window a message like

"ALERT:" followed by the pharmaceutical name and the text "is about to end" as shown below:

| Sommunication                                                                     |                                                                                                    |
|-----------------------------------------------------------------------------------|----------------------------------------------------------------------------------------------------|
| Contacts                                                                          | admin 🗷                                                                                                    |
| <ul> <li>admin</li> <li>mary</li> <li>bob</li> <li>guest</li> <li>john</li> </ul> | <ul> <li>(00:15:08) admin : Hello Allan!</li> <li>(00:15:39) me : Hello Admin, how are you?</li> <li>(00:16:54) admin : Fine. I was just checking your report of last month, the patient ID 46859 has paid the bill so you can archive his file</li> <li>(00:17:06) me : Perfect, thank you!</li> <li>(00:17:15) admin : Thank you too!</li> <li>(00:25:16) admin : new patient admission: Synthia Yikparwoth in</li> <li>CHLIDREN WARDS</li> <li>(00:35:20) admin : discharged nationt. Synthia Yikparwoth for NORMAL</li> </ul> |
| -user's info                                                                      | (00:34:32) Rdmm: useriarged patent: Syntana Insparatori for Northick         DISCHARGE         **** admin is now offline         **** admin is now online         (00:43:44) admin : ALERT: 4 Dimethyl Aminobenzaldelyde is about to end                                                                                                    |
|                                                                                   |                                                                                                    |

# **11.5 Report Sharing**

In the *Report Launcher* window, there is a new box at the bottom, as shown below:

| ~                        | Report Launcher                                                               | - 😣 |
|--------------------------|-------------------------------------------------------------------------------|-----|
| Parameters Selection     |                                                                               |     |
| Report OH005 - Count out | patient  v Month October v Year 2022                                          | -   |
|                          | Share report with : Nobody 🔻 Launch <u>R</u> eport <u>Excel</u> <u>C</u> lose |     |

This allows for the decision to share a new report with another user logged into the system when the **Launch Report** button is pressed.

Assuming such a notification about this report is to be shared with user Allan when the **Launch Report** button is pressed, Allan sees in his *Communication* window a message like "\*\* admin wants to share with you this report:" followed by the report name and a clickable icon that links Allan to the related report. An example of this message is shown below:

| Sommunication                                        |                                                                                                    |
|------------------------------------------------------|----------------------------------------------------------------------------------------------------|
| Contacts                                             | admin 🖾                                                                                                    |
| <ul> <li>admin</li> <li>mary</li> <li>bob</li> </ul> | (00:17:06) me : Perfect, thank you!     (00:17:15) admin : Thank you too!     (00:25:16) admin : new patient admission: Synthia Yikparwoth in |
| john                                                 | CHILDREN WARDS<br>(00:34:52) admin : discharged patient: Synthia Yikparwoth for NORMAL<br>DISCHARGE<br>*** admin is now offline               |
| ucor's info                                          | (00:43:44) admin is now online<br>(00:43:44) admin : ALERT: 4 Dimethyl Aminobenzaldelyde is about to end                                      |
| user s into                                          | report:OH005_opd_count_monthly_report                                                                                                    |
|                                                      | *** admin wants to share with you this                                                                                                    |
|                                                      | report_OH005_opd_count_monthly_report                                                                                                    |
|                                                      |                                                                                                    |

# 12 Settings (Settings)

# **12.1 Main Characteristics**

Setup and customization of Open Hospital can be performed through the <u>Settings</u> functionality. This feature allows the configuration of all "types" and "data" used in the current Open Hospital implementation.

Submenu: Press the **Settings** button or "Alt + S" to open the Settings submenu.

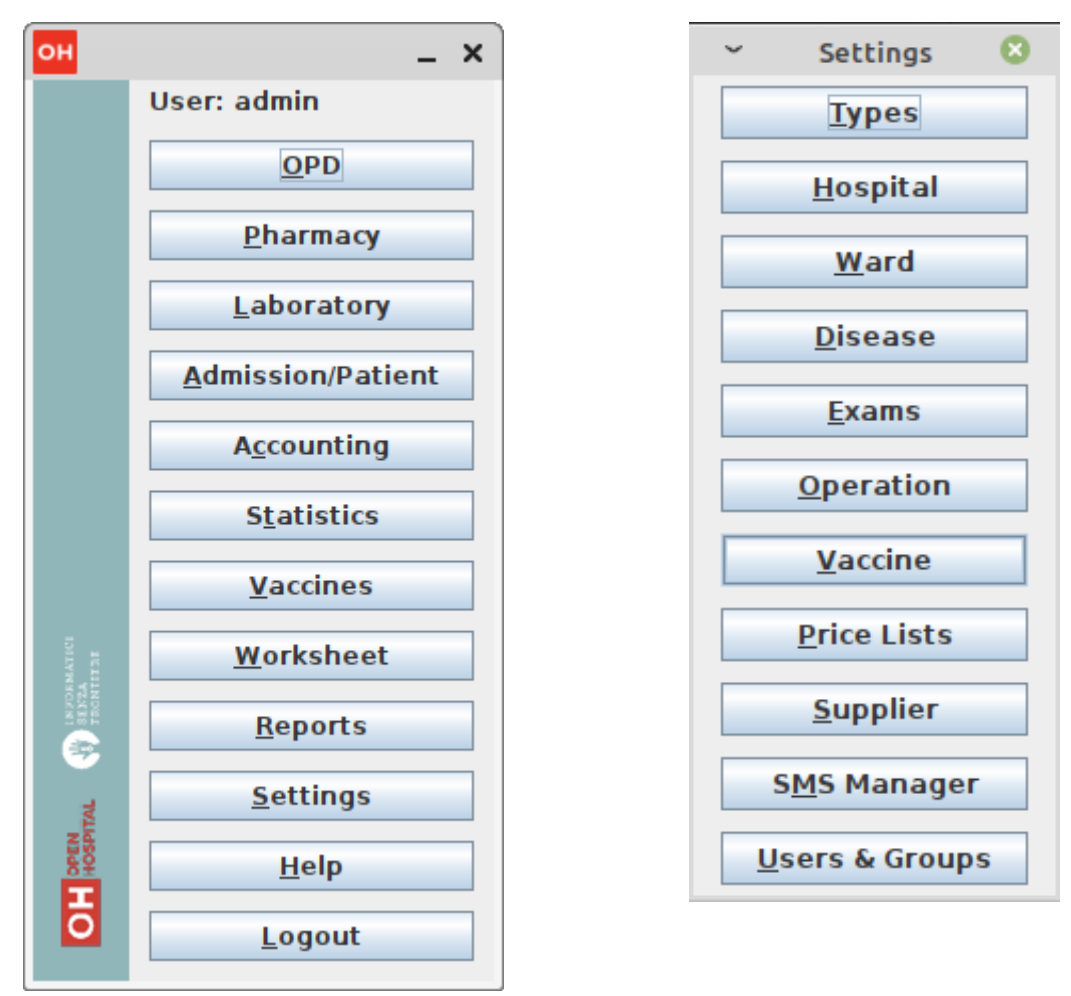

Pressing the <u>Settings</u> button main menu provides access to the *Settings* menu. From the *Settings* menu, the following functions are available:

- **Types**: define and manage the various *types* listed in the menu
- Hospital: set some Hospital information (name, address, telephone, email, etc.)
- <u>W</u>ard: define which departments are in the hospital
- +  $\underline{\mathbf{D}}$  is ease: define which diseases are diagnosed in the hospital
- **Exams**: define which laboratory exams are performed in the hospital
- **Operation**: define which surgical operations are provided by the hospital
- **<u>V</u>accine**: define which vaccines are given in the hospital
- **Prices lists**: define unitary costs of the services provided by the hospital

- **Supplier**: manage medicals suppliers
- SMS Manager: send an SMS or schedule an SMS sending
- Users & Groups: manage information about various users and groups

# 12.2 Types (<u>T</u>ypes)

Once the **Types** button is pressed in the **Settings** menu, the **Types** menu is presented:

Settings Menu: Press the **Types** button or "Alt + T" to open the Types Menu

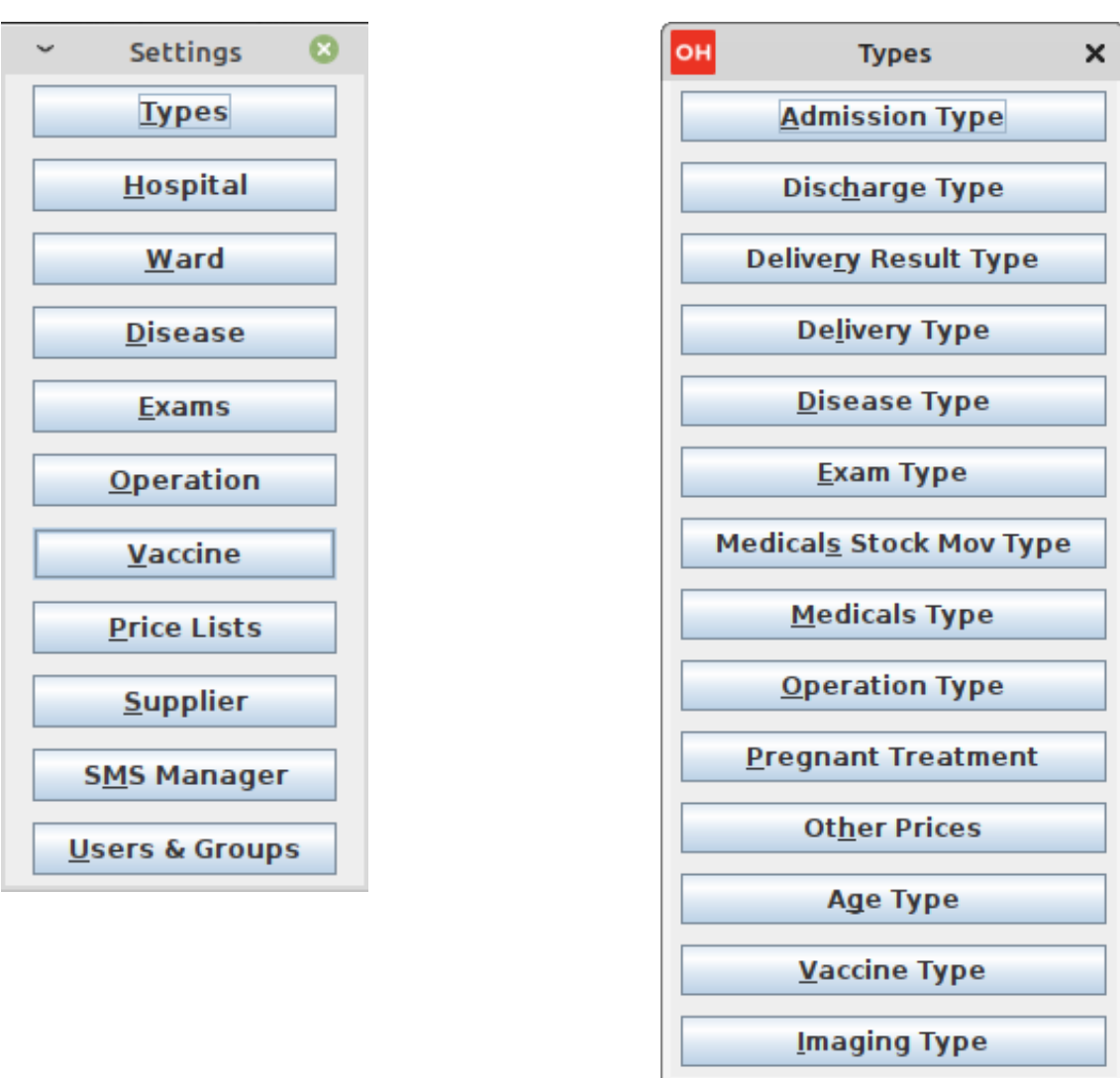

From the *Types* menu, the definition and management of the following types of functions are possible:

- <u>Admission Type</u>: the way the patient is admitted to the hospital *i.e. Ambulance, Self, Referral, etc.*
- **Discharge Type**: the way the patient is discharged from the hospital *i.e. Healed, Unchanged, Dead, etc.*
- **Delivery Result Type**: the various childbirth results for reporting *i.e. Live Birth, Newborn Death, Fresh Still Birth, etc.*
- **Delivery Type**: the ways the mothers are assisted in childbirth

i.e. Normal Delivery, Caesarean Section, etc.

- **Disease Type**: the way similar diseases are grouped *i.e. Epidemic, Maternal, etc.*
- **Exam Type**: the way similar laboratory exams are grouped+ *i.e. Haematology, Parasitology, Serology, etc.*
- **Medicals Stock Mov Type**: the kind of movements, meant as charge or discharge, that are performed in the Medical Store *i.e. Charge, Discharge, Donation, Correction, etc.*
- <u>Medicals Type</u>: the way similar pharmaceuticals are grouped *i.e. Drugs, Chemical, Laboratory, etc.*
- **Operation Type**: the way similar surgical operations are grouped *i.e. Abdominal, Obstetrical, Orthopaedic, etc.*
- **<u>Pregnant Treatment</u>**: the treatments provided to expectant mothers *i.e. First dose with SP, Second dose with SP, etc.*
- **Other Prices**: extra services the hospital provides (it will be reflected in Prices lists) *i.e. Admission Fee, Food, POP, etc.*
- **Age Type**: the age classifications used by the hospital *i.e. Newborn, Childhood, Adult, Elderly, etc.*
- **Vaccine Type**: the way similar vaccines are grouped *i.e. Child, Adult, Pregnant, etc.*
- **Imaging Type**: the way similar imaging types are grouped *i.e. X-Ray, CT-Scan, NMR, etc.*

### 12.2.1 Admission Types (Admission Type)

Once the <u>Admission Type</u> button in the *Types* menu is pressed, the *Admission Type Browser* window is shown:

| ~        | Admiss | sion Type Brov | vser   |       | - | 2 | 8 |
|----------|--------|----------------|--------|-------|---|---|---|
| CC       | DDE    |                | DESCRI | PTION |   |   |   |
| A        |        | AMBULANCE      |        |       |   |   |   |
| R        |        | REFERRAL       |        |       |   |   |   |
| <u> </u> |        | SELF           |        |       |   |   |   |
|          |        |                |        |       |   |   |   |
|          |        |                |        |       |   |   |   |
|          |        |                |        |       |   |   |   |
|          |        |                |        |       |   |   |   |
|          |        |                |        |       |   |   |   |
|          |        |                |        |       |   |   |   |
|          |        |                |        |       |   |   |   |
|          |        |                |        |       |   |   |   |
|          |        |                |        |       |   |   |   |
|          |        |                |        |       |   |   |   |
|          |        |                |        |       |   |   |   |
|          |        |                |        |       |   |   |   |
|          |        |                |        |       |   |   |   |
|          |        |                |        |       |   |   |   |
|          |        |                |        |       |   |   |   |
|          |        |                |        |       |   |   |   |
|          |        |                |        |       |   |   |   |
|          |        |                |        |       |   |   |   |
|          |        |                |        |       |   |   |   |
|          |        |                |        |       |   |   |   |
|          |        |                |        |       |   |   |   |
|          | New    | Edit De        | lete   | Close | ] |   |   |
|          |        |                |        | _     |   |   |   |

- New: enter a new type (cannot use an existing code).
- **Edit**: edit an existing type (the code cannot be changed).
- **Delete**: delete an existing type (cannot be deleted if it is still used somewhere in the application).
- **<u>C</u>lose**: close the window.

The Admission Types defined are used in the Admission function (see Start the admission of a patient and Discharge of a patient in this document).

#### 12.2.2 Discharge Types (Discharge Type)

Once the **Discharge Type** button in the **Types** menu is pressed, the **Discharge Type Browser** window is shown:

| ~  | Discha      | rge Type Browser 🗧                        | 5 | 8 |
|----|-------------|-------------------------------------------|---|---|
| C  | ODE         | DESCRIPTION                               |   |   |
| D  |             | DEAD                                      |   |   |
| ES |             | ESCAPE                                    |   |   |
| EQ |             | NORMAL DISCHARGE                          |   |   |
| В  |             | REFERRED                                  |   |   |
|    |             |                                           |   |   |
|    | <u>N</u> ew | <u>E</u> dit <u>D</u> elete <u>C</u> lose |   |   |

- New: enter a new type (cannot use an existing code).
- **Edit**: edit an existing type (the code cannot be changed).
- **Delete**: delete an existing type (cannot be deleted if still used somewhere in the application).
- **<u>C</u>lose**: close the window.

The Discharge Types defined are used in the Admission function (see Start the admission of a patient and Discharge of a patient in this document).

### 12.2.3 Delivery Result Types (Delivery Result Type)

Once the **Delivery Result Type** button in the **Types** is pressed, the **Delivery Result Type Browser** window is shown:

| ~   | Delivery    | Result Type Browser                       | - | 2 | 8 |
|-----|-------------|-------------------------------------------|---|---|---|
| COL | DE          | DESCRIPTION                               |   |   |   |
| S   |             | FRESH STILL BIRTH                         |   |   |   |
| A   |             | LIVE BIRTH                                |   |   |   |
| В   |             | MASTERATED STILL BIRTH                    |   |   |   |
| M   |             | MATERNAL DEATH                            |   |   |   |
| N   |             | NEWBORN DEATH                             |   |   |   |
|     |             |                                           |   |   |   |
|     | <u>N</u> ew | <u>E</u> dit <u>D</u> elete <u>C</u> lose |   |   |   |

- New: enter a new type (cannot use an existing code).
- Edit: edit an existing type (the code cannot be changed).
- **Delete**: delete an existing type (cannot be deleted if still used somewhere in the application).
- <u>Close</u>: close the window.

The Delivery Result Types defined are used in the Admission function (see Insert or Modify Delivery data in this document).

## 12.2.4 Delivery Types (Delivery Type)

Once the **Delivery Type** button in the **Types** menu is pressed, the **Delivery Type Browser** window is shown:

| ~          | Delivery Type Browser                   |               | - 0   | 8    |
|------------|-----------------------------------------|---------------|-------|------|
| CODE       | DESCRIPT                                | TION          |       |      |
| С          | DELIVERY ASSISTED BY CE                 | SARIAN        | SECTI | ON   |
| N          | NORMAL DELIVERY                         |               |       |      |
| V          | DELIVERY ASSISTED BY VA                 | CUUM E        | XTRAC | TION |
|            |                                         |               |       |      |
|            |                                         |               |       |      |
|            |                                         |               |       |      |
|            |                                         |               |       |      |
|            |                                         |               |       |      |
|            |                                         |               |       |      |
|            |                                         |               |       |      |
|            |                                         |               |       |      |
|            |                                         |               |       |      |
|            |                                         |               |       |      |
|            |                                         |               |       |      |
|            |                                         |               |       |      |
|            |                                         |               |       |      |
|            |                                         |               |       |      |
|            |                                         |               |       |      |
|            |                                         |               |       |      |
|            |                                         |               |       |      |
|            |                                         |               |       |      |
|            |                                         |               |       |      |
|            |                                         |               |       |      |
|            |                                         |               |       |      |
| <u>N</u> e | ew <u>E</u> dit <u>D</u> elete <u>C</u> | <u>.</u> 105e |       |      |

- <u>N</u>ew: enter a new type (cannot use an existing code).
- **Edit**: edit an existing type (the code cannot be changed).
- **Delete**: delete an existing type (cannot be deleted if still used somewhere in the application).
- **<u>C</u>lose**: close the window.

The Delivery Types defined are used in the Admission function (see Insert or Modify Delivery data in this document).

## 12.2.5 Disease Types (Disease Type)

Once the **Disease Type** button in the **Types** menu is pressed, the **Disease Type Browser** window is shown:

| ~  | Disea | se Type Browser            | -     | 2   | 8  |
|----|-------|----------------------------|-------|-----|----|
| C  | ODE   | DESCRIPTION                |       |     |    |
| ND |       | 1.NOTIFIABLE DISEASES      |       |     |    |
| OC |       | 2.0THER INFECTIOUS/COMMUNI | CABLE | DIS | EA |
| MP |       | 3.MATERNAL AND PERINATAL D | ISEAS | ES  |    |
| NC |       | 4.NON-COMMUNICABLE DISEAS  | ES    |     |    |
| AO |       | 5. All Other               |       |     |    |
|    |       |                            |       |     |    |
|    |       |                            |       |     |    |
|    |       |                            |       |     |    |
|    |       |                            |       |     |    |
|    |       |                            |       |     |    |
|    |       |                            |       |     |    |
|    |       |                            |       |     |    |
|    |       |                            |       |     |    |
|    |       |                            |       |     |    |
|    |       |                            |       |     |    |
|    |       |                            |       |     |    |
|    |       |                            |       |     |    |
|    |       |                            |       |     |    |
|    |       |                            |       |     |    |
|    |       |                            |       |     |    |
|    |       |                            |       |     |    |
|    |       |                            |       |     |    |
|    |       |                            |       |     |    |
|    |       |                            |       |     |    |
|    | New   | Edit Delete Close          |       |     |    |
|    |       |                            |       |     |    |

- New: enter a new type (cannot use an existing code).
- **Edit**: edit an existing type (the code cannot be changed).
- **Delete**: delete an existing type (cannot be deleted if still used somewhere in the application).
- <u>Close</u>: close the window.

The Disease Types defined are used throughout the application (for example, in the definition of Diseases or in OPD - see Disease and Create a new patient visit in this document).

### 12.2.6 Exam Types (Exam Type)

Once the **Exam Type** button in the **Types** menu is pressed, the **Exam Type Browser** window is shown:

| ~  | Exan        | n Type Browser                            | - | 2 | 8 |
|----|-------------|-------------------------------------------|---|---|---|
|    | CODE        | DESCRIPTION                               |   |   |   |
| HB |             | 1.Haematology                             |   |   |   |
| BT |             | 2.Blood transfusion                       |   |   |   |
| PA |             | 3.Parasitology                            |   |   |   |
| BA |             | 4.Bacteriology                            |   |   |   |
| MC |             | 5.Microscopy                              |   |   |   |
| SE |             | 6. Serology                               |   |   |   |
| CH |             | 7. Chemistry                              |   |   |   |
| 0C |             | 8.Occult Blood                            |   |   |   |
| OL |             | OLD EXAMS                                 |   |   |   |
| OT |             | OTHER                                     |   |   |   |
| SP |             | STOOLPARASITES                            |   |   |   |
| UR |             | URINALYSIS                                |   |   |   |
|    |             |                                           |   |   |   |
|    | <u>N</u> ew | <u>E</u> dit <u>D</u> elete <u>C</u> lose |   |   |   |

- <u>New</u>: enter a new type (cannot use an existing code).
- **Edit**: edit an existing type (the code cannot be changed).
- **Delete**: delete an existing type (cannot be deleted if still used somewhere in the application).
- **<u>C</u>lose**: close the window.

The Exam Types defined are used in the Laboratory function (see Laboratory in this document).

### 12.2.7 Medicals Stock Movement Types (Medicals Stock Mov Type)

Once the **Medicals Stock Mov Type** button in the **Types** menu is pressed, the **Medicals Stock Movement Types Browser** window is shown:

| ~ Media   | cal Stock Movement Type Browser             |    | -   | 2  | 8 |
|-----------|---------------------------------------------|----|-----|----|---|
| CODE      | DESCRIPTION                                 |    | TYF | ΡE |   |
| charge    | Charge                                      | +  |     |    |   |
| discharge | Discharge                                   | -  |     |    |   |
|           |                                             |    |     |    |   |
|           |                                             |    |     |    |   |
|           |                                             |    |     |    |   |
|           |                                             |    |     |    |   |
|           |                                             |    |     |    |   |
|           |                                             |    |     |    |   |
|           |                                             |    |     |    |   |
|           |                                             |    |     |    |   |
|           |                                             |    |     |    |   |
|           |                                             |    |     |    |   |
|           |                                             |    |     |    |   |
|           |                                             |    |     |    |   |
|           |                                             |    |     |    |   |
|           |                                             |    |     |    |   |
|           |                                             |    |     |    |   |
|           |                                             |    |     |    |   |
|           |                                             |    |     |    |   |
|           |                                             |    |     |    |   |
|           |                                             |    |     |    |   |
|           |                                             |    |     |    |   |
|           |                                             |    |     |    |   |
| Ne        | ew <u>E</u> dit <u>D</u> elete <u>C</u> los | se |     |    |   |

- <u>New</u>: enter a new type (cannot use an existing code).
- **Edit**: edit an existing type (the code cannot be changed).
- **Delete**: delete an existing type (cannot be deleted if still used somewhere in the application).
- **<u>C</u>lose**: close the window.

By pressing the **New** button, the **New Medical Stock Movement Type** window is shown:

| ~         | New Medical Stock Movement Type | 8 |
|-----------|---------------------------------|---|
| Code (ma  | ax 10 chars):                   |   |
| Descripti | on:                             |   |
| Type:     | +                               | - |
|           | <u>O</u> K <u>C</u> ancel       |   |

The allowed types are "" and "-" and this means that any kind of movements is either a charging () or a discharging (-) of the stock.

Examples are:

• Positive correction (+)

- Negative correction (-)
- Donation (+)
- Lost (-)
- ...

The Medical Stock Movement Types defined are used in the Pharmaceutical Stock function (see Insert Stock Discharging Movement in this document).

### 12.2.8 Medicals Types (Medicals Type)

Once the **Medicals Type** button in the **Types** menu is pressed, the **Medical Type Browser** window is shown:

| ~ | Medio       | cal Type Browser                       |     | - | 2 | 8 |
|---|-------------|----------------------------------------|-----|---|---|---|
| C | ODE         | DESCRIPTI                              | ON  |   |   |   |
| К |             | Chemical                               |     |   |   |   |
| D |             | Drugs                                  |     |   |   |   |
| L |             | Laboratory                             |     |   |   |   |
| S |             | Surgery                                |     |   |   |   |
|   |             |                                        |     |   |   |   |
|   |             |                                        |     |   |   |   |
| 1 | <u>N</u> ew | <u>E</u> dit <u>D</u> elete <u>C</u> l | ose |   |   |   |

The functions available in this window (similar to other windows in the *Types* menu) are:

- <u>N</u>ew: enter a new type (cannot use an existing code).
- **<u>E</u>dit**: edit an existing type (the code cannot be changed).
- **Delete**: delete an existing type (cannot be deleted if still used somewhere in the application).
- **<u>C</u>lose**: close the window.

The Medical Types defined are used throughout the application (for example, in the Pharmacy function and Pharmaceutical Stock Ward - see Insert a new pharmaceutical and Search Ward Pharmacy movements in this document).

## 12.2.9 Operation Types (Operation Type)

Once the **Operation Type** button in the **Types** menu is pressed, the **Operation Type Browser** window is shown:

| ~ O         | peration Type Browser                     | - | 2 | 8 |
|-------------|-------------------------------------------|---|---|---|
| CODE        | DESCRIPTION                               |   |   |   |
| AG          | ABDOMINAL GENERAL SURGERY                 |   |   |   |
| GY          | GYNECOLOGICAL                             |   |   |   |
| MG          | MALE GENITOR-URINARY SYSTEM               |   |   |   |
| OB          | OBSTETRICAL                               |   |   |   |
| OR          | ORTHOPEDICAL                              |   |   |   |
| OS          | OTHERS: SKIN AND SUBCUTANEOU              | S |   |   |
|             |                                           |   |   |   |
| <u>N</u> ew | <u>E</u> dit <u>D</u> elete <u>C</u> lose |   |   |   |

The functions available in this window (similar to other windows in the *Types* menu) are:

- New: enter a new type (cannot use an existing code).
- **<u>E</u>dit**: edit an existing type (the code cannot be changed).
- **Delete**: delete an existing type (cannot be deleted if still used somewhere in the application).
- **<u>C</u>lose**: close the window.

The Operation Types defined are used in the Admission function (see Insert or Modify Surgery Data in this document).

#### 12.2.10 Pregnant Treatment Types (Pregnant Treatment Type)

Once the **<u>Pregnant Treatment</u>** button in the *Types* menu is pressed, the *Pregnant Treatment Type Browser* window is shown:

| ~  | Pregnant Tr | -                                         | ø | 8 |  |
|----|-------------|-------------------------------------------|---|---|--|
|    | CODE        | DESCRIPTION                               |   |   |  |
| A  |             | ANC RE-ATTENDANCE                         |   |   |  |
| S1 |             | FIRST DOSE WITH SP                        |   |   |  |
| 11 |             | IMMUNISATION 1                            |   |   |  |
| 12 |             | IMMUNISATION 2                            |   |   |  |
| 13 |             | IMMUNISATION 3                            |   |   |  |
| N  |             | NEW ANC ATTENDANCE                        |   |   |  |
| S2 |             | SECOND DOSE WITH SP                       |   |   |  |
|    |             |                                           |   |   |  |
|    | <u>N</u> ew | <u>E</u> dit <u>D</u> elete <u>C</u> lose |   |   |  |

- <u>New</u>: enter a new type (cannot use an existing code).
- Edit: edit an existing type (the code cannot be changed).
- **Delete**: delete an existing type (cannot be deleted if still used somewhere in the application).
- **<u>C</u>lose**: close the window.

The Pregnant Treatment Types defined are used in the Admission function (see Insert or Modify Delivery data in this document).

#### 12.2.11 Other Prices (Other Prices)

Once the **Other Prices** button in the **Types** menu is pressed, the **Other Prices Browser** window is shown:

| ~                                                     | Oth          | - 0 🙁 |     |       |           |           |  |
|-------------------------------------------------------|--------------|-------|-----|-------|-----------|-----------|--|
| CODE                                                  | DESCRIPTION  | OPD   | IPD | DAILY | DISCHARGE | UNDEFINED |  |
| OTH001                                                | Amount per d |       | ~   | ~     |           |           |  |
|                                                       |              |       |     |       |           |           |  |
|                                                       |              |       |     |       |           |           |  |
|                                                       |              |       |     |       |           |           |  |
|                                                       |              |       |     |       |           |           |  |
|                                                       |              |       |     |       |           |           |  |
|                                                       |              |       |     |       |           |           |  |
|                                                       |              |       |     |       |           |           |  |
|                                                       |              |       |     |       |           |           |  |
|                                                       |              |       |     |       |           |           |  |
|                                                       |              |       |     |       |           |           |  |
| <u>N</u> ew <u>E</u> dit <u>D</u> elete <u>C</u> lose |              |       |     |       |           |           |  |

- <u>N</u>ew: enter a new price (cannot use an existing code).
- Edit: edit an existing price (the code can be changed).
- **Delete**: delete an existing price (cannot be deleted if still used somewhere in the application).
- **<u>C</u>lose**: close the window.

To create a new price, press the **<u>New</u>** button, and the *New Price* window is shown:

| ~            | New Price                        |    |  |  |  |
|--------------|----------------------------------|----|--|--|--|
| Code:        | отн                              |    |  |  |  |
| Description: |                                  |    |  |  |  |
| V OPD VI     | PD 🗌 Daily 🗌 Discharge 🗌 Undefin | ed |  |  |  |
|              | <u>O</u> K <u>C</u> ancel        |    |  |  |  |

To insert a new price, provide the following data:

- **Code**: the price code and which should be unique; there are no restrictions on this field since the application uses an internal code to uniquely identify the item
- Description: the price description that may include the code for a faster search
- **OPD**: if the price is applicable with OPD (not yet implemented)
- **IPD**: if the price is applicable with IPD (not yet implemented)
- **Daily**: if the price should be applied for every bed-day (not yet implemented) or just once; if checked, provide a value for "How many days?" when using this item while managing a patient's bill; see the following **Days** window:

| ~  | Days                 | 8 |
|----|----------------------|---|
| 15 | How many days?<br>15 |   |
|    | OK Cancel            |   |

- **Discharge**: if the item must be treated as a negative value to act as a discharge in the billing statement (i.e., Charge-Off, Free-of-charge, etc.).
- **Undefined**: if the item has no value in the Price List and the amount was set as "on the fly" while editing a bill; if checked, a value for "How much is it?" in the following **Undefined** window must be provided:

| ~ | Undefined                | 8 |
|---|--------------------------|---|
|   | How much is it? O Cancel |   |

The Other Prices defined are used in the Accounting and Price List functions (see Insert a new bill and Prices in this document).

### 12.2.12 Age Types (Age Type)

Once the Age Type button in the Types menu is pressed, the Age Type Browser window is shown:

| ~  | Age Type Browser |                |                 |  | 2 | 8 |
|----|------------------|----------------|-----------------|--|---|---|
| d0 | 0                | 0              | Newborn         |  |   |   |
| dl | 1                | 5              | Early Childhood |  |   |   |
| d2 | 6                | 12             | Late Childhood  |  |   |   |
| d3 | 13               | 24             | Adolescent      |  |   |   |
| d4 | 25               | 59             | Adult           |  |   |   |
| d5 | 60               | 99             | Elderly         |  |   |   |
|    |                  | <u>E</u> dit ( | <u>C</u> lose   |  |   |   |

Note that age ranges are fixed and only the Administrator can change their values to best fit the health normative in the country.

By pressing the **<u>E</u>dit** button, the table allows modification of the age values and the button changes to **<u>S</u>ave**.

| ~  | Age Type Browser |      |                 | - | ø | 8 |
|----|------------------|------|-----------------|---|---|---|
| d0 | 0                | 0    | Newborn         |   |   |   |
| dl | 1                | 5    | Early Childhood |   |   |   |
| d2 | 6                | 12   | Late Childhood  |   |   |   |
| d3 | 13               | 24   | Adolescent      |   |   |   |
| d4 | 25               | 59   | Adult           |   |   |   |
| d5 | 60               | 99   | Elderly         |   |   |   |
|    |                  | Save | <u>C</u> lose   |   |   |   |

By double-clicking on each value, the value is changed by typing a new value. Then pressing the **Save** button, the new information is stored in the system.

Only integer values are allowed; also, every range must be **contiguous** and may not **overlap** any previous or following value.

For example, in the following case, the ranges *Late Childhood* and *Adolescent* are not **contiguous** and ages 14 and 15 are not defined in any range:

| ~  | Age Type Browser |              |                 | - | 2 | 8 |
|----|------------------|--------------|-----------------|---|---|---|
| d0 | 0                | 0            | Newborn         |   |   |   |
| dl | 1                | 5            | Early Childhood |   |   |   |
| d2 | 6                | 13           | Late Childhood  |   |   |   |
| d3 | 16               | 24           | Adolescent      |   |   |   |
| d4 | 25               | 59           | Adult           |   |   |   |
| d5 | 60               | 99           | Elderly         |   |   |   |
|    |                  | <u>S</u> ave | <u>C</u> lose   |   |   |   |

In the following example, the ranges *Late Childhood* and *Adolescent* **overlap** since both start with age 6:

| ~                          | Age Type Browser |    |                 | - | ø | 8 |  |  |  |  |
|----------------------------|------------------|----|-----------------|---|---|---|--|--|--|--|
| d0                         | 0                | 0  | Newborn         |   |   |   |  |  |  |  |
| dl                         | 1                | 5  | Early Childhood |   |   |   |  |  |  |  |
| d2                         | 6                | 13 | Late Childhood  |   |   |   |  |  |  |  |
| d3                         | 6                | 24 | Adolescent      |   |   |   |  |  |  |  |
| d4                         | 25               | 59 | Adult           |   |   |   |  |  |  |  |
| d5                         | 60               | 99 | Elderly         |   |   |   |  |  |  |  |
| <u>S</u> ave <u>C</u> lose |                  |    |                 |   |   |   |  |  |  |  |

The Age Types defined are used in the Patient Extended functionality (see Insert a new Patient Extended in this document).

### 12.2.13 Vaccine Types (Vaccine Type)

Once the **<u>Vaccine Type</u>** button in the *Types* menu is pressed, the *Vaccine Type Browser* window is shown:

| ~ | Vacci | ne Type Browser                           | - | 2 | 8 |
|---|-------|-------------------------------------------|---|---|---|
| ( | CODE  | DESCRIPTION                               |   |   |   |
| С |       | Child                                     |   |   |   |
| N |       | No pregnant                               |   |   |   |
| P |       | Pregnant                                  |   |   |   |
|   |       |                                           |   |   |   |
|   |       |                                           |   |   |   |
|   |       |                                           |   |   |   |
|   |       |                                           |   |   |   |
|   |       |                                           |   |   |   |
|   |       |                                           |   |   |   |
|   |       |                                           |   |   |   |
|   |       |                                           |   |   |   |
|   |       |                                           |   |   |   |
|   |       |                                           |   |   |   |
|   |       |                                           |   |   |   |
|   |       |                                           |   |   |   |
|   |       |                                           |   |   |   |
|   |       |                                           |   |   |   |
|   |       |                                           |   |   |   |
|   |       |                                           |   |   |   |
|   |       |                                           |   |   |   |
|   |       |                                           |   |   |   |
|   |       |                                           |   |   |   |
|   |       |                                           |   |   |   |
|   |       |                                           |   |   |   |
|   | New   | <u>E</u> dit <u>D</u> elete <u>C</u> lose |   |   |   |

- <u>N</u>ew: enter a new type (cannot use an existing code).
- **Edit**: edit an existing type (the code cannot be changed).
- **Delete**: delete an existing type (cannot be deleted if still used somewhere in the application).
- **<u>C</u>lose**: close the window.

The Vaccine Types defined are used in the Vaccine function (see Vaccines in this document).

### 12.2.14 Imaging Type (Imaging Type)

Once the **Imaging Type** button in the **Types** menu is pressed, the **Imaging Type Browser** window is shown:
| он Іта | Imaging Type Browser _ 🗖                  |  |  |  |
|--------|-------------------------------------------|--|--|--|
| CODE   | DESCRIPTION                               |  |  |  |
| CTS    | CT-Scan                                   |  |  |  |
| DEF    | Default                                   |  |  |  |
| GEN    | General                                   |  |  |  |
| NRM    | NM Resonance                              |  |  |  |
| XRA    | X-Ray                                     |  |  |  |
|        |                                           |  |  |  |
| New    | <u>E</u> dit <u>D</u> elete <u>C</u> lose |  |  |  |

The functions available in this window (similar to other windows in the *Types* menu) are:

- <u>N</u>ew: enter a new type (cannot use an existing code).
- **<u>E</u>dit**: edit an existing type (the code cannot be changed).
- **Delete**: delete an existing type (cannot be deleted if still used somewhere in the application).
- <u>Close</u>: close the window.

The Imaging Types defined are used in the imaging Load function (see Imaging Viewer in this document).

### 12.3 Hospital (<u>H</u>ospital)

Once the **<u>Hospital</u>** button in the *Settings* menu is pressed, the *Hospital Information* window is shown:

| ~                 | Hospital Information – 🛞  |  |  |  |
|-------------------|---------------------------|--|--|--|
| Name:             | St. Luke HOSPITAL - Angal |  |  |  |
| Address:          | P.O. BOX 85 - NEBBI       |  |  |  |
| City:             | ANGAL                     |  |  |  |
| Telephone:        | +256 0472621076           |  |  |  |
| Fax number:       | +256 0                    |  |  |  |
| Email address:    | angal@ucmb.ug.co.         |  |  |  |
| Currency Code:    | UGX                       |  |  |  |
| Visit start hour: | 6:30 +                    |  |  |  |
| Visit end hour:   | 20:00 +                   |  |  |  |
| Visit duration:   | 30                        |  |  |  |
| Edit Update Close |                           |  |  |  |

By pressing the **<u>E</u>dit** button, it is possible to modify the hospital information:

| ~                 | Hospital Information – 😣  |  |  |  |
|-------------------|---------------------------|--|--|--|
| Name:             | St. Luke HOSPITAL - Angal |  |  |  |
| Address:          | P.O. BOX 85 - NEBBI       |  |  |  |
| City:             | ANGAL                     |  |  |  |
| Telephone:        | +256 0472621076           |  |  |  |
| Fax number:       | +256 0                    |  |  |  |
| Email address:    | angal@ucmb.ug.co.         |  |  |  |
| Currency Code:    | UGX                       |  |  |  |
| Visit start hour: | 6:30 +                    |  |  |  |
| Visit end hour:   | 20:00 +                   |  |  |  |
| Visit duration:   | 30                        |  |  |  |
| Edit Update Close |                           |  |  |  |

By pressing the **Update** button, the new information is stored in the system and is reflected throughout the entire application (for example, in the reports heading - see Statistics in this document).

### 12.4 Ward (<u>W</u>ard)

Once the **<u>W</u>ard** button in the **Settings** menu is pressed, the **Ward Browser** window is shown:

| он   |                |           |     | 1           | Ward Brows            | er             |               |         |         |      |          | _ <b>_</b> > |
|------|----------------|-----------|-----|-------------|-----------------------|----------------|---------------|---------|---------|------|----------|--------------|
| CODE | NAME           | TELEPHONE | FAX | E-MAIL      | BEDS                  | NURSES         | DOCTORS       | HAS OPD | HAS PHA | MALE | FEMALE   | DURATION     |
| С    | CHILDREN WARD  | 219       |     |             | 35                    | 18             | 2             |         | Ľ       | ~    | ~        | 30           |
| F    | FEMALE WARD    | 218       |     |             | 41                    | 15             | 4             |         | V       |      | V        | 30           |
| 1    | MALE WARD      | 210       |     |             | 53                    | 14             | 4             |         | ~       | ~    |          | 30           |
| M    | MATERNITY WARD | 211       |     |             | 67                    | 19             | 4             |         | ~       |      | <b>V</b> | 30           |
| OPD  | OPD            | 212       |     |             | 0                     | 1              | 1             | ~       | ~       | ~    | <b>V</b> | 15           |
|      |                |           |     |             |                       |                |               |         |         |      |          |              |
|      |                |           |     | <u>N</u> ew | <u>E</u> dit <u>I</u> | <u>D</u> elete | <u>C</u> lose |         |         |      |          |              |

The functions available in this window are:

- <u>N</u>ew: enter a new ward (cannot use an existing code).
- Edit: edit an existing ward (the code cannot be changed).
- **Delete**: delete an existing ward (cannot be deleted if still used somewhere in the application).
- **<u>C</u>lose**: close the window.

By pressing the **<u>New</u>** button, the *New Ward* window is shown:

| он New Ward         | ×                |
|---------------------|------------------|
| Code *              | Т                |
| Name *              | MALE WARD 2      |
| Telephone           | 233              |
| Fax                 |                  |
| E-mail              |                  |
| Number of beds *    | 100              |
| Number of nurses *  | 5                |
| Number of doctors * | 2                |
| Visit duration *    | 30               |
| Ward with OPD       |                  |
| Ward with pharm     | acy              |
| Male Ward           |                  |
| Female Ward         |                  |
|                     | * Required field |

To insert a new ward, provide the following required inputs:

- Code: the ward code (it must be unique)
- Name: the name of the ward

- **Number of beds**: the value is shown in the admission module to check for available beds; 0 zero beds wards will be not shown in the admission module
- Number of nurses: it may be shown in some reports (0 zero is allowed)
- Number of doctors: it may be shown in some reports (0 zero is allowed)
- Visit duration: length of a visit (in minutes and must be greater than zero)
- Ward with OPD: if checked, it means that the ward will also be available in the OPD Extended mode
- Ward with pharmacy: it is used in Pharmaceuticals Stock; if checked, it means that the ward can be a destination for discharging movements; otherwise it will be not shown in the list
- Male Ward: if it is a male Ward
- Female Ward: if it is a female Ward

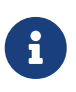

Maternity (M) and OPD (OPD) wards are *built-in* wards and cannot be deleted, although they can be modified as needed.

The wards defined here are used throughout the entire application. See, for example, the Admission module, Pharmaceuticals Stock and Pharmaceuticals Stock Ward (see Admission/Patient, Pharmaceutical Stock and Pharmaceuticals Stock Ward in this document).

### 12.5 Disease (<u>D</u>isease)

Once the **Disease** button in the **Settings** menu is pressed, the **Diseases Browser** window is shown:

| ~      | Y Diseases Browser – 🖉                                |                                                         |    |  |  |
|--------|-------------------------------------------------------|---------------------------------------------------------|----|--|--|
| CODE   | TYPE                                                  | NAME                                                    |    |  |  |
| 28     | 3.MATERNAL AND PERINATAL DISEASES                     | Abortions                                               | ]_ |  |  |
| 1      | 1.NOTIFIABLE DISEASES                                 | Acute Flaccid Paralysis                                 |    |  |  |
| 106    | 4.NON-COMMUNICABLE DISEASES                           | Acute renal failure                                     | 1  |  |  |
| 107    | 4.NON-COMMUNICABLE DISEASES                           | Acute sepsis                                            | 1  |  |  |
| 29     | 2.0THER INFECTIOUS/COMMUNICABLE DISEASES              | AIDS                                                    | 1  |  |  |
| 75     | 4.NON-COMMUNICABLE DISEASES                           | Alcohol and drug abuse                                  |    |  |  |
| 49     | 5. All Other                                          | All Other DISEASEs                                      | Н  |  |  |
| 12     | 4.NON-COMMUNICABLE DISEASES                           | Anaemia                                                 | 1  |  |  |
| 82     | 4.NON-COMMUNICABLE DISEASES                           | Animal/snake bite                                       | 1  |  |  |
| 71     | 4.NON-COMMUNICABLE DISEASES                           | Anxiety disorders                                       | 1  |  |  |
| 68     | 4.NON-COMMUNICABLE DISEASES                           | Asthma                                                  | 1  |  |  |
| 93     | 4.NON-COMMUNICABLE DISEASES                           | Benine neoplasm"s ( all type )                          | 1  |  |  |
| 94     | 4.NON-COMMUNICABLE DISEASES                           | Cancer of the breast                                    | 1  |  |  |
| 95     | 1.NOTIFIABLE DISEASES                                 | Cancer of the prostate                                  |    |  |  |
| 98     | 4.NON-COMMUNICABLE DISEASES                           | Caposis and other skin cancers                          | 1  |  |  |
| 103    | 4.NON-COMMUNICABLE DISEASES                           | Cardiac arrest                                          | 1  |  |  |
| 102    | 4.NON-COMMUNICABLE DISEASES                           | Cerebro-vascular event                                  | 1  |  |  |
| 76     | 4.NON-COMMUNICABLE DISEASES                           | Childhood and mentle disorders                          | 1  |  |  |
| 2      | 1.NOTIFIABLE DISEASES                                 | Cholera                                                 | 1  |  |  |
| 92     | 4.NON-COMMUNICABLE DISEASES                           | Comlpication and surgical care                          | 1  |  |  |
| 91     | 1.NOTIFIABLE DISEASES                                 | Congenital malformations and chromosome abnormal        | 1  |  |  |
| 127    | 1.NOTIFIABLE DISEASES                                 | Covid-19                                                |    |  |  |
| 101    | 4.NON-COMMUNICABLE DISEASES                           | S Curable Ulcers                                        |    |  |  |
| 56     | 2.0THER INFECTIOUS/COMMUNICABLE DISEASES Death in OPD |                                                         |    |  |  |
| 13     | 4.NON-COMMUNICABLE DISEASES                           | Dental DISEASE and conditions                           | -  |  |  |
| Select | type ALL                                              | ▼ <u>N</u> ew <u>E</u> dit <u>D</u> elete <u>C</u> lose |    |  |  |

The functions available in this window are:

- Selected Type: filter the list by selecting only one Disease Type.
- <u>N</u>ew: enter a new disease (cannot use an existing code).
- **<u>E</u>dit**: edit an existing disease (the code cannot be changed).
- **Delete**: delete an existing disease (it is set as not present in OPD or in IPD).

• <u>Close</u>: close the window.

By pressing the **<u>E</u>dit** button, the *Edit Disease* window is shown:

| ~           | Edit Disease C             |  |  |  |
|-------------|----------------------------|--|--|--|
| Туре        | 1.NOTIFIABLE DISEASES      |  |  |  |
| Code        | 95                         |  |  |  |
| Description | Cancer of the prostate     |  |  |  |
|             | OPD 🗹 IPD -IN- 🗹 IPD -OUT- |  |  |  |
|             | <u>O</u> K <u>C</u> ancel  |  |  |  |

In editing mode, the code cannot be changed and the only modifications allowed are to the Type, the Description and if the disease should appear only in OPD, or Admissions, or in both.

By removing the check from all the checkboxes (OPD, IPD -IN-, and IPD -OUT-), a **Delete** action is performed, disabling the disease from appearing in the application. This action can be undone by editing the disease again.

The diseases defined are reflected throughout the entire application, like in the Admission module and the OPD module (see Admission/Patient and Outpatient Department Management in this document).

### 12.6 Exam (<u>E</u>xams)

Once the **Exams** button in the **Settings** menu is pressed, the **Exam Browser** window is shown:

| Exam Browser - C |                     |                                                         |               |                      |  |
|------------------|---------------------|---------------------------------------------------------|---------------|----------------------|--|
|                  | Search              |                                                         |               |                      |  |
| CODE             | TYPE                | DESCRIPTION                                             | PROC          | DEFAULT              |  |
| 01.01            | 1.Haematology       | 1.1 HB                                                  | 1             | >=12 (NORMAL)        |  |
| 01.02            | 1.Haematology       | 1.2 WBC Count                                           | 1             | 4000 - 7000 (NORMAL) |  |
| 01.03            | 1.Haematology       | 1.3 Differential                                        | 1             |                      |  |
| 01.04            | 1.Haematology       | 1.4 Film Comment                                        | 1             | 0                    |  |
| 01.05            | 1.Haematology       | 1.5 ESR                                                 | 1             | NORMAL               |  |
| 01.06            | 1.Haematology       | 1.6 Sickling Test                                       | 1             | NEGATIVE             |  |
| 02.01            | 2.Blood transfusion | 2.1 Grouping                                            | 1             |                      |  |
| 02.02            | 2.Blood transfusion | 2.2 Comb's Test                                         | 1             | NEGATIVE             |  |
| 03.01            | 3.Parasitology      | 3.1 Blood Slide (Malaria)                               | 1             | NEGATIVE             |  |
| 03.02            | 3.Parasitology      | 3.2 Blood Slide (OTHERS, E.G. TRIUPHANOS                | 1             | NEGATIVE             |  |
| 03.021           | 3.Parasitology      | 3.21 Trypanosomiasis                                    | 1             | NEGATIVE             |  |
| 03.022           | 3.Parasitology      | 3.22 MICROFILARIA                                       | 1             | NEGATIVE             |  |
| 03.023           | 3.Parasitology      | 3.23 LEISHMANIA                                         | 1             | NEGATIVE             |  |
| 03.024           | 3.Parasitology      | 3.24 BORRELIA                                           | 1             | NEGATIVE             |  |
| 03.03            | 3.Parasitology      | 3.3 STOOL MICROSCOPY                                    | 2             |                      |  |
| 03.04            | 3.Parasitology      | 3.4 URINE MICROSCOPY                                    | 1             | NEGATIVE             |  |
| 03.05            | 3.Parasitology      | 3.5 TISSUE MICROSCOPY                                   | 1             | NEGATIVE             |  |
| 03.06            | 3.Parasitology      | 3.6 CSF WET PREP                                        | 1             | NEGATIVE             |  |
| 04.01            | 4.Bacteriology      | 4.1 CULTURE AND SENSITIVITY (C&S) FOR HA                | 1             | NEGATIVE             |  |
| 04.02            | 4.Bacteriology      | 4.2 C&S FOR SALMONELA TYPHI                             | 1             | NEGATIVE             |  |
| 04.02            | A Pastarialam       | A 2 CS.C EOD VIDDO CUOLEDA                              | 1             | NEGATIVE             |  |
|                  | Select type ALL 💌   | <u>N</u> ew <u>E</u> dit <u>D</u> elete <u>R</u> esults | <u>C</u> lose |                      |  |

The functions available in this window are:

- **Search**: subset the list by typing a keyword.
- Select Type: subset the list by selecting only one Exam Type.
- New: enter a new exam (cannot use an existing code).
- **<u>E</u>dit**: edit an existing exam (the code cannot be changed).
- **Delete**: delete an existing exam (it is set as not present in OPD or in IPD).

- **<u>R</u>esults**: define possible results for the selected exam.
- <u>Close</u>: close the window.

By pressing the **<u>E</u>dit** button, the *Edit Exam* window is shown:

| ~            | Edit Exam                 | $\otimes$ |
|--------------|---------------------------|-----------|
| Туре:        | 1.Haematology             | -         |
| Code:        | 01.01                     |           |
| Description: | 1.1 HB                    |           |
| Procedure:   | 1                         | -         |
| Default:     | >=12 (NORMAL)             |           |
|              |                           |           |
|              |                           |           |
|              |                           |           |
|              |                           |           |
|              |                           |           |
|              |                           |           |
|              |                           |           |
|              |                           |           |
|              | <u>O</u> K <u>C</u> ancel |           |

In editing mode, the code or procedure cannot be changed and the only modifications allowed are to the Type, the Description and the default value.

By pressing the **<u>New</u>** button, the *New Exam* window is shown:

| ~            | New Exam 🙁                |  |
|--------------|---------------------------|--|
| Type:        | 1.Haematology 🗸 🗸         |  |
| Code:        |                           |  |
| Description: |                           |  |
| Procedure:   | 1                         |  |
| Default:     |                           |  |
|              |                           |  |
|              |                           |  |
|              |                           |  |
|              |                           |  |
|              |                           |  |
|              |                           |  |
|              |                           |  |
|              |                           |  |
|              |                           |  |
|              | <u>O</u> K <u>C</u> ancel |  |

To insert a new Exam, the following data must be provided:

- Type: the Exam Type (see Exam Types in this document).
- Code: a unique code; a warning window will appear if not unique.
- **Description**: the exam name.
- Procedure: the kind of results for this exam (see Results in this document).
- **Default**: a default value among the results that are going to be defined (see Results in this document).

#### 12.6.1 Results (Results)

Once an exam is defined, the next step is the definition of the set of results the exam can have. First, select the exam in the *Exam Browser* window and then press the **<u>Re</u>sults** button.

In Open Hospital, three kinds of results can be defined, called "Procedure":

- Procedure 1: a set of values as description; only one will be selectable as exam Single Result
- Procedure 2: a set of Positive/Negative values; all of them will figure as exam Multiple Results
- **Procedure 3**: a specific value to be input manually; it will show an **input field** at the time of the exam registration

The difference between **Procedures (1, 2, 3)** can be seen in the Laboratory module (see Create a new laboratory exam and Laboratory Multiple Insert in this document).

Because for <u>Procedure 3</u> the exact value is not known, the <u>**Result**</u> button is disabled in this case:

| v      | E                   | xam Browser                                            |               | - * 8                |
|--------|---------------------|--------------------------------------------------------|---------------|----------------------|
|        | Search              |                                                        |               |                      |
| CODE   | TYPE A              | DESCRIPTION                                            | PROC          | DEFAULT              |
| 01.01  | 1.Haematology       | 1.1 HB                                                 | 1             | >=12 (NORMAL)        |
| 1.1.1  | 1.Haematology       | 1.1.1 HB (Procedure 3)                                 | 3             |                      |
| 01.02  | 1.Haematology       | 1.2 WBC Count                                          | 1             | 4000 - 7000 (NORMAL) |
| 01.03  | 1.Haematology       | 1.3 Differential                                       | 1             |                      |
| 01.04  | 1.Haematology       | 1.4 Film Comment                                       | 1             | 0                    |
| 01.05  | 1.Haematology       | 1.5 ESR                                                | 1             | NORMAL               |
| 08.01  | 8.Occult Blood      | 8.1 OCCULT BLOOD                                       | 1             | NEGATIVE             |
| 01.06  | 1.Haematology       | 1.6 Sickling Test                                      | 1             | NEGATIVE             |
| 02.01  | 2.Blood transfusion | 2.1 Grouping                                           | 1             |                      |
| 02.02  | 2.Blood transfusion | 2.2 Comb's Test                                        | 1             | NEGATIVE             |
| 03.02  | 3.Parasitology      | 3.2 Blood Slide (OTHERS, E.G. TRIUPHANOS               | 1             | NEGATIVE             |
| 03.021 | 3.Parasitology      | 3.21 Trypanosomiasis                                   | 1             | NEGATIVE             |
| 03.022 | 3.Parasitology      | 3.22 MICROFILARIA                                      | 1             | NEGATIVE             |
| 03.023 | 3.Parasitology      | 3.23 LEISHMANIA                                        | 1             | NEGATIVE             |
| 03.01  | 3.Parasitology      | 3.1 Blood Slide (Malaria)                              | 1             | NEGATIVE             |
| 03.024 | 3.Parasitology      | 3.24 BORRELIA                                          | 1             | NEGATIVE             |
| 03.03  | 3.Parasitology      | 3.3 STOOL MICROSCOPY                                   | 2             |                      |
| 03.04  | 3.Parasitology      | 3.4 URINE MICROSCOPY                                   | 1             | NEGATIVE             |
| 03.05  | 3.Parasitology      | 3.5 TISSUE MICROSCOPY                                  | 1             | NEGATIVE             |
| 03.06  | 3.Parasitology      | 3.6 CSF WET PREP                                       | 1             | NEGATIVE             |
| 04.01  | A Postoriology      | A 1 CHITUPE AND CENCITAITY (CLC) FOR UA                | 1             | NEGATIVE             |
|        | Select type ALL 💌   | <u>N</u> ew <u>E</u> dit <u>D</u> elete <u>Results</u> | <u>C</u> lose |                      |

The two remaining possibilities are shown below:

| ~    | 1.1 HB Results                           | ~        | URINALYSIS Results |
|------|------------------------------------------|----------|--------------------|
| CODE | DESCRIPTION                              | CODE     | DESCRIPTION        |
| 87   | 6 - 12                                   | 79       | BILIRUBIN          |
| 88   | < 6                                      | 81       | HCG                |
| 89   | >=12 (NORMAL)                            | 80       | PROTEIN            |
|      |                                          | 76       | SEDIMENTS          |
|      |                                          | 77       | SUGAR              |
|      |                                          | 78       | UROBILINOGEN       |
|      |                                          |          |                    |
| 1    | <u>V</u> ew <u>D</u> elete <u>C</u> lose | <u>1</u> | lew Delete Close   |

The functions available in both windows are:

- <u>N</u>ew: enter a new result.
- **<u>D</u>elete**: delete a defined result.
- **<u>C</u>lose**: close the window.

## 12.7 Operations (Operation)

Once the **Operation** button in the **Settings** menu is pressed, the **Operations Browser** window is shown:

| ~  |                               | Operations Browser                        | - 0             | 8       |
|----|-------------------------------|-------------------------------------------|-----------------|---------|
| ID | TYPE                          | NAME                                      | CONTEXT         | Τ       |
| 45 | ABDOMINAL GENERAL SURGERY     | Abdominal Tumours                         | OPD / ADMISSION | <b></b> |
| 13 | GYNECOLOGICAL                 | Acute abdomen                             | OPD / ADMISSION |         |
| 43 | ABDOMINAL GENERAL SURGERY     | Appendicitis                              | OPD / ADMISSION |         |
| 30 | MALE GENITOR-URINARY SYSTEM   | Bladder biopsy                            | OPD / ADMISSION |         |
| 1  | OBSTETRICAL                   | Caesarian section                         | OPD / ADMISSION |         |
| 44 | ABDOMINAL GENERAL SURGERY     | Cholecystitis                             | OPD / ADMISSION |         |
| 21 | MALE GENITOR-URINARY SYSTEM   | circumcision                              | OPD / ADMISSION |         |
| 20 | GYNECOLOGICAL                 | Cystorele                                 | OPD / ADMISSION |         |
| 51 | OTHERS: SKIN AND SUBCUTANEOUS | Debridement                               | OPD / ADMISSION |         |
| 11 | OBSTETRICAL                   | Dilatation and curettage                  | OPD / ADMISSION |         |
| 24 | MALE GENITOR-URINARY SYSTEM   | dorsal slit-paraphimosis                  | OPD / ADMISSION |         |
| 14 | GYNECOLOGICAL                 | Ectopic pregnancy                         | OPD / ADMISSION |         |
| 3  | OBSTETRICAL                   | elective                                  | OPD / ADMISSION |         |
| 2  | OBSTETRICAL                   | emergency                                 | OPD / ADMISSION |         |
| 34 | ABDOMINAL GENERAL SURGERY     | Epigastrical Hernia                       | OPD / ADMISSION |         |
| 8  | OBSTETRICAL                   | Evacuations                               | OPD / ADMISSION |         |
| 31 | ABDOMINAL GENERAL SURGERY     | Hernia (inguinal & femoral)               | OPD / ADMISSION |         |
| 26 | MALE GENITOR-URINARY SYSTEM   | Hydroceletomy                             | OPD / ADMISSION |         |
| 4  | OBSTETRICAL                   | Hysterectomy                              | OPD / ADMISSION |         |
| 7  | OBSTETRICAL                   | Hysterectomy                              | OPD / ADMISSION |         |
| 50 | OTHERS: SKIN AND SUBCUTANEOUS | Incission & drainage                      | OPD / ADMISSION |         |
| 9  | OBSTETRICAL                   | Incomplete abortion                       | OPD / ADMISSION |         |
| 6  | OBSTETRICAL                   | Injured uterus                            | OPD / ADMISSION |         |
| 37 | ABDOMINAL GENERAL SURGERY     | Intestinal obstruction                    | OPD / ADMISSION |         |
| 40 | ABDOMINAL GENERAL SURGERY     | Laparatomy                                | OPD / ADMISSION |         |
| 48 | ORTHOPEDICAL                  | Lower limb                                | OPD / ADMISSION |         |
| 38 | ABDOMINAL GENERAL SURGERY     | Mechanical                                | OPD / ADMISSION |         |
| 52 | OTHERS: SKIN AND SUBCUTANEOUS | Mise -a- plat                             | OPD / ADMISSION |         |
| 33 | ABDOMINAL GENERAL SURGERY     | Non strangulated                          | OPD / ADMISSION | 1       |
| 49 | ORTHOPEDICAL                  | Osteomyelitis - sequestrectomy            | OPD / ADMISSION | 1       |
| 18 | GYNECOLOGICAL                 | Ovarian tumours                           | OPD / ADMISSION | 1       |
| 23 | MALE GENITOR-URINARY SYSTEM   | paraphimosis                              | OPD / ADMISSION | 1       |
| 16 | GYNECOLOGICAL                 | Pelvic abscess                            | OPD / ADMISSION | 1       |
| 41 | ABDOMINAL GENERAL SURGERY     | Penetrating abdominal injuries            | OPD / ADMISSION | 1       |
| 15 | GYNECOLOGICAL                 | Peritonitis                               | OPD / ADMISSION | -       |
| 42 | ABDOMINAL GENERAL SURGERY     | Peritonitis                               | OPD / ADMISSION | 1       |
| 22 | MALE GENITOR-URINARY SYSTEM   | phimosis                                  | OPD / ADMISSION | 1       |
| 29 | MALE GENITOR-URINARY SYSTEM   | Prostate biopsy                           | OPD / ADMISSION | -       |
|    | Select type ALL               | ▼ <u>N</u> ew <u>E</u> dit <u>D</u> elete | <u>C</u> lose   |         |

The functions available in this window are:

- Selected type: filter the list by selecting only one Operation Type.
- <u>N</u>ew: enter a new operation (cannot use an existing code).
- **Edit**: edit an existing operation (the code cannot be changed).
- **Delete**: delete an existing operation (it is set as not present in OPD or in IPD).
- **<u>C</u>lose**: close the window.

By pressing the **<u>E</u>dit** button, the *Edit Operation* window is shown:

| ~            | Edit Operation            | $\otimes$ |  |  |  |  |
|--------------|---------------------------|-----------|--|--|--|--|
| Туре:        | ABDOMINAL GENERAL SURGERY |           |  |  |  |  |
| Code:        | 45                        | 5         |  |  |  |  |
| Description: | Abdominal Tumours         |           |  |  |  |  |
|              | Major O Minor             |           |  |  |  |  |
| Context:     | OPD / ADMISSION           | -         |  |  |  |  |
|              | <u>O</u> K <u>C</u> ancel |           |  |  |  |  |

In editing mode, the code cannot be changed; only modification of the Type, the Description and whether the operation concerns Major or Minor surgery for statistical purposes (not yet implemented) are allowed.

The operation's context can also be changed: *OPD / ADMISSION, ADMISSION, OPD*.

The Operations defined are used throughout the entire application, like in the Admission module (see Insert or Modify Surgery data in this document).

### 12.8 Vaccine (Vaccine)

Once the <u>Vaccine</u> button in the *Settings* menu is pressed, the *Vaccine Browser* window as shown below:

| ~    | Vaccine Bro       | wser – 🗸 😢                                            |
|------|-------------------|-------------------------------------------------------|
| CODE | TYPE              | DESCRIPTION                                           |
| 1    | Child             | BCG                                                   |
| 6    | Child             | DPT 1 - HepB + Hib 1                                  |
| 7    | Child             | DPT 2 - HepB + Hib 1                                  |
| 8    | Child             | DPT 3 - HepB + Hib 1                                  |
| 9    | Child             | MEASLES                                               |
| 2    | Child             | POLIO 0 C                                             |
| 3    | Child             | POLIO 1 C                                             |
| 4    | Child             | POLIO 2 C                                             |
| 5    | Child             | POLIO 3 C                                             |
| 10   | Pregnant          | TT VACCINE DOSE 1                                     |
| 15   | No pregnant       | TT VACCINE DOSE 2                                     |
| 11   | Pregnant          | TT VACCINE DOSE 2                                     |
| 16   | No pregnant       | TT VACCINE DOSE 3                                     |
| 12   | Pregnant          | TT VACCINE DOSE 3                                     |
| 17   | No pregnant       | TT VACCINE DOSE 4                                     |
| 13   | Pregnant          | TT VACCINE DOSE 4                                     |
| 18   | No pregnant       | TT VACCINE DOSE 5                                     |
| 1.4  | Dragnant          |                                                       |
|      | Select type ALL 🗸 | <u>N</u> ew <u>E</u> dit <u>D</u> elete <u>C</u> lose |

The functions available in this window are:

- Selected type: filter the list by selecting only one Vaccine Type.
- <u>N</u>ew: enter a new vaccine (cannot use an existing code).
- **<u>E</u>dit**: edit an existing vaccine (the code cannot be changed).
- **Delete**: delete an existing vaccine (it is set as not present in OPD or in IPD).
- **<u>C</u>lose**: close the window.

By pressing the **<u>E</u>dit** button, the *Edit Vaccine* window is shown:

| ~            | Edit Vaccine 🛛 😣          |   |
|--------------|---------------------------|---|
| Туре:        | Child                     | r |
| Code:        | 1                         |   |
| Description: | BCG                       |   |
|              | <u>O</u> K <u>C</u> ancel |   |

In editing mode, the code cannot be changed; only modification of the Type and the Description is permitted.

The vaccines defined are used throughout the entire application, like in the Vaccine module (see Vaccines in this document).

### 12.9 Prices (Price Lists)

Once the **Price Lists** button in the **Settings** menu is pressed, the **Price Browser** window is shown:

| Y Price Browser                                                                                                    | - 0 🖸                                                                                                    |
|----------------------------------------------------------------------------------------------------|----------------------------------------------------------------------------------------------------|
| Basic  BASIC PRICE LIST (FCFA)                                                                                                    | <u>M</u> anage Lists                                                                                                    |
| NAME                                                                                                    | PRICES                                                                                                    |
| Basic<br>Exams<br>I.1 HB<br>I.1.1 HB (Procedure 3)<br>I.2 WBC Count<br>I.3 Differential<br>I.4 Film Comment<br>I.5 ESR<br>I.6 Sickling Test<br>I.6 Sickling Test<br>I.6 Sickling Test<br>I.6 Sickling Test<br>I.6 Sickling Test<br>I.6 Sickling Test<br>I.7 Strest<br>I.6 Sickling Test<br>I.7 Strest<br>I.7 Str | ■<br>10<br>0<br>10<br>12<br>8<br>14<br>14<br>14<br>14<br>14<br>10<br>0<br>10<br>10<br>12<br>8<br>14<br>14<br>14<br>14<br>10<br>0<br>10<br>12<br>8<br>14<br>14<br>14<br>14<br>14<br>14<br>10<br>0<br>0<br>10<br>12<br>8<br>14<br>14<br>14<br>14<br>10<br>0<br>0<br>10<br>12<br>8<br>14<br>14<br>14<br>14<br>14<br>14<br>10<br>0<br>0<br>10<br>10<br>10<br>10<br>10<br>10<br>10 |

The functions available in this window are:

- **Save**: save any modifications made to the price list.
- **<u>P</u>rinting**: print the current price list.
- **<u>C</u>ancel**: close the window.
- Switch price list: focus on a different price list by selecting it in the upper-left corner of the window.
- <u>Manage Lists</u>: define how many and which price list will be available in the application (see Price Lists in this document).

The *Price Browser* window shows the list of all prices in the selected price lists; the system automatically creates a price for every exam (see Exam), operation (see Operations) and medical (see Pharmaceuticals) defined in the system, plus other prices defined in Other Prices module (see Other Prices).

To modify a price, just double-click on it and type the new price.

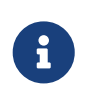

If a price has been defined as "undefined" (see Other Prices), it will appear as 0 (zero) and cannot be modified.

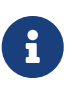

Exams', operations' and medicals' prices are automatically created as OPD, IPD, not "daily", not "undefined", and not "discharge"; see Other Prices for more information.

When all the modifications are made, the changes can be stored permanently in the system by pressing the **Save** button. A confirmation message reports the success of the operation:

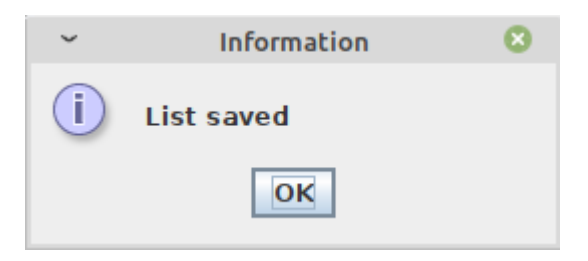

#### 12.9.1 Price Lists (Manage Lists)

Once the *Manage Lists* button in the *Price Browser* window is pressed, the *List Browser* window is shown:

| ~          | Lis             | t Browser                                | - 0 🙁    |
|------------|-----------------|------------------------------------------|----------|
| ID         | NAME            | DESCRIPTION                              | CURRENCY |
| LIST001    | Basic           | Basic price list                         | FCFA     |
|            |                 |                                          |          |
|            |                 |                                          |          |
|            |                 |                                          |          |
|            |                 |                                          |          |
|            |                 |                                          |          |
|            |                 |                                          |          |
|            |                 |                                          |          |
|            |                 |                                          |          |
|            |                 |                                          |          |
|            |                 |                                          |          |
| <u>N</u> e | w Co <u>p</u> y | <u>E</u> dit <u>D</u> elete <u>C</u> los | se       |

The functions available in this window are:

- <u>N</u>ew: enter a new price list.
- **Copy**: create a new price list as a copy of another one.
- **<u>E</u>dit**: edit an existing price list.
- **Delete**: delete an existing price list.
- **<u>C</u>lose**: close the window.

After selecting a list to copy, press the **Copy** button and the system prompts with a series of windows asking:

- 1. a **Name** of the new price list
- 2. a **Multiplier** for all prices in the selected price list
- 3. a Rounding Factor for all prices in the new price list

A confirmation message reports the success of the operation:

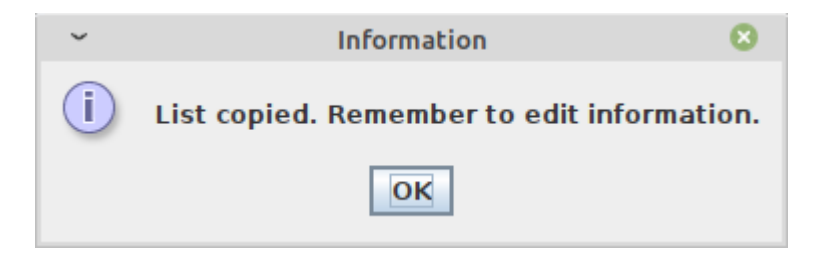

By default, the new list is created with the following information:

ID: "aCode"

NAME: the same name provided in the step-by-step copying procedure

**DESCRIPTION:** "a Description"

CURRENCY: the currency of the selected price list

Once the copy has been created, the information can be changed by editing the price list just created.

By pressing the **<u>E</u>dit** button, the *Edit List* window is shown:

| ~                 | Edit List                 | 8 |  |
|-------------------|---------------------------|---|--|
| Code *            | LIST001                   |   |  |
| Name*             | Basic                     |   |  |
| Description*      | Basic price list          |   |  |
| Currency*         | FCFA                      |   |  |
| * Required fields |                           |   |  |
|                   | <u>O</u> K <u>C</u> ancel |   |  |

In editing mode, any of the data related to the list can be changed.

The lists defined are used in the Accounting module (see Insert a new bill in this document).

### 12.10 Supplier (Supplier)

Once the **Supplier** button in the **Settings** menu is pressed, the **Supplier Browser** window is shown:

| ~  |                   |                           |               | Supplier Browser |               |                     |      | 3       |
|----|-------------------|---------------------------|---------------|------------------|---------------|---------------------|------|---------|
| ID | NAME              | ADDRESS                   | TAX NUMBER ID | TELEPHONE        | FAX           | E-MAIL              | NOTE | DELETED |
| 1  | JMS               |                           |               |                  |               |                     |      |         |
| 2  | Enterpise Limited | Sesame Strett - 73149 New |               | +22.243454252    | +22.243454252 | info@enterprise.com |      |         |
|    |                   |                           |               |                  |               |                     |      |         |
|    |                   |                           |               | Entre Delete     | 2             |                     |      |         |

The functions available in this window are:

- <u>N</u>ew: insert a new supplier.
- **<u>E</u>dit**: edit an existing supplier.
- **<u>D</u>elete**: delete a supplier.
- **<u>C</u>lose**: close the window.

The *Supplier Browser* window shows the list of all the suppliers in the system.

To add a supplier, click the <u>New</u> button to access the *New Supplier* window as shown below:

| ~                  | New Supplier              | 8 |
|--------------------|---------------------------|---|
| ID:                |                           |   |
| Name: *            |                           |   |
| Address:           |                           |   |
| Tax Number ID:     |                           |   |
| Telephone:         |                           |   |
| Fax number:        |                           |   |
| E-mail:            |                           |   |
| Note:              |                           |   |
| * Required fields: |                           |   |
|                    |                           |   |
|                    |                           |   |
|                    |                           |   |
|                    |                           |   |
|                    |                           |   |
|                    |                           |   |
|                    |                           |   |
|                    |                           |   |
|                    |                           |   |
|                    |                           |   |
|                    |                           |   |
|                    |                           |   |
|                    |                           |   |
|                    |                           |   |
|                    | <u>O</u> K <u>C</u> ancel |   |

The information associated with a new supplier is:

- Name: is the supplier's name (it is the only required field).
- Address: is the supplier's address.
- Tax Number ID: is the supplier's tax number.
- **Telephone**: is the supplier's phone number.
- **Fax number**: is the supplier's FAX number.
- E-mail: is the supplier's email address.
- Note: Additional notes about the supplier.

When the data is entered, click the **OK** button to save the new supplier.

To edit the supplier's information, in the *Supplier Browser* highlight the supplier and click on the **Edit** button to open the *Edit Supplier* window. After performing the necessary modifications, click the **OK** button to save the changes.

To delete a supplier, in the *Supplier Browser* highlight the supplier and click on the <u>Delete</u> button to remove the selected Supplier.

### 12.11 SMS Manager (SMS Manager)

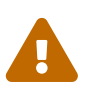

SMS pricing is set and collected by the SMS Provider (GSM or HTTP) and is related to or controlled by this software.

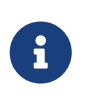

Sending SMS in Open Hospital requires that the Gateway is well configured. Either a GSM gateway or WebApi Gateway can be used. Ask the Administrator about enabling this function or refer to the *Administrator's Guide*.

Once the **SMS Manager** button in the **Settings** menu is pressed, the **SMS Manager** window is shown:

| Date From:         18/07/2022         Image: Telephone         20/07/2022         Image: Telephone         SMS         SENT           19/07/2022 08:02         18/07/2022 08:02         0657059061         The test is complete         19/07/2022 08:05         18/07/2022 18:04         +1443521111         The lab work is available         19/07/2022 08:05         20/07/2022 08:13         4723360054         Please call to schedule an a | SMS Manager _ 🗆 🗙                                   |
|----------------------------------------------------------------------------------------------------|-----------------------------------------------------|
| DATE         SCHED. DATE         TELEPHONE         SMS         SENT           19/07/2022 08:02         18/07/2022 08:02         0657059061         The test is complete         19/07/2022 08:05         18/07/2022 18:04         +1443521111         The lab work is available         19/07/2022 08:05         20/07/2022 08:13         4723360054         Please call to schedule an a                                                         | Date From: 18/07/2022 15 Date To: 20/07/2022 15     |
| 19/07/2022 08:02         18/07/2022 08:02         0657059061         The test is complete           19/07/2022 08:05         18/07/2022 18:04         +1443521111         The lab work is available           19/07/2022 08:05         20/07/2022 08:13         4723360054         Please call to schedule an a                                                                                                    | HED. DATE TELEPHONE SMS SENT                        |
| 19/07/2022 08:05         18/07/2022 18:04         +1443521111         The lab work is available           19/07/2022 08:05         20/07/2022 08:13         4723360054         Please call to schedule an a                                                                                                    | /2022 08:02 0657059061 The test is complete         |
| 19/07/2022 08:05 20/07/2022 08:13 4723360054 Please call to schedule an a                                                                                                    | /2022 18:04 +1443521111 The lab work is available   |
|                                                                                                    | /2022 08:13 4723360054 Please call to schedule an a |
|                                                                                                    |                                                     |
| New Delete Close                                                                                                    | New Delete Close                                    |

The functions available in this window are:

- <u>N</u>ew: send a new SMS.
- **<u>D</u>elete**: delete an SMS.
- **<u>C</u>lose**: close the window.

It is also possible to filter the SMS list by a date range.

To send a new SMS, click the <u>New</u> button to access the *New SMS* window:

| ~              | New SMS                   | 8   |
|----------------|---------------------------|-----|
| Scheduled Date | 20/07/2022 🛅 7:45 🔻       |     |
| Number         |                           |     |
|                |                           |     |
|                |                           |     |
|                |                           |     |
|                |                           |     |
|                |                           |     |
| 1              | Characters                | 160 |
|                | <u>O</u> K <u>C</u> ancel |     |

In order to insert a new SMS, the following data is required:

- **Scheduled Date**: use this field to send an SMS in the future. Use the current date and time to send the SMS immediately.
- **Number**: the recipient of the SMS. Select a patient by clicking the button **.** The phone number of the selected patient is automatically inserted.
- **SMS**: type the text of the SMS in the white space (maximum of 160 characters).

Then click  $\underline{O}K$  to save the new SMS. If the scheduled date and time are now, the SMS is sent immediately.

To delete an SMS, highlight the SMS and click the **<u>D</u>elete** button to delete the SMS.

#### 12.12 Users & Groups (Users & Groups)

The User Menu can be enabled or disabled by changing the *SINGLEUSER* flag in the configuration file. Ask the Administrator to enable/disable this function or refer to the *Administrator's Guide*.

If *SINGLEUSER* is set to NO, the following login window is shown when the program starts:

| ~         | Login                       | 8 |
|-----------|-----------------------------|---|
| Userid:   | admin                       | - |
| Password: |                             |   |
|           |                             |   |
|           | <u>Submit</u> <u>Cancel</u> |   |

Once one has successfully logged into the system, the <u>U</u>sers & Groups button in the Settings submenu is available, if enabled by the Administrator.

Once the <u>U</u>sers & Groups button in the Settings submenu is pressed, the Users & Groups submenu is shown:

| ~ | Users & Groups | 8 |
|---|----------------|---|
|   | <u>U</u> sers  |   |
|   | <u>G</u> roups |   |

Open Hospital allows the management of users organized into groups; each group is characterized by different permissions assigned by the Administrator.

Before registering a new user in the system, ensure that there is a group defined with the related permissions to which the user should have access.

#### 12.12.1 Groups (<u>G</u>roups)

Once the **<u>G</u>roups** button in the **Users** submenu is pressed, the **Groups Browser** window is shown:

| ~     | Groups Browser                 |                                           |  |  |   |
|-------|--------------------------------|-------------------------------------------|--|--|---|
|       | GROUP                          | DESCRIPTION                               |  |  | ٦ |
| admin |                                | USER with all the privileges              |  |  |   |
| guest |                                | Read Only Users                           |  |  |   |
|       |                                |                                           |  |  |   |
|       |                                |                                           |  |  |   |
|       |                                |                                           |  |  |   |
|       |                                |                                           |  |  |   |
|       |                                |                                           |  |  |   |
|       |                                |                                           |  |  |   |
|       |                                |                                           |  |  |   |
|       |                                |                                           |  |  |   |
|       |                                |                                           |  |  |   |
|       | <u>E</u> dit <u>N</u> ew Group | <u>M</u> enu <u>D</u> elete <u>C</u> lose |  |  |   |

The functions available in this window are:

- **Edit**: edit an existing group (only the description can be changed).
- <u>N</u>ew: enter a new group.
- **Group**<u>M</u>**enu**: define rights and permission for a selected group.
- **<u>D</u>elete**: delete an existing group.
- **<u>C</u>lose**: close the window.

By pressing the **Group**<u>M</u>**enu** button, the *Menu Item Browser* window is shown:

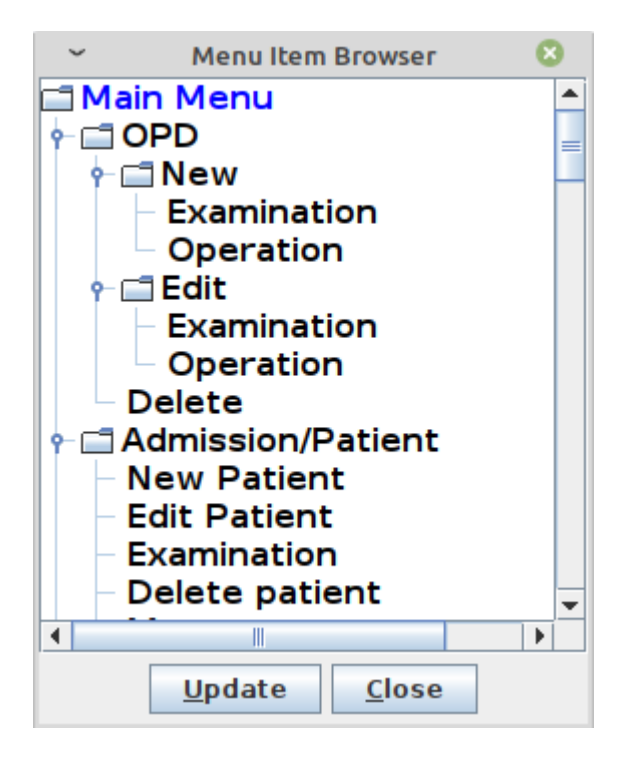

The window shows the full set of functions available in Open Hospital in a tree format:

- main is the "trunk": the main menu
- Blue nodes are the "branches": menus and windows
- Black nodes are the "leaves": buttons and functions

Double-clicking on each branch or leaf enables or disables that function or set of functions for the selected group.

For instance, the group "Registration Office" and the group "Cashiers" may have the following group permission configurations:

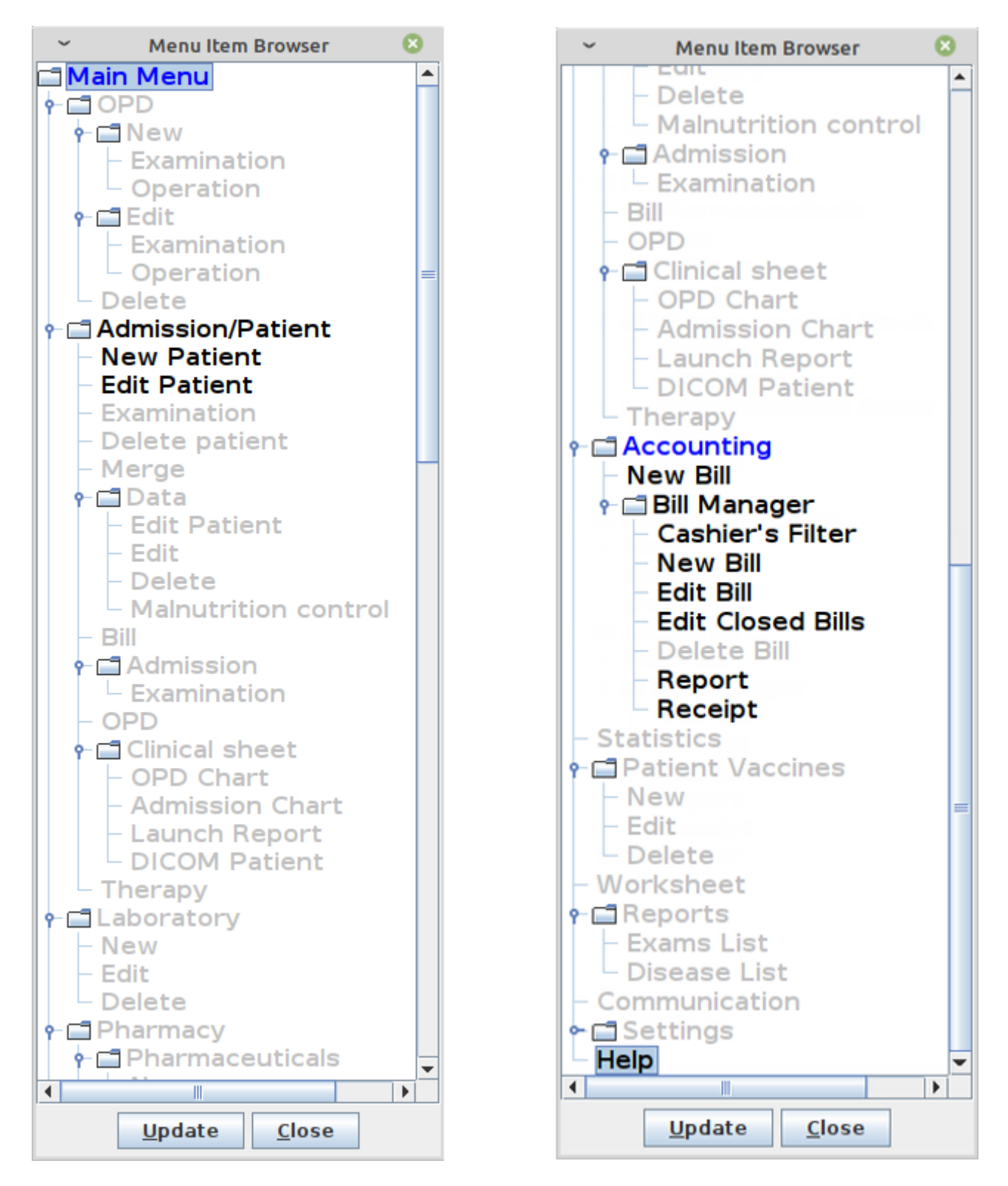

So, the Registration Office group can only use the Admission/Patient module to insert and edit patients, while the Cashiers group can only use the Accounting module to produce bills.

So, the "main menu" for each user registered in the Registration Office group and for each one in the Cashiers group is shown as follows:

| он                                    | _ × _             | он                       | _ ×                 |
|---------------------------------------|-------------------|--------------------------|---------------------|
|                                       | User: John        |                          | User: Katy          |
|                                       | Admission/Patient |                          | A <u>c</u> counting |
|                                       | <u>H</u> elp      |                          | <u>H</u> elp        |
|                                       | <u>L</u> ogout    |                          | Logout              |
| REMATION<br>2.4<br>4 TIT 3.6          |                   | NAMATICI<br>SA<br>411134 |                     |
| N N N N N N N N N N N N N N N N N N N |                   |                          |                     |
| SPITAL                                |                   | SPITAL                   |                     |
| E                                     |                   | E                        |                     |
|                                       |                   |                          |                     |

#### 12.12.2 Users (<u>U</u>sers)

Once the **Users** button in the **Users & Groups** submenu is pressed, the **User Browser** window is shown:

| OH User Browser _ 🗆 X |                     |                                     |                              |  |  |  |
|-----------------------|---------------------|-------------------------------------|------------------------------|--|--|--|
| USER                  | GROUP               | DESCRIPTION                         | LOCKED                       |  |  |  |
| admin                 | admin               | administrator                       |                              |  |  |  |
| Allan                 | admin               |                                     |                              |  |  |  |
| Bob                   | admin               |                                     |                              |  |  |  |
| guest                 | guest               | guest                               |                              |  |  |  |
| John                  | admin               |                                     |                              |  |  |  |
| Judith                | Cashiers            | Cashier                             |                              |  |  |  |
| Katy                  | Registration Office | Receptionist                        |                              |  |  |  |
| Mary                  | admin               |                                     |                              |  |  |  |
|                       |                     |                                     |                              |  |  |  |
| Select group: ALL     | ▼ <u>N</u> ew       | <u>E</u> dit <u>R</u> eset Password | <u>D</u> elete <u>C</u> lose |  |  |  |

The last column, **LOCKED**, if checked indicates that the user is currently locked out from logging into the system.

The functions available in this window are:

• **Select group**: filter the list by selecting only one group.

- <u>New</u>: enter a new user (cannot use the same name).
- **<u>E</u>dit**: edit an existing user (the password cannot be changed).
- **<u>R</u>eset Password**: change the password for an existing user.
- **<u>D</u>elete**: delete an existing user.
- **<u>C</u>lose**: close the window.

By pressing the **<u>E</u>dit** button, the *Edit User* window is shown:

| он           | Edit User X               |  |  |  |
|--------------|---------------------------|--|--|--|
| Group:       | Registration Office 👻     |  |  |  |
| Name:        | Katy                      |  |  |  |
| Description: | Receptionist              |  |  |  |
| Locked:      |                           |  |  |  |
|              | <u>O</u> K <u>C</u> ancel |  |  |  |

In editing mode, the group, the description, and whether the user is locked out from logging into the system can be modified. To **lock** or **unlock** a user account check or uncheck the box after **Locked:**.

# 13 Worksheet (Worksheet)

The **Worksheet** function allows the management and printing of the list of appointments scheduled.

*Click the mouse on the button or press "Alt + W" to enter the* **Worksheet** *page:* 

| он                   | _ ×                      |
|----------------------|--------------------------|
|                      | User: admin              |
|                      | <u>O</u> PD              |
|                      | <u>P</u> harmacy         |
|                      | <u>L</u> aboratory       |
|                      | <u>Admission/Patient</u> |
|                      | Accounting               |
|                      | S <u>t</u> atistics      |
| MATECI<br>A<br>Fotae | Vaccines                 |
|                      | <u>W</u> orksheet        |
| INDUZ                | <u>R</u> eports          |
|                      | <u>S</u> ettings         |
| HOSPI                | <u>H</u> elp             |
| ō                    | Logout                   |

The *Worksheet* module works at the Ward (Department) level; therefore, a ward must first be selected:

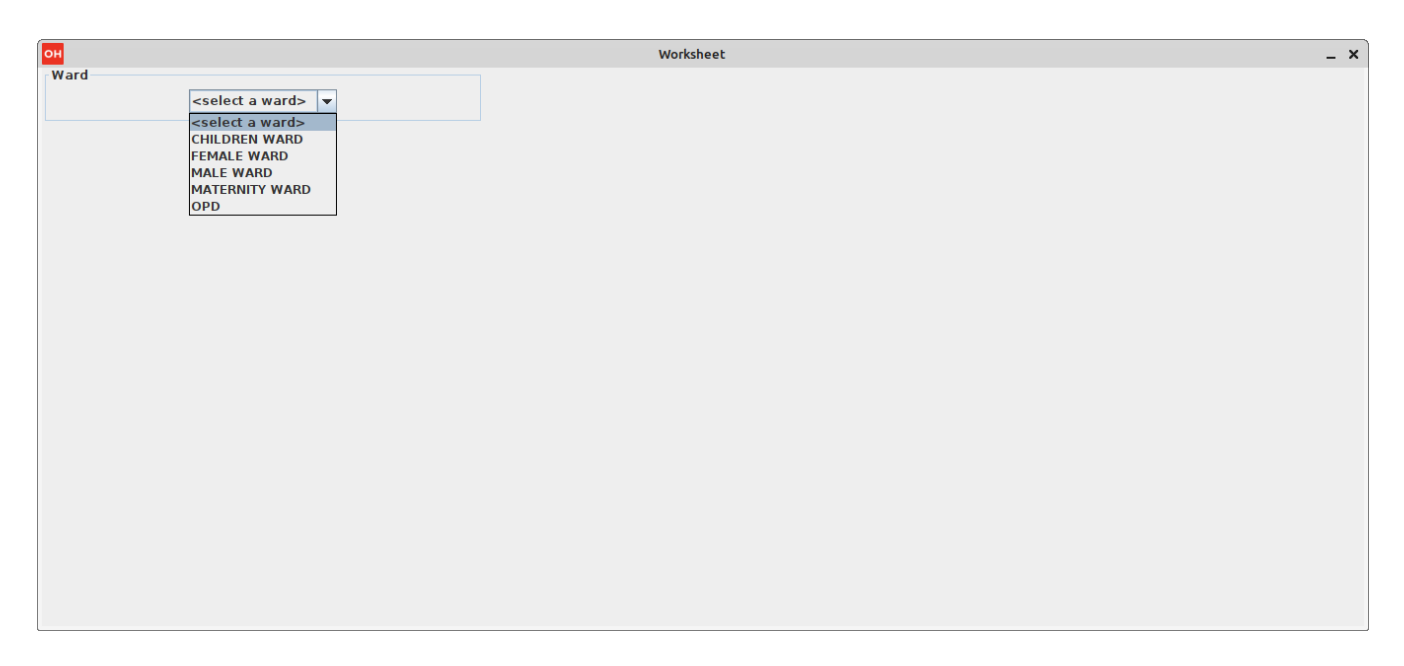

Once one has selected the ward (it is possible to switch to another ward at any time), a two-column appointment schedule is shown with the appointments/services scheduled for today (on the left) and tomorrow (on the right):

| V Worksheet – |                                                                                                    |                                 |                                                                                                    |                     | - 😣                    |  |
|---------------|----------------------------------------------------------------------------------------------------|---------------------------------|----------------------------------------------------------------------------------------------------|---------------------|------------------------|--|
| Select a Ward | EMALE WARD                                                                                                    | <u>G</u> o to date:             | 29/07/2022                                                                                                    | Today               |                        |  |
|               | 29/07/2022                                                                                                    |                                 | 30/07/2022                                                                                                    |                     |                        |  |
| <-Prev.       | Visits<br>06:30 - (Pat. ID: 505) - Curtney Gina - ND (<br>08:10 - (Pat. ID: 512) - Millman Enriquetta -<br>13:10 - (Pat. ID: 560) - Zoey Watkins - N/D ( | iOMin)<br>IVD (20Min)<br>20Min) | Visits<br>09:30 - (Pat. ID: 510) - Racuba Scottie - N/D (20Min)<br>10:50 - (Pat. ID: 519) - Jeanna Rickember - N/D (20Min) |                     | Next->                 |  |
|               | ☐ Add Visit Remove Visit                                                                                                    | Print this day's visits (1)     | Add <u>Visit</u> Remove Visit Print th                                                                                     | is day's visits (2) | <u>Ø</u> <u>C</u> lose |  |

One can either select another date with the **Go to date** field or reset the schedule back to today with the button **Today**. In either case, the window <u>always</u> shows the chosen date on the left and the following day on the right.

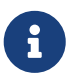

The section 8.10.8.1 Appointments rules describes the constraints to create a valid appointment/visit.

The functions available in this window are:

- Add Visit: schedule a new visit for a specific date (on the left or on the right).
- **Remove Visit**: remove a visit for a specific date (on the left or on the right).
- Print this day's visits: print the specific date scheduled visits.
- $\underline{Next} \rightarrow$ : see the schedule for the following day.
- ← **Prev.**: see the schedule for the previous day.
- <u>Close</u>: close the window.

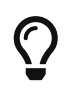

Scheduling a visit can also be done in the **Therapy Management** module; see Therapy Management

# 14 License

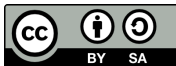

Informatici Senza Frontiere Onlus, 2022

User's Guide, © 2023 by Informatici Senza Frontiere Onlus

Policies is made available under a Creative Commons Attribution-ShareAlike 4.0 International License: https://creativecommons.org/licenses/by-sa/4.0//.